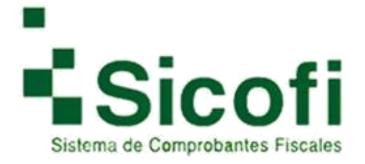

# Manual de usuario

# Sistema SICOFI

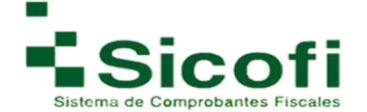

# ÍNDICE

| INTRODUCCIÓN                                | 2   |
|---------------------------------------------|-----|
| I.CONFIGURACIÓN DEL SISTEMA                 | 3   |
| II.ACCESO POR PRIMERA VEZ AL SISTEMA SICOFI | 5   |
| III.GENERACIÓN DEL FOLIADO INTERNO          | 9   |
| IV.INCORPORACIÓN DEL LOGOTIPO               | 11  |
| V.MENÚ PRINCIPAL                            | 13  |
| 1.INICIO                                    | 13  |
| 2. CLIENTES Y PRODUCTOS                     | 13  |
| 3.DOCUMENTOS                                | 28  |
| 4. RECEPCIÓN                                | 53  |
| 5. CONTABILIDAD ELECTRÓNICA                 | 57  |
| 6. HERRAMIENTAS                             | 71  |
| 7. ADMINISTRACIÓN                           | 83  |
| 8. SALIR                                    | 104 |
| VI. BIBLIOGRAFÍA                            | 105 |
| VII. CONTACTO                               | 106 |
| VIII. GLOSARIO                              | 106 |

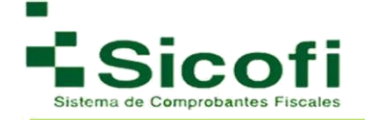

# INTRODUCCIÓN

**Sicofi**® le da la más cordial bienvenida a su nueva versión 1.2 del sistema de generación de CFDI's SICOFI, dándole las gracias de antemano por su elección. Nuestro Facturador de CFDI's le ofrece una solución para cubrir sus necesidades de facturación de Comprobantes Fiscales Digitales a través de Internet (CFDI), contando con los requerimientos vigentes por parte del Servicio de Administración Tributaria (SAT).

Ya que la facturación electrónica es la nueva modalidad aprobada y avalada por el SAT, para emitir y recibir comprobantes digitales, con la misma validez que una factura tradicional. Le aseguramos que no hay mejor opción ya que nuestra nueva versión, desde su panel de control está diseñado para que lo utilice fácilmente, sin necesidad de contar con conocimientos especializados para su uso.

En él, podrá administrar su cuenta, generar y consultar sus comprobantes fiscales digitales a través de internet. De igual forma el manual de usuario le proporciona una guía completa con instrucciones, sugerencias y ejemplos visuales para la generación de sus CFDI's, éste lo encontrara en la página principal de la aplicación una vez que tenga acceso a la misma.

#### **Brindándole:**

- Seguridad para el manejo de su información.
- Comprobantes Fiscales disponibles las 24 horas del día los 7 días de la semana.
- En caso de no contar con conocimientos especializados, nosotros le guiaremos paso a paso en el proceso de la Facturación Electrónica.
- Agilización para la retroalimentación y entrega de documentos con tus clientes y proveedores intercambiando información por Internet.

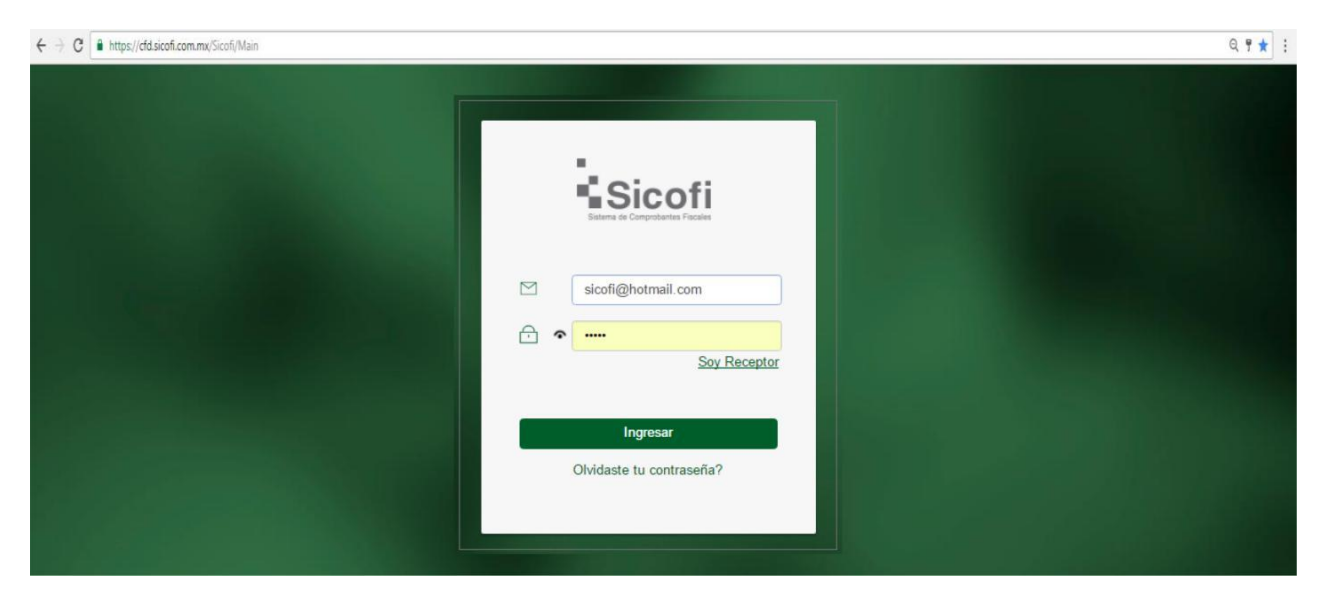

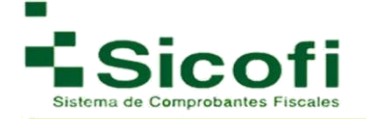

# I. CONFIGURACIÓN DEL SISTEMA

#### Selección del Navegador e Ingreso al sistema

1. Abrir navegador de internet, asegurando que sea la última versión:

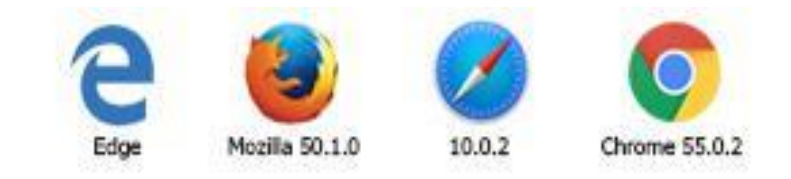

2. En la barra de direcciones, introducir el siguiente link:

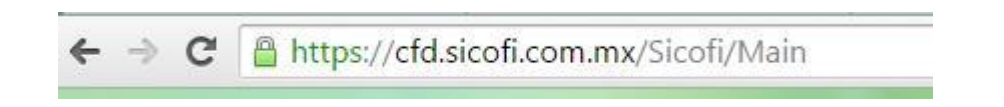

3. A continuación, se desplegará la pantalla principal del sistema, mostrando un recuadro para el ingreso de los datos de acceso, estos son: usuario (correo electrónico) y contraseña.

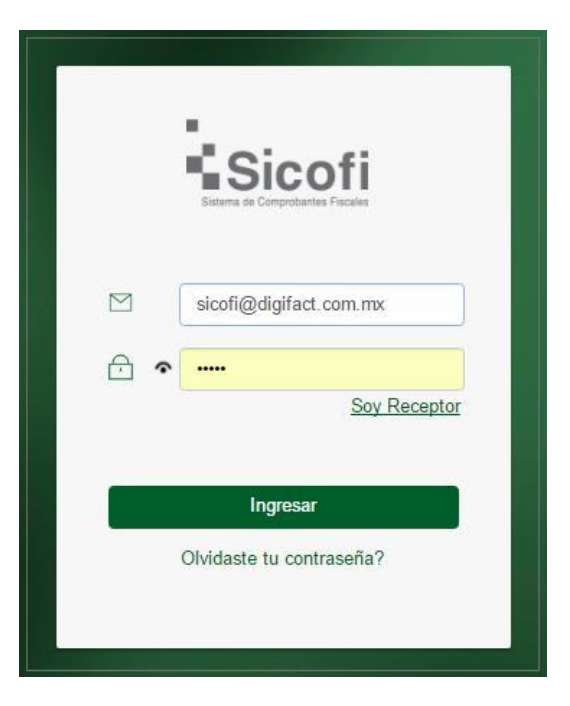

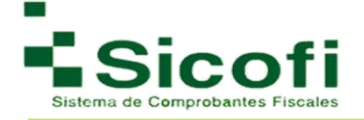

### Recuperación de contraseña

Si no se recuerda o no se cuenta con la contraseña correspondiente, es posible restablecerla siguiendo los pasos:

1. Dar clic en la pregunta "¿Olvidaste tu contraseña":

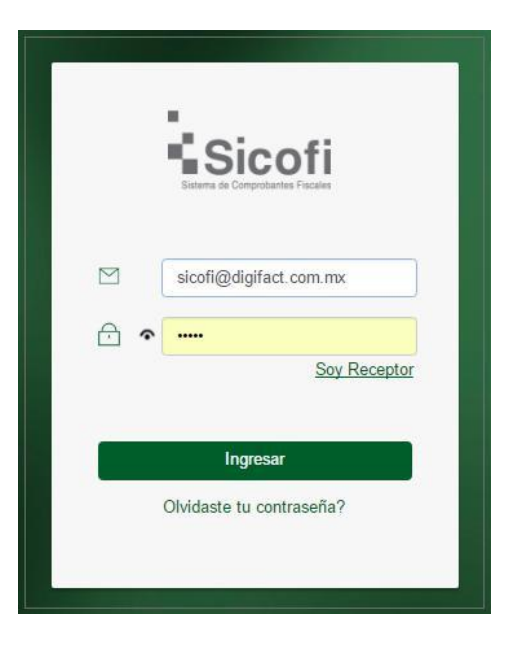

Inmediatamente después aparecerá un recuadro, en el que se colocará el correo registrado como usuario en el sistema, y al cual será enviado la contraseña.

- 2. Dar clic en el botón "Enviar".
- 3. Despliegue de un mensaje, con el que se confirma el envío de la contraseña al correo registrado. Dar clic en el botón "*Continuar".*

| 1.0           | .oupen                 |                              |           |  |
|---------------|------------------------|------------------------------|-----------|--|
| Ingrese e     | l usuario al o<br>cont | cual desea restat<br>raseña. | blecer la |  |
| icofi@digifac | t com mx               |                              |           |  |
|               | -                      |                              |           |  |

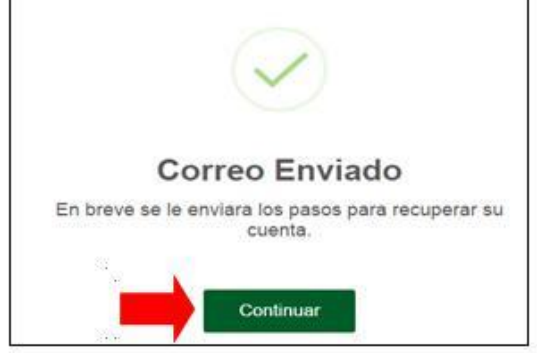

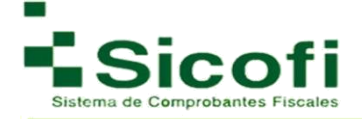

4. Recepción de un correo con el siguiente formato:

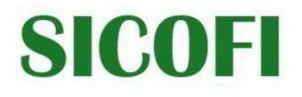

Estimado(a) Adolfo Ríos, por medio de la presente le informamos que su usuario y contraseña para el acceso a su sistema de Facturación Electrónica ha sido generada exitosamente. Por favor utilice los siguientes datos para ingresar:

Correo Electrónico: facturacion@gmail.com.mx Contraseña:frhqcj51

Usted podrá cambiar su contraseña ingresando al sistema en la sección de Empresa -> Usuarios -> Seleccione su Usuario y haga click en el ícono de "Modificar Usuario Seleccionado" -> En "Contraseña Anterior" escriba la contraseña de este correo y posteriormente su nueva contraseña. Le recomendamos que al cambiarla lo haga por una contraseña segura para evitar el acceso no autorizado a su cuenta.

Atentamente Teledesic Broadband Networks SA de CV 5546249191 contacto@digifact.com.mx

#### **II. ACCESO POR PRIMERA VEZ AL SISTEMA SICOFI**

La siguiente pantalla aparecerá una vez que han sido ingresado correctamente los datos solicitados:

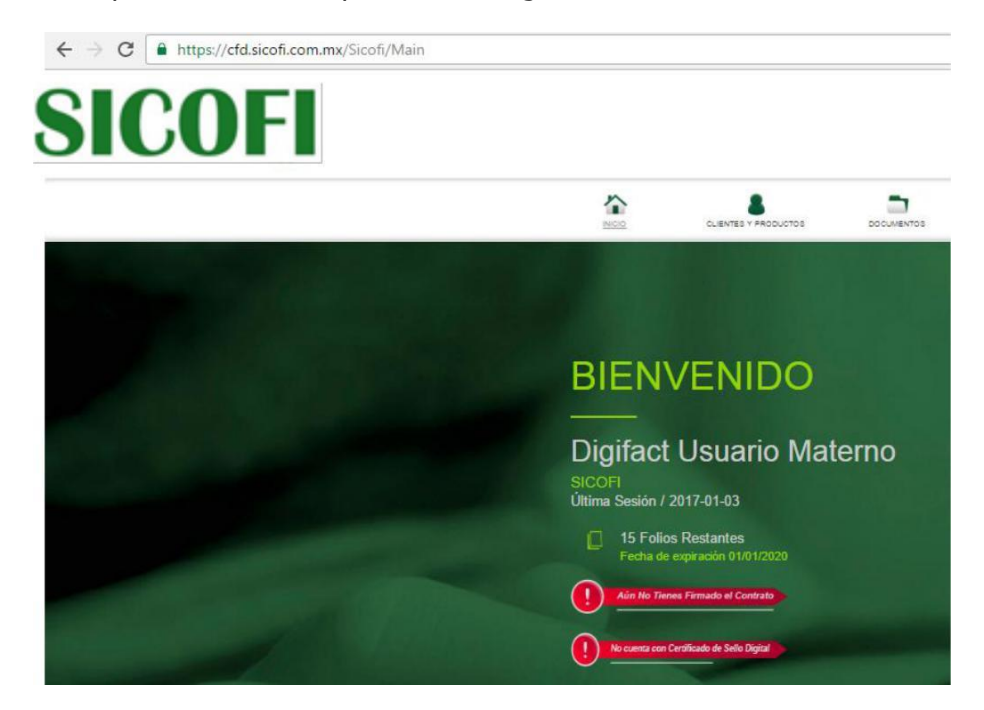

Una vez dentro del sistema, es posible llevar a cabo la firma del contrato y el ingreso de los archivos correspondientes, con el propósito de generar el registro del certificado personal.

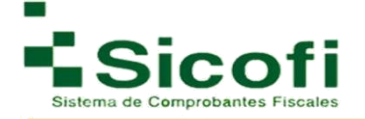

#### Firma del Contrato

La siguiente pantalla aparecerá para realizar la firma del contrato con los archivos electrónicos de la FIEL correspondiente:

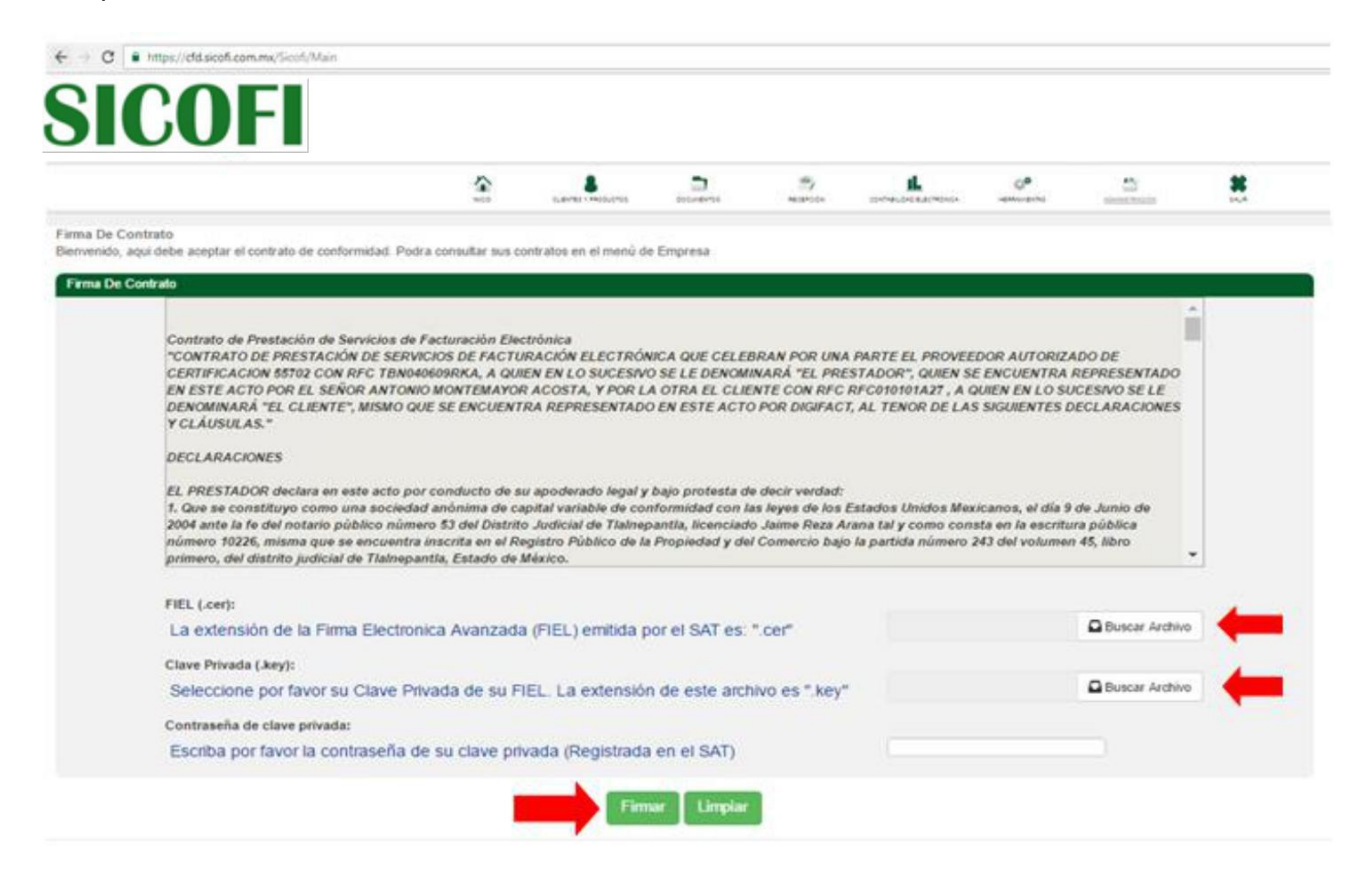

#### De modo que:

- i. Subir FIEL: Buscar y anexar archivo .CER de la FIEL.
- ii. Subir Archivo Key: Buscar y anexar archivo .KEY de la FIEL.
- iii. Clave Privada: Escribir la contraseña relacionada a la FIEL.

Una vez cargados exitosamente todos los archivos mencionados en este paso, se dará clic en el botón de "*Firmar"*.

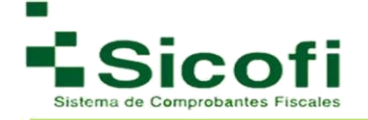

#### Administración de Certificados de Sello Digital

#### Paso 1

En la pantalla de Bienvenida, dar clic en el botón de color rojo "No cuenta con certificados de Sello Digital".

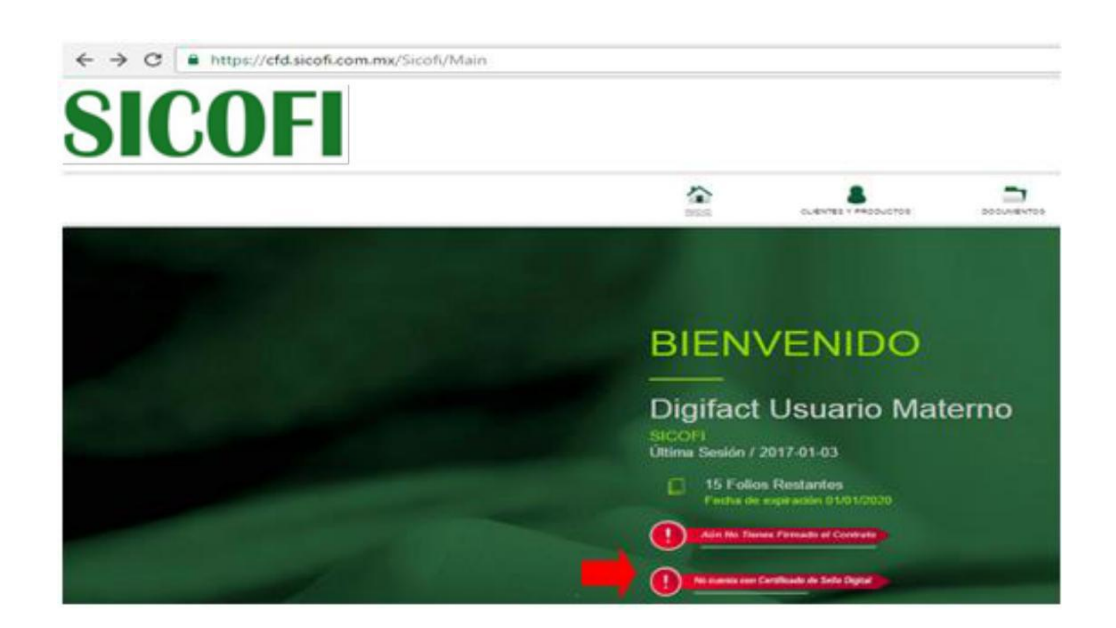

#### Paso 2

Aparecerá la siguiente pantalla, y se dará clic en el icono "*Nuevo certificado"*, tal y como se muestra en la imagen

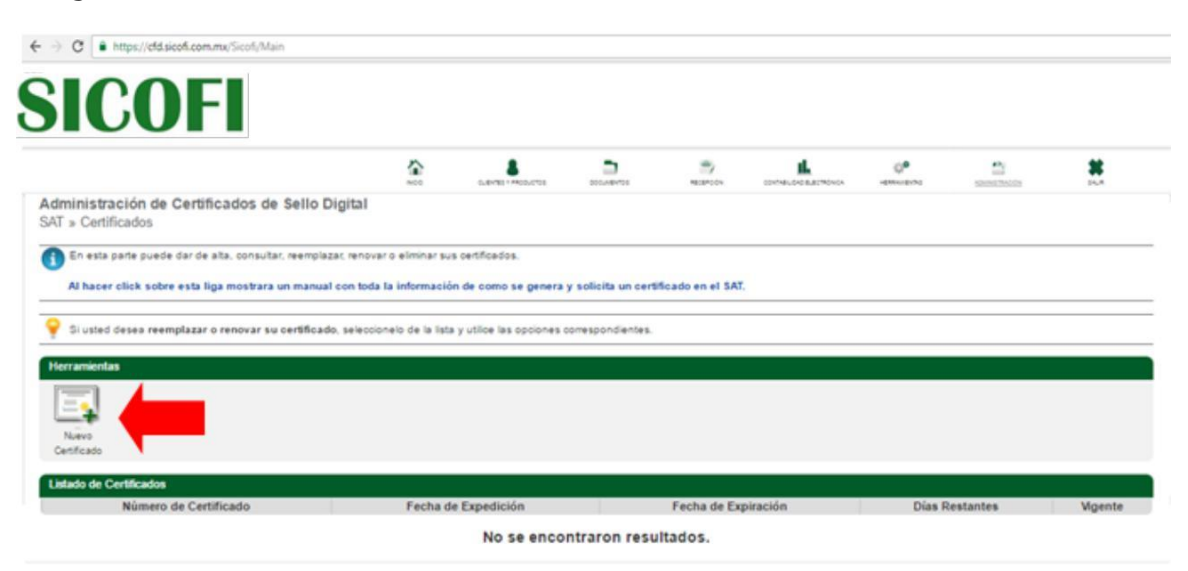

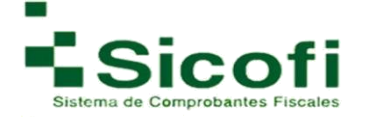

#### Paso 3

- i. En la primera casilla, buscar y seleccionar el archivo del certificado (.cer).
- ii. En la siguiente casilla, buscar y seleccionar el archivo de la clave privada (.key)
- iii. Para finalizar, introducimos la contraseña de clave privada tal como quedó registrada ante

el SAT

**Nota**: Estos archivos son diferentes a los archivos de la FIEL, siendo estos los tramitados desde SOLCEDI en el portal de internet del SAT.

| dministración de<br>entificados » Nuevo C | Certificados de Sello Di<br>ertificado      | gital                      |                           |                       |   |                |  |
|-------------------------------------------|---------------------------------------------|----------------------------|---------------------------|-----------------------|---|----------------|--|
| 🚺 Permite agregar un                      | Cetificado a su sistema.                    |                            |                           |                       |   |                |  |
|                                           |                                             |                            |                           |                       |   |                |  |
|                                           | Certificado de Sello Digita                 | 1                          |                           |                       |   |                |  |
| 88                                        | Certificado (.cer):                         |                            |                           |                       |   | Duran Author   |  |
|                                           | La extensión del certific                   | ado del CSD (Certificado   | de Sello Digital) emitido | por el SAT es: ".cer" | - | buscar Aronivo |  |
|                                           | Clave Privada (.key):                       |                            |                           |                       | 0 | Butcar Archivo |  |
|                                           | Seleccione por favor su<br>archivo es "key" | Clave Privada del Certific | ado de Sello Digital. La  | extensión de este     |   |                |  |
|                                           | Contraseña de clave p                       | rivada:                    |                           |                       |   |                |  |
|                                           | Escriba por favor la con                    | traseña de su clave priva  | da (Registrada en el SA   | sT)                   |   |                |  |
|                                           |                                             |                            |                           |                       |   |                |  |

 iv. Dar clic en el botón "Agregar", y el sistema procederá a realizar la correspondiente validación.

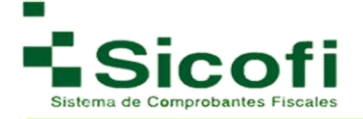

# III. GENERACIÓN DEL FOLIADO INTERNO

#### Paso 1

Para agregar una nueva serie, en el menú superior horizontal de la pantalla, se elige la siguiente secuencia de opciones: **ADMINISTRACIÓN-->SAT-->Administrar Series**, en donde, aparecerá una pantalla y se dará clic en el icono "A*gregar series"*, tal como se muestra en la figura:

| <b>A</b>                                  | 6.44/183 + PRODUCTOD          | 000.44HT00 | MADANDON       | CONTRELETE DALLETRONGA | OP                  | anner the second | <b>**</b> |
|-------------------------------------------|-------------------------------|------------|----------------|------------------------|---------------------|------------------|-----------|
| Administración de<br>SAT » Administrar Se | e Series<br>eries             |            |                |                        |                     |                  |           |
| 1 En esta parte pued                      | le dar de alta nuevas Series. |            |                |                        |                     |                  |           |
|                                           |                               |            |                |                        |                     |                  |           |
| Herramientan                              |                               |            |                |                        |                     |                  |           |
| Herramientas                              | -                             |            |                |                        |                     |                  |           |
| Apripar Serie                             |                               |            |                |                        |                     |                  |           |
| Agregar Derie                             |                               |            |                |                        |                     |                  |           |
| Aprepar Santa<br>Lindado de Series        | Folio Inicial                 | Serie      |                |                        | Número de Certifica | do -             |           |
| Agregat Series                            | Folio Inicial                 | Serie      | No se encontra | aron resultados.       | Número de Certifica | də               |           |

#### Paso 2

- i. En la primera casilla se enlistará y seleccionará el certificado previamente dado de alta,
- ii. En la siguiente casilla se estipulará el tipo de serie (etiqueta que identificará la serie) que llevará la facturación. Esta es conformada por letras y números, puede comenzar un nuevo foliado o dar continuidad a alguno otro ya iniciado.
- iii. Folio inicial, es simplemente el inicio numérico y un consecutivo.

Una vez introducida correctamente la información, se da clic en el botón de "Agregar".

| NOC                |          | DOCUMENTOS         | RECEPCION             | CONTABLICAD ELECTRONICA | HERRAMENT |
|--------------------|----------|--------------------|-----------------------|-------------------------|-----------|
| Administración d   | e Series |                    |                       |                         |           |
| R Parmia maar una  |          |                    |                       |                         |           |
| - entite creat ana |          | Certificado de Sel | o Dioital             |                         | _         |
|                    |          | Número de Certifi  | cado de Sello Digital | 1                       | •         |
|                    |          | Serie:             |                       |                         |           |
|                    |          | Folio inicial:     |                       | 1                       |           |
|                    |          |                    | America               | Cancelar                |           |
|                    |          |                    | Agregar               | Gancelar                |           |

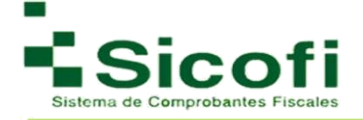

#### Paso 3

Una vez registrada la serie correctamente, se emitirá un mensaje de validación indicando que el proceso fue realizado exitosamente.

| NICIO                   | CUENTES Y PRODUCTOS            | DOCUMENTOS        | RECEPCIÓN                           | CONTABLIDAD ELECTRONICA                   | HERRA |
|-------------------------|--------------------------------|-------------------|-------------------------------------|-------------------------------------------|-------|
| Administración de S     | eries                          |                   |                                     |                                           |       |
| Series » Modificación d | e una serie                    |                   |                                     |                                           |       |
| Permite modificar una : | serie creada con anterioridad. |                   |                                     |                                           |       |
|                         |                                |                   |                                     |                                           |       |
| Serie creada correctar  | nente, regresar a la ista.     |                   |                                     |                                           |       |
|                         |                                | Certificado de Se | llo Digital                         |                                           |       |
|                         |                                | Número de Certif  | ficado de Sello Digita              | E 20001000000200001428                    |       |
|                         |                                | Serie:            |                                     | A2                                        |       |
|                         |                                | Folio inicial:    |                                     | 1                                         |       |
|                         |                                |                   | El siguiente folio con<br>usando es | secutivo de facturación<br>sta serie es 1 |       |
|                         |                                |                   | usando er                           | sta serie es 1                            |       |

#### Paso 4

A continuación, se presenta en pantalla un listado de todas las series dadas de alta, con posibilidad de llevar a cabo movimientos como: Agregar Serie, Modificar Serie o Eliminar Serie.

| NDO                       | CLENTES + PRODUCTOR             | DOCLARENTOS | ABCEPCON | -574461745          | ADAMATINADOS |  |
|---------------------------|---------------------------------|-------------|----------|---------------------|--------------|--|
| Administraciór            | de Series                       |             |          |                     |              |  |
| JAT » Administra          | ar Series                       |             |          |                     |              |  |
| Po esta carte o           | unde dar de alta nuevas Series. |             |          |                     |              |  |
| Contraction of the second |                                 |             |          |                     |              |  |
| Herramientas              |                                 |             |          |                     |              |  |
|                           |                                 |             |          |                     |              |  |
| 4                         | dana dana                       |             |          |                     |              |  |
| -                         |                                 |             |          |                     |              |  |
| Aprepar Derie Mos         | for Server Dennar Server        |             |          |                     |              |  |
| Agregar Dane Max          | Rat Sete                        |             |          |                     |              |  |
| Agregar Darie - Mos       | Rar Sere Elimitar Sere          |             |          |                     |              |  |
| Agregar Dana Ver          | Folio Inicial                   | Serie       |          | Número de Certifica | ido          |  |

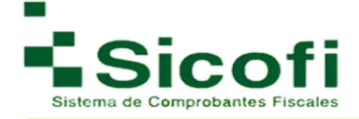

# IV. INCORPORACIÓN DEL LOGOTIPO

Para administración del Logotipo, es necesario recurrir a la siguiente ruta desde el menú principal superior horizontal de la pantalla: **ADMINISTRACIÓN -> Diseño -> Logotipo**, en donde aparece la siguiente ventana:

|                       |                                 | <u>10</u>                  | 1.2                     | 326Y                            | 125         |                    |
|-----------------------|---------------------------------|----------------------------|-------------------------|---------------------------------|-------------|--------------------|
| 1                     | 8                               |                            | -/                      | IL.                             | ¢°          | ***                |
| NCO                   | CLIENTES Y PRODUCTOS            | DOCUMENTOS                 | RECEPCIÓN               | CONTRABILIDAD BLECTRONICA       | HERRAMENTAS | <u>ADMINISTRAD</u> |
| dministración de l    | la Empresa                      |                            |                         |                                 |             |                    |
| seño » Logotipo       |                                 |                            |                         |                                 |             |                    |
| El innotion on debe a | unadar da una abura da 400 u u  | n ancho da 1500 oivalas. E | I Innotion daha astara  | formato GIE o IPG únicamente    | N.          |                    |
| El logotipo no debe e | expeder de una acura de 400 y u | n ancho de 1999 pixeles. E | i logotipo dede estar e | n rormato GIP o VPG unicamente. | 9           |                    |
|                       |                                 |                            |                         |                                 |             |                    |
|                       |                                 | Logotipo Actual            |                         |                                 |             |                    |
|                       |                                 | No existe Logoti           | po en la Base           | de Datos. Favor de ca           | rgar        |                    |
|                       |                                 | uno.                       |                         | •                               |             |                    |
|                       |                                 |                            |                         |                                 |             |                    |
|                       |                                 | Seleccione el logo         | tipo de su emp          | resa                            |             |                    |
|                       |                                 |                            |                         |                                 |             |                    |
|                       |                                 | Seleccionar arch           | ivo Ningún a            | rchivo seleccionado             |             |                    |
|                       |                                 | 1                          |                         |                                 |             |                    |
|                       |                                 |                            |                         |                                 |             |                    |
|                       |                                 |                            | Subir E                 | liminar                         |             |                    |
|                       |                                 |                            | SUDIF                   | liminar                         |             |                    |

#### Paso 1

En este paso se busca y selecciona el archivo correspondiente con la imagen que representará a la empresa o usuario en cuestión en cada CFDI:

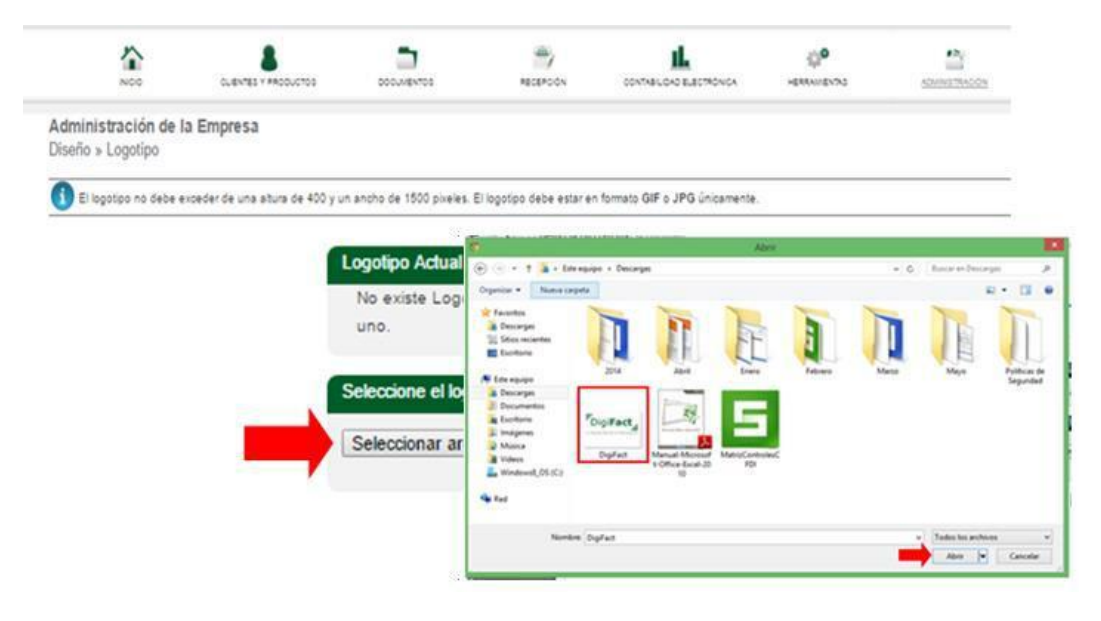

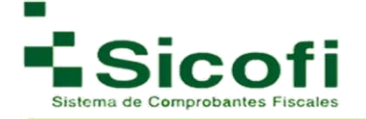

#### Paso 2

Una vez seleccionado el archivo de la imagen, se da clic al botón "*Subir*", apareciendo de manera inmediata una imagen flotante como ejemplo de cómo aparecerá la imagen incrustada en cada factura emitida.

| Noo.                                                                                                    |                                       |                          | RECEPCION                                          |                                    | OP<br>HERRAMENTAL | ADMINISTRADION |
|----------------------------------------------------------------------------------------------------|---------------------------------------|--------------------------|----------------------------------------------------|------------------------------------|-------------------|----------------|
| Administración de<br>Diseño » Logotipo                                                                                                    | la Empresa                            |                          |                                                    |                                    |                   |                |
| El logotipo no debe                                                                                                    | exceder de una altura de 400 y u      | n ancho de 1500 pixeles. | El logotipo debe estar e                           | n formato GIF o JPG únicamente.    |                   |                |
| C El logotipo fue modif                                                                                                    | ficado exitosamente.                  | Logo                     | olipo Actual                                       |                                    |                   |                |
|                                                                                                    |                                       | _                        | SIC                                                | OFI                                |                   |                |
| -                                                                                                    |                                       |                          | 010                                                |                                    |                   |                |
| SICOFI                                                                                                    |                                       | Sele                     | ccione el logotipo de su<br>leccionar archivo Ning | empresa<br>ún archivo seleccionado |                   |                |
|                                                                                                    | 1 1 1 1 1 1 1 1 1 1 1 1 1 1 1 1 1 1 1 |                          | Subir                                              | Eliminar                           |                   |                |
|                                                                                                    |                                       |                          |                                                    |                                    |                   |                |
| States and States and States |                                       |                          |                                                    |                                    |                   |                |
|                                                                                                    | Dissis.                               |                          |                                                    |                                    |                   |                |

**NOTA:** Cada vez que genere el cambio de logotipo, es necesario que elimine el historial de navegación del explorador en uso, para visualizar la modificación correspondiente.

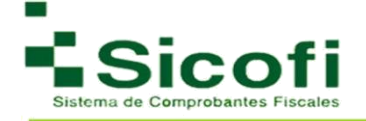

#### V. MENÚ PRINCIPAL

Pantalla de bienvenida al nuevo sistema personalizado de Facturación Electrónica, que muestra información fiscal del usuario.

#### 1. INICIO

Pantalla de Bienvenida, que muestra información tal como:

- Nombre del usuario
- Última sesión
- No. De folios restantes
- No. De timbres restantes
- Teléfonos de la empresa

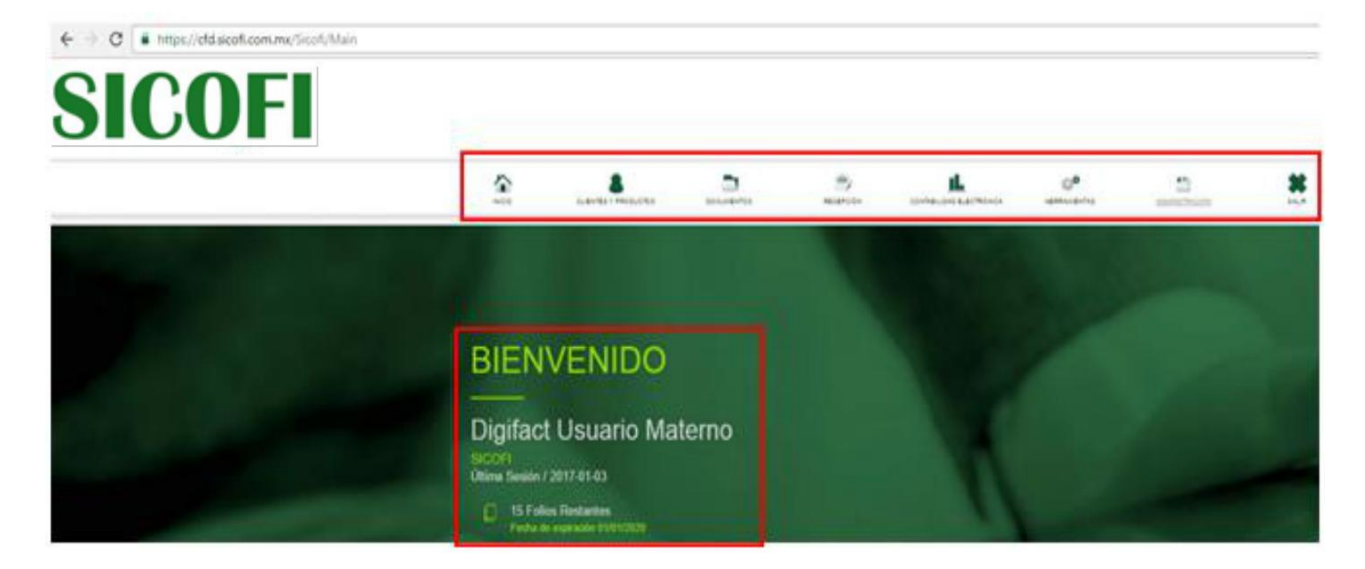

#### **1.2 CLIENTES Y PRODUCTOS**

#### 1.2.1 Clientes

Dentro de esta sección, se podrán crear clientes y usuarios que interactuarán con el sistema, con solo ingresar a la ruta **CLIENTES Y PRODUCTOS->CLIENTES**→**Administrar Clientes.** 

**E**n esta pantalla el sistema mostrará la sección de *Herramientas*, diferentes íconos a través de los cuales es posible realizar operaciones diversas tales como: Agregar Nuevo Cliente, Modificación de clientes y creación de sucursales (si fuera el caso), para poder emitir comprobantes fiscales digitales.

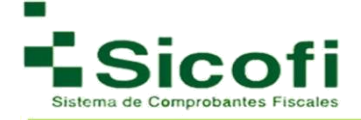

En la misma pantalla se enlistan los "*receptores de CFDI's*" dados de alta previamente. Tal como se muestra en la siguiente figura:

| Avoid                                           | LENNE - PROMETER                   | 2000/WEV705               | RECEPCON                | DOWNIELGAD BLETMÓNICA | -environs | ADMANETRADION |        |
|-------------------------------------------------|------------------------------------|---------------------------|-------------------------|-----------------------|-----------|---------------|--------|
| Administración de C<br>Clientes » Administrar ( | Clientes de SICOFI<br>Clientes     |                           |                         |                       |           |               |        |
| 🚺 Aquí podrá dar da ate                         | s, modificar clientes y orear sucu | raales para poder embr su | s comprobantes fiscales | Sigtales.             |           |               |        |
| Herramientas                                    |                                    |                           |                         |                       |           |               |        |
| Agregat Native<br>Clariter                      |                                    |                           |                         |                       |           |               |        |
| RFC o Racón Social                              |                                    | ) Q                       | luscar                  |                       |           |               |        |
|                                                 | CFD                                |                           |                         |                       |           |               |        |
| Lislado de Receptores de                        |                                    |                           | RFC                     | Contacto              | Telefono  | Delegacion    | Estado |
| Listado de Receptores de<br>Razón Social        |                                    |                           |                         |                       |           |               |        |
| Untado de Receptores de<br>Rezón Social         |                                    |                           | No se encontr           | iron resultados.      |           |               |        |

#### 1.2.2 Agregar un Nuevo Cliente

Para llevar a cabo el registro de un nuevo Cliente, es necesario ingresar desde la página principal en el menú horizontal superior, a la ruta:

#### **CLIENTES Y PRODUCTOS-->CLIENTES--> Administración de Clientes.**

Al seleccionar el ícono "*Agregar un Nuevo Cliente*", se desplegará el siguiente formulario, mismo que deberá ser llenado conforme a lo solicitado.

| INICIO                                                 | CLIENTES Y PRODUCTOS                                                                                                    | DOCUMENTOS                                                                                                    |          | CONTABILIDAD ELECTRÓNICA                                                                                       | HERRAMIENTAS | SALIR |
|--------------------------------------------------------|----------------------------------------------------------------------------------------------------|----------------------------------------------------------------------------------------------------|----------|----------------------------------------------------------------------------------------------------|--------------|-------|
| Administración de Client<br>Administrar Clientes » Nue | es de AAA010101AAA<br>evo Cliente                                                                                               |                                                                                                    |          |                                                                                                    |              |       |
| 1 Los datos marcados c                                 | on * son obligatorios.<br>R                                                                                                    | IFC Generico: XAXX010101000                                                                                                    | RFC I    | Extranjero: XEXX010101000 🛛 🔞                                                                                  |              |       |
|                                                        | Información Fiscal * RFC: Razón Social: Curp: Número de Registro: #Cliente Acceso: NumRegldTrib: Residencia Fiscal: * Uso CFDI: | Image: Cliente4829         Image: Cliente4829         Image: |          | Contactos Contacto 1: Contacto 2: E-Mail Principal: E-Mail Secundario: E-Mail Alterno: Teléfono: Teléfono (2): |              |       |
|                                                        | Forma de Pago<br>Forma de Pago:<br>Información Adicional<br>Tipo de Cliente:                                                    | No Actualizado.     Cliente Receptor                                                                                                    | <b>v</b> |                                                                                                    |              |       |
|                                                        |                                                                                                    |                                                                                                    | Agregar  | Cancelar                                                                                                    |              |       |

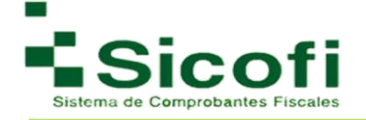

**NOTA:** Los campos marcados con (\*) son obligatorios.

RFC: En caso de que no se cuente con el RFC del cliente, se debe estipular el RFC Genérico.

Existen dos tipos de clientes:

Receptores: Usuarios a los que solo se les generarán facturas.

**Emisores**: Usuarios tipo distribuidor del sistema, los cuales tendrán la facultad de dar de alta a sus respectivos receptores y a sus clientes emisores con opción de venderles folios.

#### **1.23 Clientes Emisores para Distribuidor**

Los clientes que fungen como distribuidores y pueden vender folios, les aparecerá de manera particular, un recuadro adicional en la misma sección, en donde deberán:

1. Llenar correctamente cada uno de los campos requeridos en el siguiente formulario.

| tos marcados con * son obligatorios. |                             |                                   |   |  |
|--------------------------------------|-----------------------------|-----------------------------------|---|--|
|                                      | RFC Generico: XAXX010101000 | RFC Extranjero: XEXX010101000     | 0 |  |
| Información Fiscal                   |                             | Contactos                         |   |  |
| * RFC:                               |                             | * Contacto 1:                     | 0 |  |
| * Razón Social:                      |                             | * Contacto 2:                     | 0 |  |
| Curp:                                | 0                           | * E-Mail Principal:               | 0 |  |
| Número de Registro:                  | 0                           | E-Mail Secundario:                |   |  |
| * #Cliente Acceso:                   | Cliente4829                 | E-Mail Alterno:                   |   |  |
| NumRegIdTrib:                        | 0                           | * Teléfono:                       |   |  |
| Residencia Fiscal:                   |                             |                                   |   |  |
| * Uso CFDI:                          |                             | <ul> <li>Teléfono (2):</li> </ul> |   |  |
|                                      |                             |                                   |   |  |
| Forma de Pago                        |                             |                                   |   |  |
| Forma de Pago:                       | O No Actualizado.           | T                                 |   |  |
| Información Adicional                |                             |                                   |   |  |
| information Adicional                |                             |                                   |   |  |
| Tipo de Cliente:                     | Cliente Emisor de CF        | FDI 🔻                             |   |  |
| -                                    |                             |                                   |   |  |
| Datos de Cliente Emis                | or de CFD                   |                                   |   |  |
| * Rol:                               | Cliente Normal              | T I                               |   |  |
| * Número de Facturas                 | 0                           |                                   |   |  |
| Aviso Fact Restantes                 | 0                           |                                   |   |  |
| * Fecha de Expiración:               | 0                           |                                   |   |  |
| Página Web                           | 0                           | _                                 |   |  |
| r ugina rrob.                        | 0                           |                                   |   |  |
| Tino de Cambio:                      |                             |                                   |   |  |

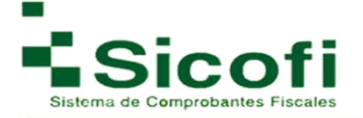

De tal manera que:

• **Rol:** Cliente Receptor solo emite sus documentos.

Cliente Distribuidor podrá dar de alta distribuidores debajo de ellos mismo.

- No. De Facturas: Número de CFDI's que el cliente adquirió.
- **Aviso de facturas restantes:** Número de folios disponibles, y dato que sirve para que a través del sistema se alerte al cliente de adquirir más facturas y evite quedarse sin CFDI's.
- Fecha de expiración: Fecha en la cual expiran los folios.
- Página web: Link de la página Web personalizada como distribuidor.
- **Tipo de cambio:** Moneda extranjera del país que está haciendo la compra de folios.
- Idioma PDF: Idioma con el que requerimos salga impresa la factura en formato PDF.
- 2. Una vez registrada correctamente toda la información, dar clic en el botón "Agregar".
- 3. Posteriormente y de manera automática, se genera un listado de clientes identificados como receptores, apareciendo en la misma página opciones adicionales en el menú de herramientas:

| ALCO NOC                                             | - Lunitari -                       | assertes -                                    | DOCUMENTOR            | ABORPOION                                                                                                    | CONTRALONO EJECTRONIO                                                                                                    | 4<br>                                                                                         | 0 <mark>9</mark><br>Merna                            | ADMINIST              | NACION -         |                   |
|------------------------------------------------------|------------------------------------|-----------------------------------------------|-----------------------|----------------------------------------------------------------------------------------------------|----------------------------------------------------------------------------------------------------|-----------------------------------------------------------------------------------------------|------------------------------------------------------|-----------------------|------------------|-------------------|
| Administración o<br>Clientes = Adminis               | de Clientes de MA<br>trar Clientes | RTIN JORGE                                    | FLORES QUIN           | TANA                                                                                                    |                                                                                                    |                                                                                               |                                                      |                       |                  |                   |
| 🚯 Aquí podrá dar d                                   | alta, modificar clientes ;         | r crear sucursales p                          | ara poder emile sus c | omprobantes fisicales digit                                                                                                    | ies.                                                                                                    |                                                                                               |                                                      |                       |                  |                   |
| Herramientas                                         |                                    |                                               |                       |                                                                                                    |                                                                                                    |                                                                                               |                                                      |                       |                  |                   |
| gregar Norm Agreg<br>Clarine Clar                    | r Nuevo<br>te de<br>te de<br>tedo  | Agregat Nueve &<br>Cliente Sector<br>Primario | bolitar al Danta - De | Clantes al C                                                                                                    | Annestar Aures                                                                                                    |                                                                                               |                                                      |                       |                  |                   |
| RFC o Razón Se                                       | cial                               | 0.039.88                                      | Todos                 |                                                                                                    | Buscer                                                                                                    |                                                                                               |                                                      |                       |                  | -                 |
|                                                      |                                    |                                               | and in Netterlands    |                                                                                                    |                                                                                                    |                                                                                               |                                                      |                       |                  |                   |
| Listado de Clientes                                  | vial.                              |                                               |                       | REC                                                                                                    | Contacto                                                                                                    | Sucuraal                                                                                      | # Eactures                                           | # Timbros             | # Timbune 50     | 1.50              |
| 00                                                   |                                    |                                               |                       | SA/990201                                                                                                    | Carmelo                                                                                                    | -                                                                                             | 0                                                    | 2                     | -                | 11/               |
|                                                      |                                    |                                               |                       |                                                                                                    |                                                                                                    |                                                                                               |                                                      |                       |                  |                   |
|                                                      |                                    |                                               |                       | HEJE500817TR2                                                                                                    | Facundo Rodrigue pere                                                                                                    | NZ =                                                                                          | 42                                                   | 4                     | (+)              | 1.0               |
| 000                                                  |                                    |                                               |                       | HEJE500817TR2<br>T0QM9607159U4                                                                                                    | Facundo Rodrigue pere<br>Mario Andrés Tovar                                                                                                    | - 24                                                                                          |                                                      | *                     | 4<br>2           |                   |
| 000                                                  |                                    |                                               |                       | HEJE500817TR2<br>TOOM9607159U4<br>BAFA730425UC6                                                                                     | Facundo Rodrigue pere<br>Mario Andrés Tovar<br>Quevedo<br>5513553587                                                                                                   | -                                                                                             | •                                                    | *                     | *                | •                 |
| - 00<br>- 00<br>- 00                                 |                                    |                                               |                       | HEJE500817TR2<br>T0QM9607159U4<br>BAFA730425UC6<br>XAXX010101000                                                                    | Facundo Rodrigue pere<br>Mario Andres Tovar<br>Quévedo<br>5513553587<br>UTECCELAYA                                                                                     | 12 +<br>                                                                                      | •                                                    |                       | 4.<br>4.<br>4.   |                   |
| · O B<br>· O B<br>· O B<br>· O B                     |                                    |                                               |                       | HEJE5008171R2<br>TOQM9607159U4<br>BAFA730425UC6<br>XAXX010191000<br>GFM150122UZ2                                                    | Facundo Rodrigue pere<br>Mario Andrés Tovar<br>Guévedo<br>5513553587<br>UTECCELAYA<br>PABLO COBALLASI                                                                  | 82 +<br>+<br>+                                                                                | *1<br>*1<br>*1<br>*1<br>*1<br>*1                     | •                     | *<br>*           | -                 |
| - 00<br>- 00<br>- 00<br>- 00<br>- 00<br>- 00         |                                    |                                               |                       | HEJE500817TR2<br>TOCM9607159U4<br>BAFA730425UC6<br>XAXX010101000<br>GFM150122UZ2<br>AAUJ7205059D5                                   | Facundo Rodrigue pere<br>Mario Andrés Tovar<br>Ouevedo<br>5513553587<br>UTECCELAYA<br>PABLO COBALLASI<br>Javier Alvarado                                               | 2 +<br>+<br>+<br>+                                                                            | +0.<br>+0.<br>+0.<br>+0.<br>+0.<br>+0.<br>+0.<br>+0. | *<br>*<br>*<br>*      | *<br>*<br>*<br>* |                   |
| - 00<br>- 00<br>- 00<br>- 00<br>- 00<br>- 00<br>- 00 |                                    |                                               |                       | HEJE500817TR2<br>TOOM9607159U4<br>BAFA730425UC6<br>XAXX010101000<br>GFM150122U22<br>AAUJ7205059D5<br>MIAS820517XXX                  | Facundo Rodrigue pere<br>Matio Andrés Tovar<br>Quevedo<br>5513553587<br>UTECCELAYA<br>PABLO COBALLASI<br>Javier Alvarado<br>MARTINES SALQADO<br>AL ELANDRO             | 2 =<br>=<br>=<br>=<br>=<br>=<br>=<br>=<br>=<br>=<br>=<br>=<br>=<br>=<br>=<br>=<br>=<br>=<br>= |                                                      | •<br>•<br>•<br>•<br>• | *<br>*<br>*<br>* |                   |
|                                                      |                                    |                                               |                       | HEJE500817TR2<br>TOOM9607159U4<br>BAFA730425UC6<br>XAXX010101000<br>GFM150122U22<br>AAUJ7205059D5<br>MIA5820517XXX<br>XAXX010101000 | Facundo Ródrigue pere<br>Mano Andrés Tovar<br>Guervado<br>5513533587<br>UTECCELAVA<br>PABLO COBALLASI<br>Javier Ahvarado<br>MARTINES SALGADO<br>ALE JANDRO<br>venonica | 22 =<br>                                                                                      | + 2<br>                                              | -<br>-<br>-<br>-<br>- |                  | · · · · · · · · · |

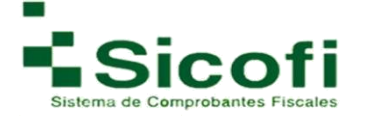

Es hasta este paso, en donde es posible ejecutar operaciones con la Administración de clientes, tales como: **Modificación o Eliminación de clientes,** (solo en caso de que su cliente sea receptor o emisor podrá eliminarlo sin ningún problema, en caso contrario solo podrá generar su bloqueo).

En caso de que el cliente seleccionado sea un Emisor, solo podrá llevar a cabo la operación "Agregar Nuevo Cliente". En caso de que el rol que se tenga en el sistema figure como distribuidor, en la barra de herramientas encontrará adicionalmente las siguientes opciones que se indican en el recuadro de color rojo:

|                            | <b>A</b>                                              | amina in                    | southin                                     | Documpinos.           | and the second              | on co                             |                      |                         | Q <b>°</b><br>Neweric | et al a constant | NCO1      | *                  |
|----------------------------|-------------------------------------------------------|-----------------------------|---------------------------------------------|-----------------------|-----------------------------|-----------------------------------|----------------------|-------------------------|-----------------------|------------------|-----------|--------------------|
| vdministra<br>Jientes × Ad | ción de Clie<br>dministrar Cli                        | ntes de MAI<br>entes        | R TIN JORG                                  | E FLORES QU           | IINTANA                     |                                   |                      |                         |                       |                  |           |                    |
| 🕽 Aquí podi                | à dar da alla, mo                                     | óficar clientes y           | crear sucursale                             | s para poder emilir s | us comprobantes fisca       | ins digitales                     |                      |                         |                       |                  |           |                    |
| Herramienta                | 5                                                     |                             |                                             |                       |                             |                                   | <u>10</u>            |                         |                       |                  |           |                    |
|                            |                                                       |                             |                                             |                       |                             |                                   |                      |                         |                       |                  |           |                    |
| pagar Norra<br>Danta       | Agregat Numo<br>Ciente de<br>Timbrado                 | Cargar anthro<br>or Ciertos | Aprepar Nueve<br>Cliente Sector<br>Primario | Ved for a Carta       | Descape TXT as<br>Decos     | Elenar<br>a Dana                  | Advar e<br>Desattion | Admonatur<br>Usuartes   | Apager<br>Scored      |                  |           |                    |
| RFC o Ra                   | Agregar Nurris<br>Clerita de<br>Tirritrade            | Cargar anthro<br>de Cierdas | Aprejar Nurve<br>Clerte Settor<br>Provance  | Nedfor a Clerk        | Descarger TAT de<br>Cierces | Electrar<br>a Canta               | Adhar a<br>Desathar  | Administrar<br>Ukuantea |                       |                  |           |                    |
| RFC o Ra                   | Apager Norro<br>Cleate de<br>Tratasce<br>Zón Social   | Cargar antivo<br>os Cierdas | Aprejer Nueve<br>Clerte Sector<br>Provante  | Nodificar al Carrie   | Denny Ti7 er<br>Gartes      | Ennar<br>a Dana                   | Actor o<br>Desamor   | Administrar<br>Ukuahtar | Agraph<br>Sciential   | 0                |           |                    |
| RFC o Ra                   | Agrege filmer<br>Cleans de<br>Terresado<br>Zón Social | Cargar anthro<br>or Clentes | Aprejar Nuava<br>Clento Sector<br>Protano   | Nedfor i Cierte       | Centra P T T 44<br>Cientes  | Elentar<br>el Clanta<br>Que tarra | Actor o<br>Desattion | Adventure<br>Ukunten    | Apager<br>Sourceal    | # Timbres        | # Timbres | SP Fecha Expiració |

Para este perfil como distribuidor se agregan las opciones: **Activar o desactivar, Administrar Usuarios y Agregar Sucursal** mismas que se describen a continuación:

#### 1.2.4 Activar o desactivar

Se podrá bloquear clientes, con tan solo seguir los siguientes pasos:

- 1. Seleccionar del listado de clientes, el que se desea desactivar.
- 2. Dar clic en el botón "Activar o desactivar", del menú de herramientas.
- 3. Inmediatamente después, aparecerá en la parte superior izquierda de la pantalla, la leyenda: "El usuario fue bloqueado", tal como se ilustra en la siguiente figura:

| Administrac   | ión de Clie           | ntes de MA                  | RTIN JORG                 | E FLORES QU           | JINTANA    |               |          |                               |          |          |
|---------------|-----------------------|-----------------------------|---------------------------|-----------------------|------------|---------------|----------|-------------------------------|----------|----------|
| 🚺 Aquí podrá  | i dar da alta, mo     | onios<br>dificar clientes y | crear sucursale           | s para poder emitir s | us comprob | antes fiscale | digitale | •                             |          |          |
| El Cliente I  | lue bioqueado.        |                             |                           |                       |            |               |          |                               |          |          |
| Herramientas  |                       | -                           |                           |                       |            |               |          |                               |          |          |
|               | Aprese Tures          |                             | Appendix                  | Nutree a Carta        |            |               | Elent.   |                               |          | 4        |
| Ciente        | Clerte de<br>Terbrada | de Cientes                  | Ciente Sector<br>Primario |                       | Clent      | *5            | al Clar  | te Desastivar                 | Unieros  | Buturnai |
| RFC o Raz     | ton Social            |                             |                           | Todo                  | 15         | •             | 9        | Buster                        |          |          |
| Listado de Cl | ientes                |                             |                           |                       |            |               |          |                               |          |          |
| stado Rol Rai | zón Social            |                             |                           |                       |            | 8FC           | 7364     | Contacto                      | Socursal | # Factur |
| 00            |                       |                             |                           |                       |            | MOMM6301      | 15KR3    | MORALES MANZANO<br>MA MATILDE |          |          |
| 00            |                       |                             |                           |                       | 1          | KAXX01010     | 1000     | Constant of the local data    | No       | -        |
| 00            |                       |                             |                           |                       | 3          | CID1301116    | 3(2)     | jaime                         |          | 0        |

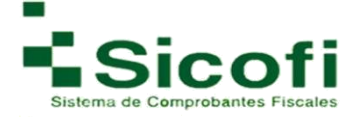

El mismo procedimiento, se llevará a cabo para desbloquear a un cliente bloqueado, mostrándose en esta ocasión la leyenda: "*El cliente fue desbloqueado*". Tal como se muestra en la siguiente imagen:

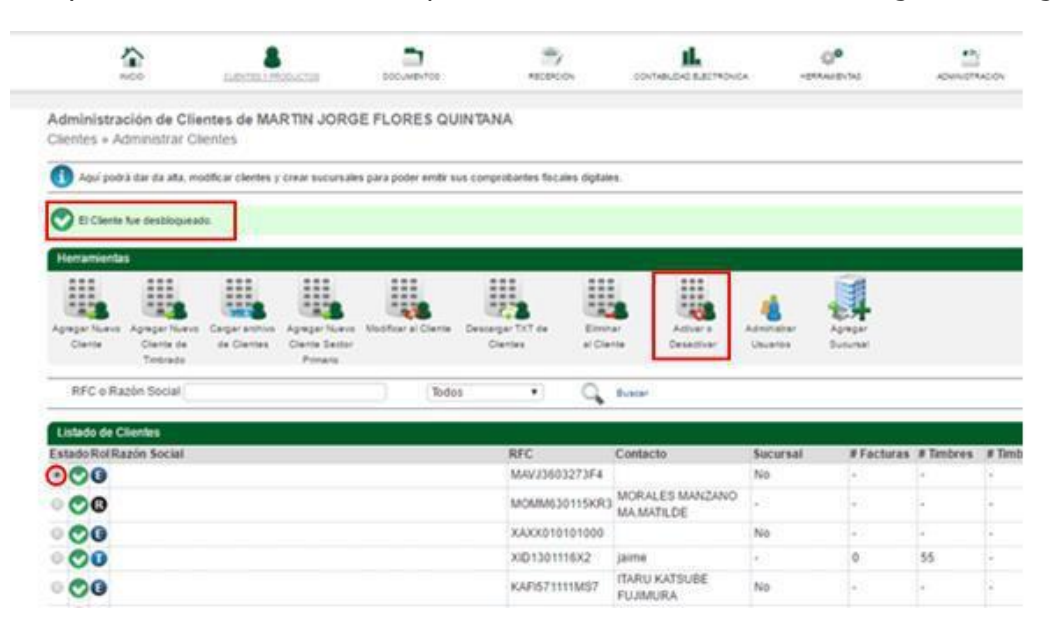

#### 2.2 Administrar Clientes

Para llevar a cabo la administración de Clientes, es necesario ingresar desde la página principal en el menú horizontal superior, a la ruta:

#### **CLIENTES Y PRODUCTOS-->CLIENTES--> Administración de Clientes.**

Recapitulando un poco, esta opción solo aparecerá en el menú de herramientas si su rol es de distribuidor, ante lo cual es necesario seguir los siguientes pasos:

- 1. Seleccionar al cliente previamente dado de alta.
- 2. Dar clic en el ícono de "Administrar usuarios".

| 1                            | 200                                    | 5.00×142 × 14                | 0010108                                    | росьментов            | AECEPCO                      | w is                 |                         | ica H                   | O <sup>O</sup><br>RAMENTAL | ADMINIT   | woon        | *             |       |
|------------------------------|----------------------------------------|------------------------------|--------------------------------------------|-----------------------|------------------------------|----------------------|-------------------------|-------------------------|----------------------------|-----------|-------------|---------------|-------|
| Administrac<br>Clientes » Ad | ión de Clie<br>ministrar Cli           | ntes de MAI<br>entes         | RTIN JORGI                                 | E FLORES QU           | INTANA                       |                      |                         |                         |                            |           |             |               |       |
| 🚺 Aquí podrá                 | dar da alta, mo                        | oficar clerites y            | crear sucursaler                           | s para poder emita si | n conprobantes fiscal        | es digitales.        |                         |                         |                            |           |             |               |       |
| Herramientas                 |                                        |                              |                                            |                       |                              |                      |                         |                         |                            |           |             |               |       |
| Aprepar Nuevo<br>Ciente      | Agregar Nuevo<br>Ciente de<br>Timbrado | Cargar archivo<br>de Clertes | Aprepar Nuevo<br>Cliente Sector<br>Promaño | Nodificar al Clanta   | Descargar TXT de<br>Clientes | Element<br>al Ciente | Activar o<br>Desactivar | Administrar<br>Usuarios | Aprepar<br>Sustained       |           |             |               |       |
| RFC o Raz                    | en Social MO                           | GS651228RT0                  | )                                          | Todo                  | •                            | Q 840                | н                       |                         |                            |           |             |               |       |
| Listado de Cl                | enles                                  |                              |                                            |                       |                              |                      |                         |                         |                            |           |             |               |       |
| Estado Rol Raz               | tón Social                             |                              |                                            |                       | RFC                          | Cont                 | tacto                   | Socursal                | # Facturas                 | # Timbres | # Timbres S | P Fecha Expir | ració |
| 000                          |                                        |                              |                                            |                       | MOGS851                      | 1228RT0              |                         | No                      | 1.1                        | 1         | <b>.</b>    | 120           |       |
| I Desirbas (1.)              | 2                                      |                              |                                            |                       |                              |                      |                         |                         |                            |           |             | 5 10          | 0 20  |

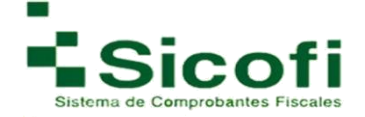

3. En la siguiente pantalla, aparecerá el ícono "*Agregar un Nuevo Usuario*", a través del cual podrá dar de alta el usuario y la contraseña de acceso al sistema para el cliente seleccionado.

| INCID-                                                                                                    | CUENTER MODUCT                          | DE DOCUM                                              | NTCO RECEPCION                                                                     | CONTABLOAD ELECTRONICA | OG<br>HERRARE  |                   | ADMINE | 0    | 24      |             |      |      |          |
|----------------------------------------------------------------------------------------------------|-----------------------------------------|-------------------------------------------------------|------------------------------------------------------------------------------------|------------------------|----------------|-------------------|--------|------|---------|-------------|------|------|----------|
| Administración de L<br>Istado Clientes > Listad                                                                                      | <b>Jsuarios de</b><br>Io de Usuarios    |                                                       |                                                                                    |                        |                |                   |        |      |         |             |      |      |          |
| Permite crear, eliminar                                                                                                    | r o modificar los privilegios           | y contraseñas de los u                                | suaries.                                                                           |                        |                |                   |        |      |         |             |      |      |          |
| Herramientas                                                                                                    |                                         |                                                       |                                                                                    |                        |                |                   |        |      |         |             |      |      |          |
|                                                                                                    |                                         |                                                       |                                                                                    |                        |                |                   |        |      |         |             |      |      |          |
|                                                                                                    |                                         |                                                       |                                                                                    |                        |                |                   |        |      |         |             |      |      |          |
| Agregar                                                                                                    |                                         |                                                       |                                                                                    |                        |                |                   |        |      |         |             |      |      |          |
| Agregar<br>Nuevo Osuario                                                                                                    |                                         |                                                       |                                                                                    |                        |                |                   |        |      |         |             |      |      |          |
| Agregar<br>Nuevo Usuano<br>Búsqueda:                                                                                                 | Q                                       | Buscar 🕥 U                                            | astrar folds                                                                       |                        |                |                   |        |      |         |             |      |      |          |
| Agregor<br>Nuevo Usuano<br>Búsqueda:<br>Listado de usuarios                                                                          | Q                                       | Buscar 🕼 U                                            | astrar fodda                                                                       |                        |                |                   |        |      |         |             |      |      |          |
| Agregor<br>Neiso Usuano<br>Búsqueda:<br>Listado de usuarios<br>stado Nombre                                                          | Ap. Paterno                             | Ruscar 👔 U<br>Ap. Materno                             | antrar todos<br>Email                                                              |                        | G.             |                   | -7     | 18   |         | 8           | 7    | A    | 0        |
| Agregar<br>Nerio Usuano<br>Búsqueda:<br>Listado de usuarios<br>stado Nombre                                                          | Ap. Paterno<br>ser                      | Puscar 👔 U<br>Ap. Materno<br>tu                       | estrar tedss<br>Email<br>mail@hotmail.com                                          |                        | e<br>Q         | 8 =<br>0 0        | 0      | 0    | 11<br>¢ | 8           | 2 5  | 40   | <b>0</b> |
| Aprepar<br>Nervo Usuano<br>Búsqueda:<br>Listado de usuarios<br>stado Nombre<br>I I daniel<br>I I fRANCISCO                           | Ap. Paterno<br>ser<br>RAMIREZ           | Puscar 👔 M<br>Ap. Materno<br>Su<br>HERNANDEZ          | Email<br>mail@hotmail.com<br>themandez@hotmail.com                                 |                        | 0-<br>0-<br>0- | 8 =<br>0 0<br>0 0 | 100    | 000  |         | 8<br>0<br>0 | 100  | 400  | 0 d d    |
| Agreger<br>Nuevo Usuano<br>Büsqueda:<br>Listado de usuarios<br>Estado Nombre<br>I daniel<br>I daniel<br>I FRANCISCO<br>I V fuz Maria | Ap. Paterno<br>ser<br>RAMIREZ<br>Franco | Puscar 🔬 U<br>Ap. Materno<br>50<br>HERNANDEZ<br>Peroz | Email<br>Email<br>mail@hotmail.com<br>themandez@hotmail.com<br>francisco@gmail.com |                        | 0<br>0<br>0    | * =<br>0 0<br>0 0 | 1000   | 0000 |         |             | 1000 | 4000 | 0 0 0 0  |
| Agregar<br>Nuevo Usuano<br>Búsqueda:<br>Listado de usuarios<br>istado Nombre<br>I daniel<br>I daniel<br>I FRANCISCO<br>I V fuz Maria | Ap. Paterno<br>ser<br>RAMIREZ<br>Franco | Puscar 🔬 U<br>Ap. Materno<br>Su<br>HERNANDEZ<br>Peroz | Email<br>Email<br>mail@hotmail.com<br>themandez@hotmail.com<br>trancisco@gmail.com |                        | 0<br>0<br>0    | 8 =<br>0 0<br>0 0 | 1000   | 000  |         |             | 1000 | 4000 | 0 0 0 0  |

4. Registrar el **Nombre completo, Correo Electrónico y Contraseña** correspondiente al cliente, así como la habilitación de los permisos necesarios, para el adecuado funcionamiento de la nueva cuenta en cuestión.

| inistracion de usuarios               |                                       |                  |                |            |    |   |   |  |
|---------------------------------------|---------------------------------------|------------------|----------------|------------|----|---|---|--|
| lo de Usuarios » Nuevo Usuario        |                                       |                  |                |            |    |   |   |  |
| Teclee el nombre completo del usuario | que va a dar de alta y su email corre | ctamente.        |                |            |    |   |   |  |
| La contraseña debe ser de al menos 8  | caracteres.                           |                  |                |            |    |   |   |  |
|                                       | Datos del Us                          | suario           |                | Permisos   |    |   |   |  |
|                                       | Nombre:                               |                  |                | 0          | \$ | 9 |   |  |
|                                       | Apellido Pate                         | rno:             |                | Usuarios   | ۲  | ۲ | 0 |  |
|                                       | Apellido Mate                         | erno:            |                | Clientes   | ۲  | 0 | 0 |  |
|                                       | Correo Electr                         | ônico: 👩 disdemo | @sicofi.com.mx | Producto   | ۲  | ۲ | 0 |  |
|                                       | Contraseña:                           | 0                |                | Facturas   | ۲  | ۲ | 0 |  |
|                                       | Usuaria Astiv                         |                  | No             | Recepcion  | ۲  | ۲ | 0 |  |
|                                       | Osuano Activ                          |                  |                | Hacienda   | ۲  | 0 | 0 |  |
|                                       |                                       |                  |                | Empleados  | ۲  | 0 | 0 |  |
|                                       |                                       |                  |                | Nomina     | ۲  | ۲ | 0 |  |
|                                       |                                       |                  |                | Sucursales | ۲  | ۲ | 0 |  |
|                                       |                                       |                  | 1000           | empresa    | ۲  | 0 | 0 |  |
|                                       |                                       |                  |                | Reportes   | -  |   |   |  |

5. Dar clic en el botón de "Agregar".

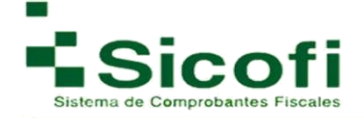

6. Si todo procede de manera exitosa, aparecerá de manera inmediata la siguiente leyenda de confirmación en el extremo superior derecho de la pantalla: "*Usuario creado correctamente.* <u>Regresar a la lista"</u>.

| ninistracion de us                                | suarios                                                           |                               |                        |     |           |    |    |   |
|---------------------------------------------------|-------------------------------------------------------------------|-------------------------------|------------------------|-----|-----------|----|----|---|
| to de Usuanos » Moo                               | dificación de Usuario                                             |                               |                        |     |           |    |    |   |
| Teclee el nombre compli<br>La contraseña debe ser | leto del usuario que va a dar de a<br>r de al menos 8 caracteres. | alta y su email correctamente |                        |     |           |    |    |   |
| Usuario creado correcta                           | amente, regres ar a la lista.                                     |                               |                        |     |           |    |    |   |
|                                                   |                                                                   | Datos del Usuario             |                        | Pen | nisos     |    |    |   |
|                                                   |                                                                   | Nombre:                       | Rafael                 | 0   |           | 43 | G. | - |
|                                                   |                                                                   | Apellido Paterno:             | Garcia                 | 0°  | Usuarios  | ۲  | 0  | 0 |
|                                                   |                                                                   | Apellido Materno:             | Olivo                  |     | Clientes  | ۲  | 0  | 0 |
|                                                   |                                                                   | Correo Electrónico:           | o rolivo@sicofi.com.mx | -   | Producto  | ۲  | 0  | 0 |
|                                                   |                                                                   | Contraseña Anterior:          | 0                      | -   | Facturas  | ۲  | 0  | 0 |
|                                                   |                                                                   | Nueva Contraseña:             | 0                      | -   | Recepcion | ۲  | 0. | 0 |
|                                                   |                                                                   | Verificar Contraseña:         | 0                      |     | Hacienda  | ۲  | 0  | 0 |
|                                                   |                                                                   | Usuario Activo:               | Ø ® Si © No            | 8   | Empleados | ۲  | 0  | 0 |
|                                                   |                                                                   |                               |                        | 7   | Nomina    | ۲  | 0  | 0 |
|                                                   |                                                                   |                               |                        | 4   | Emprora   | ۲  | 0  | 0 |
|                                                   |                                                                   |                               |                        | 0.0 | Reporter  | ۲  | 0. | 0 |
|                                                   |                                                                   |                               |                        |     | Reportes  |    | ۲  | 0 |

7. Para validar si la creación de un usuario fue correcta, es necesario regresar al listado de usuarios y seleccionar el usuario dado de alta previamente, del cual deberá desplegarse la información completa registrada relacionada a este. Es entonces, cuando deberíamos de poder visualizar el usuario y permisos seleccionados para esta nueva cuenta, así como otras opciones como aparecen en la siguiente imagen:

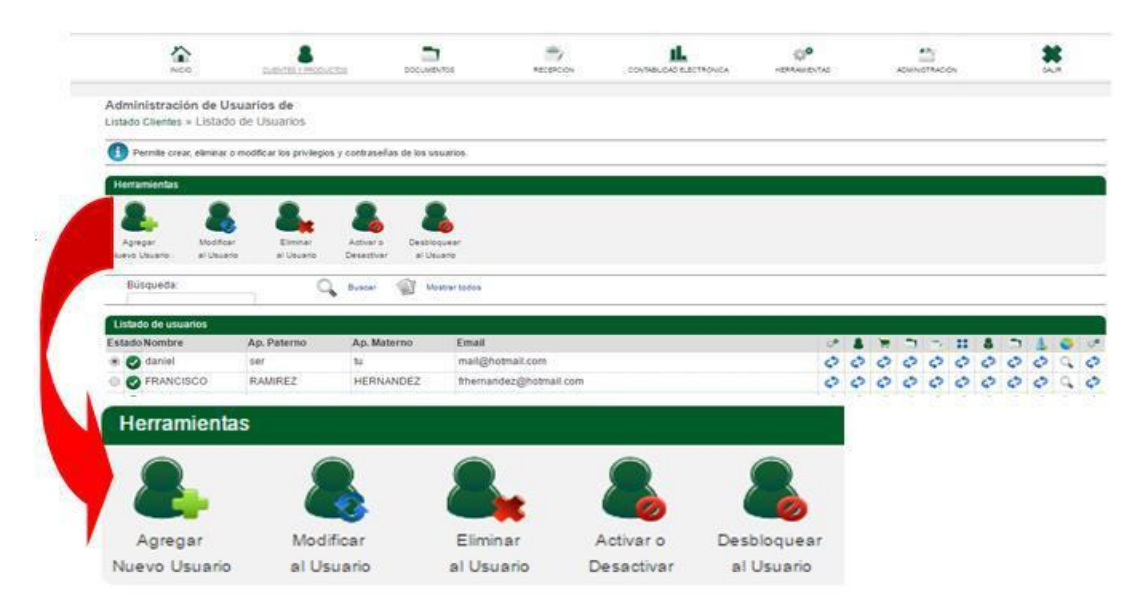

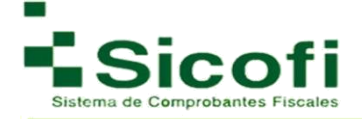

#### 2.2.1 Agregar Sucursal

Esta operación se lleva a cabo, dando clic en el ícono "*Agregar sucursal*" del submenú Herramientas, tal como se muestra en la siguiente figura:

| -            | Ŷ                              |                     |                 | -                    | *                     |                | 14.                     |             | 0.0        | **         | 6              | *           |
|--------------|--------------------------------|---------------------|-----------------|----------------------|-----------------------|----------------|-------------------------|-------------|------------|------------|----------------|-------------|
|              | 000                            | CURRENT PR          | 10,532          | DOC/MENTOS           | ABOBPOI               | 8 3            | CONTRELIGING ELECTRONIC | e) (*       | GRRAUENTAS | ADMINIST   | sacios         | 54.19       |
| Administra   | ción de Clie<br>Iministrar Cli | ntes de MA<br>entes | RTIN JORG       | E FLORES QU          | INTANA                |                |                         |             |            |            |                |             |
| Aqui podr    | à dar da alta, mo              | dificar clientes y  | crear sucursale | s para poder emitr s | us comprobantes fisca | les digitales. |                         |             |            |            |                |             |
| Herramienta  | \$                             |                     |                 |                      |                       |                |                         |             | -          |            |                |             |
|              |                                |                     |                 |                      |                       |                |                         |             | 50         |            |                |             |
| 1218         | 121                            |                     | 1118            |                      | 122                   | 122            | 1                       |             |            |            |                |             |
| gregar Nuevo | Agregar Nuevo                  | Cargar arohivo      | Agregar Nuevo   | Modificar al Ciente  | Descarger TXT de      | Elminar        | Activar o               | Administrar | 200        |            |                |             |
| Cheme        | Timbrada                       | de clentes          | Primano         |                      | Chernes               | al Charina     | Desadivar               | Usuanos     | Agrega     |            |                |             |
| RFC o Ra     | zón Social MO                  | GS651228RT0         | )               | Todo                 | s                     | Q But          | sari)                   | _           | Sucursa    | 6          |                |             |
|              | are o no ri si suada           | 009030000884444     |                 |                      |                       | -              | 5000                    |             | -          |            |                |             |
| Listado de C | lientes                        |                     |                 |                      |                       |                |                         | ÷           | - 22-      |            |                |             |
| stado Rol Ra | zón Social                     |                     |                 |                      | RFC                   | Cor            | itacto                  | Sucursal    | # Factura  | s #Timbres | # Timbres SP F | echa Expira |
| .00          |                                |                     |                 |                      | MOGS65                | 1228RT0        |                         | No          |            | 123        |                |             |
|              |                                |                     |                 |                      |                       |                |                         |             |            |            |                |             |
| Panistor (1  |                                |                     |                 |                      |                       |                |                         |             |            |            |                | 122.32      |

1. seleccionar el ícono "*Agregar Sucursal"*, se desplegará el siguiente formulario:

| NOO                                             | 5.05×100 × 24:00×100                  |                                               | esecov |              | а нечча | NEVTAS | ADMINISTRACION | * |
|-------------------------------------------------|---------------------------------------|-----------------------------------------------|--------|--------------|---------|--------|----------------|---|
| Administracion de S<br>Listado de Clientes » Nu | Sucursal de MARTIN JOR<br>evo cliente | RGE FLORES QUINTANA                           |        |              |         |        |                |   |
| 🚺 Los dalos marcados c                          | con 1 son obligatorios.               |                                               |        |              |         |        |                |   |
|                                                 |                                       | Dirección de Sucursal                         |        |              |         | 6      |                |   |
|                                                 |                                       | Calle:                                        |        |              |         |        |                |   |
|                                                 |                                       | Número Exterior:                              |        |              |         |        |                |   |
|                                                 |                                       | Número Interior:                              |        |              |         |        |                |   |
|                                                 |                                       | Referencia                                    | 0      |              |         |        |                |   |
|                                                 |                                       | Colonia:                                      |        |              |         |        |                |   |
|                                                 |                                       | Municipio                                     |        |              |         |        |                |   |
|                                                 |                                       | Codigo Postal                                 |        |              |         |        |                |   |
|                                                 |                                       | Ciudad                                        |        |              |         |        |                |   |
|                                                 |                                       | Estado.                                       | Aguas  | icalientes • |         |        |                |   |
|                                                 |                                       | * Pais:                                       |        |              |         |        |                |   |
|                                                 |                                       | <ul> <li>Usar Certricado de Matri.</li> </ul> | • • si |              |         |        |                |   |

- 2. Llenar los campos del presente formulario
- 3. Dar clic al botón "Agregar".

**Nota**: La información con asterisco rojo (\*) es obligatoria.

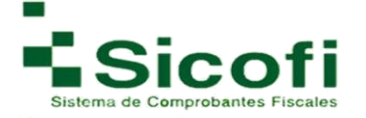

4. Si el proceso se realizó correctamente, aparecerá en la parte superior izquierda la leyenda: *Sucursal creada correctamente. regresara la lista"*.

| NCO                                        | CUENTES Y PRODUCTOS                                 | DOCUMENTOS            | RECEPCION   | CONTABILIDAD ELECTRONICA | HERRAMIENT |
|--------------------------------------------|-----------------------------------------------------|-----------------------|-------------|--------------------------|------------|
| dministracion de S<br>ucursales » Modifici | ucursal de MARTIN JORGE FLORES<br>ación de Sucursal | QUINTANA              |             |                          |            |
| 🗊 Los datos marca                          | dos con <sup>*</sup> son obligatorios .             |                       |             |                          |            |
| Sucursal creada                            | correctamente, regresar a la lista.                 |                       |             |                          |            |
|                                            |                                                     | Dirección de Sucursal |             |                          |            |
|                                            |                                                     | Calle:                | Cub         | a                        |            |
|                                            |                                                     | Número Exterior:      | 12          |                          |            |
|                                            |                                                     | Número Interior:      | 2           |                          |            |
|                                            |                                                     | Referencia            |             |                          |            |
|                                            |                                                     | Colonia:              | Barri       | o norte                  |            |
|                                            |                                                     | Municipio:            | san         | ucas tenlecalco          |            |
| En                                         | este apartado se debe                               | Código Postal         | 5405        | actas toprocatos         |            |
| col                                        | ocar la cantidad de                                 | Ciudad                | 5405        | 10                       |            |
| foli                                       |                                                     | ciduad.               | sant        | ucas teplecalco          |            |
| 101                                        | to scon los que va a                                | Estado:               | Baja        | a California Sur 🔹       |            |
| cor                                        | itar su nueva sucursai                              | " Pais:               | Méxi        | co                       |            |
|                                            |                                                     | Numero de folios:     | <b>3</b> 85 |                          |            |
|                                            |                                                     | Fecha de Expiración   | 2018        | 8-01-03                  |            |

Al regresar al Listado de Clientes, aparecerá el registro de la sucursal dada de alta, tal como aparece en la siguiente imagen:

|                                      | ACC NCC                                                         |                                    | JCT06       | DOCUMENTOS | RECEPCION | CONTABLOAD ELECTRONICA | <b>0</b> ©<br>∋transtra           | in the second second se | *                        |
|--------------------------------------|-----------------------------------------------------------------|------------------------------------|-------------|------------|-----------|------------------------|-----------------------------------|----------------------------------------------------------------------------------------------------|--------------------------|
| Sucursa<br>Sucursa                   | ales<br>es » Administra                                         | 0                                  |             |            |           |                        |                                   |                                                                                                    |                          |
| <li>Aqui</li>                        | podras agregar, bon                                             | ar y actualçar tus su              | ucursales.  |            |           |                        |                                   |                                                                                                    |                          |
| Sucursa                              | ies                                                             |                                    |             |            |           |                        |                                   |                                                                                                    |                          |
|                                      | -                                                               |                                    | Щ.          |            |           |                        |                                   |                                                                                                    |                          |
| AGNON                                | r Modificar                                                     | Activar o A                        | Administrar |            |           |                        |                                   |                                                                                                    |                          |
| Sucura                               | al Sucurial                                                     | Detactivar                         | Usuatos     |            |           |                        |                                   |                                                                                                    |                          |
| Listado                              | i Sucuriai<br>de Clientes<br>to Se                              | Detactivar                         | Usuarios    | _          |           | # Facturas             | Fecha de Expiración               |                                                                                                    | Depende de Matriz        |
| Listado d<br>Estad                   | el Sucursel<br>de Clientes<br>10 Su                             | Cursal                             | Usuarios    | _          | _         | # Facturas             | Fecha de Expiración               | r                                                                                                    | Depende de Matri         |
| Listado<br>Estado<br>Bistado<br>Sucu | vi Socuriavi<br>de Célentes<br>do Su<br>Calle 1, 98,<br>ITSALES | Desettiver<br>cursal<br>Delegacion | Usuarioa    | _          |           | # Facturas<br>300      | Fecha de Expiración<br>05/05/2017 | K.                                                                                                    | Depende de Matriz:<br>Si |
| Listado<br>Estato<br>Sucu            | e Sucurae<br>de Chientes<br>to Su<br>Callet, 98,<br>ITSAIES     | Descriver<br>cursal<br>Delegacion  |             | 111        | 1         | #Facturas<br>300       | Fecha de Expiración<br>05/05/2017 | K.                                                                                                    | Depende de Matriz<br>Si  |
| Listado<br>Estado<br>Succu           | e Sucersei<br>de Clientes<br>30 Su<br>Callet, 98,<br>ITSALES    | cursal<br>Delegacion               |             |            |           | # Facturas             | Fecha de Expiración<br>05/05/2017 | <b>H</b>                                                                                                    | Depende de Matriz<br>Si  |
| Listado<br>Estado<br>Sucu<br>Ago     | e Sucreal<br>de Clientes<br>do Su<br>Callet, 98,<br>ITSAIES     | cursel<br>Delegacion<br>Modifi     | Uustos      | Activar o  | Ad        | # Facturas<br>300      | Fecha de Expiración<br>05/05/2017 | <b>4</b>                                                                                                    | Depende de Matriz:<br>Si |

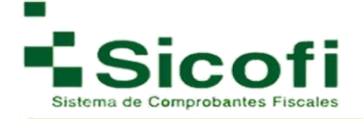

#### 2.2.2 Reporte de Clientes

Para llevar a cabo la generación de Reportes de Clientes, es necesario ingresar desde la página principal en el menú horizontal superior, con la ruta:

#### **CLIENTES Y PRODUCTOS-->CLIENTES--> Reporte de Clientes.**

En esta sección del sistema, se podrán hacer la consulta de los clientes registrados en el sistema, así como el número total de facturas generadas por cada uno.

El parámetro de búsqueda se hará con los datos que se solicita en la siguiente pantalla, desplegándose la información requerida.

| mprobantes Fisc<br>ninistrar Clientes »<br>Aqui puede ver el com<br>RFC o<br>Lasta | cales Digitales<br>Reporte Clentes<br>Insuno de CPDFs de sus clentes<br>Razón Social del Receptor<br>do de clientes con el 8 de GPDfs<br>Social |                   | Tipo: CFDI's | • Inicia: 2017/1/1                   | E- 201702     | *       |   |
|------------------------------------------------------------------------------------|----------------------------------------------------------------------------------------------------|-------------------|--------------|--------------------------------------|---------------|---------|---|
| Aqui puede ver el com<br>RFC ol                                                    | resulto de CFDI's de sus climites<br>Razón Social del Receptor,<br>do de clientes con el # de CFDI's<br>Social                                  |                   | Tipo: CFDI's | <ul> <li>Inicio: 2017/1/1</li> </ul> | En 2017/02    |         |   |
| RFC o                                                                              | Razón Social del Receptor<br>do de clientes con el # de CFDrs<br>s Social                                                                       |                   | Tipo: CFDI's | <ul> <li>Inicio: 2017/1/1</li> </ul> | E- 201710     |         | _ |
| Lista                                                                              | ido de clientes con el ≢ de CFDPs<br>s Social                                                                                                   |                   |              |                                      | Pint 2017/1/3 | Buscar  |   |
| Lista                                                                              | ido de clientes con el # de CFDI's<br>1 Social                                                                                                  |                   |              |                                      |               |         |   |
| Damler                                                                             | n Social                                                                                                    | generados         |              |                                      |               |         |   |
| Nazon                                                                              |                                                                                                    |                   |              |                                      | RFC           | # CFDFs |   |
| VERTI                                                                              | 12 ORTIZ EFREN                                                                                                    |                   |              |                                      | VEME660918DI9 | 0       |   |
| EXXO                                                                               | INMOBIL MEXICO SA DE CV                                                                                                    |                   |              |                                      | EME970101A45  | 0       |   |
| Franci                                                                             | isco Araiza de la Parra                                                                                                    |                   |              |                                      | AAPF560715BH0 | 0       |   |
| CHAR                                                                               | RLES TAYLOR CONSULTING ME:                                                                                                    | UCO, S.A. DE C.V. |              |                                      | CTC9906119L0  | 0       |   |
| MARIA                                                                              | A ISABEL IGNACIÓ HERNANDE2                                                                                                    |                   |              |                                      | IAHI800524RS4 | 0       |   |
| MARIA                                                                              | A ISABEL IGNACIO HERNANDEZ                                                                                                    |                   |              |                                      | IAHI800624RS4 | 0       |   |
| MARM                                                                               | IOLES PUENTE S.A. DE C.V.                                                                                                    |                   |              |                                      | MPU011104AN1  | 0       |   |
| SILVIA                                                                             | A RAMIREZ RUIZ                                                                                                    |                   |              |                                      | RARS680314EH5 | 0       |   |
| DAVID                                                                              | O GERARDO MARTINEZ CASTRO                                                                                                    | );                |              |                                      | MACD8008193A0 | 0       |   |
| LAZAP                                                                              | RO MIGUEL LOPEZ TROCONIS                                                                                                    |                   |              |                                      | LOTL830422HPA | 0       |   |
| GUILL                                                                              | LERMO PORRAS BARAJAS                                                                                                    |                   |              |                                      | POBG681209733 | 0       |   |
| INSTIT                                                                             | TUTO SINALOENSE DE LA INFR                                                                                                    | AESTRUCTURA FISIC | A EDUCATIVA  |                                      | ISI080329PUA  | 0       |   |
| LABOR                                                                              | RATORIO                                                                                                    |                   |              |                                      | EIBV780613M12 | 0       |   |
| DISEN                                                                              | NO CLIENTE SA DE CV                                                                                                    |                   |              |                                      | DSP980131PT0  | 0       |   |
| ALIME                                                                              | ENTOS DE LA GRANJA SA DE C'                                                                                                    | /                 |              |                                      | AGR6907153UA  | 0       |   |
| eduard                                                                             | do ventura castillejos                                                                                                    |                   |              |                                      | vece84210238j | 0       |   |
| GRUP                                                                               | PO DE ACCION LCAL ATENCO A                                                                                                    | 5                 |              |                                      | GAL070425TF9  | 0       |   |
| FRAN                                                                               | ICISCO GARCIA LOPEZ                                                                                                    |                   |              |                                      | GALF711120QG8 | 0       |   |
| CHEM                                                                               | IEX, S.A. DE C.V.                                                                                                    |                   |              |                                      | CHE770429QQ8  | 0       |   |
| CALZ                                                                               | ADOS TELLARI, S.A. DE C.V.                                                                                                    |                   |              |                                      | CE 1940223V39 | 0       |   |
|                                                                                    |                                                                                                    |                   |              |                                      |               |         |   |

#### 2.3 Productos

#### 2.3.1 Administrar Productos

Para llevar a cabo la administración de Productos, es necesario ingresar desde la página principal en el menú horizontal superior, con la ruta:

#### CLIENTES Y PRODUCTOS-->PRODUCTOS--> Administrar Productos.

Dentro de este apartado es posible dar de alta los productos que requieren ser facturados, y así poder obtener una adecuada administración en el control de inventarios como catálogos. Se desplegará la siguiente pantalla:

| <b>A</b>                                                                                                    | LUBITES + PRODUCTOR                  | DOCUMENTOS                     | ABCERCON        | CONTABLICAD ELECTRONICA | 0 <b>9</b><br>-974-9750 | ADMINISTRACION | * |
|----------------------------------------------------------------------------------------------------|--------------------------------------|--------------------------------|-----------------|-------------------------|-------------------------|----------------|---|
| Administración de<br>Productos » Admini                                                                                                    | Productos<br>strar Productos         |                                |                 |                         |                         |                |   |
| Permite crear, elemination elemination eleminatination elemination elemination elemination eleminat | nar o modificar agrupaciones de prod | uctos para utilizar en la gene | ración de CFDI. |                         |                         |                |   |
| Herramientas                                                                                                    | č.                                   |                                |                 |                         |                         |                |   |
| Agregar un                                                                                                    |                                      |                                |                 |                         |                         |                |   |
| Nuevo Grupo<br>de Productos                                                                                                    |                                      |                                |                 |                         |                         |                |   |
| Nombre del Produ                                                                                                    | cto                                  | Q Busser 📃                     | Moster todos    |                         |                         |                |   |
| Grupos de productos                                                                                                    | P                                    |                                |                 |                         |                         |                |   |
| Nombre                                                                                                    | Descripción                          |                                |                 |                         |                         |                |   |
| © 001                                                                                                    | FLETE                                |                                |                 |                         |                         |                |   |
| 0 1                                                                                                    | MELAMINAS                            |                                |                 |                         |                         |                |   |
| ② 222                                                                                                    | Mamijas                              |                                |                 |                         |                         |                |   |
| 36 lit                                                                                                    | organoil                             |                                |                 |                         |                         |                |   |
|                                                                                                    |                                      |                                |                 |                         |                         |                |   |

- 1. Dar clic en el ícono "Agregar un Nuevo Grupo de productos"
- 2. Posteriormente, se despliega un recuadro, en el cual se registrará el N**ombre** y la **Descripción** de cada producto que se desee anexar al grupo.

Únicamente el nombre del producto es el que aparece al momento de enlistar los productos.

- 3. Dar clic en el botón "Actualizar".
- 4. Aparecerá en la parte superior izquierda la leyenda de confirmación : "*Grupo de productos creado correctamente, regresar a la lista*" tal como se muestra a continuación:

| NICIO                     | CLENTED Y PRODUCTOS                | DOCUMENTOS | RECEPCIÓN             |         | HERRAMENT |
|---------------------------|------------------------------------|------------|-----------------------|---------|-----------|
| Administración de P       | Productos                          |            |                       |         |           |
| Administrar Productos » I | Modificación de Grupo de F         | righted    |                       |         |           |
| Permite modificar un g    | rupo de productos creado con ante  | enondald.  |                       |         |           |
| Grupo de productos c      | reado correctamente, regresar a la | lista.     |                       |         |           |
|                           |                                    | Grupo      | de productos          |         | È         |
|                           |                                    | Nombre     | vestidos              |         |           |
|                           |                                    | Descrip    | ción: Linea de invier | no 2016 |           |
|                           |                                    |            |                       |         |           |
|                           |                                    |            |                       |         |           |
|                           |                                    |            |                       | 6       |           |
|                           |                                    |            |                       |         |           |

Una vez generado el grupo de productos y seleccionarlo, contará con las siguientes opciones en el submenú de Herramientas.

| 500<br>ACO                                                                    |                                                               | DOCUMENTOS                      | AREPOON          | CONTRACTOR DATE PROVIDE | -enterented | ADMINISTRACION |  |
|-------------------------------------------------------------------------------|---------------------------------------------------------------|---------------------------------|------------------|-------------------------|-------------|----------------|--|
| Administración de P<br>Productos » Administr                                  | Productos<br>ar Productos                                     |                                 |                  |                         |             |                |  |
| Permite crear, eleminar                                                       | r o modificar agrupaciones de produ                           | ctos para utilizar en la genera | ición de CFDI.   |                         |             |                |  |
| Herramientas                                                                  |                                                               |                                 |                  |                         |             |                |  |
| Agregar un<br>Nocitar Dispo<br>de Productos                                   | upo Eminar Orupo<br>Adminars<br>des Productes<br>Orupo        |                                 |                  |                         |             |                |  |
|                                                                               |                                                               | of some E                       | Qualmer Todaya.  |                         |             |                |  |
| Grupos de productos<br>Nombre                                                 | Descripción                                                   | C Inter D                       | Weither Spillers |                         |             |                |  |
| Grupos de productos<br>Nombre<br># Vestidos                                   | Descripción<br>Línea de invierno 2016                         |                                 | Weather Spidow   |                         |             |                |  |
| Crupos de preductes<br>Nombre<br>* Vestidos<br>Herramient                     | Descripción<br>Línea de invierno 2019                         |                                 | Wellin-Yoldan    |                         |             |                |  |
| Cruces de productes<br>Nomtre<br>* Versõos<br>Herramient                      | Descripción<br>Lines de inverno 2016<br>35                    |                                 | Vertiner todas   |                         |             |                |  |
| Cruces de productes<br>Nombre<br>* Versõos<br>Herramient<br>y y<br>Agregar un | Descripción<br>Lines de interns 2016<br>as<br>Modificar Grupo | Eliminar Grupo                  | Administr        | ar                      |             |                |  |

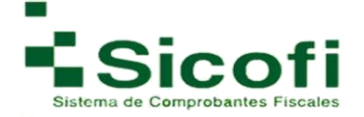

En donde, para dar de alta más productos de uno por uno en cualquiera de los ya dados de alta con anterioridad, se dará clic en el icono "*Administrar Productos del Grupo"*, de la cual se desplegará la siguiente ventana:

| A NCO                                            |                                          | DOCUMENTOS               | RECEPCION      | CONTRAUCAD ELECTRONICA | HEMMAN DUTAS |         |     | *       |
|--------------------------------------------------|------------------------------------------|--------------------------|----------------|------------------------|--------------|---------|-----|---------|
| Administración de P<br>Administrar Productos » f | roductos<br>Productos del grupo Vestidos | 8                        |                |                        |              |         |     |         |
| Permite crear, eliminar                          | o modificar productos para utilizar e    | n la generación de CFDI. |                |                        |              |         |     |         |
| Herramientas                                     |                                          |                          |                |                        |              |         |     |         |
| Agregar un<br>Producto                           | N/a<br>D9                                |                          |                |                        |              |         |     |         |
| Producto                                         | 0                                        | Buscar 🕼 Nostar          | todos          |                        |              |         |     |         |
| Productos                                        |                                          |                          |                |                        |              |         |     |         |
| Nombre                                           | No. de Identificación                    | Descripción              |                | Medida                 | Precio 1     | VA IEPS | ISR | IVA Ret |
|                                                  |                                          |                          | No se encontra | oron resultados.       |              |         |     |         |
| Desistant (1.1)                                  |                                          |                          |                | 1                      |              |         |     | 5 10 20 |

A continuación, se describen más a detalle estas 2 opciones:

#### 2.3.2 Agregar un producto

Al seleccionar esta opción, se desplegará el siguiente formulario para incorporar solo los datos requeridos, ya que al momento de generar una factura y seleccionar los productos previamente dados de alta, algunos campos serán extraídos de manera automática.

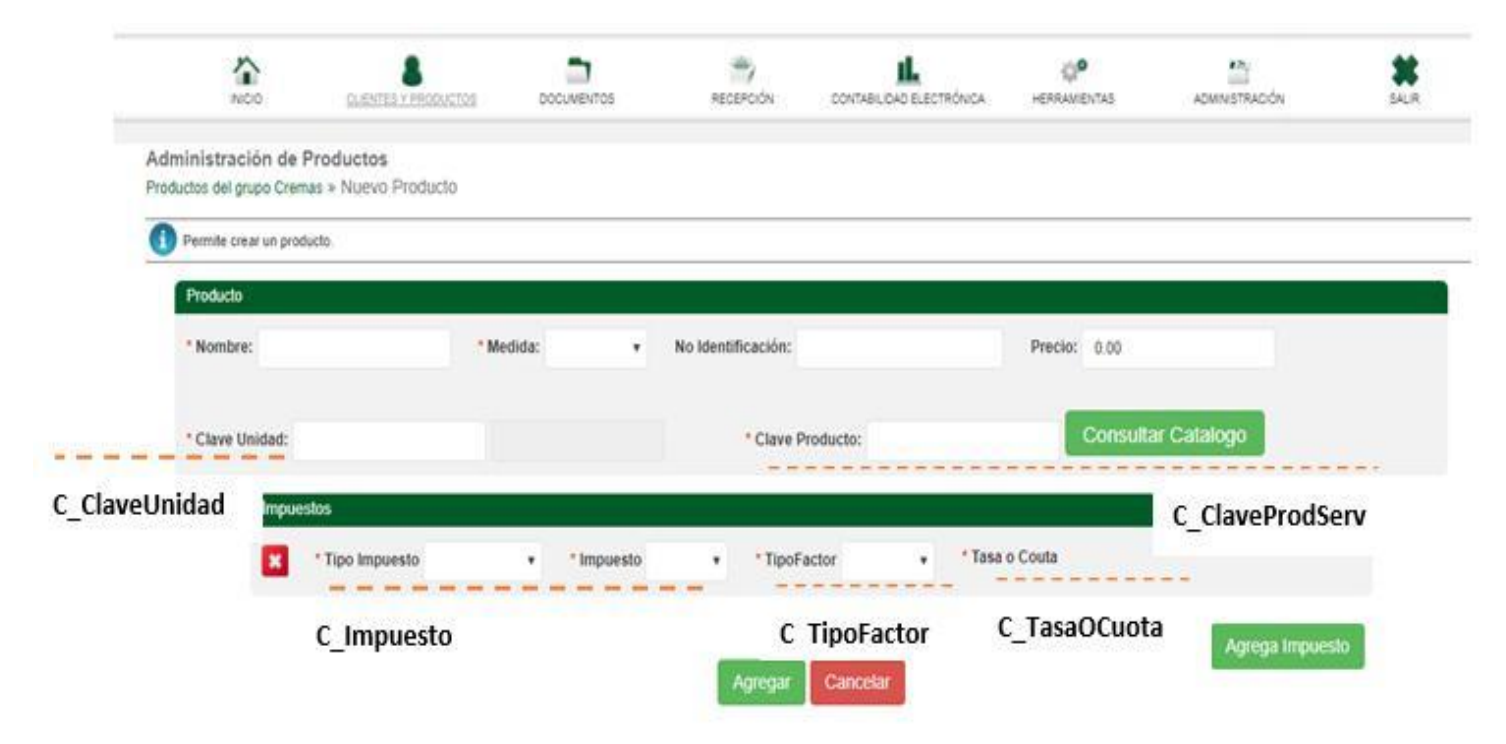

Donde los campos con asterisco rojo (\*) son obligatorios, de los cuales se describirán a continuación:

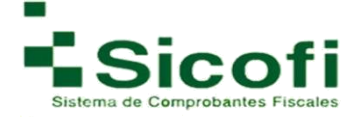

**Nombre:** Es la información que aparecerá en el campo de descripción del concepto al momento de generar su factura con este producto.

Medida: Es la medida que se va a usar con el producto dado de alta.

**No Identificación:** Este campo no es obligatorio debido a que es de uso y control interno, correspondiente a las necesidades de cada cliente. En este campo se puede registrar el número de parte, identificador del producto o del servicio, la clave de producto o servicio

**Precio:** a pesar de no ser un concepto obligatorio se sugiere el agregado de esta información para que en caso de que este no sea modificable, al seleccionar el producto no se tenga que volver agregar la información de los impuestos, cada vez que se seleccione el producto correspondiente.

**Clave unidad:** En este campo se debe registrar la clave de unidad de medida estandarizada de conformidad con el catálogo c\_ClaveUnidad publicado en el Portal del SAT, aplicable para la cantidad expresada en cada concepto. La unidad debe corresponder con la descripción del concepto.

**Clave Producto:** En este campo se debe registrar una clave que permita clasificar los conceptos del comprobante como productos o servicios; se deben utilizar las claves de los diversos productos o servicios de conformidad con el catálogo c\_ClaveProdServ publicado en el Portal del SAT, cuando los conceptos que se registren por sus actividades correspondan a estos.

**Tipo Impuesto e impuesto:** Se refiere a la clave correspondiente al tipo de impuesto y al impuesto aplicable a cada comprobante de operaciones con el público en general, las cuales se encuentran incluidas en el catálogo c\_Impuesto publicado en el Portal del SAT.

**Tipo Factor:** Se debe registrar el tipo factor que se aplica a la base del impuesto, mismos que se encuentran incluidos en el catálogo c\_TipoFactor publicado en el Portal del SAT.

**Tasa o Cuota:** Se puede registrar el valor de la tasa o cuota del impuesto que se traslada para cada comprobante de operaciones con el público en general. Es requerido cuando el campo Tipo Factor corresponda a Tasa o Cuota.

Por lo que posteriormente si la información registrada es correcta, se dará clic en el botón de Agregar, y de manera inmediata se emitirá un mensaje en la parte superior izquierda con la leyenda: "Producto creado correctamente, regresa a la lista".

|            | A NOID         | GLENTES X PRODU           | 200 00     | CUMENTOS   | RECEPCIÓN          |                    |                      | ACMINISTRACIÓN  |  |
|------------|----------------|---------------------------|------------|------------|--------------------|--------------------|----------------------|-----------------|--|
| Administra | ición de F     | Productos                 | Producto   |            |                    |                    |                      |                 |  |
| Permite r  | modificar un p | voducto creado con ante   | loridad.   |            |                    |                    |                      |                 |  |
| Producto   | creado corre   | ctamente, regresar a la l | sta.       |            |                    |                    |                      |                 |  |
| Product    | lo             |                           |            |            |                    |                    |                      |                 |  |
| * Nomb     | re: Rosas      |                           | * Medida:  | Caja 🔹     | No Identificación: | 1                  | Precio: 50.00        |                 |  |
|            |                |                           |            |            |                    |                    |                      |                 |  |
| * Clave    | Unidad: )      | (BX                       |            |            | * Clave            | Producto: 51241208 | Cremas o u           | ngüentos hic    |  |
|            | Impues         | los                       |            |            |                    |                    |                      |                 |  |
|            |                | * Tipo Impuesto           | asladado 🔹 | * Impuesto | IVA • Tipo         | Factor Tasa •      | asa o Couta 0.160000 | •               |  |
|            |                |                           |            |            |                    |                    |                      |                 |  |
|            |                |                           |            |            | Actualizar         | Cancelar           |                      | Agrega impuesto |  |
|            |                |                           |            |            |                    |                    |                      |                 |  |

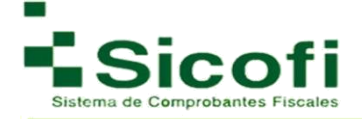

#### 2.3.3 Agregar archivo de productos

En este apartado, el registro de productos se puede llevar a cabo de manera masiva por medio de un archivo .txt, como se lleva a cabo también para la carga de un grupo de clientes o empleados.

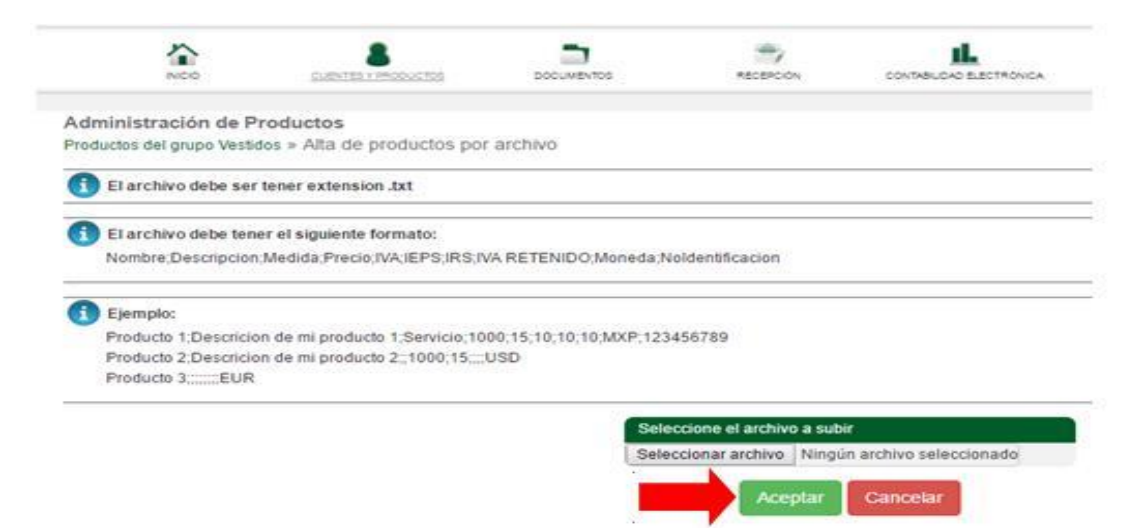

Los pasos por seguir son:

- 1. Buscar y seleccionar el archivo con extensión .txt que contiene la información sobre los productos a registrar.
- 2. Dar clic en el botón de Aceptar.
- 3. Aparecerá entonces en la parte superior izquierda de la pantalla la leyenda: "*Archivo cargado correctamente*".

**Modificar y eliminar:** Son opciones que aparecerá en el menú de Herramientas, y serán fácilmente utilizadas, con únicamente seleccionar cualquiera de los productos previamente registrados y posteriormente dar clic en cualquiera de las 2 opciones según sea requerido.

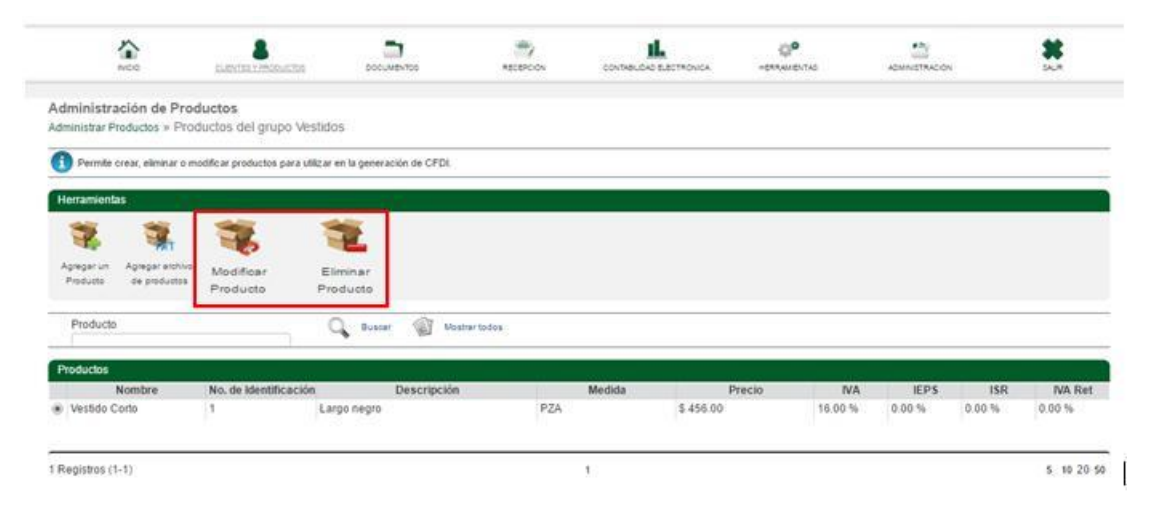

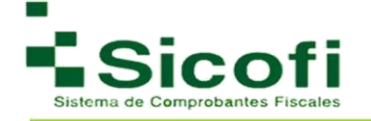

#### **3.DOCUMENTOS**

#### **3.1 Documentos**

#### 3.1.1 Nuevo Documento

Para llevar a cabo la generación de un nuevo documento, es necesario ingresar desde la página principal en el menú horizontal superior, con la ruta:

#### **DOCUMENTOS-->Documentos--> Nuevo Documento.**

Dentro de esta pantalla visualizaremos los clientes previamente dados de alta, así como una selección de documentos que se haya requerido generar para ellos.

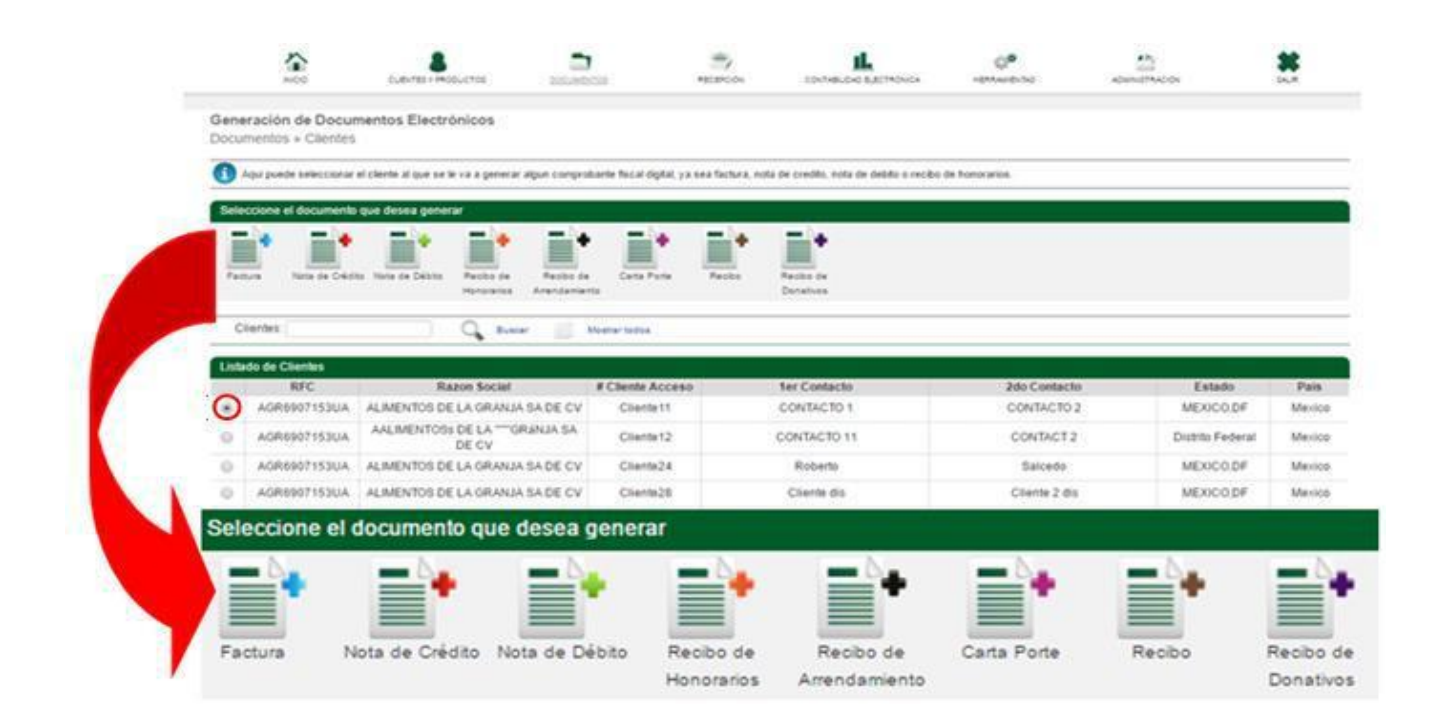

A continuación, tomaremos un ejemplo del documento **FACTURA (+)**, para el desarrollo de los siguientes pasos, que funcionan de la misma manera en la generación de cualquier comprobante fiscal.

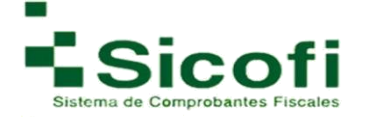

1. Al seleccionar cualquier documento fiscal para generar, se despliega una nueva ventana a manera de formulario, que deberá ser llenado de acuerdo con el tipo de documento y los requerimientos que se necesite agregar en el mismo. Para este ejemplo, lo denominaremos remisión, debido a que aún no se cuenta con ningún tipo certificación.

Nota: para esta versión debes haber agregado previamente tu Régimen Fiscal en: **Administración -> Mi Empresa -> Datos Fiscales** 

| 100 CLEMES                                                 | S                                       |                   |                        |                    | 0 <sup>0</sup> | nas adur                    |                   |
|------------------------------------------------------------|-----------------------------------------|-------------------|------------------------|--------------------|----------------|-----------------------------|-------------------|
| Comprobantes Fiscales Digital<br>Clientes » Nueva CFDI 3.3 | les                                     |                   |                        |                    |                |                             |                   |
| 🚺 Los detos mercedos con " son colget                      | orios.                                  |                   |                        |                    |                |                             |                   |
| Aqui podres consulter todos los cetelo                     | igos del Anexo 20 Version               | 3.3. equi.        |                        |                    |                |                             |                   |
|                                                            | Herramientas<br>Persusitar<br>Cocumento | arta Extras       | NCEIS/                 |                    |                |                             |                   |
|                                                            | RFC: XAXX                               | ptor<br>010101000 |                        | Razón Social: Acur | a              |                             |                   |
| Datos De La Remisión                                       |                                         |                   |                        |                    |                | _                           |                   |
| * Tipo De Comproban                                        | te Pactura                              | • • C.P           | Expedición             |                    | orma De Pago   |                             | ×                 |
| Metodo De Pago                                             |                                         | • Mor             | reda                   | ▼ Tipo De Cam      | 00.0 010       |                             |                   |
| Condiciones De Pago                                        | 0                                       |                   |                        |                    |                |                             |                   |
|                                                            | CFDI Relacionados                       |                   |                        |                    |                | _                           |                   |
|                                                            | Tipo De Relación                        |                   |                        | ٣                  |                |                             |                   |
|                                                            | Folio Fiscal (UUID)                     |                   |                        | Eliminar           |                |                             |                   |
|                                                            |                                         |                   |                        |                    | ~              | pregar Mas UUID             |                   |
| Cantildad                                                  | Clave Producto                          | Clave             | Unidad 🥥               | Deecripción        | Valor Unitario | Importe<br>0.00 In<br>Agreg | npuestos          |
| Conceptos Productos<br>Cantidad Gri                        | upo de Productos                        | Producto          | Clave Producto<br>0.00 | Clave Unidad       | Valor Unitario | Importe<br>0.00             | mpuestos          |
| Convertarios de la Bare                                    |                                         |                   |                        | _                  |                | Agreg                       | gar Mas Conceptos |
|                                                            |                                         |                   |                        |                    |                | SubTotal                    | 0.00              |
|                                                            |                                         |                   |                        | 4                  |                | rotat                       | 9.99              |

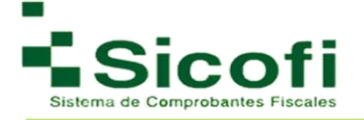

Donde los campos con asterisco rojo (\*) son obligatorios, de los cuales se describirán a continuación:

**Tipo de comprobante:** Se debe registrar la clave de conformidad con el catálogo **c\_TipoDeComprobante**.

**C.P. expedición:** Se debe registrar el código postal del lugar de expedición del comprobante (domicilio de la matriz o de la sucursal), debe corresponder con una clave de código postal incluida en el catálogo **c\_CodigoPostal**.

**Forma de Pago:** Se debe registrar la clave de forma de pago con la que se liquidó el comprobante simplificado de mayor monto de entre los contenidos en el CFDI global, en caso de haber dos o más comprobantes con el mismo monto, pero distintas formas de pago, el contribuyente podrá registrar a su consideración una de las formas de pago con las que se recibió el mismo. Las diferentes claves de forma de pago se encuentran incluidas en el catálogo **c\_FormaPago**.

**Método de Pago:** Se debe registrar siempre la clave "PUE" (Pago en una sola exhibición), de conformidad con el catálogo **c\_MetodoPago**.

**Moneda:** Se debe registrar la clave de la moneda utilizada para expresar los montos, cuando se usa moneda nacional se registra "MXN", conforme con la especificación ISO 4217. Las distintas claves de moneda se encuentran incluidas en el catálogo **c\_Moneda**.

**Tipo de cambio:** Se puede registrar el tipo de cambio conforme a la moneda registrada en el comprobante. Este campo es requerido cuando la clave de moneda es distinta de "MXN" (Peso Mexicano).

En caso de que el CFDI sea relacionado con otro comprobante fiscal, se utiliza este apartado donde:

**Tipo de Relación:** Se debe registrar la clave de la relación que existe entre este comprobante (factura global) que se está generando y el o los CFDI previos que tienen alguna relación entre sí. La clave de Tipo de relación se encuentra incluida en el catálogo **c\_TipoRelacion** publicado en el Portal del SAT.

**Folio Fiscal (UUID):** Se debe registrar el folio fiscal (UUID) de un comprobante fiscal relacionado con el presente comprobante.

En el caso del apartado de **conceptos**, es para colocar los productos de forma individual cada vez que requiera hacer la factura.

En el caso de **Conceptos Productos** podrá seleccionar cualquiera de los productos que previamente fueron agregados, una vez seleccionado el grupo.

Con la opción de **impuestos**:

|   | Cantidad | Clave Producto | 0 | Clave Unidad | 0 | Descripción | Valor Unitario | Importe   |           | T |
|---|----------|----------------|---|--------------|---|-------------|----------------|-----------|-----------|---|
| × | 1        | 01010101       |   | E48          |   | Prueba      | 5456           | 5456.0000 | Impuestos | + |

Se van a agregar los impuestos trasladados (IVA) o retenidos (ISR) respectivamente, por medio del siguiente formulario:

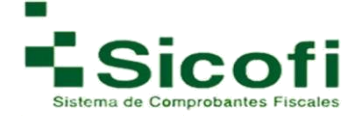

Se debe seleccionar el Tipo de impuesto -> Agregar Impuesto -> Seleccionar si es Retenido o trasladado, el tipo de impuesto (IVA, ISR, IEPS) -> Tipo factor (Tasa, Cuota, Exento) -> Tasa O Cuota, de este modo el sistema le dará en automático el importe.

| po de Impuesto   |     | • IEPS       | En Precio | ۲    | Modif    | fica Base | e 🔲 🛛 🛛 Agrega Imp | puesto   |
|------------------|-----|--------------|-----------|------|----------|-----------|--------------------|----------|
| puestos          |     |              |           |      |          |           |                    |          |
| Tipo Impue       | sto | Base         | Impu      | esto | Tipo Fac | ctor      | Tasa O Cuota       | Importe  |
| Retenido         | ٠   | 5456.0000    | ISR       | ×    | Tasa     |           | 0.10               | 545.6000 |
| C. Second Street |     | E 4 E E 0000 | 11/0      |      | Taca     |           | 0.160000           | 872 9600 |

Si requiere que el importe tenga una cantidad diferente a la establecida o en su defecto que el IVA se desglose del precio con IEPS incluido, esto se puede hacer seleccionando la opción de Modifica Base, de este modo agrega la cantidad correspondiente en la opción de Base, corrigiendo el importe con la cantidad que requiera.

Dentro de la opción de conceptos también encontrara una serie de opciones adicionales que requiera

incluir en su remisión, dando clic a la opción del 💻

| Conceptos | i.   |      |             |                        |        |                      |        |        |             |        |                |           |        |           |
|-----------|------|------|-------------|------------------------|--------|----------------------|--------|--------|-------------|--------|----------------|-----------|--------|-----------|
|           | Cant | idad | CI          | ave Producto           | 0      | Clave Unidad         | 0      |        | Descripción |        | Valor Unitario | Importe   |        |           |
| ×         | 1    |      | 01010       | 101                    |        | E48                  |        | Prueba |             |        | 5594           | 5594.0000 | Impue  | stos 🧧    |
| Descuento | %    | ۲    | 0.0         | No. Identifica         | ción   |                      |        | Unidad | •           | Cuenta | Predial        |           | Aduana | Educativo |
|           |      |      | Catalogo Cl | aves de producto o Ser | vicio. | Catalgo de unidad de | medida |        |             |        |                |           |        |           |

En este desglose va a encontrar las siguientes opciones:

**Descuento:** este le va a dar dos opciones de aplicación, por cantidad o porcentaje, esta opción se aplica de forma global por concepto.

**No. Identificación:** en esta opción puede agregar cualquier número de serie o de control interno que requiera proporcionar al concepto agregado, esta opción es libre, por lo que sí de igual forma no requiere información adicional puede omitir su agregado.

Unidad: Esta opción de unidad es libre, a diferencia de las establecidas por el catálogo del SAT.

**Cuenta Predial:** Aquí se puede expresar el número de cuenta predial, con el que fue registrado el inmueble en el sistema catastral de la entidad federativa de que trate, si está conformada por números y letras, estas últimas se sustituirán con el número cero "0" y se debe registrar en el campo Descripción el numero de la cuenta predial con los números y letras, tal cual está conformada.

En este desglose también encontrara la opción de:

**Aduana:** con esta opción se debe expresar la información aduanera correspondiente a cada concepto cuando se trate de ventas de primera mano de mercancías importadas, como lo es el número de pedimento.

| Num Pedimento: |                    |
|----------------|--------------------|
| ×              |                    |
|                | <u>Agregar Mas</u> |

**Educativo:** Si ya cuenta con este complemento previamente agregado, con esta opción al seleccionar al alumno la información se agregará de forma automática.

| umnos |              |              |    |  |
|-------|--------------|--------------|----|--|
|       | Alumno Ingre | sado : aitan | ia |  |
|       | Alumno:      | •            |    |  |

Una vez que los campos requeridos son llenados correctamente, tomando en cuenta el llenado que se menciona al dar de alta los productos, se puede tomar como completa la remisión para proceder con la generación del CFDI.

1. Se concluye la acción dando clic en el icono "*Pre visualizar Documento"*, de modo que la remisión se guarde para una revisión futura y su generación como CFDI.

En caso de ser necesario, puede ser cancelada o eliminada la **remisión**, a través del ícono "Cancelar" implementado en el menú superior de Herramientas de la misma página.

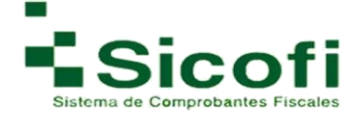

Dentro de la barra de herramientas al estar generando la remisión si aún no h agregado su régimen fiscal correspondiente le aparecerá el siguiente error:

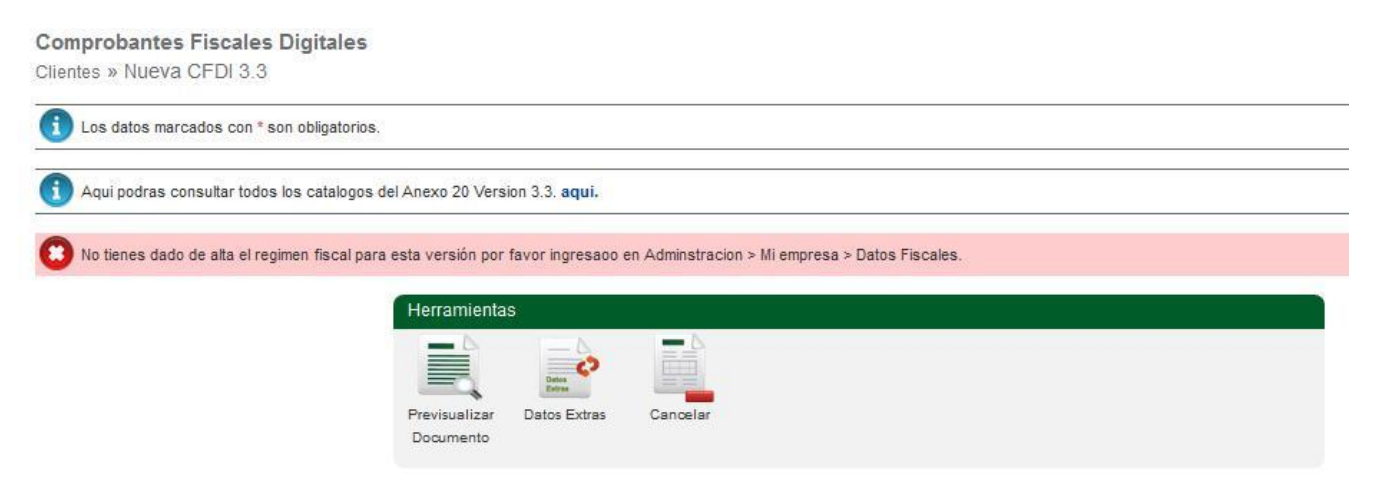

Indicándole la ruta para su agregado en caso de que este no requiera ser modificado, en caso contrario puede generar el agregado correspondiente por medio del icono que aparece en la barra de herramientas como **Datos Extras**, mostrándose el siguiente recuadro de información:

| Regimen Tiscal                                                                                                    | Folio 🕜                                                                                                    |
|----------------------------------------------------------------------------------------------------|----------------------------------------------------------------------------------------------------|
| Seneral de Ley Personas Morales                                                                                                    | • 0                                                                                                    |
| Seneral de Ley Personas Morales<br>Versonas Morales con Fines no Lucrativos<br>Sueldos y Salarios e Ingresos Asimilados a<br>urrendamiento<br>Demás ingresos<br>Consolidación<br>Residentes en el Extranjero sin Establecim<br>ngresos por Dividendos (socios y accionis<br>Versonas Físicas con Actividades Empres<br>ngresos por intereses<br>Sin obligaciones fiscales<br>Sociedades Cooperativas de Producción o<br>ncorporación Fiscal<br>Actividades Agrícolas, Ganaderas, Silvícol<br>Dpcional para Grupos de Sociedades<br>Coordinados | a Salarios<br>niento Permanente en México<br>stas)<br>ariales y Profesionales<br>que optan por diferir sus ingresos<br>las y Pesqueras |
| Hidrocarburos<br>Régimen de Enajenación o Adquisición de                                                                                                    | Bienes<br>de las Empresas Multinacionales                                                                                              |

Así usted podrá seleccionar el Régimen Fiscal correspondiente, en caso de no haberlo dado de alta previamente en Administración -> Datos Fiscales.

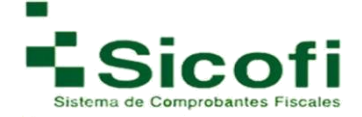

El sistema le va a permitir la previsualización del documento una vez que la información este completa y sea correcta, redirigiéndolo a la siguiente ventana de información:

| INICIO                                          | CLIENTES Y PRODUCTOS         | DOCUMENTOS                   | RECEPCIÓN             |                                  | HERRAMIEN     | TAS ADMINIST           | RACIÓN SALIR |
|-------------------------------------------------|------------------------------|------------------------------|-----------------------|----------------------------------|---------------|------------------------|--------------|
| Comprobantes Fiscal<br>Remisiones » Consulta de | es Digitales<br>Remision     |                              |                       |                                  |               |                        |              |
| Herramientas                                    |                              |                              |                       |                                  |               |                        |              |
| Registrar como<br>pagada                        | Enviar por Email Genera CFDI | Modificar<br>documento       | Complementos          |                                  |               |                        |              |
|                                                 | Pagada Leida                 | Enviada                      | Datos                 | Para Generar CFDI                |               |                        |              |
|                                                 | 0 0                          | 0                            | Certific              | ado: 300010000003000             | 23708 🔻       | Serie: B V             | _            |
|                                                 | Datos Remisión               |                              | _                     |                                  |               |                        |              |
|                                                 | Datus Remision               |                              |                       | Tipo Con                         | nprobante:    | Factura                |              |
|                                                 |                              |                              |                       | Folio:                           |               |                        |              |
|                                                 |                              |                              |                       | Forma de                         | e pago:       | Efectivo               |              |
|                                                 |                              |                              |                       | Metodo d                         | de pago:      | Pago en una sola exhib | ición        |
|                                                 |                              |                              |                       | Condicio                         | ones de pago: |                        |              |
|                                                 |                              |                              |                       | Moneda:                          |               | MXN                    |              |
|                                                 | Lugar de expedición:         |                              | 52910                 | Tipo de o                        | cambio:       | \$ 0.00                |              |
|                                                 | Emisor                       |                              |                       |                                  |               |                        |              |
|                                                 | Razón Social: Jennifer Rome  | ro                           |                       | RFC: XAXX                        | 010101000     |                        |              |
|                                                 | Regimen Fiscal:              |                              |                       |                                  |               |                        |              |
|                                                 | Receptor                     |                              |                       |                                  |               |                        |              |
|                                                 | Razón Social: Acura          |                              |                       | RFC: XAXX0101010                 | 000           |                        |              |
|                                                 | Residencia Fiscal: México    |                              | Uso CFDI: Por definir |                                  |               |                        |              |
|                                                 | Cantidad Cla                 | ve Producto                  | Clave Unidad          | Descripción                      | v             | alor U. Import         | le           |
|                                                 | 0.00                         |                              |                       |                                  | (             | 0.00 0.00              | S'           |
|                                                 | 1.00 Crema<br>hie            | s o ungüentos<br>drofilacios |                       | Cremas o unguer<br>hidrofilacios | ntos (        | 0.00 50.00             |              |
|                                                 |                              |                              |                       |                                  | Subtotal      | 50.00                  |              |
|                                                 |                              |                              |                       |                                  | IVA T 0.16%   | 8.00                   |              |
|                                                 |                              |                              |                       |                                  | Total         | 58.00                  |              |

#### Donde encontrara las opciones que actualmente conoce como:

**Registrar como pagada:** esta opción es para su control interno a modo de que quede registrado el pago de la factura generada, indicándoselo en el apartado donde aparece el estatus de pagada.

**Modificar documento:** con esta opción regresa a la remisión donde podrá generar cualquier tipo de modificación que requiera en su documento antes de generarlo de forma definitiva, ya que una vez timbrada de forma oficial no se puede generar ninguna corrección.

**Eliminar documento:** si la remisión generada ya no le es funcional, cuenta con esta opción para su eliminación de modo que esta no se llegue a generar de forma oficial por error.

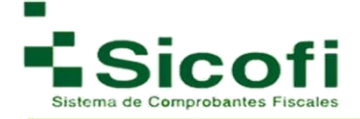

Al eliminar el documento le aparece una ventana de advertencia para que de este modo confirme la eliminación de la remisión correspondiente, como se muestra a continuación:

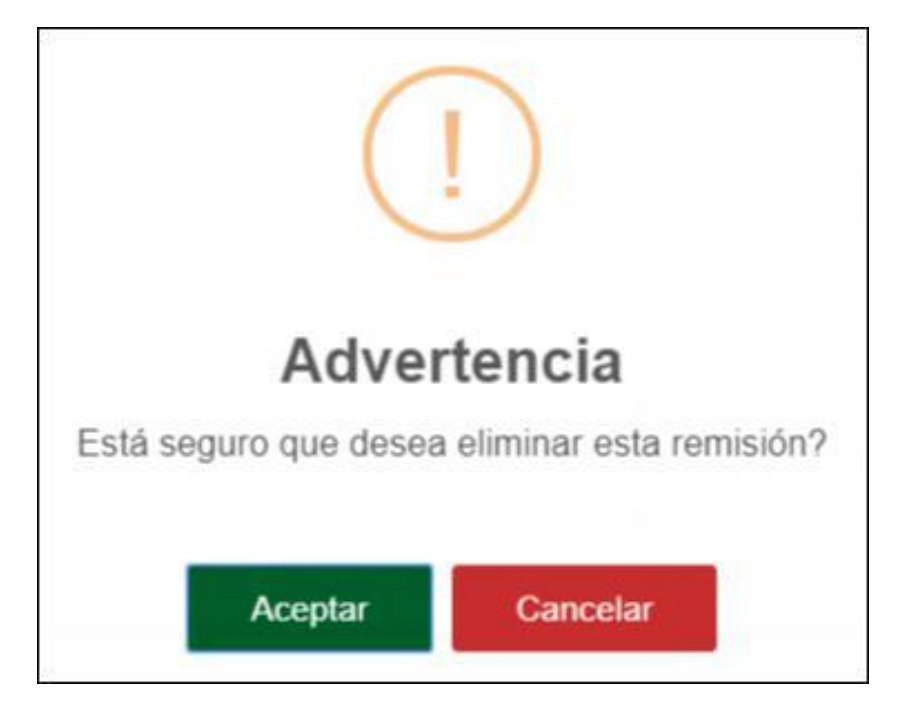

**Enviar por Email:** si en la información dada de alta previamente para su cliente le agrego un correo electrónico este le aparecerá al momento de seleccionar esta opción, una vez que se genere el desglose para verificar el correo y agregar alguna otra dirección o un mensaje adicional en el correo correspondiente, como se muestra a continuación.

| Enviar a:         | ✓ alinares@mail.com                                                     |
|-------------------|-------------------------------------------------------------------------|
| Enviar tambien a: |                                                                         |
|                   | Para agregar mas de un correo electronico, es necesario separarlo con ; |
| Mensaje:          | A continuacion le adjuntamos su Factura Electronica.                    |
|                   |                                                                         |
|                   | 1                                                                       |
|                   | Enviar Cancelar                                                         |
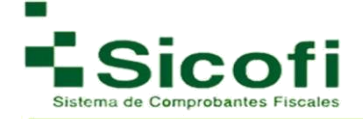

**Generar CFDI:** al seleccionar esta opción su remisión pasara a ser un documento formal, contando con los sellos digitales correspondientes como se muestra a continuación:

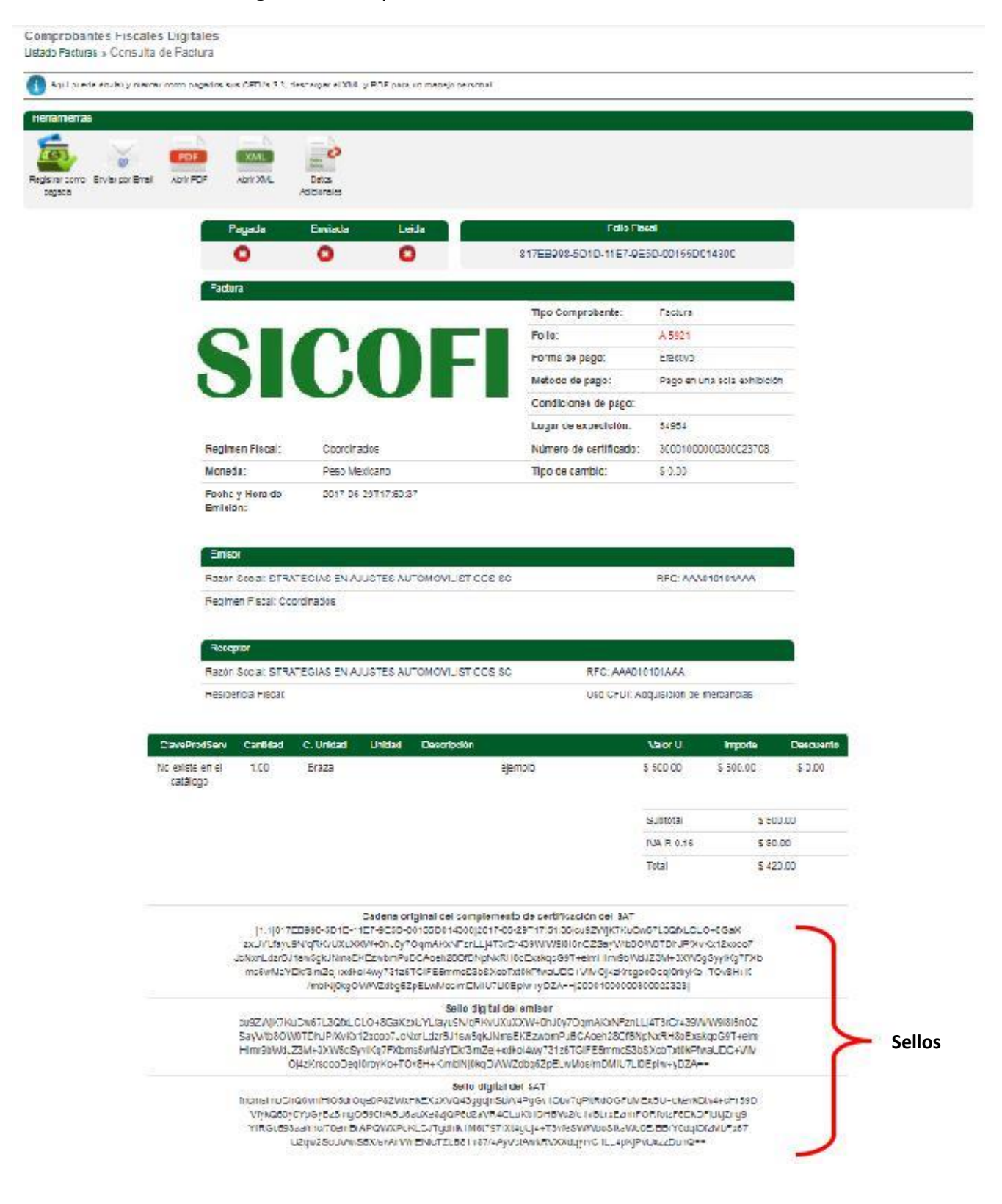

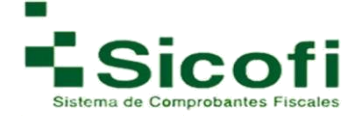

**Complementos:** con esta opción usted podrá colocar cualquier complemento adicional que requiera aparezca junto con su documento, mostrándole el siguiente recuadro para seleccionar el complemento correspondiente:

| 107<br>000                          | 5.45194 + MODULTUS                                                                                                    | ALCOPTON              | SOUTHER DAY BLACTERINGS |                                                                      | Admethical | * |
|-------------------------------------|----------------------------------------------------------------------------------------------------|-----------------------|-------------------------|----------------------------------------------------------------------|------------|---|
| dministracion d<br>mater > Complete | e Complementos<br>entos                                                                                                    |                       |                         |                                                                      |            |   |
| Aqui puède agrega                   | r constamentas a su factura. Estos constamente estar                                                                                                    | definition por el SAT |                         |                                                                      |            |   |
| Remainienties.                      |                                                                                                    |                       |                         |                                                                      |            |   |
| •                                   | 14 C                                                                                                    |                       |                         |                                                                      |            |   |
| Register Ag                         | reger<br>anners                                                                                                    |                       |                         |                                                                      |            |   |
|                                     |                                                                                                    |                       |                         |                                                                      | _          |   |
|                                     | Listado de Complementina                                                                                                    |                       |                         | Instat                                                               |            |   |
|                                     | Notarios Publicos                                                                                                    |                       |                         | No usedo                                                             |            |   |
|                                     | ID Dotas Arts Antiguedadas                                                                                                    |                       |                         | No usedo                                                             |            |   |
|                                     |                                                                                                    |                       |                         | No comite                                                            |            |   |
|                                     | D Page en especie.                                                                                                    |                       |                         |                                                                      |            |   |
|                                     | <ul> <li>Pages</li> <li>B Pages</li> </ul>                                                                                                    |                       |                         | No paedo                                                             |            |   |
|                                     | Pape er espece     Pape     Pape     Pape     Pape     Pasen     Pasen                                                                                                    |                       |                         | No usedo                                                             |            |   |
|                                     | Page er espece     Page     Page |                       |                         | No usedo<br>No usedo<br>No usedo                                     |            |   |
| -                                   | Page art inspense      Page     Page     Page     Page     Parsona Flacta Integrante Coordinate     Parsona Flacta Integrante Coordinate     Parsona Parcial Construction                                                                                                    |                       |                         | No usado<br>No usado<br>No usado<br>No usado                         |            |   |
|                                     | Page et espece     Page     Page |                       |                         | Ne utado<br>Ne utado<br>Ne utado<br>Ne utado<br>Ne utado             |            |   |
|                                     | <ul> <li>Page et espece <ul> <li>Page et espece</li> <li>Parsona Flaca Integranta Coordinado</li> <li>Parsona Placa Integranta Coordinado</li> <li>Parsona Parcial Canatrusción</li> <li>Terrarca</li> <li>Turista Pasajara Estrangem</li> </ul> </li></ul>                                                                                                    |                       |                         | No usado<br>No usado<br>No usado<br>No usado<br>No usado<br>No usado |            |   |

Una vez seleccionado el complemento, vera la opción de agregar complemento, desplegando un nuevo cuadro para ingresar la información correspondiente de ese complemento, tomaremos como ejemplo el complemento de Pagos:

| INICIO             | CLIENTES Y PRODUCTOS    | DOCUMENTOS | RECEPCIÓN | CONTABILIDAD ELECTRÓNICA | HERRAMIENTAS | SALIR |
|--------------------|-------------------------|------------|-----------|--------------------------|--------------|-------|
| mplemento Pag      | os.                     |            |           |                          |              |       |
| Los datos marcados | * con son obligatorios. |            |           |                          |              |       |
|                    |                         |            | 1         | The second second        |              |       |
|                    |                         |            |           | un S                     |              |       |

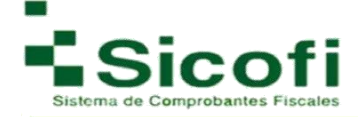

| Los datos marcados * con son obliga | torios.              |                 |             |                 |         |             |
|-------------------------------------|----------------------|-----------------|-------------|-----------------|---------|-------------|
|                                     |                      |                 |             |                 |         |             |
| Guardar Regresar                    |                      |                 |             |                 |         |             |
| - 🛺 Pagos<br>🦾 🛄 Pago               | • FechaPago (1)      | FormaDePagoP () | MonedaP (1) | TipoCambioP (1) | Monto 🕕 | NumOperacio |
|                                     |                      |                 |             |                 |         |             |
|                                     | 4                    | _               |             |                 |         | •           |
|                                     | E Pago 1             |                 |             |                 |         |             |
|                                     | FechaPago (1)        | * yyyy/MM/dd    | [HH:mm:ss   | ¢               |         |             |
|                                     | FormaDePagoP         | * *             |             |                 |         |             |
|                                     | TipoCambioP          |                 |             |                 |         |             |
|                                     | Monto (1)            | *               |             |                 |         |             |
|                                     | NumOperacion (1)     |                 |             |                 |         |             |
|                                     | RfcEmisorCtaOrd (1)  |                 |             |                 |         |             |
|                                     | NomBancoOrdExt       |                 |             |                 |         |             |
|                                     | CtaOrdenante         |                 |             |                 |         |             |
|                                     | PfcEmisorCtaBen (1)  |                 |             |                 |         |             |
|                                     | CtaBeneficiario      |                 |             |                 |         |             |
|                                     | TipoCadPage          |                 |             |                 |         |             |
|                                     | CertPage 1           |                 |             |                 |         |             |
|                                     | CadPago (1)          |                 |             |                 |         |             |
|                                     | SelloPago ①          |                 |             |                 |         |             |
|                                     | 🖂 DoctoRelacionado 🛞 |                 |             |                 |         |             |
|                                     | Time                 | cumanto D Cari  |             | Ealia (1)       | Mon     | adaDR       |

Los campos por llenar varían conforme al complemento seleccionado, ejemplo complemento donatarias (previamente se debe de llenar el apartado correspondiente en Datos Fiscales, para su uso)

| Guardar Regresar | version (1)<br>noAutorizacion (1)<br>fechaAutorizacion (1) | * 1.1<br>*<br>*<br>*                                                                          |
|------------------|------------------------------------------------------------|-----------------------------------------------------------------------------------------------|
|                  | leyenda 🕚                                                  | * cense. (Cjopyright 2001-2015 by xcentric technology & consulting GmbH. All rights reserved. |

Una vez que se guarde el complemento de su CFDI, lo podrá visualizar en su XML correspondiente.

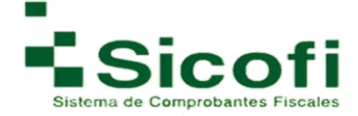

Abrir PDF: Con esta herramienta usted podrá descargar el PDF del CFDI generado, mostrándose

de la siguiente manera:

|                                                                                                    |                                                                                                    |                                                                                                    | Folio F<br>77872A9<br>I - Fact<br>FAC 2                                                            | iscal<br>0-3241-11E8-8429-0015500<br>tura - VERSIÓN 3.3                                                                                             | 14300 Fee                                                                                                    | cha y hora de certificación<br>2018-03-27T22:35:39<br>No. de serie del CSD del SAT<br>20001000000300022323 |
|----------------------------------------------------------------------------------------------------|----------------------------------------------------------------------------------------------------|----------------------------------------------------------------------------------------------------|----------------------------------------------------------------------------------------------------|----------------------------------------------------------------------------------------------------|----------------------------------------------------------------------------------------------------|----------------------------------------------------------------------------------------------------|
|                                                                                                    |                                                                                                    |                                                                                                    | No. de<br>300010                                                                                   | serie del CSD del en                                                                                                    | nisor                                                                                                    | Forma de Pago<br>04 - Tarjeta de crédito                                                                   |
|                                                                                                    |                                                                                                    |                                                                                                    | Fecha<br>2018-03                                                                                   | y Hora de emisión<br>⊦27T22:35:38                                                                                                    |                                                                                                    |                                                                                                    |
| Lugar de expedición: 0331                                                                                                    | 0                                                                                                    |                                                                                                    |                                                                                                    |                                                                                                    |                                                                                                    | Tipo de Cambio: 0.00                                                                                       |
| Emisor                                                                                                    |                                                                                                    |                                                                                                    |                                                                                                    |                                                                                                    |                                                                                                    |                                                                                                    |
| Razón Social: AAA010101                                                                                                    | IAAA                                                                                                    |                                                                                                    |                                                                                                    |                                                                                                    | RFC                                                                                                    | C: AAAD10101AAA                                                                                            |
| Regimen Fiscal: 601 - Ger                                                                                                    | neral de Ley Personas Morale                                                                                                    | 5                                                                                                    |                                                                                                    |                                                                                                    |                                                                                                    |                                                                                                    |
| Receptor                                                                                                    |                                                                                                    |                                                                                                    |                                                                                                    |                                                                                                    |                                                                                                    |                                                                                                    |
| Razón Social: CENTRO F                                                                                                    | ERRETERO HOLBOX S.A. D                                                                                                    | E C.V.                                                                                                    |                                                                                                    |                                                                                                    | RFC                                                                                                    | C: CFH110406TK0                                                                                            |
| Uso de CFDI: G01 - Adqui                                                                                                    | ísición de mercancias                                                                                                    |                                                                                                    |                                                                                                    |                                                                                                    |                                                                                                    |                                                                                                    |
| Cantidad Clave Un                                                                                                    | nidad                                                                                                    | Descripción                                                                                                    |                                                                                                    | Valor Unitario                                                                                                    | Importe                                                                                                    | a na an an an ini ini ini an ini ini ini                                                                   |
| 10.000000 H87 - PI                                                                                                    | eza PINZA                                                                                                    |                                                                                                    |                                                                                                    | 200.000000                                                                                                    | 2,000.000000                                                                                                 |                                                                                                    |
| ClaveProdServ: 27112103                                                                                                    | 3 - Pinza de mano                                                                                                    | U.M: No. ID: Der                                                                                                    | scuento:                                                                                           | Cuenta Predial:                                                                                                    |                                                                                                    |                                                                                                    |
| IVA: 320.000000                                                                                                    | IEPS: 0.000000                                                                                                    | IEPS RETENIDO: 0.000000                                                                                                    | ISR: 0.000000                                                                                      | IVA RET: I                                                                                                    | 0.000000                                                                                                    |                                                                                                    |
| ENTREGAR HERRAMENTAS EN O                                                                                                    | CASETA                                                                                                    |                                                                                                    | IVAT C                                                                                             | Subtotal<br>160000<br>Total                                                                                                    | \$ 2,000.00 MXI<br>\$ 320.00000 MXI<br>\$ 2,320.00 MXI                                                       | 4<br>4<br>4                                                                                                |
| TOTAL EN LETRA<br>MÉTODO DE PAGO<br>CONDICIONES DE PA<br>Cadena original del complet<br>11/17/87/2405304/1188-40501<br>2722 29 30/100000000000000000000000000000000000 | DOS MIL TRESCIENTO<br>PUE - Pago en<br>AGO<br>mento de certificación digital del<br>rescot vacopristo-<br>gauligivación digital del<br>rescot vacopristo-<br>gauligivación rute pocorresta-<br>parte de certificación digital del<br>rescot vacopristo-<br>gauligivación rute pocorresta-<br>rogene rute de certificación digital del<br>rescot vacopristo-<br>rescot vacobre de certificación de certificación<br>de certificación de certificación de certificación<br>de certificación de certificación de certificación<br>de certificación de certificación de certificación<br>de certificación de certificación de certificación<br>de certificación de certificación de certificación de certificación<br>de certificación de certificación de certificación de certificación<br>de certificación de certificación de certificación de certificación<br>de certificación de certificación de certificación de certificación<br>de certificación de certificación de certificación de certificación<br>de certificación de certificación de certificación de certificación<br>de certificación de certificación de certificación<br>de certificación de certificación de certificación de certificación<br>de certificación de certificación de certificación de certificación<br>de certificación de certificación de | S VEINTE PESOS 00/100 MX<br>una sola exhibición<br>SAT<br>GewoodDrs1Xa44r87Tid92xeMm019/VM1<br>Inzulto1.7/betwic2ac29<br>20000000022223                                       |                                                                                                    | KURVB8mpqN+w2xX5w5H4ML5w<br>NUQzwPWYhKuQcHistR5WH4g0                                                                                                | DV2wQ+S8x8EOm2VG<br>DDQ2C6M4QUBPHqwQ                                                                         |                                                                                                    |
|                                                                                                    | Selio digital dei emicor<br>MX55gu/LEgWxk002/ppoekd2g<br>Sw644MLSADX2wC+65K3ECm<br>WTFy48tg5Ht03a220k40Xf0<br>f0Gathc1WxDetsm0J2WHD0-<br>Selio digital dei 8AT<br>Chwm76Trxcrd2RU3U3y3Q655<br>gY70x9ht002EW3FibEVyh<br>TIFI9TdUnW2xEneOkriWQ377<br>SSXs1JagR7gI0D0A-=                                                                                                    | AK2FDBU++gFG0WDGDR9I1Xa4AmB71<br>Ex2GD5Q0GdDFHXJT2CrkGLGEDWEG<br>Mem/tPcgpihUQzwPWYtaXuQcRoTzR3<br>**<br>**<br>**<br>**<br>**<br>**<br>**<br>**<br>**<br>**<br>**<br>**<br>** | TodP2xeMmDY9V7<br>ft&CYWR08BatKL<br>vR4fqCDQ2Cfptu<br>ECNJ14USWKD0<br>EDYOAmm1qcJG<br>EDYOAmm1qcJG | VYDWRwhaStWUhbBQuHO,<br>TRUBDpiXeaMx2qod+1252J<br>QUBPHqxaQtNwdC83cbwC4<br>ddniHtNwe8Cnwudi+pqS8bi<br>MWIud758mm4/VCmPULHD<br>4W77ue3D1TyWYUnoaK5kw | IRVBBmygN+ie2sX<br>IDHL7PbBkAOIZMg<br>3BCMQBLMipchXS<br>MQvgRQZIPRAkdr3yr<br>WGGW/Q2VGSW<br>JUHUIpSSoSRehUxa | OFICIAL                                                                                                    |
|                                                                                                    | Facture electro                                                                                                    | mcamente en inttp://www.fact                                                                                                    | uncaeimpreso                                                                                       | s.com                                                                                                    |                                                                                                    |                                                                                                    |

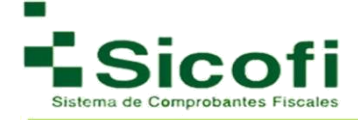

## 3.1.2 Remisiones

En caso de pérdida de sesión por inactividad mientras se generaba el documento y después de la generación de la previsualización, se puede buscar el mismo documento en:

#### DOCUMENTOS -> DOCUMENTOS 3.3 $\rightarrow$ Remisiones.

| INICIO                                        | CLIENTES Y PRODUCTOS          | DOCUMENTOS                    | RECEPCIÓN                 | CONTABILIDAD ELECTRÓNICA | HERRAMIENTAS             |             | 4    |            | SALIR |    |
|-----------------------------------------------|-------------------------------|-------------------------------|---------------------------|--------------------------|--------------------------|-------------|------|------------|-------|----|
| Comprobantes Fiscal<br>Documentos » Remision  | es Digitales<br>es 3.3        |                               |                           |                          |                          |             |      |            |       |    |
| <ol> <li>Aqui tiene acceso a los d</li> </ol> | locumentos generados previame | nte, ya sean notas de remisio | on o comprobantes fiscale | s digitales.             |                          |             |      |            |       |    |
| RFC o Razon Social del                        | Receptor:                     | Inicio: 2016/7/6              | Fin: 2017/7/6             | Buscar                   |                          |             |      |            |       |    |
| Comprobantes Fiscales Dig                     | gitales                       |                               |                           |                          |                          |             |      |            |       |    |
| RFC Receptor                                  | Razon                         | Social del Receptor           |                           | # Cliente Acceso         | Fecha                    | Monto       | Tipo | 1          | \$    | 00 |
| AAA010101AAA                                  | STRATEGIAS EN AJ              | USTES AUTOMOVILISTICO         | SSC                       | sadsadasd                | 2 <mark>017-07-04</mark> | \$ 0.00     | •    | 0          | 0     | 0  |
| AAA010101AAA                                  | STRATEGIAS EN AJ              | USTES AUTOMOVILISTICO         | SSC                       | sadsadasd                | 2017-07-04               | \$ 0.00     | 0    | 0          | 0     | 0  |
| AAA010101AAA                                  | STRATEGIAS EN AJ              | USTES AUTOMOVILISTICO         | IS SC                     | sadsadasd                | 2017-07-04               | \$ 0.00     | 0    | 0          | 0     | 0  |
| AAA010101AAA                                  | STRATEGIAS EN AJ              | USTES AUTOMOVILISTICO         | IS SC                     | sadsadasd                | 2017-07-04               | \$ 0.00     | 6    | 0          | 0     | 0  |
| AAA010101AAA                                  | STRATEGIAS EN AJ              | USTES AUTOMOVILISTICO         | S SC                      | sadsadasd                | 2017-07-04               | \$ 0.00     | 0    | $\bigcirc$ | 0     | 0  |
| AAA010101AAA                                  | STRATEGIAS EN AJ              | USTES AUTOMOVILISTICO         | S SC                      | sadsadasd                | 2017-07-04               | S 0.00      | 0    | 0          | 0     | 0  |
| XAXX010101000                                 | Trans                         | sportes Generales             |                           | Cliente6781              | 2017-07-04               | \$ 1,000.00 | F    | 0          | 0     | 0  |
| AOG120212H21                                  | Raz                           | on Social Demo                |                           | AAA01                    | 2017-07-04               | \$ 100.00   | 0    | 0          | 0     | 0  |
| AAA010101AAA                                  | STRATEGIAS EN AJ              | USTES AUTOMOVILISTICO         | IS SC                     | sadsadasd                | 2017-07-04               | \$ 0.00     | •    | 0          | 0     | 0  |
| AAA010101AAA                                  | STRATEGIAS EN AJ              | USTES AUTOMOVILISTICO         | SSC                       | sadsadasd                | 2017-07-04               | \$ 0.00     | 0    | 0          | 0     | 0  |
| -                                             |                               |                               | 10 10 10 10 10            | 1070 12 20 Julio         |                          |             |      |            |       |    |

Una vez que se elige el documento a pre visualizar, se despliega la siguiente ventana donde se visualizan las opciones desarrolladas anteriormente, tal como se muestra a continuación:

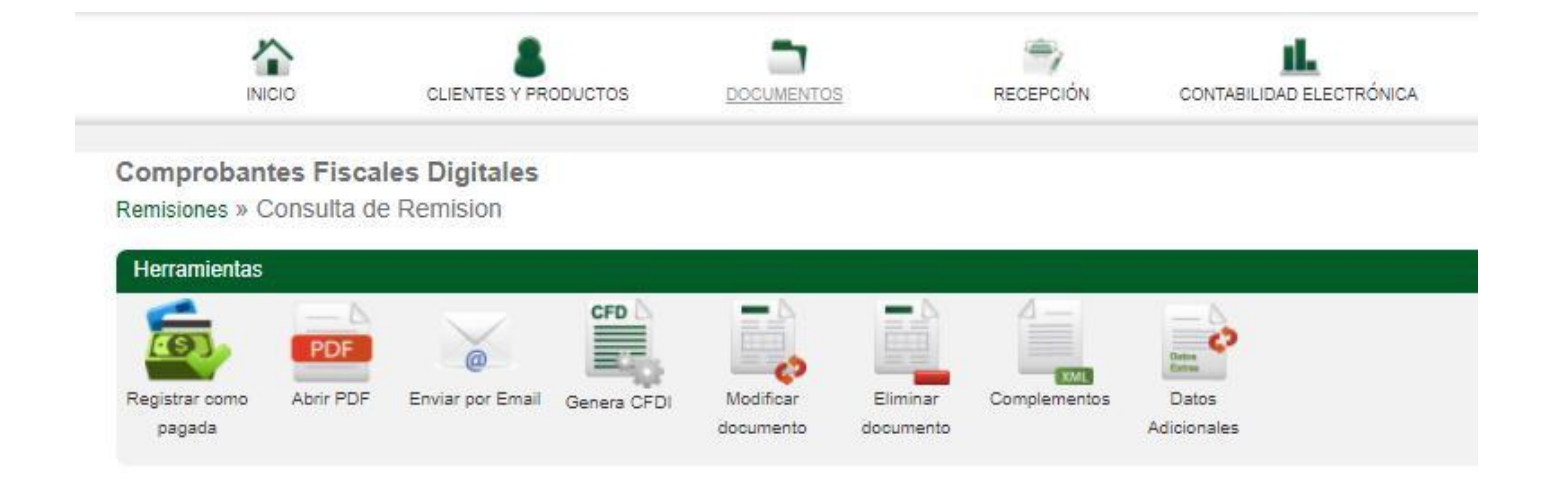

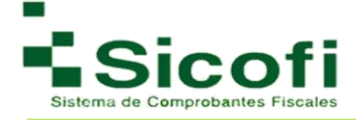

# 3.1.3 CFDI's Emitidos

Para llevar a cabo la generación de CFDI's Emitidos, es necesario ingresar desde la página principal en el menú horizontal superior, con la ruta:

### **DOCUMENTOS --> DOCUMENTOS 3.3 --> CFDI's Emitidos.**

En este apartado se muestran todas las facturas generadas dentro del sistema, en un menú que nos ofrece conocer a simple vista el folio fiscal, la serie, # CFDI, fecha, monto, tipo de documento, estatus del envió de e-mail, estatus de pago, estatus de que ya fue vista (si esta fue enviada para abrirse por medio de link y no por datos adjuntos), estado de la factura de modo de saber si esta sigue vigente o en su defecto fue cancelada.

| INICIO                | CLIENTES Y PRODUCTOS                         | DOCUMENTOS                    | RECEPCIÓN C             |          | CTRÓNICA | HERRAMIE         | NTAS         |      | CIÓN |   | SAL | IR   |
|-----------------------|----------------------------------------------|-------------------------------|-------------------------|----------|----------|------------------|--------------|------|------|---|-----|------|
| omprobantes Fis       | <b>cales Digitales</b><br>s Emitidos         |                               |                         |          |          |                  |              |      |      |   |     |      |
| Aqui tiene acceso a l | los documentos generados previamente, y      | a sean notas de remision o co | mprobantes fiscales dig | itales   |          |                  |              |      |      |   |     |      |
| Folio:                | Serie:                                       | Folio Fiscal (UU              | JID):                   |          | RFC o    | o Razon Social d | el Receptor: |      |      |   |     |      |
|                       | Inicio: 2016/7/6                             | 6 Fin: 2017/7/6               |                         | uscar 💼  |          |                  |              |      |      |   |     |      |
| omprobantes Fiscales  | s Digitales                                  |                               |                         |          |          |                  |              |      |      |   |     |      |
| RFC Receptor          | Razon Social del Receptor                    | Folio Fis                     | cal (UUID)              | Serie    | Folio    | Fecha            | Monto        | Tipo | 4    | Ş | 907 | Esta |
| AA010101AAA           | STRATEGIAS EN AJUSTES<br>AUTOMOVILISTICOS SC | 817EB998-5D1D-11E             | 7-9E5D-00155D014300     | A        | 5921     | 2017-06-29       | \$ 420.00    | 0    | 0    | 0 | 0   | C    |
| AA010101AAA           | STRATEGIAS EN AJUSTES<br>AUTOMOVILISTICOS SC | 77A13ABF-5DB8-11E             | 7-9E5D-00155D014300     | A        | 5922     | 2017-06-27       | \$ 580.00    | Ð    | 0    | 0 | 0   | C    |
| AA010101AAA           | STRATEGIAS EN AJUSTES<br>AUTOMOVILISTICOS SC | 5599EE93-D234-4640            | )-AB55-A653741315C6     | A        | 5913     | 2017-06-27       | \$ 1,525.00  | •    | 0    | 0 | 0   | C    |
| AA010101AAA           | STRATEGIAS EN AJUSTES<br>AUTOMOVILISTICOS SC | 8E007B3D-B8A7-46D0            | 0-B679-7AA2A1D05839     | A        | 5867     | 2017-06-27       | \$ 580.00    | 0    | 0    | 0 | 0   | C    |
| AA010101AAA           | STRATEGIAS EN AJUSTES<br>AUTOMOVILISTICOS SC | 5F5A8765-23D9-4247            | -A619-16EA943DFF80      | A        | 5864     | 2017-06-26       | \$ 0.00      | C    | 0    | 0 | 0   | 6    |
| AA010101AAA           | STRATEGIAS EN AJUSTES<br>AUTOMOVILISTICOS SC | 9D422842-2B07-45EF            | -B70D-EF323C10FB75      | A        | 5863     | 2017-06-26       | S 0.00       | 0    | 0    | 0 | 0   | 0    |
| AA010101AAA           | STRATEGIAS EN AJUSTES<br>AUTOMOVILISTICOS SC | 9530789A-7B76-4868            | -B4A5-B5C5D3B11615      | A        | 5862     | 2017-06-26       | \$ 0.00      | 0    | 0    | 0 | 0   | 0    |
| AA010101AAA           | STRATEGIAS EN AJUSTES<br>AUTOMOVILISTICOS SC | 18285D5A-7F44-4240            | C-84F8-F657611A860A     | A        | 5861     | 2017-06-26       | S 0.00       | 0    | 0    | 0 | 0   | 0    |
| AA010101AAA           | STRATEGIAS EN AJUSTES<br>AUTOMOVILISTICOS SC | 54EE9806-5A9C-11E7            | 7-80DC-00155D014300     | INFINITY | 6        | 2017-06-26       | \$ 945.00    | 6    | 0    | 0 | 0   | C    |
| AA010101AAA           | STRATEGIAS EN AJUSTES<br>AUTOMOVILÍSTICOS SC | 189E7CA2-56AD-11E             | 7-8812-00155D014300     | INFINITY | 5        | 2017-06-21       | \$ 580.00    | 0    | 0    | 0 | 0   | C    |
|                       |                                              |                               |                         |          |          |                  |              |      |      |   |     |      |

Dentro de esta ventana es posible realizar cualquier tipo de búsqueda de facturas a través del folio, serie, folio fiscal, RFC o Razón Social del receptor, así como poder generar y descargar XML 's de comprobantes fiscales digitales y entregarlos en un archivo extensión \*.ZIP, colocando el rango de la fecha correspondiente a la búsqueda:

| Folio: | Serie: |                  | Folio Fiscal (UUID): |        |            | RFC o Razon Social del Receptor: |  |
|--------|--------|------------------|----------------------|--------|------------|----------------------------------|--|
|        |        | Inicio: 2016/7/6 | Fin: 2017/7/6        | Q Busc |            |                                  |  |
|        |        |                  | 32 54 240            |        | Concernant |                                  |  |

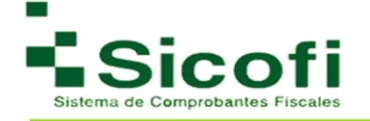

Al seleccionar el documento oficial que se desea visualizar, aparecerá una ventana con herramientas similares a las que le aparecen en la remisión, las cuales se muestran y describen a continuación:

| INICIO<br>Comprobantes Fiscal<br>istado Facturas » Consult                   | CLIENTES Y PRODUCT<br>es Digitales<br>a de Factura<br>car como pagados sus C | OS DOCUME!              | <u>1105</u>         | RECEPCIÓN        | CONTABILIDAD ELECTRÓNICA | HERRAMIENTAS       | ADMINISTRACIÓN | Sv |
|------------------------------------------------------------------------------|------------------------------------------------------------------------------|-------------------------|---------------------|------------------|--------------------------|--------------------|----------------|----|
| Comprobantes Fiscal<br>istado Facturas » Consult<br>Aqui puede enviar y marc | es Digitales<br>a de Factura<br>car como pagados sus C                       |                         |                     |                  |                          |                    |                |    |
| istado Facturas » Consult                                                    | a de Factura<br>car como pagados sus C                                       |                         |                     |                  |                          |                    |                |    |
| Aqui puede enviar y mar                                                      | car como pagados sus C                                                       |                         |                     |                  |                          |                    |                |    |
|                                                                              |                                                                              | FDI's 3.3, descargar el | XML y PDF para un r | manejo personal. |                          |                    |                |    |
|                                                                              |                                                                              |                         |                     |                  |                          |                    |                |    |
| Herramientas                                                                 |                                                                              |                         |                     |                  |                          |                    |                |    |
|                                                                              | - 4 -                                                                        | -6 -6                   |                     |                  |                          |                    |                |    |
| @                                                                            | PDF                                                                          | CML Dates               |                     |                  |                          |                    |                |    |
| Registrar como Enviar por Ema                                                | il Abrir PDF Ab                                                              | rir XML Datos           |                     |                  |                          |                    |                |    |
| ballaga                                                                      |                                                                              | Automates               |                     |                  |                          |                    |                |    |
|                                                                              | Pag                                                                          | ada Enviad              | la Leida            |                  | Folio                    | Fiscal             |                |    |
|                                                                              | C                                                                            | 0                       | 0                   |                  | 817EB998-5D1D-11E7       | -9E5D-00155D014300 |                |    |

Por lo tanto, en el sistema siempre encontrara la opción para la descarga de sus documentos en formato PDF y XML, como se muestra a continuación:

| 57 5 4 K 6 4 10                                                                                                    | ■ 1 9 9 0 = XM(56045040xm) - WordPad                                                                                                    | - 0 🗴                      |
|----------------------------------------------------------------------------------------------------|----------------------------------------------------------------------------------------------------|----------------------------|
| SICOFI                                                                                                    | Andmon     Ind     Yer       Image: A start of the start of the                                                               | ^ <b>()</b>                |
| Emisor / Issued by: Pecha y hors do certificación 2000/00000002232<br>PEC: AAADOSIDAAA 30 Forma do Pago<br>Racio Social: STRATEURO EN AUSTES AUTOMOVILISTICOS SC<br>Regimen Fixed: Consolidación Energia | Portupapeles Fuente Planto tour Edicin                                                                                                    |                            |
| Receptor / Customer: RFC: AAA010101AAA<br>STRATEGIAS EN AJUSTES AUTOMOVILISTICOS SC Use de CFDI: Adquisición de mercancias                                                                               | an a su an an air an an an an an an an an an an an an an                                                                                                    |                            |
| <text></text>                                                                                                    | <pre>{bit resident*1.0* encoding="UTE-Y&gt;     </pre> (cfdi:chumprobate xml:cfdi="http://ww.st.opb.mw/cfd/3* mml:ssi="chumlocsi:s="http://ww.st.opb.mw/cfd/3* mml:ssi="chumlocsi:s="http://ww.st.opt.mw/cfd/3* mml:ssi="chumlocsi:s="http://ww.st.opt.mw/cfd/3* mml:ssi="chumlocsi:s="http://ww.st.opt.mw/cfd/3* mml:ssi="chumlocsi:s="http://ww.st.opt.mw/cfd/3* http://ww.st.opt.mw/cfd/3* http://ww/st.opt.mw/cfd/3* http://ww/st.opt.mw/cfd/3* http://ww/st.opt.mw/st.opt.mw/st.opt.mw/st.opt.nw/st.opt.nw/st.opt.mw/st.o |                            |
| Eate documento es una representación ingresa de un CFDI<br>Facture electrónicamente en http://www.sicoll.com.mx<br>Pacture electrónicamente en http://www.sicoll.com.mx                                  | - 611 mm/                                                                                                    | 100% (C) — (C) — (C) _ (C) |

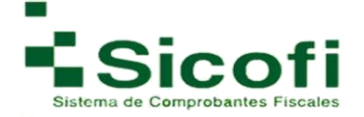

# 3.1.4 CFDI's Emitidos Pagos

En este apartado podrá encontrar las facturas a las cuales les hayan agregado previamente el complemento de pagos (Ver manual de complemento de pagos al inicio de su sistema), así como los documentos de pago generados.

|                                | CLIENTES Y PRO               |                       |          | TOS                  |                  | C          |       | D ELECTRÓNICA | HERRAMIE        | INTAS        |      | ACIÓN |    | SAL | LIR III    |
|--------------------------------|------------------------------|-----------------------|----------|----------------------|------------------|------------|-------|---------------|-----------------|--------------|------|-------|----|-----|------------|
| Comprobantes<br>Documentos » C | Fiscales Digitales           |                       |          |                      |                  |            |       |               |                 |              |      |       |    |     |            |
| Aqui tiene acce                | eso a los documentos generad | os previamente, ya se | ean nota | as de remision o con | mprobantes fisca | ales digit | ales  |               |                 |              |      |       |    |     |            |
| Folio:                         | Serie:                       |                       |          | Folio Fiscal (UU     | JID):            |            |       | RFC 0         | Razon Social de | el Receptor: |      |       |    |     |            |
|                                |                              | Inicio: 2017/4/11     |          | Fin: 2018/4/11       |                  | Ru Bu      | scar  |               |                 |              |      |       |    |     |            |
| Comprobantes Fi                | scales Digitales             |                       |          |                      |                  |            |       |               |                 |              |      |       |    |     |            |
| RFC Receptor                   | Razon Social del             | Receptor              |          | Folio Fisc           | cal (UUID)       |            | Serie | Folio         | Fecha           | Monto        | Tipo | 4     | \$ | 00  | Estado     |
| XAXX010101000                  |                              |                       | DB       | C7E4F7-3689-11E8-    | -BD2E-00155D0    | 014300     |       | 1234567999    | 2018-04-02      | \$ 0.00      | PA   | 0     | 0  | 0   | $\bigcirc$ |
| CFH110406TK0                   | CENTRO FERRETERO HO          | DLBOX S.A. DE C.V.    | 630      | 073EEA-339E-11E8     | 3-B429-00155D0   | 14300      |       | 1234567997    | 2018-03-29      | \$ 0.00      | PA   | 0     | 0  | 0   | $\bigcirc$ |
|                                |                              |                       |          |                      |                  |            |       |               |                 |              |      |       |    |     |            |

Este comprobante se debe generar, por disposición del SAT cuando las contraprestaciones no se paguen en una sola exhibición sino por medio de pago en parcialidades:

**a)** Emitir un CFDI por el valor total de la operación en el momento en que ésta se realice.

**b)** Posteriormente emitir un CFDI por cada uno de los pagos que reciba. Es necesario que para el uso correcto del complemento que, en los datos de la remisión, verifique dos conceptos importantes:

Forma de pago: por definir (clave 99)

**Método de pago:** Pago en parcialidades o diferido (Clave PPD)

Este documento siempre va a salir con la información en ceros como se muestra en el ejemplo.

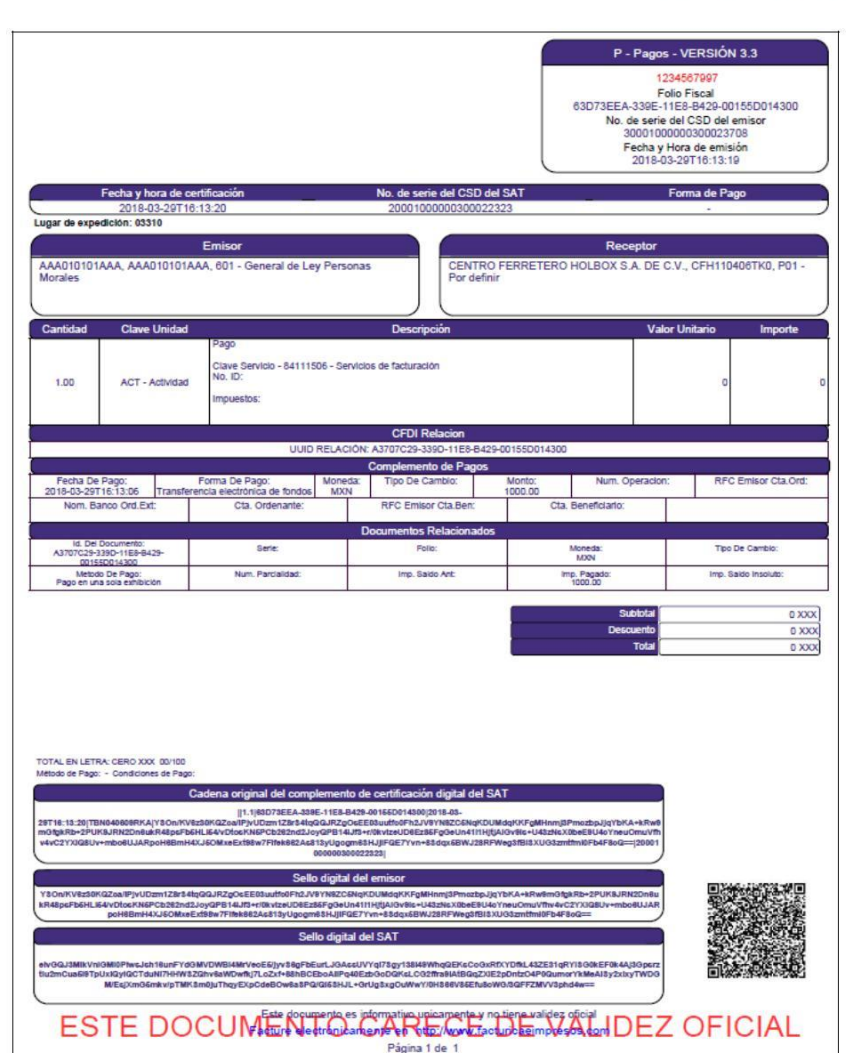

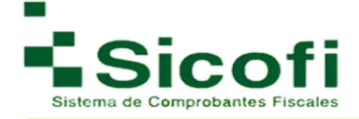

# 3.1.5 CFDI's Sucursales

Para llevar a cabo la generación de CFDI's de Sucursales, es necesario ingresar desde la página principal en el menú horizontal superior, con la ruta:

### DOCUMENTOS-->DOCUMENTOS--> CFDI's Sucursales.

En este apartado se encuentra un listado de todos los documentos oficiales emitidos por las sucursales en caso de contar con estas. De igual manera que en el apartado anterior es posible establecer una búsqueda de la documentación correspondiente mediante el Folio, Serie, Folio Fiscal (UUID), RFC o Razón Social del receptor, Sucursal, estableciendo el periodo de tiempo de la búsqueda.

| INICIO.                 |                                     | DOCUMENTOS RECEICIÓN CONTAGUIDAD ELECTRÓNICA REPRAMENTAS ADMINISTRACIÓN |                    |                |       |            |              |           |           |    |      |        |
|-------------------------|-------------------------------------|-------------------------------------------------------------------------|--------------------|----------------|-------|------------|--------------|-----------|-----------|----|------|--------|
| DI's por Sucursal       | L.                                  |                                                                         |                    |                |       |            |              |           |           |    |      |        |
| umentos » CFDI's S      | Sucursales                          |                                                                         |                    |                |       |            |              |           |           |    |      |        |
| Aqui tiene acceso a los | documentos generados por cada Sucur | sal.                                                                    |                    |                |       |            |              |           |           |    |      |        |
|                         |                                     |                                                                         |                    |                |       |            |              |           | _         |    |      |        |
| Folio:                  | Serie:                              | Folio                                                                   | Fiscal (UUID):     |                | R     | FC o Razor | n Social del | Receptor: |           |    |      | 11     |
|                         | Sucursal: Todos                     | •                                                                       | Inicio: 2016/1/3   | Fin: (2017/1/3 | C     | Buscar     |              |           |           |    |      |        |
| Comprobantes Fiscales [ | Digitales por Sucursal              |                                                                         |                    |                |       |            |              |           |           |    |      |        |
| RFC Receptor            | Razon Social del Receptor           | Sucursa                                                                 | al Folio Fiscal (l | JUID) Serie    | # CFD | Fecha      | Monto        | Тіро      | <b>\$</b> | \$ | - 00 | Esta   |
|                         |                                     |                                                                         | No se encontraro   | n resultados.  |       |            |              |           |           |    |      |        |
|                         |                                     |                                                                         |                    |                |       |            |              |           |           |    |      |        |
|                         |                                     |                                                                         |                    |                |       |            |              |           |           |    |      | 200224 |

En la barra del menú de Herramientas, se podrán visualizar las mismas opciones que aparecen al abrir los documentos de CFDI's emitidos y cancelados, siempre y cuando se realice dentro de la cuenta matriz, o se cuente con los permisos necesarios.

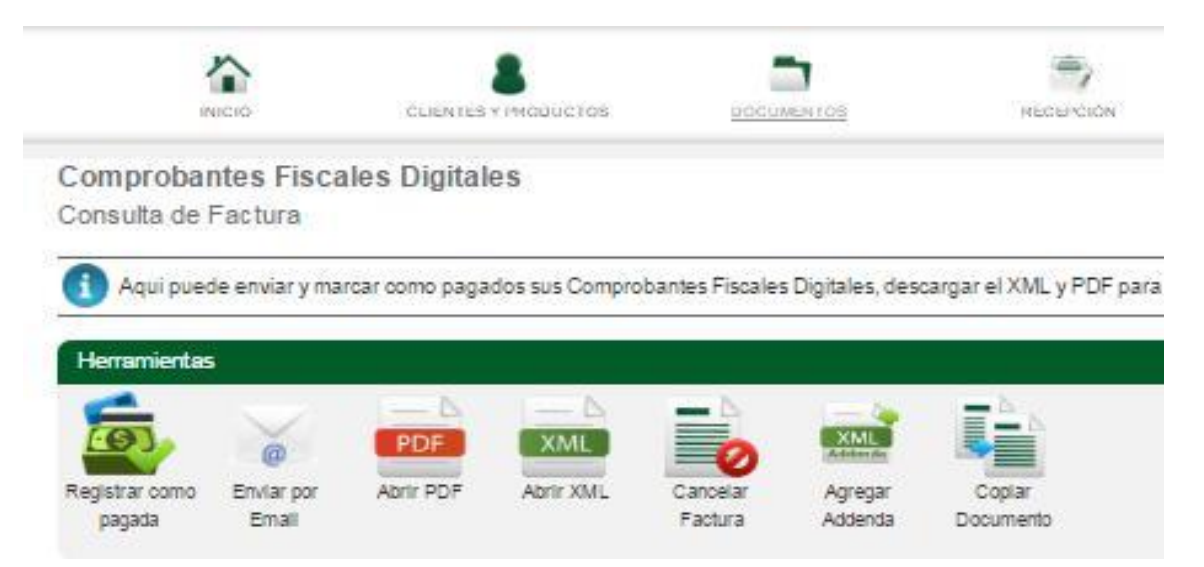

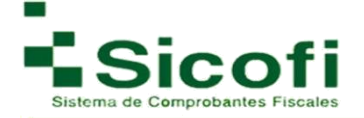

#### 3.2 Retenciones

#### 3.2.1 Nueva Retención

Para llevar a cabo la generación de una nueva retención, es necesario ingresar desde la página principal en el menú horizontal superior, con la ruta:

#### DOCUMENTOS-->RETENCIONES--> Nueva Retención.

En este apartado los clientes que aparecen en el listado son los que fueron dados de alta con su información fiscal y CURP. Al seleccionar una clave de retención y complementos se desglosará el menú correspondiente para su llenado, recordándole los campos donde el llenado es obligatorio.

|        | INICIO                      |                               | DOCUMENTOS        | MECENCIÓN        |         |       | AUMINISTRACIÓN   | SALIR  |
|--------|-----------------------------|-------------------------------|-------------------|------------------|---------|-------|------------------|--------|
| ener   | ación De Constan            | cia de Retenciones.           |                   |                  |         |       |                  |        |
| etenc  | iones » Clientes            |                               |                   |                  |         |       |                  |        |
| D Se   | elecciona el RFC al cual se | oeneraras una constancia de r | etención.         |                  |         |       |                  |        |
| 9      |                             | generaras una constancia de r | elenoon,          |                  |         |       |                  |        |
| lerrar | mientas                     |                               |                   |                  |         |       |                  |        |
| -      |                             |                               |                   |                  |         |       |                  |        |
|        | *                           |                               |                   |                  |         |       |                  |        |
| ueva R | etención                    |                               |                   |                  |         |       |                  |        |
|        |                             |                               |                   |                  |         |       |                  |        |
|        |                             |                               |                   |                  |         |       |                  |        |
| Clie   | entes: (                    | Buscar                        | Mostrar todos     |                  |         |       |                  |        |
|        |                             | - 16                          |                   |                  |         |       |                  |        |
| Listad | o de Clientes               |                               |                   |                  |         |       |                  |        |
|        | RFC                         | Razon                         | Social            | # Cliente Acceso | 1er Con | tacto | Estado           | Pais   |
| ۲      | AGR6907153UA                | ALIMENTOS DE LA               | GRANJA SA DE CV   | Cliente11        | CONTAC  | то 1  | MEXICO, DF       | Mexico |
| 0      | AGR6907153UA                | AALIMENTOSs DE LA             | ""GRÁNJA SA DE CV | Cliente12        | CONTAC  | TO 11 | Distrito Federal | Mexico |
|        |                             |                               |                   |                  |         |       |                  |        |

Para agregar una nueva retención, es necesario seleccionar un complemento de las opciones que ofrece el sistema, donde al agregarlo, se desplegaran nuevos formularios, para agregar la información correspondiente al complemento seleccionado, incluyendo el CURP del cliente al que se le hará la retención.

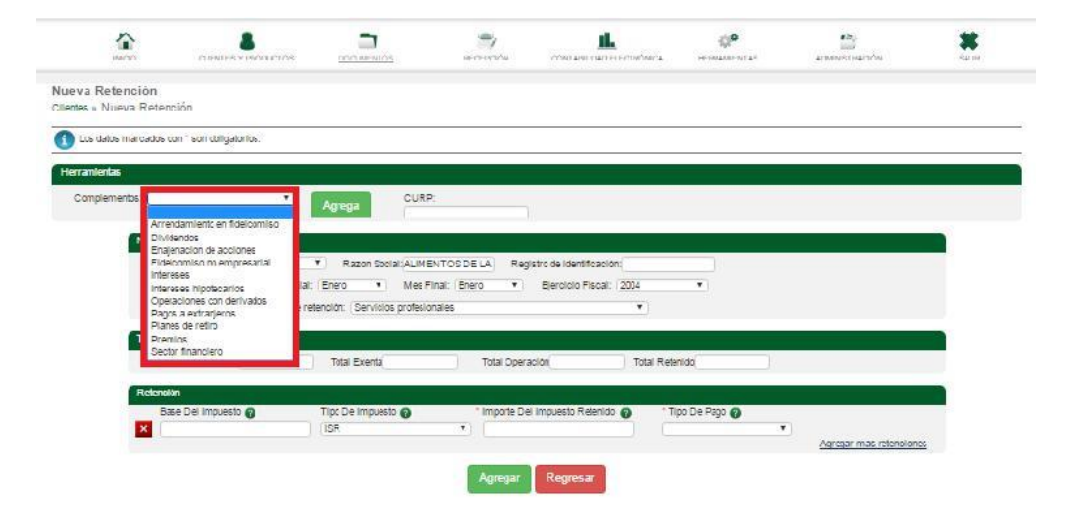

**NOTA:** Todos los campos con asterisco rojo (\*) son obligatorios.

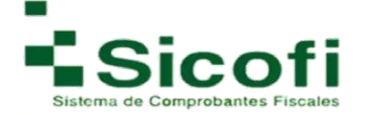

| Arrendamiento en fideicomiso |                  |          |
|------------------------------|------------------|----------|
| * Importe pago:              | 0                |          |
| * Rendimientos:              | 0                |          |
| * Importe Deducciones:       | 0                |          |
| Monto Total Retención:       | 0                |          |
| Resultado Fiscal:            | 0                |          |
| Montos Distribuidos:         | 0                |          |
| Conceptos Distribuídos:      | 0                |          |
|                              |                  | Eliminar |
|                              |                  |          |
|                              | Agregar Regresar |          |

- 1. Ingresar la información correspondiente en cada campo estipulado en el formulario.
- 2. Dar clic en el botón de "Agregar".
- 3. Se emitirá un mensaje en la parte superior izquierda ratificando el éxito del registro, con la leyenda: "*Información ingresada correctamente*".
- 4. Realizar la pre visualización del documento dando clic en el ícono "*Pre visualizar Documento"* para corroborar que la información con la que se realizó sea correcta,
- 5. En caso de ser exitoso el registro, se procede a la generación de la misma por medio del ícono de "*Generar Constancia"*:

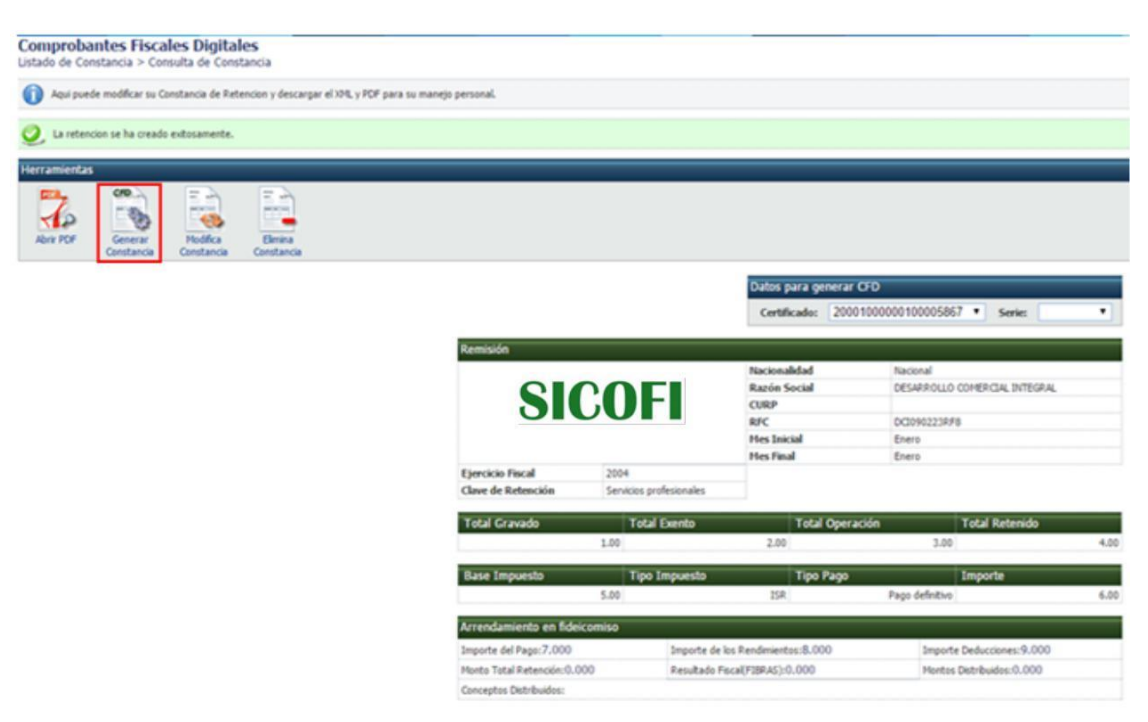

6. Posteriormente y como confirmación a la generación exitosa del documento, aparecerá en pantalla el mismo formato, pero con Folio Fiscal y Sello Digital plasmado, de modo tal que sea identificado ya como un documento oficial.

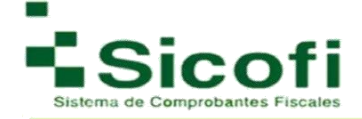

| and the second          | CAREFUL I                                              |                                       |                            |                                              |                                                                                                    | elanna i seular                                                                                                | 3 |
|-------------------------|--------------------------------------------------------|---------------------------------------|----------------------------|----------------------------------------------|----------------------------------------------------------------------------------------------------|----------------------------------------------------------------------------------------------------|---|
| mpropantes Fileca       | les Disitales                                          |                                       |                            | STROMOV                                      |                                                                                                    |                                                                                                    |   |
| eso de unitalizada o Co | najamia Revisalūri                                     |                                       |                            |                                              |                                                                                                    |                                                                                                    |   |
| And parts modifiers a   | <ul> <li>Canadiamento ellas Madamentera</li> </ul>     | a deservation of VBR or VER- and      | reasons programs represent |                                              |                                                                                                    |                                                                                                    |   |
| Place some tit markets  | <ul> <li>Soldonial solar setti remoni punci</li> </ul> | C C MANAGEMENT AND SCREW P 1 MPT 1988 | COLORA BILLING COLORADO    |                                              |                                                                                                    |                                                                                                    |   |
| terroenterpad           |                                                        |                                       |                            |                                              |                                                                                                    |                                                                                                    |   |
| 00                      |                                                        |                                       |                            |                                              |                                                                                                    |                                                                                                    |   |
|                         | - e                                                    |                                       |                            |                                              |                                                                                                    |                                                                                                    |   |
| Diministration          | Oceanae Cassiera                                       | i<br>Ma                               |                            |                                              |                                                                                                    |                                                                                                    |   |
|                         |                                                        |                                       |                            |                                              |                                                                                                    |                                                                                                    |   |
|                         |                                                        | Catos para gara                       | mm 070                     |                                              |                                                                                                    |                                                                                                    |   |
|                         |                                                        | Gettinet                              |                            | Same -                                       |                                                                                                    |                                                                                                    |   |
|                         |                                                        |                                       |                            |                                              |                                                                                                    |                                                                                                    |   |
|                         | Mandaka                                                | 1                                     |                            |                                              |                                                                                                    |                                                                                                    |   |
|                         |                                                        |                                       |                            | Manium all fulled from                       | Gius esi                                                                                                    |                                                                                                    |   |
|                         | 1                                                      |                                       |                            | Postori Sicilia Al                           |                                                                                                    | 5A ME 58 1                                                                                                    |   |
|                         |                                                        | valm                                  | araou                      | 8 34 800 · · · · · · · · · · · · · · · · · · | egn.<br>1911 - Maria II. 1911 - 1917 - 1917 - 1917 - 1917 - 1917 - 1917 - 1917 - 1917 - 1917 - 1917 - 1917 - 1917 - 19<br>1916 - 1917 - 1917 - 1917 - 1917 - 1917 - 1917 - 1917 - 1917 - 1917 - 1917 - 1917 - 1917 - 1917 - 1917 - 1917 - | M A C A M A T A C A T A A M A M A A                                                                            |   |
|                         |                                                        |                                       | wer onoor                  |                                              | 12-3528657 (12020209)<br>12-23-0-5-5-5-5-5-5-5-5-5-5-5-5-5-5-5-5-5-5-                                                                                                    | MA + + MA + + + + + + + + + + + + + + +                                                                        |   |
|                         | - 00 A 4 0                                             |                                       |                            | Mar Winal Dra                                | 999 647<br>1                                                                                                    | *****                                                                                                    |   |
|                         | <b>Weinstein</b>                                       | Principal (2000)                      |                            |                                              | 1.1.1.1.1.1.1.1.1.1.1.1.1.1.1.1.1.1.1.                                                                                                    | ***************                                                                                                |   |
|                         | Charm site                                             | Madasiminia di Cime et                |                            |                                              |                                                                                                    |                                                                                                    |   |
|                         | Abores aves                                            |                                       |                            |                                              |                                                                                                    |                                                                                                    |   |
|                         | Total C                                                | Nevadu 70                             | al Ciccilu                 | Tula Operation                               | Total Relevab                                                                                                    |                                                                                                    |   |
|                         |                                                        | 1.00                                  | 2.0                        | (s                                           | 1.00                                                                                                    | 400                                                                                                    |   |
|                         |                                                        |                                       |                            | The Date                                     |                                                                                                    |                                                                                                    |   |
|                         | Elese                                                  | 100                                   | and horsesso               | ito Hgc                                      | anpones                                                                                                    |                                                                                                    |   |
|                         | -<br>                                                  | 2.035                                 |                            | P****                                        | D CHITRENOF                                                                                                    | E T T T T T T T T T T T T T T T T T T T                                                                        |   |
|                         | Operation                                              | iene con dedvedan:                    |                            |                                              |                                                                                                    |                                                                                                    |   |
|                         |                                                        |                                       |                            |                                              |                                                                                                    | the second second second second second second second second second second second second second second second s |   |

## 3.2.2 Remisiones

Para llevar a cabo la generación de una Remisión, es necesario ingresar desde la página principal en el menú horizontal superior, con la ruta:

### $\textbf{DOCUMENTOS-->DOCUMENTOS}{\rightarrow} \textbf{Remisiones}.$

Al igual que en cualquier otro tipo de documento que se genere a través de nuestro portal, después de una pre visualización del mismo, se pierde sesión, sin embargo, una garantía es que posteriormente se puede localizar el mismo documento en este apartado por medio de una búsqueda, tal como se muestra a continuación:

| NOD                                      |                             | DOCUMENTOS        | RECEPCION       | CONTABILIDAD ELECTRONICA | HERRAMENTAS  | ADMINISTRACIO |                 |
|------------------------------------------|-----------------------------|-------------------|-----------------|--------------------------|--------------|---------------|-----------------|
| tancia de Retenci<br>nciones » Remisione | siones Listado              |                   |                 |                          |              |               |                 |
| qui tiene acceso a los o                 | documentos generados previa | amente.           |                 |                          |              |               |                 |
| acionalidad:                             | Ejercicio Fiso              | cal: 🔹 🔹          | Q Buscar        |                          |              |               |                 |
| probantes de Retencio                    | nes                         |                   |                 |                          |              |               |                 |
| RFC Receptor                             |                             | Razon Social      | del Receptor    |                          | Nacionalidad | Ejercicio     | Total Retencion |
| AGR6907153UA                             |                             | ALIMENTOS DE LA   | GRANJA SA DE CV |                          | Nacional     | 2004          | 4.000           |
| AGR6907153UA                             |                             | ALIMENTOS DE LA   | GRANJA SA DE CV |                          | Extranjero   | 2004          | 10.000          |
| AGR6907153UA                             |                             | ALIMENTOS DE LA   | GRANJA SA DE CV |                          | Nacional     | 2004          | 4.000           |
| AGR6907153UA                             |                             | AALIMENTOSs DE LA | GRáNJA SA DE CV |                          | Nacional     | 2004          | 4.000           |
| AGR6907153UA                             |                             | ALIMENTOS DE LA   | GRANJA SA DE CV |                          | Nacional     | 2004          | 4.000           |
| AGR6907153UA                             |                             | ALIMENTOS DE LA   | GRANJA SA DE CV |                          | Nacional     | 2004          | 4.000           |
| AGR6907153UA                             |                             | ALIMENTOS DE LA   | GRANJA SA DE CV |                          | Nacional     | 2004          | 8.000           |
| AGR6907153UA                             |                             | ALIMENTOS DE LA   | GRANJA SA DE CV |                          | Nacional     | 2004          | 100.000         |
| AGR6907153UA                             |                             | ALIMENTOS DE LA   | GRANJA SA DE CV |                          | Nacional     | 2004          | 100.000         |
| AGR6907153UA                             |                             | ALIMENTOS DE LA   | GRANJA SA DE CV |                          | Nacional     | 2004          | 0.000           |
| AGR6907153UA                             |                             | ALIMENTOS DE LA   | GRANJA SA DE CV |                          | Nacional     | 2004          | 0.000           |
| AGR6907153UA                             |                             | ALIMENTOS DE LA   | GRANJA SA DE CV |                          | Nacional     | 2016          | 0.000           |
| META881120IDA                            |                             | ALEJANDRA ME      | LENDEZ TEUTLI   |                          | Nacional     | 2016          | 0.000           |
| AGR6907153UA                             |                             | ALIMENTOS DE LA   | GRANJA SA DE CV |                          | Nacional     | 2016          | 0.000           |
| AGR6907153UA                             |                             | ALIMENTOS DE LA   | GRANJA SA DE CV |                          | Nacional     | 2004          | 10.000          |
| AGR6907153UA                             |                             | ALIMENTOS DE LA   | GRANJA SA DE CV |                          | Nacional     | 2016          | 5.000           |
| AGR6907153UA                             |                             | ALIMENTOS DE LA   | GRANJA SA DE CV |                          | Nacional     | 2004          | 12.000          |
| PRUEB7002056Y                            |                             | PRU               | JEBA            |                          | Nacional     | 2011          | 485429.570      |
| PRUEB7002056Y                            |                             | PRU               | JEBA            |                          | Nacional     | 2011          | 485429.570      |
|                                          |                             |                   |                 |                          |              |               | 2 000           |

61 Registros (1-4)

1 2 3 4 Siguiente Ultima

5 10 20 50

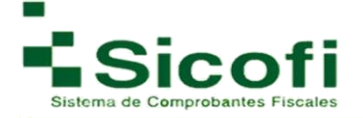

## 3.2.3 Retención Generada

Para llevar a cabo la visualización de una retención generada, es necesario ingresar desde la página principal en el menú horizontal superior, con la ruta:

#### **DOCUMENTOS--> RETENCIONES--> Retención generada.**

De la misma manera que una remisión, en el momento de ser seleccionado el documento a generar, aparecerá el mismo listado de comprobantes fiscales digitales, pero con datos como folio fiscal y sello digital, de modo que se considera ya como un documento oficial. Con funciones similares a las mencionadas anteriormente para las facturas.

En ambos listados aparece una opción de búsqueda de folios, aunque cada tipo de documento con características especiales de. Tal como se muestra en la siguiente figura:

| NOD                                                                                                    |                                                                                                   | ocuventos /       | RECEPCION CONTAB                                                                                              | LIDAD ELECTRÓNICA                                                                                                    | HERRAMIENTAS     | ADMINISTRAC                                                      | ion                                                           | DALIR                |
|----------------------------------------------------------------------------------------------------|---------------------------------------------------------------------------------------------------|-------------------|----------------------------------------------------------------------------------------------------|----------------------------------------------------------------------------------------------------|------------------|------------------------------------------------------------------|---------------------------------------------------------------|----------------------|
| mprobantes Fiscale:<br>tenciones » Retencione                                                                        | s Digitales<br>s Generadas                                                                        |                   |                                                                                                    |                                                                                                    |                  |                                                                  |                                                               |                      |
| Aqui tiene acceso a las Co                                                                                           | instancia de retenciones generadas                                                                | L.                |                                                                                                    |                                                                                                    |                  |                                                                  |                                                               |                      |
| Folio:                                                                                                    | Serie:                                                                                            | Folio Fiscal (UUI | D):                                                                                                    | RFC o Razon Soci                                                                                                    | al del Receptor: |                                                                  |                                                               |                      |
|                                                                                                    | Inicio:2016/1/4                                                                                   | Fin: 2017/1/4     | Buscar                                                                                                    |                                                                                                    |                  |                                                                  |                                                               |                      |
| omprobantes Fiscales Digita                                                                                          | Inicio 2016/1/4                                                                                   | Fin: 2017/1/4     | Buscar                                                                                                    |                                                                                                    |                  |                                                                  |                                                               |                      |
| omprobantes Fiscales Digita<br>RFC                                                                                   | Inicio:2016/1/4<br>les<br>Razon S                                                                 | Fin: 2017/1/4     | Folio Fi                                                                                                    | scal(UUID)                                                                                                    | Serie            | #CFD                                                             | Fecha                                                         | Estad                |
| omprobantes Fiscales Digita<br>RFC<br>MIMF831010LV4                                                                  | Inicio 2016/1/4<br>les<br>Razon S<br>FILEMON MIGL                                                 | Fin: 2017/1/4     | Folio Fi<br>AD9D6B83-D28F-11                                                                                  | scal(UUID)<br>E6-B2E7-00155D014300                                                                                                    | Serie            | #CFD<br>608000286                                                | Fecha<br>2017-01-04                                           | Estad                |
| omprobantes Fiscales Digita<br>RFC<br>MIMF831010LV4<br>META881120IDA                                                 | Inicio 2016/1/4<br>Ies<br>Razon S<br>FILEMON MIGL<br>ALEJANDRA MELI                               | Fin: 2017/1/4     | Euscar<br>Folio Fi<br>AD9D6B83-D28F-11<br>84848982-D24A-118                                                   | scal(UUID)<br>E6-B2E7-00155D014300<br>6-B2E7-00155D014300                                                                                                 | Serie            | #CFD<br>608000286<br>608000285                                   | Fecha<br>2017-01-04<br>2017-01-04                             | Estad<br>Ø           |
| omprobantes Fiscales Digita<br>RFC<br>MIMF831010LV4<br>META881120IDA<br>DEM960104DP1                                 | Inicio:2016/1/4                                                                                   | Fin: 2017/1/4     | Folio Fi<br>AD9D6B83-D28F-11<br>84848982-D24A-118<br>B52DAE31-CC92-11                                         | scal(UUID)<br>E6-B2E7-00155D014300<br>E6-B2E7-00155D014300<br>E6-B2E7-00155D014300                                                                        | Serie            | #CFD<br>608000286<br>608000285<br>608000270                      | Fecha<br>2017-01-04<br>2017-01-04<br>2016-12-27               | Estad<br>©<br>©      |
| omprobanics Fiscales Digita<br>RFC<br>MIMF831010LV4<br>META881120IDA<br>DEM960104DP1<br>MUAR940609xxx                | Inicio 2016/1/4 Ics Razon S FILEMON MIGL ALEJANDRA MELI DEMO PF RODRIGO ISTRO ISTA                | Fin: 2017/1/4     | Folio Fi<br>AD9D6883-D28F-11<br>84849982-D24A-118<br>B52DAE31-CC92-11<br>9AB1FB50-CC89-11                     | scal(UUID)<br>E6-B2E7-00155D014300<br>E6-B2E7-00155D014300<br>E6-B2E7-00155D014300<br>E6-B2E7-00155D014300                                                | Serie            | #CFD<br>608000286<br>608000285<br>608000270<br>608000269         | Fecha<br>2017-01-04<br>2017-01-04<br>2016-12-27<br>2016-12-27 | Estad<br>©<br>©<br>© |
| mprobanics Fiscales Digita<br>RFC<br>MIMF831010LV4<br>META881120IDA<br>DEM960104DP1<br>MUAR940609xx<br>VEES840905T88 | Inicio:2016/1/4  Razon S  FILEMON MIG  ALEJANDRA MELI  DEMO PF  RODRIGO ISTRO IFAL  SARAI VELAZOU | Fin: 2017/1/4     | Folio Fi<br>AD906B83-028F-11<br>84848982-D24A-118<br>B52DAE31-CC92-11<br>9AB1FB50-CC89-11<br>14B43CD8-28F6-41 | scal(UUID)<br>E6-B2E7-00155D014300<br>E6-B2E7-00155D014300<br>E6-B2E7-00155D014300<br>E6-B2E7-00155D014300<br>E6-B2E7-00155D014300<br>2-AD86-F529D548B826 | Serie            | #CFD<br>608000286<br>608000285<br>608000270<br>608000269<br>5735 | Fecha<br>2017-01-04<br>2016-12-27<br>2016-12-27<br>2016-06-03 | Estad<br>V<br>V<br>V |

Cuando una retención es generada exitosamente, aparece la siguiente leyenda en la parte superior izquierda de la pantalla: "La retención fue generada exitosamente".

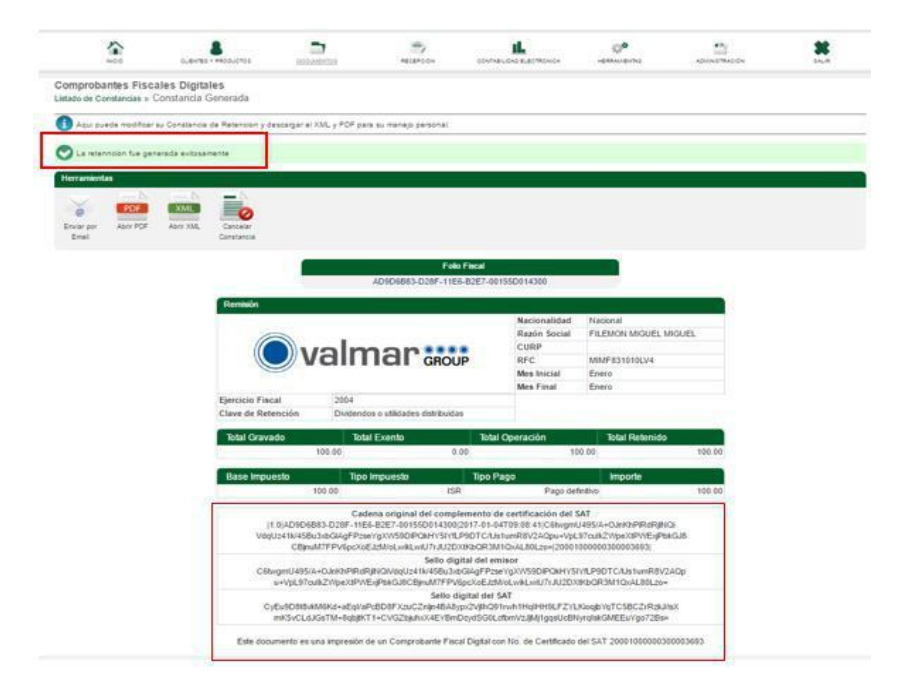

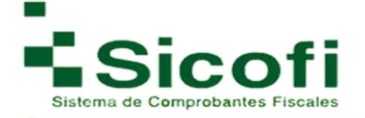

#### 3.3 Nómina

#### 3.3.1 Nuevo Recibo

La generación de un recibo de nómina se lleva a cabo ingresando desde la página principal en el menú horizontal superior, con la ruta:

#### **DOCUMENTOS -→ Nómina --> Nuevo Recibo.**

- Para llevar a cabo esta operación, será necesario dar de alta previamente a los empleados que se requiera generar un recibo de nómina (ver página 87 de este manual). Una vez dados de alta, se desplegará desde un inicio en esta sección el listado de empleados con su información relacionada, de tal manera que:
  - 1. Elegir el registro del empleado al cual se generará un recibo de nómina.
  - 2. Dar clic en el botón "Recibo de Nómina".

| -                                         |                                              | 6LEVTES - #400U0705                              | 200,499,000                       | ALLANDAN                                    |                        | emilente | ADVINISTANCON | *     |
|-------------------------------------------|----------------------------------------------|--------------------------------------------------|-----------------------------------|---------------------------------------------|------------------------|----------|---------------|-------|
| eneración<br>stado De En                  | de Recibo d<br>npleados                      | le Nómina                                        |                                   |                                             |                        |          |               |       |
| Aqui podra                                | s seleccionar el e                           | empleado que se generara i                       | su recibo de nómina.              |                                             |                        |          |               |       |
| erramientas                               |                                              |                                                  |                                   |                                             |                        |          |               |       |
|                                           | •                                            |                                                  |                                   |                                             |                        |          |               |       |
|                                           |                                              |                                                  |                                   |                                             |                        |          |               |       |
| Recibo                                    | de                                           |                                                  |                                   |                                             |                        |          |               |       |
| Recibo<br>Nómir                           | de<br>Na                                     | C                                                | Batcar                            |                                             |                        |          |               |       |
| Recibo<br>Nómir                           | de<br>na                                     | C                                                | Bacar                             |                                             |                        |          |               |       |
| Recibo<br>Nómir                           | de<br>na<br>Reados                           | CURP                                             | Bace:                             | Nombre                                      | # Empleac              | 60       | Puesto        | Email |
| Recibo<br>Nómir<br>Istato de Em<br>BEBJ72 | de<br>na<br>katos<br>c<br>0116F87            | CURP<br>BEBJ720116HSLRLS07                       | Bace<br>BERRELLEZA BE             | Nombre<br>LTRAN JESUS ALBER                 | # Empleac              | to .     | Puesto        | Email |
| Recibo<br>Nómir<br>BEB/72<br>CAP110       | de<br>na<br>kodos<br>rc<br>0116F87<br>010686 | CURP<br>BEBJ720116HSLRL507<br>COLR781217HCLUNL08 | Butce<br>BERRELLEZA BE<br>JUAN PE | Nombre<br>LTRAN JESUS ALBER<br>REZ GONZALEZ | # Empleac<br>70 8<br>1 | 60       | Puesto        | Email |

3. Se desplegará un formulario a llenar:

|             | ALCO NOTO          | CUENTES Y PRODUCTOS                | COLORADOS -          | RECEPCION            | CONTRALIDAD ELECTRON       | POA -        | O.                | ADMINISTRACIÓN | LA |
|-------------|--------------------|------------------------------------|----------------------|----------------------|----------------------------|--------------|-------------------|----------------|----|
| Comprot     | antes Fiscal       | les Digitales                      |                      |                      |                            |              |                   |                |    |
| Remisiones  | » Consulta de      | e Remision (Nomina)                |                      |                      |                            |              |                   |                |    |
| C Aqui p    | uede modificar, el | liminar y enviar su comprobante de | Nómina               |                      |                            |              |                   |                |    |
|             |                    |                                    |                      |                      |                            |              |                   |                |    |
| CED         |                    |                                    |                      |                      |                            |              |                   |                |    |
| =           | and a              | 100                                |                      |                      |                            |              |                   |                |    |
| 馬口          | -0                 | -                                  |                      |                      |                            |              |                   |                |    |
| Generar CFI | DI Modificar       | Elminar                            |                      |                      |                            |              |                   |                |    |
| **          |                    |                                    |                      |                      |                            |              |                   |                |    |
|             |                    | Davada                             | Emiliada             | Loida                | Dates and average CED      |              |                   |                |    |
|             |                    | Pagada                             | Ermada               | Leida                | Datos para generar CPU     |              |                   |                |    |
|             |                    | 0                                  | 0                    | 0                    | Certificado: 30001000003   | 00023708     | • Serie:          |                |    |
|             |                    |                                    |                      |                      |                            |              |                   |                |    |
|             |                    | Remision                           |                      |                      |                            |              |                   |                |    |
|             |                    |                                    |                      | -                    | Tipo Nomina:               | 0            | rdinaria          |                |    |
|             |                    |                                    |                      |                      | Fecha Pago:                | 20           | 018-03-15         |                |    |
|             |                    |                                    |                      |                      | Fecha Inicial Pago:        | 20           | 018-03-01         |                |    |
|             |                    |                                    |                      |                      | Fecha Final Pago:          | 20           | 018-03-15         |                |    |
|             |                    |                                    |                      |                      | Método de pago:            | 14           | A                 |                |    |
|             |                    | LugarExpedicion:                   |                      | 15520                | Moneda:                    | M            | DON               |                |    |
|             |                    | Periodicidad:                      |                      | Quincenal            | Tipo de cambio:            | 1            | 00                |                |    |
|             |                    | Num Dias Pagado                    | 8;                   | 0.00                 | Folio:                     | 1            | Consecutivo"      |                |    |
|             |                    |                                    |                      | ABIGAI               | MORENO REYES               |              |                   |                |    |
|             |                    | Concerning and the                 |                      |                      |                            |              |                   |                |    |
|             |                    | Percepcion                         |                      |                      |                            |              |                   |                |    |
|             |                    | Circle Links                       |                      |                      | hands from the 2 first of  |              |                   |                |    |
|             |                    | Clave: 1112                        |                      |                      | Importe Gravado: 2,500.0   | 0            | Importe Exento: 0 | 00             |    |
|             |                    | Tipo Percepción. G                 | ratincación Anual (/ | Aguinaido)           | Concepto: aguinaido        |              |                   |                |    |
|             |                    |                                    |                      |                      |                            | Subtotal     | 2.500 00 MX       | N              |    |
|             |                    |                                    |                      |                      |                            | Total:       | 2.500 00 MX       | N              |    |
|             |                    |                                    |                      |                      |                            | 1.000        |                   |                |    |
|             |                    |                                    | Este doct            | amento es informativ | o unicamente y no tiene va | alidez ofici | ial               |                |    |
|             |                    |                                    |                      |                      | A A A A A                  | and alle     |                   |                |    |

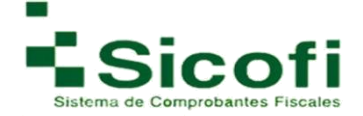

4. Una vez ingresada correctamente toda la información, se dará clic en el ícono "*Generar Nómina*", que se encuentra en la parte superior izquierda de la pantalla.

Nota: La información con asterisco rojo (\*) es obligatoria.

5. Se emitirá una leyenda de confirmación en la parte superior izquierda de la pantalla: "*La información ha sido registrada correctamente*".

# 3.3.2 Remisión

La generación de una Remisión para Nómina se lleva a cabo ingresando desde la página principal en el menú horizontal superior, con la ruta:

## DOCUMENTOS-->DOCUMENTOS→Nómina--> Remisión.

En este apartado se visualizará el listado de comprobantes fiscales digitales de nómina registrados y previsualizados para su generación como documento oficial.

| NOID                                                                    |                                             | DOCUMENTOS                                                          | RECEPCION                    |                                   | HERRAMIENTAD       |                   |          | SALI |        |
|-------------------------------------------------------------------------|---------------------------------------------|---------------------------------------------------------------------|------------------------------|-----------------------------------|--------------------|-------------------|----------|------|--------|
| omprobantes Fisc                                                        | ales Digitales<br>» Remisiones              |                                                                     |                              |                                   |                    |                   |          |      |        |
| 🚺 Aqui tiene acceso a l                                                 | os documentos generados previs              | amente, ya sean notas de i                                          | remision o comprobante:      | s fiscales digitales.             |                    |                   |          |      |        |
|                                                                         |                                             |                                                                     |                              |                                   |                    |                   |          |      |        |
| RFC o Razon Social o                                                    | el Receptor:                                | Inicio: 2016/1/4                                                    | Fin: 2017/1/                 | 4 Q Buscar                        |                    |                   |          |      |        |
| RFC o Razon Social d                                                    | el Receptor:                                | Inicio: 2016/1/4                                                    | Fin: 2017/1/                 | 4 Q Buscar                        |                    |                   |          |      |        |
| RFC o Razon Social d<br>Comprobantes Fiscales I<br>RFC Receptor         | el Receptor: (<br>Digitales<br>R            | Inicio: 2016/1/4<br>azon Social del Recepto                         | Fin: 2017/1/                 | 4 Q Buscar<br>Fecha               | Monto              | Tipo              |          | \$   | ¢.     |
| RFC o Razon Social o Comprobantes Fiscales I RFC Receptor BEBJ720116F87 | el Receptor: (<br>Digitales<br>R<br>BERRELI | Inicio: 2016/1/4<br>azon Social del Recepto<br>LEZA BELTRAN JESUS A | Fin: 2017/1/<br>rr<br>LBERTO | 4 Q Buscar<br>Fecha<br>2017-01-04 | Monto<br>60,917.00 | Tipo<br>Ordinaria | <b>.</b> | \$   | а<br>С |

Una vez que se genera el CFDI del documento, queda de la siguiente manera oficialmente:

| 100 NO0                                         |                                    |                         | RECEPCION             |                                                    | HERRAMIENTAS                                                        |                        | * |
|-------------------------------------------------|------------------------------------|-------------------------|-----------------------|----------------------------------------------------|---------------------------------------------------------------------|------------------------|---|
| Comprobantes Fiscal<br>Remisiones » Consulta de | les Digitales<br>Remision (Nómina) |                         |                       |                                                    |                                                                     |                        |   |
| Aqui puede modificar, e                         | aliminar y enviar su comprobante   | de Nómina.              |                       |                                                    |                                                                     |                        |   |
| Herramientas                                    |                                    |                         |                       |                                                    |                                                                     |                        |   |
| Generar CEDI Modificar<br>documento             | Elmar<br>documento                 |                         |                       |                                                    |                                                                     |                        |   |
|                                                 | Pagada<br>🙂                        | Enviada                 | Leida D               | atos para generar CFD<br>Certificado: 200010000020 | 000142 ¥ Serie:                                                     | *                      |   |
|                                                 | Remision                           | valm                    | lar grou              | Tipo Nomi<br>Fecha Pag<br>Fecha Inic<br>Fecha Fin  | na: Ordinari<br>o: 2017-01<br>ial Pago: 2017-01<br>il Pago: 2017-01 | a<br>-01<br>-15<br>-15 |   |
|                                                 | LugarExpedicio                     | D:                      | 52910                 | Método de<br>Moneda:                               | pago: NA<br>MXN                                                     |                        |   |
|                                                 | Periodicidad:                      |                         | Semanal               | Tipo de ca                                         | mbio: 1.00                                                          |                        |   |
|                                                 | Num Dias Pagad                     | los:                    | 15.000000             | Folio:                                             | "Conse                                                              | cutivo"                |   |
|                                                 |                                    |                         | BERRELLEZA BELTI      | RAN JESUS ALBERTO                                  |                                                                     |                        |   |
|                                                 | SubContrata                        | ición                   |                       | 1                                                  |                                                                     | 2                      |   |
|                                                 | SubContratación                    |                         |                       |                                                    |                                                                     |                        |   |
|                                                 | RFC: 100                           |                         | Porcentaje: -1        | .0                                                 |                                                                     |                        |   |
|                                                 | Percepción                         |                         |                       |                                                    |                                                                     |                        |   |
|                                                 | Percepción                         |                         |                       |                                                    |                                                                     |                        |   |
|                                                 | Clave: 3                           |                         | le                    | nporte Gravado: 6,352.00                           | Importe Exento: 54,                                                 | 565.00                 |   |
|                                                 | Tipo Percepcion: 1                 | Sueldos, Salarios Rayas | y Jornales C          | oncepto: udughhgfhgh                               |                                                                     |                        |   |
|                                                 |                                    |                         |                       | 15                                                 |                                                                     | 1911                   |   |
|                                                 |                                    |                         |                       |                                                    | otal: 60,917.001                                                    | AXN                    |   |
|                                                 |                                    |                         |                       |                                                    |                                                                     |                        |   |
|                                                 |                                    | Este docume             | nto es informativo un | icamente y no tiene vali                           | dez oficial                                                         |                        |   |

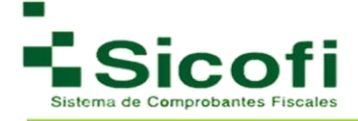

# 3.3.3 Recibo de Nómina

La generación de un Recibo de Nómina se lleva a cabo ingresando desde la página principal en el menú horizontal superior, con la ruta:

### DOCUMENTOS-->DOCUMENTOS→Nómina--> Nuevo Recibo de Nómina 1.2.

En este apartado se visualizará el listado de Comprobantes Fiscales Digitales generados de forma oficial, para futuras consultas a través de búsquedas por folios series, Folio fiscal RFC o Razón Social del Receptor, tipo y periodo de fecha.

| INICIO                                | CLIENTES Y PRODUCTOS DOCLIMEN                         | TDS RECEPCION                        | CONTABILIDA     | DELECTR | ONICA       | HERRAMIENTAD      | ADMINISTR   | ACIÓN |    | GAL | R   |
|---------------------------------------|-------------------------------------------------------|--------------------------------------|-----------------|---------|-------------|-------------------|-------------|-------|----|-----|-----|
| comprobantes Fi<br>locumentos » Nóm   | i <b>scales Digitales</b><br>nina » Recibos de Nòmina |                                      |                 |         |             |                   |             |       |    |     |     |
| <ol> <li>Aqui tiene acceso</li> </ol> | a los documentos generados (Nomina).                  |                                      |                 |         |             |                   |             |       |    |     |     |
| Folio:                                | Serie:                                                | Folio Fiscal (UUID):                 |                 | )       | RFC o Razor | n Social del Rece | ptor:       |       |    |     |     |
|                                       | Tipo: Nomina 1.1                                      | <ul> <li>Inicio: 2016/1/4</li> </ul> | Fin: 2017/1/4   |         | 0           | Buscar            |             |       |    |     |     |
| Comprohantee Fieral                   | lee Dinitalee                                         |                                      |                 |         |             |                   |             |       |    |     |     |
| REC Receptor                          | Razon Social del Receptor                             | Folio Fiscal (I                      |                 | Serie   | # CED       | Fecha             | Monto       | ~     | \$ | 00  | Est |
|                                       |                                                       |                                      | 0.0045550044200 | oone    | 010         | 2040 42 20        | C 4 005 00  | -     | ~  | •   | Lot |
| CATG650516B05                         | CANCINO TORRES GLBERTO                                | 50002FD0-CDE7-TIE0-AA0               | 56-00155D014500 |         | 606000275   | 2010-12-29        | 5 4,695.00  | V     | V  | V   | 1   |
| XXX010101000                          |                                                       | 5940F8D6-CD1B-11E6-AA                | 58-00155D014300 |         | 608000273   | 2016-12-28        | \$ 0.00     | U     | 0  | U   | 5   |
| XXX010101000                          |                                                       | 96E41EAA-CC93-11E6-9E0               | C6-00155D014300 |         | 608000271   | 2016-12-27        | \$ 0.00     | 0     | 0  | 0   | (   |
| XXX010101000                          |                                                       | C975DBD4-C7D3-11E6-993               | 37-00155D014300 |         | 608000263   | 2016-12-21        | \$ 0.00     | 0     | 0  | 0   | (   |
| MORA900430MHR                         | ABIGAIL MORENO REYES                                  | 7B312C3D-C7A5-11E6-A87               | 7B-00155D014300 |         | 608000260   | 2016-12-21        | \$ 700.00   | 0     | 0  | 0   | 6   |
| XXX010101000                          |                                                       | 5C84316C-C710-11E6-8D2               | D-00155D014300  |         | 608000259   | 2016-12-20        | \$ 0.00     | 0     | 0  | 0   | C   |
| XXX010101000                          |                                                       | 02EB3B9D-C62C-11E6-83/               | A2-00155D014300 | 4       | 3           | 2016-12-19        | \$ 1,500.00 | 0     | 0  | 0   | (   |
| MUAF690221RE6                         | Filiberto Edesio Muñoz Acosta                         | 60648373-C495-11E6-B69               | 3-00155D014300  | DEMO    | 46          | 2016-12-17        | \$ 4,500.00 | Ø     | O  | 0   | 6   |
| MUAF690221RE6                         | Filiberto Edesio Muñoz Acosta                         | 700ED1E2-C486-11E6-B69               | 3-00155D014300  | DEMO    | 45          | 2016-12-17        | \$ 4,500.00 | Õ     | O  | 0   | 6   |
|                                       | ALEXSANDRO ABIGAIL MORENO AGUILAR                     | 958EC711-C47E-11E6-B69               | 3-00155D014300  | DEMO    | 44          | 2016-12-17        | \$ 1 405 00 | Ö     | 0  | 0   | 2   |

Un recibo de nómina generado de forma oficial se muestra en la siguiente figura:

| ACADO10101AAA RECIBO DE NORMAL<br>NTC: AADOIDIOLAA<br>Registri Parronia: E 123.4557691<br>Registri Parronia: E 123.4557691<br>Registri Parronia: E 123.4557691<br>Registri Parronia: E 123.4557691<br>Registri Parronia: E 123.4557691<br>Registri Parronia: E 123.4557691<br>Trabajador<br>Trabajador<br>Trabajador<br>Trabajador<br>Trabajador<br>Trabajador<br>Trabajador<br>Trabajador<br>Trabajador<br>Trabajador<br>Trabajador<br>No: No: No: No: No: No: No: No: No: No:                                                                                                    |                                                                                                    |
|----------------------------------------------------------------------------------------------------|----------------------------------------------------------------------------------------------------|
| Period         During         During <thduring< th=""> <thduring< th=""> <thduring< th="" th<=""><th>Ctubertjøremerűdbemkadtikt (2 * C Ctubertjøremerűdbemka. x Ctubertjøremerűdbemkadtikt (2 * C Ctubertjøremerűdbemka. x Ctubertjøremerűdbemkadtikt (2 * C Ctubertjøremerűdbemka. x Ctubertjøremerűdbemkadtikt (2 * C Ctubertjøremerűdbemka. x Ctubertjøremerűdbemkadtikt (2 * C Ctubertjøremerűdbemka. x Ctubertjøremerűdbemkadtikt (2 * C Ctubertjøremerűdbemka. x Ctubertjøremerűdbemkadtikt (2 * C Ctubertjøremerűdbemka. x Ctubertjøremerűdbemkadtikt (2 * C Ctubertjøremerűdbemka. x Ctubertjøremerűdbemkadtikt (2 * C Ctubertjøremerűdbemka. x Ctubertjøremerűdbemkadtikt (2 * C Ctubertjøremerűdbemka. x Ctubertjøremerűdbemkadtikt (2 * C Ctubertjøremerűdbemka) (2 * Ctubertjøremerűdbemka) (2 * Ctubertjøremerűdbemerűdbem</th></thduring<></thduring<></thduring<> | Ctubertjøremerűdbemkadtikt (2 * C Ctubertjøremerűdbemka. x Ctubertjøremerűdbemkadtikt (2 * C Ctubertjøremerűdbemka. x Ctubertjøremerűdbemkadtikt (2 * C Ctubertjøremerűdbemka. x Ctubertjøremerűdbemkadtikt (2 * C Ctubertjøremerűdbemka. x Ctubertjøremerűdbemkadtikt (2 * C Ctubertjøremerűdbemka. x Ctubertjøremerűdbemkadtikt (2 * C Ctubertjøremerűdbemka. x Ctubertjøremerűdbemkadtikt (2 * C Ctubertjøremerűdbemka. x Ctubertjøremerűdbemkadtikt (2 * C Ctubertjøremerűdbemka. x Ctubertjøremerűdbemkadtikt (2 * C Ctubertjøremerűdbemka. x Ctubertjøremerűdbemkadtikt (2 * C Ctubertjøremerűdbemka. x Ctubertjøremerűdbemkadtikt (2 * C Ctubertjøremerűdbemka) (2 * Ctubertjøremerűdbemka) (2 * Ctubertjøremerűdbemerűdbem |
| 0x87trai: \$3.950.00<br>Descentro: \$4.80<br>T07AL EN LETIA: DO BIL: 97400 (25.956.00<br>T07AL EN LETIA: DO BIL: 97400 BIL: 97400 BI                                                                                                    | <ul> <li>commina12:Percepciones TotalCentes = 0.00° TotalGravado="2579.00° TotalGedos="2579.00° concepto="aaaaaa" Clave="001" TipoPercepcion="001"/&gt; (onomina12:Percepciones)</li> <li>conomina12:Percepciones</li> <li>conomina12:Percepciones</li> <li>conomina12:Percepcines</li> <li>conomina12:Percepciones</li> <li>conomi</li></ul>                                                                                                    |
| Método de Pago Banco Cuenta No. de serie del CSD del SAT Forma de Pago Fecha y hora de certificación                                                                                                    |                                                                                                    |
| Constraints are an approximately and approximately and approximately and approximately and approximately approximately appr                                                                                                    | <ul> <li>- cnomina 12:0troPage Importes "1.00" Conceptos "asaa" Caves "017" TipoOtroPage="002"&gt;</li></ul>                                                                                                    |

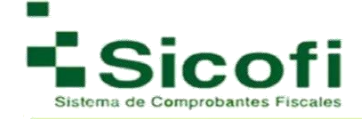

| mprobantes Flecale                             | CLIENTES Y DOCUME<br>PRODUCTOS                                                                                                    | NTOS RECEPCIÓN C                                                                                                    | DATARILIDAD HERRAMIENTAS ADMINISTRACIÓ<br>LECTRÓNICA                                                                                                    | 2N 5A |
|------------------------------------------------|----------------------------------------------------------------------------------------------------|----------------------------------------------------------------------------------------------------|----------------------------------------------------------------------------------------------------|-------|
| ibos de Nómina » Consul                        | ta de Nómina.                                                                                                    |                                                                                                    |                                                                                                    |       |
| Agui guede envier y men                        | car como pagados sus Comprobanias Pla:                                                                                                    | cales Digitales, descargar el XML y PDF para                                                                                                    | un manejo personal.                                                                                                    |       |
| eramientas<br>Mart                             |                                                                                                    |                                                                                                    |                                                                                                    |       |
| Register Enviroper<br>como no Enviro<br>pegada | Abre FDF Abre XML Excelor<br>Pacture                                                                                                    |                                                                                                    |                                                                                                    |       |
|                                                | Pagada Envlada                                                                                                    | Leida                                                                                                    | Folio Flacal                                                                                                    |       |
|                                                | 0 0                                                                                                    | 0                                                                                                    | 833D6F53-321A-11E8-8429-00155D014300                                                                                                    |       |
|                                                | Recibo Nomine                                                                                                    |                                                                                                    |                                                                                                    |       |
|                                                |                                                                                                    | Ispo Domprobente:                                                                                                    | Recibo de Númine                                                                                                    |       |
|                                                |                                                                                                    | Netodo De Paco                                                                                                    | Paco en una sola exhibición                                                                                                    |       |
|                                                |                                                                                                    | Moineda                                                                                                    | 8/00N                                                                                                    |       |
|                                                |                                                                                                    | Luger bapedicion:                                                                                                    | 55060                                                                                                    |       |
|                                                | Fector: 2018-03-27717:56:47                                                                                                    | moCertifice do:                                                                                                    | 3000100000300023708                                                                                                    |       |
|                                                |                                                                                                    |                                                                                                    |                                                                                                    |       |
|                                                | Emisor                                                                                                    | Manda Managar, S. S. Managara and S. S.                                                                                                    |                                                                                                    |       |
|                                                | Registro Patronal: 212240676961                                                                                                    | RFC Pairon Origen:                                                                                                    | egimen Hatali; Gerletzi de Ley Petitohas Monifés                                                                                                    |       |
|                                                |                                                                                                    | ******                                                                                                    |                                                                                                    |       |
|                                                | Receptor                                                                                                    |                                                                                                    |                                                                                                    |       |
|                                                | RFC: GUGVE41116DAZ                                                                                                    | CURP. GUGV641116HSPRRC03                                                                                                    | NSS: 41866409965                                                                                                    |       |
|                                                | Fecha Inicio Laboral 2002-02-01                                                                                                    | Antiguedad: P541W                                                                                                    | indelerminado                                                                                                    |       |
|                                                | Tigo Regimen Jubiledos                                                                                                    | Num Empleado: 17                                                                                                    | Sindicalizado:                                                                                                    |       |
|                                                | Tigo Jornada: Diurna                                                                                                    | Departamento.                                                                                                    | Puesto:                                                                                                    |       |
|                                                | Ristgo Puesto Gane I<br>Cuante Sanceria:                                                                                                    | Periodicidad Pago, Guincenal<br>Selario Base Col Acor: 200.00                                                                                                    | Senco.                                                                                                    |       |
|                                                | Estado:San Luis Polosi                                                                                                    | Nombre del Empleado/Victor M. G.                                                                                                    | errero Garcia                                                                                                    |       |
|                                                |                                                                                                    |                                                                                                    |                                                                                                    |       |
|                                                |                                                                                                    |                                                                                                    |                                                                                                    |       |
|                                                | Concepto<br>Centroled Unit                                                                                                    | ad Description                                                                                                    | Waler U. Importe                                                                                                    |       |
|                                                | Concepto<br>Centroled Unit<br>1.00 AC                                                                                                    | Jed Descripcion<br>T Pago de númina                                                                                                    | Velor U. Importe<br>2,850.00 2,850.00                                                                                                    |       |
|                                                | Concepto Centroled Unit 1.00 AC Complemento De Nomine                                                                                                    | Jad Description<br>T Pago de nômina                                                                                                    | Vetor U. brootle<br>2,550.00 2,550.00                                                                                                    |       |
|                                                | Concepto Controland 1.00 Conceptorentio De Nomine Tupo Nomine Conceptorentio De Nomine Conceptorentio                                                                                                    | and Description<br>T Page de nômine<br>Feche l'ago: 201                                                                                                    | Velor U. broote<br>2,550.00 2,550.00                                                                                                    |       |
|                                                | Concepto Controland 1.00 AC Conceptormento De Nomine Tupo Nomine Peche Franci Pago 2015-05-1                                                                                                    | Ind Description<br>T Page de nômine<br>Peche Page: 201<br>5 Num Dise Pagedos: 3.5                                                                                                    | Value U.         Importe           2,550.00         2,550.00           2015-05         2015-05-01           00         0                                                                                                    |       |
|                                                | Concepto Controland 1.00 AC Conceptormento De Norrelos Tupo Nomeres Peche Franci Pago 2015-00-1                                                                                                    | Ind Description<br>T Page de nômins<br>Peche Page: 201<br>5 Num Das Pagedos: 15.0                                                                                                    | Value U.         Importe           2,550.00         2,550.00           200-15         Precise Inscell Page:         2015-05-01           00         00         00                                                                                                    |       |
|                                                | Concepto Controland 1.00 AC Conceptonentia Conceptonentia Type Nomine Type Nomine People Print Prage 2015-05-1 Perceptones Control Print Print P | Ind Description<br>T Page de nômins<br>Pecha Page: 201<br>5 Num Diss Pagedos: 15.5                                                                                                    | Value U.         Importe           2,550.00         2,550.00           2,550.10         2,550.00           2,550.10         2,550.00           2,550.10         2,550.00                                                                                                    |       |
|                                                | Concepto Concepto Concepto 1.00 Conceptorento De Nomine Conceptorento De Nomine Pecha Franci Page 2015-03-1 Perceptones Lipo Perceptones Lonales Lonales                                                                                                    | Ind Description<br>T Page de nômins<br>Pecha Page: 201<br>5 Num Diss Pagedos: 15.0<br>nos Rayes y Importe Crevedo:                                                                                                    | Value U.         Importe           2,550.00         2,550.00           200-15         Pactes Inscell Page:         2015-03-01           00         2,579.00         Importe Exembo         0.00                                                                                                    |       |
|                                                | Concepto Controland 1.00 AC Correctemento De Nomine Typo Nomine Pecha Innel Page 2015-02-1 Pecceptiones Typo Perceptione Chave Column Column C | Ind Description T Page de nômins Pectra Page: 201 Num Diss Pagedos: 15.5 Num Diss Pagedos: 15.5 nos Rayes y Importe Crevedo: Descripción                                                                                                    | Value U.         Importe           2,550.00         2,550.00           200-15         Precise Inscret Page:         2015-03-01           00         2,575.00         0.00           21575.00         Importe Exembo         0.00                                                                                                    |       |
|                                                | Concepto Controland 1.00 AC Conceptonentia Local AC Conceptonentia Lapo Nomine Lapo Nomine Perchaptione Perceptiones Lapo Perceptione Content Content  | Ind Descripcion<br>T Page de nômina<br>Pecta Page: 201<br>Num Dise Pagedos: 15.5<br>Num Dise Pagedos: 15.5<br>nos Rayes y<br>Importe Crevedo:<br>Descripción                                                                                                    | Value U.         Importe           2,550.00         2,550.00           200-15         Precise Inscret Page:         2015-03-01           00         2,575.00         0.00           xxxxxxxxxxxxxxxxxxxxxxxxxxxxxxxxxxxx                                                                                                    |       |
|                                                | Concepto Controland I.00 Concepto I.00 Conceptonent Conceptonent Ispo Nomine Continue Continu | Ind Description T Page C nDmins Pecta Page: 201 S Num Dies Pagedos: 15.6 Num Dies Pagedos: 15.6 Num Dies Pagedos:                                                                                                    | Value U.         Importe           2,550.00         2,550.00           202-15         Precise Inscred Page:         2015-03-01           03         2,575.00         0.00           2,575.00         Importe Exembo         0.00           2,575.00         Importe Exembo         0.00                                                                                                    |       |
|                                                | Concepto Concepto Con | Ind Description<br>T Page de nômina<br>Pecha Page: 201<br>S Num Dass Pagedos: 15.0<br>Num Dass Pagedos: 15.0<br>Num Dass Pagedos: 15.0<br>Num Dass Pagedos: 05.0<br>Descripción                                                                                                    | Value U.         Importe           2,550.00         2,550.00           200-13         Preche Inscret Page:         2015-03-01           00         2.575.00         0.00           2.575.00         Importe Exertio         0.00           cense         Importe:         64.00                                                                                                    |       |
|                                                | Concepto Concepto Concepto 1.00 Concepto 1.00 Conceptone Ispo Nomine Ispo Nomine Perchaptione Perchaptione Ispo Perception Chave Conceptone Ispo Perception Conceptone Ispo Deductiones Ispo Deductiones Ispo Dedu | Ind Description<br>T Page de nômina<br>Pecha Page: 201<br>S Num Dass Pagedos: 15.5<br>Num Dass Pagedos: 15.5<br>Num Dass Pagedos: 15.5<br>Num Dass Pagedos: 05.5<br>Num Dass Pagedos: 05.5<br>Descripción                                                                                                    | Value U.         Importe           2,550.00         2,550.00           200-13         Preche Inscret Page:         2015-03-01           00         2,575.00         0.00           2,575.00         Importe Exertio         0.00           2,575.00         Importe Exertio         0.00           2,575.01         Importe Exertio         0.00                                                                                                    |       |
|                                                | Concepto Concepto Concepto 1.00 Concepto 1.00 Concepto 1.00 Concepto Concepto Concep | Ind Description<br>T Page de nômina<br>Pecha Page: 201<br>15 Num Dass Pagedos: 15.0<br>Num Dass Pagedos: 15.0<br>Idad social Claves 001<br>smanle entregado al Insbajador                                                                                                    | Value U.         Importe           2,550.00         2,550.00           200-13         Preche Inscret Page:         2015-03-01           00         2.575.00         0.00           2.575.00         Importe Exertio         0.00           concepto::         asse         Importe:         64.00           Clarve:         017         Concepto::         asses         Importe:         1.00                                                                                                    |       |
|                                                | Concepto Concepto Con | Ind Description<br>T Page de nômina<br>Pecha Page: 201<br>15 Num Dass Pagedos: 15.0<br>Num Dass Pagedos: 15.0<br>Num Dass Pagedos: 15.0<br>Num Dass Pagedos: 0.01<br>Idad social Claves 0.01<br>smante entregado al trabajador                                                                                                    | Value U.         Importe           2,550.00         2,550.00           200-13         Protes Inscriel Page:         2015-03-01           00         2,575.00         0.00           2,575.00         Importe Exerito         0.00           2,575.00         Importe Exerito         0.00           2,575.00         Importe Exerito         0.00           2,575.00         Importe Exerito         0.00           2,575.00         Importe Exerito         0.00           2,575.00         Importe Exerito         0.00           2,575.00         Importe Exerito         0.00                                                                                                    |       |
|                                                | Concepto Concepto Con | Ind Description<br>T Page de nômina<br>Pecha Page: 201<br>15 Num Dass Pagedos: 15.5<br>Num Dass Pagedos: 15.5<br>Num Dass Pagedos: 15.5<br>Num Dass Pagedos: 0.5.5<br>Num Dass Pagedos: 0.5.5<br>Num Dass Pagedos: 0         | Value U.         Importe           2,550.00         2,550.00           202-13         Protes Inicial Page:         2015-03-01           00         2,575.00         0.00           2,575.00         Importe Exerito         0.00           2,575.00         Importe Exerito         0.00           2,575.00         Importe Exerito         0.00           2,575.00         Importe Exerito         0.00           2,575.00         Importe Exerito         0.00           2,575.00         Importe Exerito         0.00           2,575.00         Importe Exerito         0.00                                                                                                    |       |
|                                                | Concepto Concepto Con | Ind Description<br>T Page de nOmina<br>Pecta Page: 201<br>Num Unes Pagedos: 15.5<br>Num Unes Pagedos: 15.5<br>Num Unes Pagedos: 15.5<br>Num Unes Pagedos: 05.5<br>Num Unes Pagedos: 05.5<br>Nu | Value U.         Importe           2,550.00         2,550.00           202-15         Precise Inscred Page:         2015-03-01           00         2,575.00         0.00           2,575.00         Importe Exemite         0.00           2,575.00         Importe Exemite         0.00           2,575.00         Importe Exemite         0.00           2,575.00         Importe Exemite         0.00           2,575.00         Importe Exemite         0.00           2,575.00         Importe Exemite         0.00           2,575.00         Importe Exemite         0.00           2,575.00         Importe Exemite         0.00           2,575.00         Importe Exemite         0.00           2,575.00         Importe         1.00                                                                                                    |       |
|                                                | Concepto Concepto Con | Jad         Description           T         Page de nômina           Pectra Page:         201           15         Num Unes Pagedou:         15.5           Num Unes Pagedou:         15.5           nos Rayes y         Importe Crevedo:           Description         Description                                                                                                    | Value U.         Importe           2,550.00         2,550.00           202-15         Precise Inscret Page:         2015-03-01           00         2           2,579.00         Importe Exento         0.00           2,579.00         Importe Exento         0.00           2,579.01         Importe Exento         0.00           2,579.02         Importe Exento         0.00           2,579.03         Importe Exento         0.00           2,579.03         Importe Exento         0.00           2,579.03         Importe Exento         0.00           2,579.03         Importe Exento         0.00           2,579.03         Importe Exento         0.00           2,579.03         Importe Exento         0.00           2,579.03         Importe Exento         0.00           2,579.03         Importe         0.00           2,579.03         Importe         0.00           2,579.03         Importe         0.00           2,579.03         Importe         0.00           2,599.00         Importe         0.00                                                                                                    |       |
|                                                | Concepto Concepto Con | Jad         Description           T         Page de nômina           Pacta Page:         201           15         Num Unes Pagedou:         15.0           Nom Unes Pagedou:         15.0           nos Rayes y         Importe Crevedo:           Description         Description           ided social         Cheve:         001                                                                                                    | Value U.         Importe           2,550.00         2,550.00           200-15         Precise Inscret Page:         2015-03-01           00         2           2,575.00         Importe Exemite         0.00           2,575.00         Importe Exemite         0.00           2,575.00         Importe Exemite         0.00           2,575.00         Importe Exemite         0.00           2,575.00         Importe Exemite         0.00           2,575.00         Importe Exemite         0.00           2,575.00         Importe Exemite         0.00           2,575.00         Importe Exemite         0.00           2,575.00         Importe Exemite         0.00           2,575.00         Importe Exemite         0.00           2,575.00         Importe Exemite         1.00           2,575.00         Importe:         1.00           2,575.00         Importe:         1.00           100.00         Importe:         2.550.00 MON           100.00         Table:         2.510.00 MON                                                                                                    |       |
|                                                | Concepto Concepto Con | Ind Description<br>T Page de nOmina<br>Pacta Page: 201<br>Num Unes Pagedos: 15.0<br>Num Unes Pagedos: 15.0<br>Num Unes Pagedos: 15.0<br>Idea Accessi<br>Descripción<br>Idea accessi<br>Cheve: 001                                                                                                    | Value U.         Importe           2,550.00         2,550.00           200-15         Precise Inscret Page:         2015-03-01           00         2         2           22,575.00         Importe Exemite         0.00           22,575.00         Importe Exemite         0.00           22,575.00         Importe Exemite         0.00           22,575.00         Importe Exemite         0.00           22,575.00         Importe Exemite         0.00           200         Importe Exemite         0.00           200         Importe Exemite         0.00           100         Importe Exemite         0.00           200         Importe         0.00           200         Importe         0.00           100         Importe         0.00           200         Importe         0.00           100         Importe         0.00           100         Importe         0.00           100         Importe         0.00           100         Importe         0.00                                                                                                    |       |
|                                                | Concepto Concepto Con | Jad         Description           T         Page de nômina           Pectra Page:         201           15         Num Unes Pagedos:         15.0           Nom Unes Pagedos:         15.0           nos Rayes y         Importe Crevedo:           Descripción         Descripción           Idad accial         Cheve:         001           Immeria entragado al Instaljador         Descripción         Descripción           Idadense original del Complemento de de la 11/102-02/01-02/01         Descripción         Descripción                                                                                                    | Value U.         Importe           2,550.00         2,550.00           202-15         Precise Inscret Page:         2015-03-01           00         2           22,579.00         Importe Exento         0.00           22,579.00         Importe Exento         0.00           22,579.00         Importe Exento         0.00           22,579.00         Importe Exento         0.00           22,579.00         Importe Exento         0.00           200         Second         0.00           200         Importe         0.00           200         Second         0.00           100         Importe         0.00           200         Second         0.00           100         Importe         0.00           200         Second         0.00           100         Second         0.00           100         Second         0.00           100         Second         0.00           100         Second         0.00           100         Second         0.00           100         Second         0.00           100         Second         0.00           100 <td></td>                                                                                                 |       |
|                                                | Concepto Controland Controland Co | Jad         Description           T         Page de nômina           Pecha Page:         201           15         Num Dies Pagedos:         15.0           nos Rayes y         Importe Crevedo:         201           cad accial         Cleve:         001           smanie entragado al Inibajador         201           cadens enginal del complemento de c         14.1152-42.21711           unadre entragado al Inibajador         14.1152-42.21711                                                                                                    | Value U.         Importe           2,550.00         2,550.00           202-15         Precise Inscriet Page:         2015-03-01           00         2         2           00         2         2           2,379.00         Importe Exento         0.00           22.579.00         Importe Exento         0.00           22.579.00         Importe Exento         0.00           22.579.00         Importe Exento         0.00           22.579.00         Importe Exento         0.00           22.579.00         Importe Exento         0.00           22.579.00         Importe Exento         0.00           22.579.00         Importe Exento         0.00           22.579.00         Importe         0.00           22.579.00         Importe         0.00           20.50.00         Importe         0.00           100.00         Importe         2.550.00 MON           100.00         Table         2.590.00 MON           1010         Importe         2.590.00 MON           102.00         Table         2.590.00 MON           103.00         Importe         2.590.00 MON           104.00.00         Importe         2.59                                          |       |
|                                                | Concepto Concepto Con | Jad         Description           T         Page Centimina           T         Page Centimina           Pache Page:         201           15         Num Diss Pagedos:         15.0           nos Rayes y         Importe Crevedo:         201           description         Description         201           description         Cease:         201           smente entregado al Instaljador         201           Codeste original del complemento de l'<br>LA-Higo-Historicitzintescheoler - galo Razier (FJA)         201           Unant/Cattribuscheoler Vergebolischer/Lagren         201           Description         201         201                                                                                                    | Value U.         Importe           2,550.00         2,550.00           202-15         Pactes Inscell Page:         2015-03-01           60         2,575.00         2,550.00           2,375.00         Importe Exento         0.00           2,375.00         Importe Exento         0.00           2,375.00         Importe Exento         0.00           2,375.00         Importe Exento         0.00           2,375.00         Importe Exento         0.00           2,375.00         Importe Exento         0.00           2,375.00         Importe         0.00           2,375.00         Importe         0.00           2,375.00         Importe         0.00           2,375.00         Importe         0.00           2,375.00         Importe         0.00           2,350.00         Importe         0.00           2,350.00         Importe         1.00           160.00         Substati         2.350.00         Importe           160.00         Descento:         0.00         1.00           2,350.00         Importe         2.350.00         Importe           160.00         Descento:         2.350.00         Importe                                       |       |
|                                                | Concepto Controlant Concepto Concepto C | Jad         Description           T         Page de nômina           T         Page de nômina           15         Num Disse l'agados:         155           Num Disse l'agados:         155           nos Rayes y         Importe Grevedo:           Descripción         051           data social         Classe:         051           data social         Classe:         051           cadema angenal del complemento de contrata de l'accepte de l'accepte de l'accep                                                                                                    | Value U.         Importe           2.550.00         2.550.00           2.572.00         2.550.00           2.572.00         Importe           2.572.00         Importe                                                                                                    |       |
|                                                | Concepto Controlant Concepto Concepto C | Jad         Description           T         Page de nUmina           T         Page de nUmina           15         Num Disse l'agados:         155           15         Num Disse l'agados:         155           15         Num Disse l'agados:         155           16         Descripción         155           15         Num Disse l'agados:         155           16         Descripción         155           16         Descripción         155           17         Descripción         155           18         Classe:         051           19         Descripción         051           19         Descripción         051           19         Descripción         051           19         Descripción         051           19         Descripción         051           19         Descripción         051           19         Descripción         051           19         Descripción         051           19         Descripción         051           10         Descripción         051           10         Descripción         051           10 <td>Value U.         Importe           2.550.00         2.550.00           2.550.00         2.550.00           2.572.00         2.550.00           2.572.00         Importe izanto           00         0.00           2.572.00         Importe izanto           00         0.00           2.572.00         Importe izanto           00         0.00           000         0.00           000         0.00           000         0.00           000         0.00           000         0.00           000         0.00           000         0.00           000         0.00           000         0.00           000         0.00           000         0.00           000         0.00           000         0.00           000         0.00           000         0.00           000         0.00           000         0.00           000         0.00           000         0.00           000         0.00           000         0.00           000         0.0</td> <td></td>                                                                                                    | Value U.         Importe           2.550.00         2.550.00           2.550.00         2.550.00           2.572.00         2.550.00           2.572.00         Importe izanto           00         0.00           2.572.00         Importe izanto           00         0.00           2.572.00         Importe izanto           00         0.00           000         0.00           000         0.00           000         0.00           000         0.00           000         0.00           000         0.00           000         0.00           000         0.00           000         0.00           000         0.00           000         0.00           000         0.00           000         0.00           000         0.00           000         0.00           000         0.00           000         0.00           000         0.00           000         0.00           000         0.00           000         0.00           000         0.0                                                                                                    |       |
|                                                | Concepto Controlant Concepto Concepto C | Jad         Description           T         Page de nUmina           T         Page de nUmina           15         Num Disse l'agados:         155           15         Num Disse l'agados:         155           15         Num Disse l'agados:         155           16         Descripción         155           15         Num Disse l'agados:         155           16         Descripción         155           17         Descripción         155           18         Classe:         051           19         Descripción         155           19         Descripción         155           19         Descripción         155           19         Descripción         155           19         Descripción         155           19         Descripción         155           19         Descripción         155           19         Descripción         155           10         Descripción         155           10         Descripción         155           10         Descripción         155           10         Descripcion         155           10 <td>Value U.         Importe           2.550.00         2.550.00           2.550.00         2.550.00           2.572.00         2.550.00           2.572.00         Importe izsento           00         0.00           2.572.00         Importe izsento           000         0.00           2.572.00         Importe izsento           000         0.00           000         0.00           000         0.00           000         0.00           000         0.00           000         0.00           000         0.00           000         0.00           000         0.00           000         0.00           000         0.00           000         0.00           000         0.00           000         0.00           0000         0.00           000         0.00           000         0.00           000         0.00           000         0.00           000         0.00           000         0.00           000         0.00           000         &lt;</td> <td></td>                                                                                                    | Value U.         Importe           2.550.00         2.550.00           2.550.00         2.550.00           2.572.00         2.550.00           2.572.00         Importe izsento           00         0.00           2.572.00         Importe izsento           000         0.00           2.572.00         Importe izsento           000         0.00           000         0.00           000         0.00           000         0.00           000         0.00           000         0.00           000         0.00           000         0.00           000         0.00           000         0.00           000         0.00           000         0.00           000         0.00           000         0.00           0000         0.00           000         0.00           000         0.00           000         0.00           000         0.00           000         0.00           000         0.00           000         0.00           000         <                                                                                                    |       |
|                                                | Concepto Concepto Con | Jad         Description           T         Page de nUmina           T         Page de nUmina           15         Num Disse l'agados:         15.5           15         Num Disse l'agados:         15.5           15         Num Disse l'agados:         15.5           16         Descripción         0.1           17         Descripción         0.1           18         Classe:         0.5           19         Classe:         0.5           10         Classe:         0.5           10         Classe:         0.5           11         Classe:         0.5           12         Classe:         0.5           13         Classe:         0.5           14         Classe:         0.5           15         Classe:         0.5           15         Classe:         0.5           15         Classe:         0.5           15         Classe:         0.5           15         Classe:         0.5           15         Classe:         0.5           16         Classe:         0.5           16         Classe:         0.5                                                                                                    | Nation U.         Importe           2.350.00         2.350.00           2.350.00         2.350.00           2.573.00         2.950.00           2.573.00         Importe izzento           00         0.00           2.573.00         Importe izzento           000         0.00           2.573.00         Importe izzento           000         0.00           000         0.00           000         0.00           000         0.00           000         0.00           000         0.00           000         0.00           000         0.00           000         0.00           000         0.00           000         0.00           000         0.00           000         0.00           000         0.00           0000         0.00           0000         0.00           0000         0.00           0000         0.00           00000         0.00           000000000000000000000000000000000000                                                                                                    |       |
|                                                | Concepto Concepto Con | Jad         Description           T         Page de nômina           T         Page de nômina           15         Num Dass l'agados:         155           15         Num Dass l'agados:         155           15         Num Dass l'agados:         155           16         Descripción         155           15         Num Dass l'agados:         155           16         Descripción         155           17         Descripción         155           18         Classe:         051           19         Descripción         051           19         Descripción         051           19         Descripción         051           19         Descripción         051           19         Descripción         051           19         Descripción         051           19         Descripción         051           19         Descripción         051           10         Descripción         051           10         Descripción         051           10         Descripción         051           10         Descripción         051           10                                                                                                    | Nation U.         Importe           2.350.00         2.350.00           2.002-13         Prectre Inscell Pago:         2015-02-01           00         2.578.00         0.00           2.578.00         Importe Exerito         0.00           2.578.00         Importe Exerito         0.00           2.578.00         Importe Exerito         0.00           2.578.00         Importe Exerito         0.00           2.578.00         Importe Exerito         0.00           2.578.00         Importe Exerito         0.00           2.578.00         Importe Exerito         0.00           2.578.00         Importe Exerito         0.00           2.578.00         Importe:         0.00           2.578.00         Importe:         0.00           2.578.00         Importe:         1.00           2.578.00         Importe:         1.00           2.578.00         Importe:         2.550.00 MON           2.580.00 MON         2.550.00 MON         2.550.00 MON           2.54.00 MON         2.550.00 MON         2.550.00 MON           2.54.00 MON         2.550.00 MON         2.550.00 MON           2.54.00 MON         2.550.00 MON         2.550.00 MON <td></td> |       |
|                                                | Concepto Concepto Con | Jad         Description           T         Page de nomina           T         Page de nomina           15         Num Dise l'agados:         155           15         Num Dise l'agados:         155           15         Num Dise l'agados:         155           16         Descripción         155           15         Num Dise l'agados:         155           16         Descripción         155           17         Descripción         155           18         Clave:         001           19         Descripción         155           19         Descripción         155           19         Descripción         155           19         Descripción         155           19         Descripción         155           19         Descripción         155           19         Descripción         155           19         Descripción         155           10         Descripción         155           10         Descripción         155           10         Descripción         155           10         Descripción         155           10                                                                                                    | Value U.         Importe           2.350.00         2.350.00           2.022-13         Prectre Inscret Page:         2015-02-01           00         2.578.00         0.00           2.578.00         Importe Exertio         0.00           2.578.00         Importe Exertio         0.00           2.578.00         Importe Exertio         0.00           2.578.00         Importe Exertio         0.00           2.578.00         Importe Exertio         0.00           2.578.00         Importe Exertio         0.00           2.578.00         Importe Exertio         0.00           2.578.00         Importe Exertio         0.00           2.578.00         Importe:         2.550.00           2.578.00         Importe:         1.50           2.578.00         Importe:         1.50           2.588.00         Importe:         2.550.00           2.588.00         Importe:         2.550.00           2.59.00         Importe:         2.550.00           2.59.00         Importe:         2.550.00           2.59.00         Importe:         2.550.00           2.59.00         Importe:         2.550.00           2.59.00         <                             |       |

Este documento es una impresión de un Comprobante Fiscal Digital con No. de Certificado del SAT 2000/000000200022222

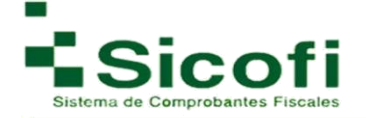

# 4. RECEPCIÓN

#### **4.1 Documentos**

Para poder ingresar a cargar comprobantes fiscales digitales como XML, es necesario accesar desde la página principal en el menú horizontal superior, con la ruta:

#### **RECEPCIÓN-->Documentos**

En esta sección es posible revisar las facturas recibidas y subir nuevas. Si sube un XML cargado anteriormente se volverá a realizar la validación y no se descontará el folio. La validación de cada documento resta 1 Folio.

#### 4.1.2 Cargar XML

Para llevar a cabo la carga de un nuevo archivo XML, es necesario llevar a cabo lo siguiente:

1. Dar clic en el ícono "*Cargar XML*" que se encuentra en la parte superior izquierda.

| 1                            |                                            |                        | а            | -                    | L.                                      | OTRONICA       |           | 0<br>(44762 | ADVINETRADION                |             | *          |        |
|------------------------------|--------------------------------------------|------------------------|--------------|----------------------|-----------------------------------------|----------------|-----------|-------------|------------------------------|-------------|------------|--------|
| Recepción y<br>Recepción » V | Validación de Documentos<br>alidación      |                        |              |                      |                                         |                |           |             |                              |             |            |        |
| Aquí usted                   | puede revisar sus facturas recibidas y sub | r nuevas. Si sube un X | ML cargedo i | snteriormente se vol | verá a realizar la                      | valdación y r  | o se desc | ontaria     | el folo. La valdación de cad | a documento | resta 1 Fo | slo.   |
| Herramientas                 |                                            |                        |              |                      |                                         |                |           |             |                              |             |            |        |
|                              |                                            |                        |              |                      |                                         |                |           |             |                              |             |            |        |
| cargar And                   | Reporte                                    |                        |              |                      |                                         |                |           |             |                              |             |            |        |
| FC o Razon                   | Social del Emisor                          | Folio                  |              | Serie:               |                                         | Falia F        | iscal:    |             | Categori                     | a: Todos    |            | •      |
| Ĩ                            | Estructura: Seleccione • Sel               | lo Seleccione          | Timbre       | Seleccione           | <ul> <li>Inicio:<br/>2016/1/</li> </ul> | 4              | Finc      | 2017/1      | /4 Q Base                    | w.          |            |        |
| Comprobantes                 | Fiscales Digitales                         |                        |              |                      |                                         |                |           |             |                              |             |            |        |
| RFC Emisor                   | Razon Social del Emisor                    | Serie                  | Folio Fec    | ha Monto             | Version Est                             | tructura Sello | Timbre    | SAT         | PAC PDF XML                  | PagadaCat.  | Sts.       | Valida |
| AAA010101AAA                 | Prueba Teledesic                           | IB                     | 7 11/1       | 1/2016 5 292,657     | 33 3.2                                  | •              | •         | 0           |                              | 0           | 0          | 0      |
| AXX010101000                 | CORPORATIVO INALARM S.A. de C.V            | FC                     | 21527027/1   | 0/2016 \$ 631.       | 23 3.2                                  | •              | •         | 0           |                              | 0           | 0          | 0      |
|                              |                                            |                        |              |                      |                                         |                |           |             |                              |             |            |        |
|                              |                                            |                        |              |                      |                                         |                |           |             |                              |             |            |        |

2. Dar clic en el botón "*EXAMINAR*", en donde una vez ubicado el archivo correspondiente desde el equipo del usuario, se seleccionará y anexará desde esta página.

| 1NCID                                      | 8<br>CLIENTES Y PRODUCTOS       | DOCUMENTOS                |                                   |                     | HERRAMIENTAS | SALIR |
|--------------------------------------------|---------------------------------|---------------------------|-----------------------------------|---------------------|--------------|-------|
| Cargar Facturas<br>Validación » Cargar Fac | turas.                          |                           |                                   |                     |              |       |
| 🚯 Aquí puede cargar su                     | us CFD's Recibidos, puede carga | r un XML o un Archivo ZIF | <sup>2</sup> con multiples XML's. |                     |              |       |
| 🂡 En cuentas demo sol                      | io es posible cargar 5 CFD's    |                           |                                   |                     |              |       |
| 🖸 En cuentas demo sol                      | lo es posible cargar 5 CFD's    |                           |                                   |                     |              |       |
|                                            |                                 | ARRA                      | STRA Y SUELTA                     | TU ARCHIVO XML O .Z | IP           |       |
|                                            |                                 |                           | EXA                               | MINAR               |              |       |
|                                            |                                 |                           |                                   |                     |              |       |

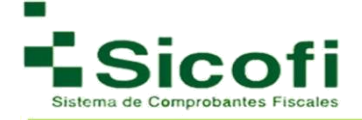

## 4.1.3 Descargar Reporte

En este mismo apartado se podrán generar reportes en formato .xls, de las facturas que se han ido agregando, seleccionando el icono "*Descargar Reporte".* 

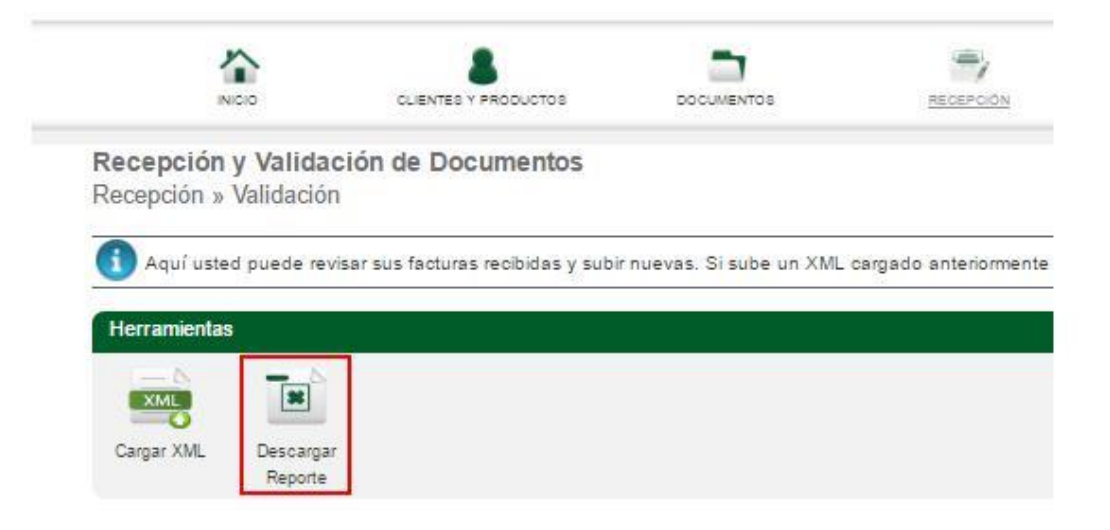

#### 4.2 Administrar Categorías

La administración de categoría se lleva a cabo desde el menú principal en la ruta:

## RECEPCIÓN-->Administrar categorías.

El sistema de facturación electrónica de SICOFI, permite llevar un registro preciso de todo tipo de facturas emitidas, recibidas o de terceras partes. Siendo en esta sección, donde podemos dar de alta diferentes categorías que permitirán la correcta clasificación de cualquier documento generado a través de esta herramienta.

Para llevar a cabo esta función, es necesario llevar a cabo los siguientes pasos:

|                                              |                                    |                | ima      | gen: |            |               |   |
|----------------------------------------------|------------------------------------|----------------|----------|------|------------|---------------|---|
| 2                                            |                                    |                | micitade |      | 0 <b>°</b> | ADMINISTRADON | * |
| Administración de O<br>Recepción » Categoria | Categorías de MARTIN J<br>s        | IORGE FLORES Q | UINTANA  |      |            |               |   |
| 🚯 Aquí podrá dar da alt                      | a, modificar y aliminar Catagorías | de Recepción   |          |      |            |               |   |
| Herramientas                                 |                                    |                |          |      |            |               |   |
| - Eè                                         |                                    |                |          |      |            |               |   |
| Nueva Categoría                              |                                    |                |          |      |            |               |   |
| Categorias                                   | 0                                  | G Buscar       |          |      |            |               |   |
| Listado de Calegorias                        |                                    |                |          |      |            |               |   |
| Color Nombre                                 |                                    |                |          |      |            |               |   |
| 🖯 🥮 Gastos de Oficina                        |                                    |                |          |      |            |               |   |
| 💿 😑 Materia Prima                            |                                    |                |          |      |            |               |   |
| pedido                                       |                                    |                |          |      |            |               |   |

1. Dar clic en el ícono "Nueva Categoría", como se muestra en la siguiente

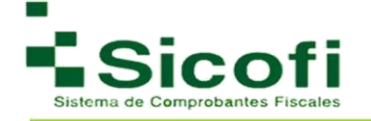

2. Posteriormente aparecerán 2 campos a llenar: nombre y descripción, así como una paleta de color, que servirá para asignar un color determinado a la categoría creada, y facilite la identificación de esta para posteriores ocasiones.

| NICIO              | CLIENTES Y PRODUCTOS       | DOCUMENTOS      | RECEPCIÓN | CONTABILIDAD ELECTRÓNICA | HERRAMIENTAS                                                                                                    | ADMINISTRACION  |
|--------------------|----------------------------|-----------------|-----------|--------------------------|----------------------------------------------------------------------------------------------------|-----------------|
| inistración de     | Categorías de MARTIN       | JORGE FLORES QU | JINTANA   |                          |                                                                                                    |                 |
| rias » Nueva G     | al color de la categoría   |                 |           |                          |                                                                                                    |                 |
| ngrese er nomore y | er oordi, de la categoria. | Categoría       |           |                          |                                                                                                    |                 |
|                    |                            | Nombre:         |           | Color:                   |                                                                                                    |                 |
|                    |                            | Descripción:    |           |                          | · · ·                                                                                                    |                 |
|                    |                            |                 |           |                          | la de la competencia de la competencia de la com | ( R 0: H 240;   |
|                    |                            |                 | 2         |                          |                                                                                                    | G 0: S 100:     |
|                    |                            |                 |           |                          |                                                                                                    | B 200 ÷ B 100 ÷ |
|                    |                            |                 | Agregar   | Cancelar                 |                                                                                                    | # UUOUH         |

3. Dar clic en el botón de "Agregar".

Una vez que la categoría fue agregada satisfactoriamente, esta se deberá visualizar en el listado de categorías.

Al momento de seleccionar alguna categoría para ejecutar cualquier acción sobre esta, en la sección de "Herramientas" de la misma pantalla, aparecerán las opciones "*Modificar Categoría y Eliminar Categoría*".

| 4                                         | 8                                   | 5              | <b>\$</b> 7 | ii.                 | 0°        | ٢           | *   |
|-------------------------------------------|-------------------------------------|----------------|-------------|---------------------|-----------|-------------|-----|
| NUC                                       | CLEWES ( PRODUTES                   | DOCMENTOS      | 566567      | CONTRECORDED STOREM | ADMANEYAD | ADINE MADON | 200 |
| Idministración de<br>lecepción » Categori | Categorias de MARTIN<br>as          | JORGE FLORES Q | UINTANA     |                     |           |             |     |
| 🚺 Aquí podrá dar da a                     | ta, modificar y eliminar Categoría: | s de Recepción |             |                     |           |             |     |
| Herramientas                              |                                     | 125            |             |                     |           |             |     |
| -                                         |                                     |                |             |                     |           |             |     |
| Nueva Categoría Modific                   | car Categoría Eliminar Categoría    |                |             |                     |           |             |     |
|                                           |                                     |                |             |                     |           |             |     |
| Categorias                                | )                                   | Basar          |             |                     |           |             |     |
| Listado de Calegorías                     |                                     |                |             |                     |           |             |     |
| Color Nombre                              |                                     |                |             |                     |           |             |     |
| a contra de contra                        |                                     |                |             |                     |           |             |     |
| Gastos de Uticina                         |                                     |                |             |                     |           |             |     |
| Gastos de Oticina Materia Prima           |                                     |                |             |                     |           |             |     |

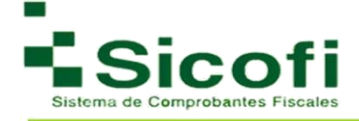

Únicamente es necesario seleccionar la categoría en la que se requiere ejecutar la acción, y posteriormente dar clic en los íconos correspondientes "*Modificar Categoría"* o "*Eliminar Categoría"*.

## 4.3 Gráfica

Con esta herramienta, se puede conocer de manera estadística, los importes generados por los diferentes documentos recibidos y clasificados con su respectiva categoría.

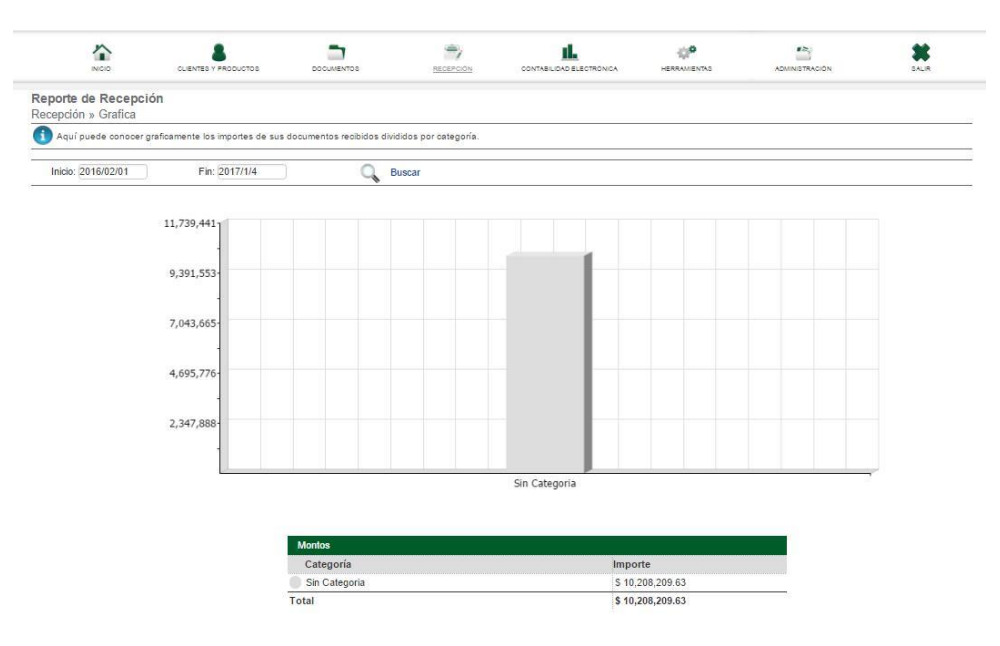

## 4.4 Solo Recepción

En este apartado se enlistan todas las facturas emitidas a través de la herramienta SICOFI relacionadas al usuario en cuestión.

El acceso a este apartado se lleva a cabo desde el menú principal, con la ruta:

## RECEPCIÓN--> Recepción.

En donde aparece la siguiente pantalla:

| INICIO                                                                                                    |                                        | DOCUMENTOS                                                                  | RECEPC                        | ION                                   |                                                               | HERRAMENTAD                                                                      |                                  | ADMINISTRACIÓN | DALIR     |
|----------------------------------------------------------------------------------------------------|----------------------------------------|-----------------------------------------------------------------------------|-------------------------------|---------------------------------------|---------------------------------------------------------------|----------------------------------------------------------------------------------|----------------------------------|----------------|-----------|
| Recepción de Documen<br>Recepción » Solo Recepció                                                                                        | ntos                                   |                                                                             |                               |                                       |                                                               |                                                                                  |                                  |                |           |
| <ol> <li>Aquí usted subir los docum</li> </ol>                                                                                           | entos que le han emitido.              |                                                                             |                               |                                       |                                                               |                                                                                  |                                  |                |           |
| Folio de Factur                                                                                                    | a:                                     | Serie de Factur                                                             | a:                            | 1                                     | RFC o Razon social o                                          | el Emisor:                                                                       |                                  | 1              |           |
|                                                                                                    | Inicio : 201                           | 16/1/01 Fin : 2                                                             | 2017/1/4                      | Q                                     | Buscar                                                        |                                                                                  |                                  |                |           |
|                                                                                                    |                                        |                                                                             |                               |                                       |                                                               |                                                                                  |                                  |                |           |
| Comprobantes Fiscales Digital<br>Razon Social del Emisor                                                                                 | es<br>RFC                              | del Emisor                                                                  | Serie                         | # CFD                                 | Fecha                                                         | Monto                                                                            | Тіро                             | Abrir PDF      | Abrir XML |
| Comprobantes Fiscales Digital<br>Razon Social del Emisor<br>Prueba Teledesic                                                             | es<br>RFC<br>IGA1                      | del Emisor<br>121009PC1                                                     | Serie<br>AA                   | # CFD<br>4932                         | Fecha<br>2017-01-04                                           | Monto<br>\$ 8,351.00                                                             | Tipo                             | Abrir PDF      | Abrir XML |
| Comprobantes Fiscales Digital<br>Razon Social del Emisor<br>Prueba Teledesic<br>Prueba Teledesic                                         | es<br>RFC<br>IGA1<br>IGA1              | del Emisor<br>121009PC1<br>121009PC1                                        | Serie<br>AA<br>AA             | # CFD<br>4932<br>4931                 | Fecha<br>2017-01-04<br>2017-01-04                             | Monto<br>\$ 8,351.00<br>\$ 8,351.00                                              | Tipo<br>()                       | Abrir PDF      | Abrir XML |
| Comprobantes Fiscales Digital<br>Razon Social del Emisor<br>Prueba Teledesic<br>Prueba Teledesic<br>Prueba Teledesic                     | es RFC<br>IGA1<br>IGA1<br>IGA1         | del Emisor<br>121009PC1<br>121009PC1<br>121009PC1                           | Serie<br>AA<br>AA<br>AA       | # CFD<br>4932<br>4931<br>4930         | Fecha<br>2017-01-04<br>2017-01-04<br>2017-01-04               | Monto<br>\$ 8,351.00<br>\$ 8,351.00<br>\$ 8,351.00                               | Tipo<br>(*)<br>(*)               | Abrir PDF      | Abrir XML |
| Comprobantes Fiscales Digital<br>Razon Social del Emisor<br>Prueba Teledesic<br>Prueba Teledesic<br>Prueba Teledesic<br>Prueba Teledesic | es RFC<br>IGA1<br>IGA1<br>IGA1<br>IGA1 | del Emisor<br>121009PC1<br>121009PC1<br>121009PC1<br>121009PC1              | Serie<br>AA<br>AA<br>AA<br>AA | # CFD<br>4932<br>4931<br>4930<br>4929 | Fecha<br>2017-01-04<br>2017-01-04<br>2017-01-04<br>2017-01-03 | Monto<br>\$ 8,351.00<br>\$ 8,351.00<br>\$ 8,351.00<br>\$ 8,351.00<br>\$ 8,351.00 | Tipo<br>(*)<br>(*)<br>(*)<br>(*) | Abrir PDF      | Abrir XML |
| Comprobantes Fiscales Digital<br>Razon Social del Emisor<br>Prueba Teledesic<br>Prueba Teledesic<br>Prueba Teledesic<br>Prueba Teledesic | es RFC<br>IGA1<br>IGA1<br>IGA1         | del Emisor<br>121009PC1<br>121009PC1<br>121009PC1<br>121009PC1<br>121009PC1 | Serie<br>AA<br>AA<br>AA<br>AA | # CFD<br>4932<br>4931<br>4930<br>4929 | Fecha<br>2017-01-04<br>2017-01-04<br>2017-01-04<br>2017-01-03 | Monto<br>\$ 8,351.00<br>\$ 8,351.00<br>\$ 8,351.00<br>\$ 8,351.00                | Tipo<br>(?)<br>(?)<br>(?)<br>(?) | Abrir PDF      | Abrir XML |

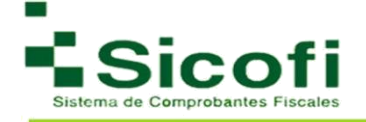

El archivo por consultar puede ser identificado a través de una búsqueda por folio, serie o RFC. Este archivo podrá ser visualizado en formato PDF o XML:

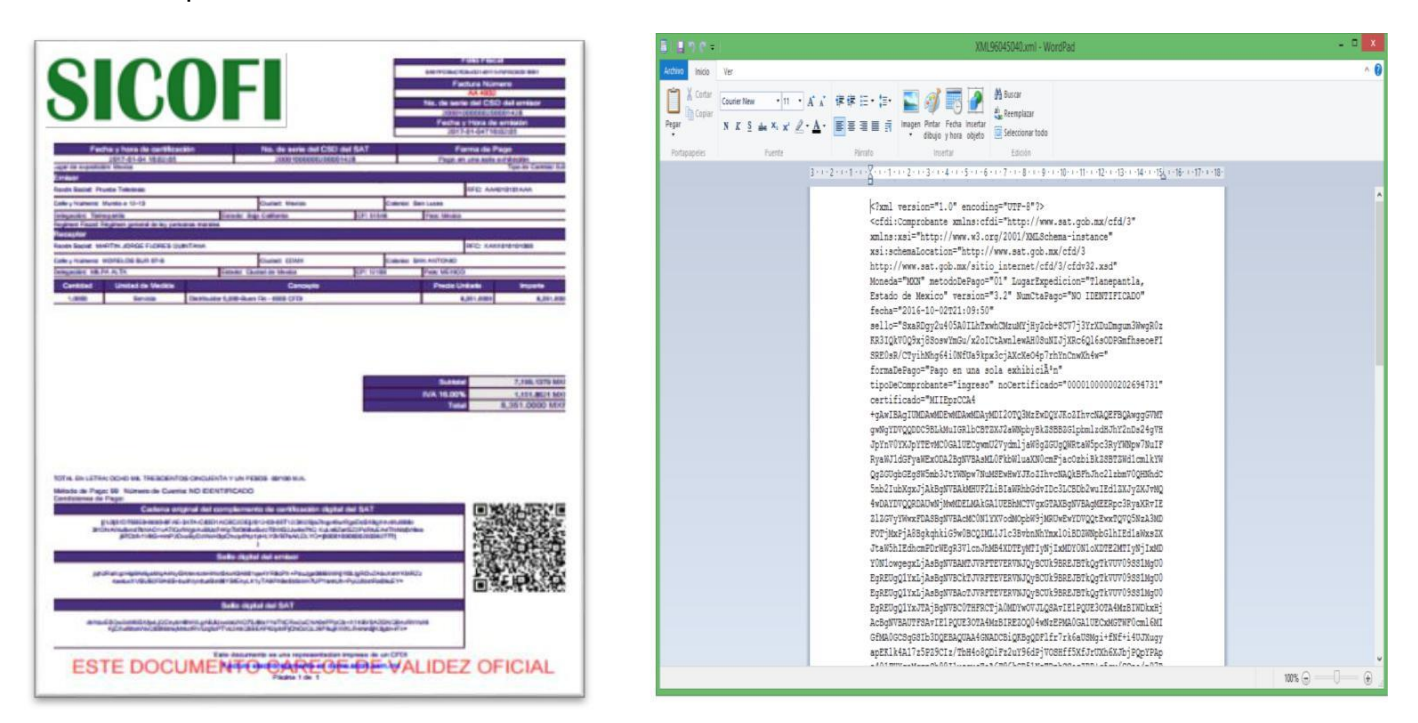

# **5. CONTABILIDAD ELECTRÓNICA**

### 5.1 Nueva Catálogo y Balanza

El acceso a esta sección en la herramienta se hace desde el menú principal:

### CONTABILIDAD ELECTRÓNICA→ Catálogo y Balanza.

Para el uso de este apartado, se deberán llevar a cabo los siguientes pasos:

1. Seleccionar la opción adecuada en cada uno de los campos, en donde:

Mes: Mes en que se hace la declaración de la contabilidad.

Año: Año de la declaración de contabilidad.

Tipo de envió: Normal o complementaria de acuerdo con lo requerido en la nueva cuenta.

| Mee    | Energ | 1.20 | Año  | 2045 | - | Tino de envio: |                |
|--------|-------|------|------|------|---|----------------|----------------|
| IVICS. | Enero |      | Allo | 2015 |   | ripo de envio. |                |
|        |       |      |      |      |   |                | Normal         |
|        |       |      |      |      |   |                | Complementaria |

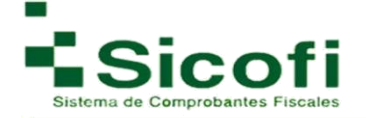

2. Posteriormente se ingresarán los datos relacionados a la nueva cuenta o subcuenta:

| NICIO                                                                                                    |                                                                                                    | DOCUMENTOS                                                                                                    | RECEPCION                         |                 |                                                |                               | 34LF |
|----------------------------------------------------------------------------------------------------|----------------------------------------------------------------------------------------------------|----------------------------------------------------------------------------------------------------|-----------------------------------|-----------------|------------------------------------------------|-------------------------------|------|
| <b>va Cuenta y B</b> alanza »                                                                                                    | <b>alanza</b><br>Nuevo Catalogo y Balanza                                                                                                    |                                                                                                    |                                   |                 |                                                |                               |      |
| Los datos marcados                                                                                                    | con ' son obligatorios .                                                                                                    |                                                                                                    |                                   |                 |                                                |                               |      |
| amientas                                                                                                    |                                                                                                    |                                                                                                    |                                   |                 |                                                |                               |      |
|                                                                                                    |                                                                                                    |                                                                                                    |                                   |                 |                                                |                               |      |
| isualizar Cancela<br>umento                                                                                                    | ar                                                                                                    |                                                                                                    |                                   |                 |                                                |                               |      |
|                                                                                                    |                                                                                                    |                                                                                                    |                                   |                 |                                                |                               |      |
| va Cuenta                                                                                                    |                                                                                                    |                                                                                                    |                                   |                 |                                                |                               |      |
|                                                                                                    |                                                                                                    |                                                                                                    |                                   |                 |                                                |                               |      |
| Mes: Enero                                                                                                    | • Año 2015 •                                                                                                    | Tipo de envio:                                                                                                    | •                                 |                 |                                                |                               |      |
| Mes: Enero                                                                                                    | Año (2015     v                                                                                                    | Tipo de envio:                                                                                                    | *                                 |                 |                                                |                               |      |
| Mes: Enero                                                                                                    | Año 2015     T                                                                                                    | Tipo de envio:                                                                                                    | •                                 | 4-1-0           |                                                |                               |      |
| Mes: Enero<br>Nueva<br>Cod                                                                                                    | Año 2015     V                                                                                                    | Tipo de envio:                                                                                                    | ripcion de Cuenta Ø               | SubCuenta 🕐 🕅   | livel @ * Naturaleza                           | 0                             |      |
| Mes: Enero<br>Nueva<br>Cod<br>X (0.0)                                                                                                    | Año 2015     Vuenta o SubCuenta igo Agrupador     O* Nume     Ordigo para uso ex                                                                                                    | Tipo de envio:                                                                                                    | ripcion de Cuenta @               | SubCuenta Ø 1   | livel @ * Naturaleza<br>* Deudora              | 0                             | •    |
| les: Enero<br>Nueva<br>Cod<br>X (0.0)                                                                                                    | Año 2015     Cuenta o SubCuenta igo Agrupador     O * Nume - Código para uso exclusivo de o - Código para uso exclusivo de o -  | Tipo de envio:<br>ero Cuenta 👔 * Desci<br>contribuyentes del sector f                                              | ripcion de Cuenta @               | SubCuenta 0 * 1 | livel @ * Naturaleza<br>* Deudora              | 0<br>v                        |      |
| Mes: Enero<br>Nueva<br>Cod<br>× 10.00<br>100<br>100                                                                                                  | v Año 2015     v      Cuenta o SubCuenta      igo Agrupador                                                                                                    | Tipo de envio:                                                                                                    | ripcion de Cuenta @<br>Imanciero  | SubCuenta 0 * 1 | livel ⊘ * Naturaleza<br>▼ Deudora              | 0<br>v                        |      |
| Vies: Enero<br>Nueva<br>Cod<br>× (0.0)<br>100<br>100<br>100                                                                                          | Año 2015     Cuenta o SubCuenta igo Agrupador     Código para uso ex      Código para uso exclusivo de o     Código cuenta uso exclusivo de o     O - Activo a corto plazo     Do - Cais                                                                                                    | Tipo de envio:                                                                                                    | ripcion de Cuenta @               | SubCuenta 0*1   | livel 🕢 * Naturaleza<br>🔻 Deudora              | Q<br>X<br>Agregar mas cuentas |      |
| Mes: Enero<br>Nueva<br>Cod<br>× (0.00<br>100<br>100<br>101<br>101<br>101                                                                             | Año 2015     Cuenta o SubCuenta      igo Agrupador                                                                                                    | Tipo de envio:                                                                                                    | ripcion de Cuenta 🍘               | SubCuenta 0 1   | livel ⊘ * Naturaleza<br>▼   Deudora            | Agregar mas cuentas           |      |
| Mes: Enero<br>Nueva<br>Cod<br>× (0.0)<br>100<br>100<br>101<br>101<br>102                                                                             | Año 2015     Cuenta o SubCuenta     Go Agrupador     Código para uso exclasivo de     Código para uso exclasivo de     Código para uso exclasi     Código para uso exclasivo de     Código para u | Tipo de envio:                                                                                                    | ripcion de Cuenta @               | SubCuenta 0 *   | livel 🍘 * Naturaleza<br>* 🗌 Deudora            | Agregar mas cuentas           |      |
| Vies: Enero<br>Nueva<br>Cod<br>× (0.0)<br>100<br>100<br>101<br>101<br>101<br>102<br>102<br>102                                                       | Año 2015     Cuenta o SubCuenta     Go Agrupador     Côldon para uso ex-     Cóldon para uso exclavo     Códio para uso exclavo     Codia para uso exclavo     Codia     Codia     Co | Tipo de envio:                                                                                                    | ripcion de Cuenta 🍘               | SubCuenta 0**   | livel 🕢 * Naturaleza<br>🔻 Deudora              | Agregar mas cuentas           |      |
| Mes: Enero<br>Nueva<br>Cod<br>X (0.01<br>100<br>100<br>101<br>101<br>102<br>102<br>102<br>1                                                          | Año 2015     Cuenta o SubCuenta     Go Agrupado     Codigo para uso exiliavio de d     Codigo para uso exiliavio de d     Codigo para uso exclusivo de d     Codigo para uso exclusivo de  | Tipo de envio:                                                                                                    | ripcion de Cuenta 🥥<br>financiero | SubCuenta @ * 1 | livel @ <sup>↑</sup> Naturaleza<br>▼ ] Deudora | Agregar mas quentas           |      |
| Mes: Enero                                                                                                    | Año 2015     Cuenta o SubCuenta     Go Agrupador     Côldon para uso ex-     Cóldon para uso ex-     Cóldon para uso exclavo     Coldon para uso exclavo     Coldon para     Coldon para  | Tipo de envio:                                                                                                    | ripcion de Cuenta 🍘               | SubCuenta 0 * 1 | livel 🕢 * Naturaleza<br>🔻 Deudora              | Acregar mas cuentas           |      |
| Ales: Enero<br>Cod<br>X (0.01<br>100<br>100<br>101<br>102<br>102<br>102<br>102<br>103<br>103<br>103<br>103<br>103<br>103<br>103<br>103<br>103<br>103 | Año 2015     Cuenta o SubCuenta     Go Agrupador     Ordingo para tase exclusivo de d     O - Activo     O - Activo     O - Caja     O - Caja   | Tipo de envio:                                                                                                    | ripcion de Cuenta @               | SubCuenta @ * 1 | livel @ <sup>↑</sup> Naturaleza<br>▼ ] Deudora | Agregar mas quentas           |      |
| Nueva<br>Cod<br>× 0.00<br>100<br>100<br>101<br>102<br>102<br>102<br>103<br>103<br>103<br>103<br>103<br>103                                           | Año 2015     Cuenta o SubCuenta     Go Agrupador     Chido para uso ex      O - Código para uso exclusivo de      00 - Activo     00 - Activo a corto plazo     00 - Caja     01 - Caja yefectivo     10 - Bancos nacionales     02 - Bancos extranjeros     01 - Inversiones temporales     01 - Inversiones temporales     01 - Inversiones temporales                                                                                                    | Tipo de envio:                                                                                                    | ripcion de Cuenta 🍘               | SubCuenta 0 * 1 | livel 🕢 * Naturaleza<br>🔻 Deudora              | Acregar mas cuentas           |      |
| Vies: Enero                                                                                                    | Año 2015     Cuenta o SúbCuenta      Go SúbCuenta      Go Agrupado                                                                                                    | Tipo de envio:                                                                                                    | ripcion de Cuenta 🥥               | SubCuenta Q*1   | livel @ <sup>*</sup> Naturaleza<br>▼ ] Deudora | Agregar mas cuentas           |      |
| Mes: Enero                                                                                                    | Año 2015     Cuenta o SubCuenta     Go Agrupador     Or Varia SubCuenta     Go Agrupador     Or Varia     Códiogo para uso exo +     O - Activo     O - Activo     O - Activo a corto plazo     O - Caja     O - Caja     O - Caja     O - Casa ancos extranjeros     O - Inversiones     O - Inversiones temporales     O - Inversiones temporales     O - Inversiones temporales     O - Oras inversiones                                                                                                    | Tipo de envio:                                                                                                    | ripcion de Cuenta a               | SubCuenta 0 * 1 | livel 🕢 * Naturaleza<br>🔻 Deudora              | Agregar mas cuentas           |      |
| Ness: Enero                                                                                                    | Año 2015     Cuenta o SúbCuenta     Go SúbCuenta     Go Agrupador     Chigo para uso ex      O - Adrig     Chigo para uso ex      O - Adrig     Chigo para uso ex      O - Adrig     Chigo para uso exclusivo dec     O - Adrig     Chigo a corto plazo     O - Caja     Chigo a corto plazo     O - Caja     Chigo a corto plazo     O - Caja     Chigo a corto plazo     O - Caja     O - Caja     O | Tipo de envio:                                                                                                    | ripcion de Cuenta                 | SubCuenta Q*1   | livel @ * Naturaleza<br>▼ ) Deudora            | Agregar mas cuentas           |      |
| Nes: Enero                                                                                                    | Año 2015     Cuenta o SubCuenta     Go Agrupador     Or Nume     Código para uso ex      Ordejo para uso exclusivo de      Ordejo para uso exclusivo de      Ordejo para uso exclusivo de      Ordejo para uso exclusivo de      Ordejo para uso exclusivo de      Ordejo para uso exclusivo de      Ordejo para uso exclusivo de      Ordejo para uso exclusivo de      Ordejo para uso exclusivo de      Ordejo para uso exclusivo de      Ordejo para uso exclusivo de      Ordejo para uso exclusivo de      Ordejo para uso exclusivo de      Ordejo para      Ordejo para    | Tipo de envio:<br>ero Cuenta 🌒 * Desci<br>contribuyentes del sector t<br>os<br>os                                  | ripcion de Cuenta a               | SubCuenta 0 * 1 | livel 🕢 * Naturaleza<br>🔻 Deudora              | Acregar mas cuentas           |      |
| Ness: Enero   Nucora  Cod  Cod  (000  000  100  100  100  100  100  1                                                                                | Año 2015     Cuenta o SúbCuenta     Go SúbCuenta     Go Agrupador     Cáligo para 196 e e      Código para 196 e e      Código para 196 e e e      Código para 196 e e      Código para 196 e e      Código para 196 e e e      Código para 196 e e      Código para 196 e e e e e e e e e e e e e e e e e e e               | Tipo de envio:                                                                                                    | ripcion de Cuenta                 | SubCuenta O * 1 | livel ⊘ * Naturaleza<br>▼ ) Deudora            | Agregar mas cuentas           |      |
| Ves: Enero                                                                                                    | Año 2015     Cuenta o SubCuenta     Go Agrupador     Or SubCuenta     Go Agrupador     Or SubCuenta     Go Agrupador     Or Activo     Or Activo     Or | Tipo de envio:<br>ero Cuenta 🌒 * Desci<br>contribuyentes del sector t<br>os<br>os                                  | ripcion de Cuenta a               | SubCuenta 0 * 1 | Iivel 🕢 * Naturaleza<br>🔻 Deudora              | Agregar mas cuentas           |      |
| Mes: Enero  Nuexe Cod  Cod  (000  000  100  100  100  100  100  1                                                                                    | Año 2015     Cuenta o SubCuenta     Go SubCuenta     Go Agrupador     Collega para uso ex      Collega para uso ex      Collega para uso ex      Collega     Collega      | Tipo de envio:                                                                                                    | ripcion de Cuenta 🕢               | SubCuenta O * 1 | livel ⊘ * Naturaleza<br>▼ Deudora              | Agregar mas cuentas           |      |
| Mes: Enero                                                                                                    | Año 2015     Cuenta o Sub-Cuenta     Go Agrupador     Chico Agrupador     Chico Agrupador     Chico Agrupador     Chico Agrupador     Chico Activo     Cativo     Caja     Chico Activo     Caja     Chico Activo     Caja     Chico Activo     Caja     Chico Activo     Canos extranjeros     Chicos nacionales     Chicos nacionales     Chicos instrumentos financier     O - Coientes nacionales     Ci-Clentes nacionales     Ci-Clentes nacionales     Clentes nacionales     Ci-Clentes nacionales     Clentes nacionales     Ci-Clentes nacionales     Clentes nacionales     Clent | Tipo de envio:<br>ero Cuenta 🌒 * Descr<br>contribuyentes del sector t<br>os<br>os<br>os<br>itacionada<br>Hacionada | ripcion de Cuenta Q               | SubCuenta 0 * 1 | Iivel 🕢 * Naturaleza<br>v Deudora              | Agregar mas quentas           |      |

En el siguiente link, podremos encontrar una serie de campos obligatorios, que deben ser llenados con información requerida en el Catálogo de la Sección B. Código agrupador de cuentas del SAT, Anexo 24 de la Resolución Miscelánea Fiscal para 2015 para la Contabilidad en medios electrónicos:

http://www.sat.gob.mx/fichas\_tematicas/buzon\_tributario/Documents/Anexo24\_05012015.pdf

### Ejemplo:

| B.    | Código agr          | upador de cuentas del SAT.        |
|-------|---------------------|-----------------------------------|
| Nivel | Código<br>agrupador | Nombre de la cuenta y/o subcuenta |
|       | 100                 | Activo                            |
| 8     | 100.01              | Activo a corto plazo              |
| 1     | 101                 | Caja                              |
| 2     | 101.01              | Caja y efectivo                   |
| 1     | 102                 | Bancos                            |

Dentro del primer campo denominado **Código Agrupador**, se despliega un listado de opciones para que seleccione el que necesite, conforme al catálogo de la sección B, Anexo 24 de la Resolución Miscelánea Fiscal para 2015, además de:

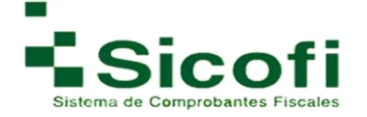

Número Cuenta: Número que distingue a la cuenta o subcuenta.

**Descripción de Cuenta:** Nombre de la cuenta o subcuenta mencionada en el apartado anterior.

**Subcuenta:** Número de cuenta a la que pertenece la subcuenta expresada en el campo Número de cuenta.

**Nivel:** Nivel en el que se encuentra la cuenta o subcuenta en el catálogo.

Naturaleza: Información requerida para conocer la naturaleza de la cuenta subcuenta.

| NOD                                                                                                    |                                                                                                    | DOCUMENTOS                        | RECEPCION                             |                                 | HERRAMIENTAS                                                                                                    | ADMINISTRACION                     | BALF |
|----------------------------------------------------------------------------------------------------|----------------------------------------------------------------------------------------------------|-----------------------------------|---------------------------------------|---------------------------------|----------------------------------------------------------------------------------------------------|------------------------------------|------|
| <b>va Cuenta y Ba</b><br>ogo y Balanza »                                                                                                    | alanza<br>Nuevo Catalogo y Bala                                                                                                    | anza                              |                                       |                                 |                                                                                                    |                                    |      |
| is datos marcados                                                                                                    | con <sup>*</sup> son obligatorios .                                                                                                    |                                   |                                       |                                 |                                                                                                    |                                    |      |
| mientas                                                                                                    |                                                                                                    |                                   |                                       |                                 |                                                                                                    |                                    |      |
|                                                                                                    |                                                                                                    |                                   |                                       |                                 |                                                                                                    |                                    |      |
| alizar Cancela                                                                                                    | R.                                                                                                    |                                   |                                       |                                 |                                                                                                    |                                    |      |
|                                                                                                    |                                                                                                    |                                   |                                       |                                 |                                                                                                    |                                    |      |
| Ourset                                                                                                    |                                                                                                    |                                   |                                       |                                 |                                                                                                    |                                    |      |
| a Cuenta<br>s: Enero                                                                                                    | <ul> <li>Año 2015</li> </ul>                                                                                                    | Tipo de envio:                    | T                                     |                                 |                                                                                                    |                                    |      |
| a Cuenta<br>S: Enero<br>Nueva                                                                                                    | Año 2015 Cuenta o SubCuenta                                                                                                    | Tipo de envio:                    | <b>v</b> )                            |                                 |                                                                                                    |                                    |      |
| a Cuenta<br>s: Enero<br>Nueva<br>Codi                                                                                                    | Año (2015 Cuenta o SubCuenta igo Agrupador                                                                                                    | Tipo de envio:                    | Tripcion de Cuenta 🕑                  | SubCuenta 🕜                     | Nivel @ * Naturaleza                                                                                                    | Ø                                  |      |
| a Cuenta<br>S: Enero<br>Nueva<br>Codi<br>X 0.00                                                                                                    | Año (2015 Cuenta o SubCuenta igo Agrupador O - Código para uso ex v                                                                                                    | Tipo de envio:                    | •<br>cripcion de Cuenta @             | SubCuenta 👩                     | Nivel 🕑 * Naturaleza<br>1 🔹 Deudora                                                                                     | @<br>                              |      |
| a Cuenta<br>S: Enero<br>Nueva<br>Codi<br>X 0.00                                                                                                    | Año 2015 Cuenta o SubCuenta igo Agrupador     Código para uso ex      Código ta table conducator                                                                                                    | Tipo de envio:     Tipo de envio: | ripcion de Cuenta @<br>er: 0          | SubCuenta 🕜 1<br>Saldo Fin: Ø   | Nivel () * Naturaleza<br>1 * (Deudora<br>Deudora                                                                        | e<br>T                             |      |
| va Cuenta<br>s: Enero<br>Nueva<br>Codi<br>X: 0.00<br>0<br>0000<br>0000<br>00                                                                                                    | Año (2015 Cuenta o SubCuenta igo Agrupador     O      Código para uso ex      Código para uso ex  | Tipo de envio:                    | er:                                   | SubCuenta 🕜<br>* Saldo Fin: 🔗   | Nivel • * Naturaleza<br>1 • Deurlora<br>Deurlora<br>Acreedora<br>Acreedora                                              | e<br>V                             |      |
| va Cuenta<br>es: Enero<br>Nueva<br>Codi<br>X 0.00                                                                                                    | Año 2015 Cuenta o SubCuenta igo Agrupador     Código para uso es      Codigo para uso es      Cod | Tipo de envio:                    | ripcion de Cuenta @<br>er:            | SubCuenta 🕜 *<br>* Saldo Fin: 📀 | Nivel                                                                                                    | Q<br>T<br>gar mas cuer             | Itas |
| a Cuenta<br>PS: Enero<br>Nueva<br>Codi<br>Store<br>Store<br>Sto                                                                                                    | Año 2015 Cuenta o SubCuenta (go Agrupador 2015) Código para uso es v     Código para uso es v     Código para uso es | Tipo de envio:                    | v<br>cripcion de Cuenta @<br>er:<br>@ | SubCuenta 🕜 '<br>Saldo Fin: 🔗   | Nivel V * Naturaleza<br>1 * Deudora<br>Acreedora<br>Activo<br>Pasivo<br>Capital                                         | Q<br>T<br>gar mas ouer             | itas |
| va Cuenta<br>es: Enero<br>Codi<br>X 0.00<br>Neeva<br>Neeva<br>Neev | Año 2015  Cuenta o SubCuenta igo Agrupador     *********************************                                                                                                    | Tipo de envio:                    | rtipcion de Cuenta 🍘                  | SubCuenta 🕡<br>* Saldo Fin: 🕡   | Nivel                                                                                                    | Qar mas cuer                       | ntas |
| va Cuenta<br>les: Enero<br>Codi<br>X 0.00<br>Nerva<br>Nerva<br>Nev | Año 2015  Cuenta o SubCuenta  igo Agrupador      Orden auso es      Orden      Anore de la sub esta      Anore de la sub esta      Anore de la sub esta      Orden auso es      Orden      Orden auso es      Orden      Orden auso es      Orden      Orden auso es      Orden      Orden auso      Orden auso      Orde | Tipo de envio:                    | ripcion de Cuenta @                   | SubCuenta 🕡 *<br>* Saldo Fin: 🕡 | Nivel                                                                                                    | aar mas cuer                       | Itas |
| va Cuenta<br>es: Enero<br>Codi<br>X 0.00<br>1000<br>100<br>1000<br>1000<br>1                                                                                                    | Año 2015     Cuenta o SubCuenta     (go Agrupador 2015     Código para uso es v     Código para uso es v     Código  | Tipo de envio:                    | •<br>cripcion de Cuenta @<br>er:<br>0 | SubCuenta 🕜 *                   | Nivel      Naturaleza                                                                                                   | Q aar mas cuer                     | ntas |
| va Cuenta<br>les: Enero<br>Valence<br>X 0.00<br>Valence<br>Valence<br>Va                                                                                                    | Año 2015     Cuenta o SubCuenta     igo Agrupador     • • • • • • • • • • • • • • • • •                                                                                                    | Tipo de envio:                    | •<br>pripcion de Cuenta @<br>er:<br>@ | SubCuenta 🕐<br>* Saldo Fin: 🔗   | Nivel  Nivel  Naturaleza  Neudora  Acreedora  Acreedora  Acreedora  Acreedora  Costo  Gasto  Cuentas de o  Cuentas de o | qar mas cuer<br>rden(A)<br>rden(D) | ntas |

3. Se colocan las cantidades correspondientes para realizar la Nueva cuenta o Subcuenta, en caso de no contar con información para el llenado de estos apartados, al ser un campo requerido, se deberá colocar como monto "0" de modo tal que los campos no queden en blanco.

En caso de requerir más cuentas o subcuentas, pueden ser generadas por medio de nuevos formularios que se verán reflejados con cada clic que aplique en el ícono "*Agregar más cuentas*", de la misma manera que podrán ser eliminadas dando clic en el botón rojo con una "X", cómo se muestra a continuación:

| Codigo Agrupador         | 0   | Numero Cuenta | 0 | * Descripcion de Cuenta | 0 | SubCuenta    | 0 | * Niv | el 🕜 | * Naturaleza | 0 |
|--------------------------|-----|---------------|---|-------------------------|---|--------------|---|-------|------|--------------|---|
| 0.00 - Código para uso e | • ( |               |   |                         |   |              |   | 1     |      | Deudora      |   |
| * Saldo Inicial:         | 0   | Debe:         | 0 | * Haber:                | 0 | * Saldo Fin: | 0 |       |      |              |   |

4. Una vez completa la información, para la generación de la nueva cuenta o subcuenta, se dará clic en el ícono "*Previsualizar Documento"*, mostrado en la sección de Herramientas de la misma pantalla.

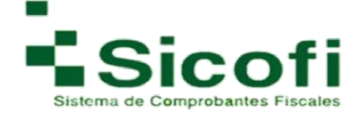

| NCO                                                            | CUENTES Y PRODUCT                                                           | 00 DOCUMENT                             | 05 RECEPCO | N <u>conta</u>  | LLCAD ELECTRONICA | HERRALIEVING                                    | ADMINISTRACIÓN | SALIR                                                                                                    |
|----------------------------------------------------------------|-----------------------------------------------------------------------------|-----------------------------------------|------------|-----------------|-------------------|-------------------------------------------------|----------------|----------------------------------------------------------------------------------------------------|
| lueva Cuenta y Ba<br>Catalogo y Balanza »                      | alanza<br>Nuevo Catalogo y Br                                               | alanza                                  |            |                 |                   |                                                 |                |                                                                                                    |
| 🚺 Los datos marcados                                           | ; con * son obligatorios .                                                  |                                         |            |                 |                   |                                                 |                |                                                                                                    |
| Previsualizar<br>Documento                                     | t<br>M                                                                      |                                         |            |                 |                   |                                                 |                |                                                                                                    |
|                                                                |                                                                             |                                         |            |                 |                   |                                                 |                |                                                                                                    |
| Nueva Cuenta<br>Mes: Enero<br>Nueva                            | Año 2015 Cuenta o SubCuenta                                                 | Tipo de emá                             | 0: [       | )               |                   |                                                 |                |                                                                                                    |
| Nueva Cuenta<br>Mes: (Enero<br>Nueva                           | Año 2015 Cuenta o SubCuenta Igo Agrupador                                   | Tipo de emvi  Numero Cuenta             | o: ( 🔹 🔻   | nta 👩 SubCuenta | a 💽 * Nivel       | 🚱 * Naturaleza                                  | 0              | and the second second sec |
| Nueva Cuenta<br>Mes: Enero<br>Nueva<br>Cod<br>× 0.00           | Año 2015 Cuenta o SubCuenta igo Agrupador Código para uso es •              | Tipo de envi  Numero Cuenta             | o:         | nta 🕢 SubCuenta | a O * Nivel       | <ul> <li>Naturaleza</li> <li>Deudora</li> </ul> | 0              | -                                                                                                    |
| Nueva Cuenta<br>Mes: (Enero<br>Nueva<br>Cod<br>X 0.00<br>* Sal | Año 2015 Cuenta o SubCuenta igo Agrupador Código para uso es • ido Iniciat: | Tipo de emé     Numero Cuenta     Debe: | o:         | nta 🥑 SubCuenta | a O Nivel         | Naturaleza     Deudora                          | 0              | -                                                                                                    |

## 5.2 Remisión

El acceso a esta sección se lleva a cabo a partir de la siguiente ruta:

## **CONTABILIDAD ELECTRÓNICA** $\rightarrow$ Remisión.

Aquí, aparecerá la siguiente pantalla, en donde se tendrá acceso a las cuentas generadas previamente:

|                     | CLIENTES Y PRODUCTOS                | DOCUMENTOS | RECEPCIÓN                                       |                                                     | HERRAMIENTAS |                                   | SALR |
|---------------------|-------------------------------------|------------|-------------------------------------------------|-----------------------------------------------------|--------------|-----------------------------------|------|
| dministración de    | Cuentas y Balanzas                  |            |                                                 |                                                     |              |                                   |      |
| atalogo y Balanza 🤉 | Remisiones                          |            |                                                 |                                                     |              |                                   |      |
| Aqui tienes acceso  | a las cuentas generadas previam     | anta       |                                                 |                                                     |              |                                   |      |
| Additiones acceso   |                                     |            |                                                 |                                                     |              |                                   |      |
|                     |                                     | ente.      |                                                 |                                                     |              |                                   |      |
| RFC:                | Mes:                                | T Año      | <ul> <li>Tipo de envio:</li> </ul>              | (T)                                                 | Q Buscar     |                                   |      |
| RFC:                | Mes: (                              | ▼ Año      | ▼ Tipo de envio:                                | •                                                   | 🔍 Buscar     |                                   |      |
| RFC:                | Mes:                                | Año        | <ul> <li>Tipo de envio:</li> </ul>              | × )                                                 | Q Buscar     |                                   |      |
| RFC:                | Mes:                                | Año        | <ul> <li>Tipo de envio;</li> <li>Mes</li> </ul> | ×                                                   | Q Buscar     | Tipo de Envio                     |      |
| RFC:                | RFC XAXX010101100                   | Año        | Tipo de envio:     Mes     Febrero              | Año<br>2015                                         | G Buscar     | Tipo de Envio<br>Normal           |      |
| RFC:                | RFC<br>XAXX01010100<br>FAAA6105041h | Año        | Tipo de envio:     Mes     Febrero     Enero    | <ul> <li>Año</li> <li>2015</li> <li>2015</li> </ul> | Q Buscar     | Tipo de Envio<br>Normal<br>Normal |      |

Siendo posible a través de una búsqueda por RFC, Mes, Año o Tipo de envío la identificación de cualquier cuenta generada, de manera rápida y efectiva. Para ello se siguen los siguientes pasos:

- 1. Dar clic sobre el "RFC" o "Mes" de su elección
- 2. Aparecerá una pantalla en donde se visualizarán nuevas opciones en la sección de Herramientas:

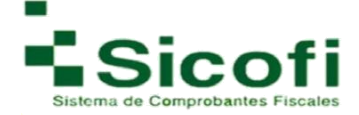

| <u>کې</u><br>۲۰۰۰ د                                                   |                             |                               | RECEPCION                                | 00000000     | L.             | CP<br>HERRAUENTAD                     | AZURNO     | ITRACON                                 | **          |
|-----------------------------------------------------------------------|-----------------------------|-------------------------------|------------------------------------------|--------------|----------------|---------------------------------------|------------|-----------------------------------------|-------------|
| Comprobante de Cuentas<br>Iemitiones » Cuenta y Balanza R             | emisión                     |                               |                                          |              |                |                                       |            |                                         |             |
| <ol> <li>Aqui puede modificar sus cuenta:<br/>Maccomientas</li> </ol> | s y descargar el XML.       |                               |                                          |              |                |                                       |            |                                         |             |
| General Balanza                                                       | Suentas Modifica<br>Cuentas |                               |                                          |              |                |                                       |            |                                         |             |
|                                                                       |                             | Dalos para gene<br>Certificad | rar Audiar Cuenta<br>Iai 200010000002000 | 0142 • Serie | к ( <u>А</u> ) |                                       |            |                                         |             |
| Cuenta Remaion                                                        | Ova                         | lma                           | GROUP                                    |              |                | RFC:<br>Mes:<br>Año:<br>Tipo de Envio | 4          | XAXX010101<br>Febrero<br>2015<br>Normal | 1100        |
| Codigo                                                                | Num Cuenta                  | Descripcion                   | SubCuenta                                | Nivel        | Naturaleza     | Saido<br>Inicial                      | Debe       | Haber                                   | Saldo Final |
| Código para uso exclusivo de<br>contribuyentes del sector financier   | o 545445454                 | 90fsiii                       | daryry                                   | 1            | Deudora        | 4,155.00                              | 421,564.00 | 156.00                                  | 41,566.00   |
|                                                                       | Total Saldo Inicial         | 10<br>421                     | stal Debe                                | Total Haber  | r To<br>41.5   | dal Saldo Final                       |            |                                         |             |

- 3. Seleccionar el Certificado y la Serie correspondiente para la generación de una cuenta auxiliar
- 4. Posteriormente con la información plasmada en la forma Cuenta de Remisión, se dará clic en cualquiera de las siguientes opciones que se encuentran en la sección de Herramientas de la misma pantalla:

Elimina Cuentas: Eliminación total de la cuenta seleccionada.

**Modifica Cuentas:** Modificación del pre llenado de la cuenta en caso de requerir su eliminación total del sistema.

Genera Cuentas: Opción para generar el agregado del catálogo de cuentas

Genera Balanza: Opción para generar el agregado del catálogo de balanza,

de modo tal que después pueda extraerse el archivo en formato XML o PDF con

información de las cuentas generadas.

| 000                                                                        | SURVES I PRODUCTOR                                              |                                                         | RECEPCION                                                                                  | SOUTHER                | al.                                       |                                                                      | ADVING                   | TRACON                                                      | **                             |
|----------------------------------------------------------------------------|-----------------------------------------------------------------|---------------------------------------------------------|--------------------------------------------------------------------------------------------|------------------------|-------------------------------------------|----------------------------------------------------------------------|--------------------------|-------------------------------------------------------------|--------------------------------|
| mprobante de Cu                                                            | entas<br>Balanza Remisión                                       |                                                         |                                                                                            |                        |                                           |                                                                      |                          |                                                             |                                |
| Aqui puede modificer                                                       | sus quertas y descarger el XML.                                 |                                                         |                                                                                            |                        |                                           |                                                                      |                          |                                                             |                                |
| oramientas<br>170 CPD<br>Denas Denes Tate                                  | an Elimina Contas                                               |                                                         |                                                                                            |                        |                                           |                                                                      |                          |                                                             |                                |
| Jertas                                                                     | Cuercas                                                         |                                                         |                                                                                            |                        |                                           |                                                                      |                          |                                                             |                                |
|                                                                            |                                                                 | Dates para con                                          | erer Acoller Cuente                                                                        |                        |                                           |                                                                      |                          |                                                             |                                |
|                                                                            |                                                                 | Datos para gene<br>Certifica                            | orar Azollar Quenta<br>de: 200010000002000                                                 | 0142 • Seri            | e: (A 🔹 🔹                                 |                                                                      |                          |                                                             |                                |
| enta Remisión                                                              |                                                                 | Datos para gene<br>Certifica                            | erar Asxilar Cuenta<br>de: 200010000002000                                                 | 0142 • Seri            | e. (A 🔹                                   | RFCI                                                                 |                          | XAXX010101                                                  | 1100                           |
| enta Remision                                                              |                                                                 | Datos para gen<br>Certifica                             | erar Auxiliar Cuental                                                                      | 0142 • ) Seri          | e (A Y)                                   | RFC:<br>Mes:                                                         |                          | XAXX010101<br>Febrero                                       | 100                            |
| enta Remision                                                              | Ova                                                             |                                                         | rar Accillar Cuenta<br>de: 2000 10000002000                                                | 0142 • Seri            | e (A * )                                  | RFC:<br>Mes:<br>Año:                                                 | ~                        | XAXX010101<br>Febrero<br>2015                               | 1100                           |
| enta Remision                                                              | Ova                                                             | Cattor para gene<br>Certifica<br>alma                   | rrar Auxolar Cuenta<br>de: 2000 10000002000                                                | 0142 • Seri            | e (A *                                    | RFC:<br>Mes:<br>Año:<br>Tipo de Envi                                 | 01.                      | XAXX010101<br>Febrero<br>2015<br>Normal                     | 1100                           |
| enta Remision                                                              | Num Caent                                                       | Certifica<br>Certifica                                  | erar Accilar Cuenta<br>de: 20001000002000<br>C GROUP<br>SubCuenta                          | 0142 • ) Seri<br>Nivel | e (A •)<br>Naturaloza                     | RFC:<br>Mes:<br>Año:<br>Tipo de Envi<br>Saldo<br>Inicial             | 01<br>Debe               | XAXX0010101<br>Febrero<br>2015<br>Normal<br>Hober           | Saldo Fin                      |
| codigo<br>codigo<br>ródigo para uso exclu                                  | Nim Cuent<br>aivo de<br>ter franciero 5454454                   | Descripcion<br>gafail                                   | erar Auciliar Cuenta<br>de: 20001000002000<br>CROUP<br>SubCuenta<br>daryry                 | Nivel                  | e (A *)<br>Naturaleza<br>Deudora          | RFC:<br>Mes:<br>Año:<br>Tipo de Envi<br>Saldo<br>Inicial<br>4,155.00 | 00<br>Debe<br>421,564.00 | XAXX010101<br>Febrero<br>2015<br>Normal<br>Hober<br>156.00  | 1100<br>Saldo Fin<br>41,568.00 |
| codigo<br>Codigo<br>Iódigo para uso esclutori<br>Iódigo para uso esclutori | Vium Cuent<br>sivo de<br>te Trianciero<br>Tablai Sialdo Inicial | Delos para gene<br>Certifica<br>a Descripcion<br>ophiji | erar Auciliar Cuenta<br>do: 2000 10000002000<br>CROUP<br>SubCuenta<br>daryry<br>otal Debre | Nivel                  | e (A • )<br>Naturaleza<br>Deudora<br>e To | RFC:<br>Mes:<br>Año:<br>Tipo de Envi<br>Saldo<br>Inicial<br>4.155.00 | 01<br>Debe<br>421,584.00 | XAXXX010101<br>Febrero<br>2015<br>Normal<br>Haber<br>156.00 | 1100<br>Satdo Fin<br>41,568.00 |

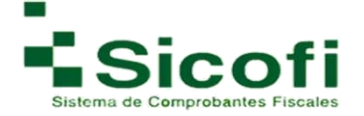

Al momento de dar clic en los íconos y opciones: "*Genera Cuenta*" **o** "*Genera Balanza*", aparecerán a esa misma altura del menú nuevas opciones en la sección de herramientas, cuyas funciones ya conocidas son aplicadas a este módulo:

**Abrir PDF Cuentas:** opción para abrir documento de cuentas en formato PDF para una mejor visualización, o en caso de necesitar mayor conocimiento de la información contenida.

Abrir XML Cuentas: opción con la cual podrá generar la descarga del archivo en formato XML.

Genera Balanza: Descarga del archivo de balanza en formato PDF o XML.

**Copiar Documento:** Copia del documento actual en caso de requerir duplicado del mismo.

Modifica Cuentas: Adecuación de información en el documento oficial.

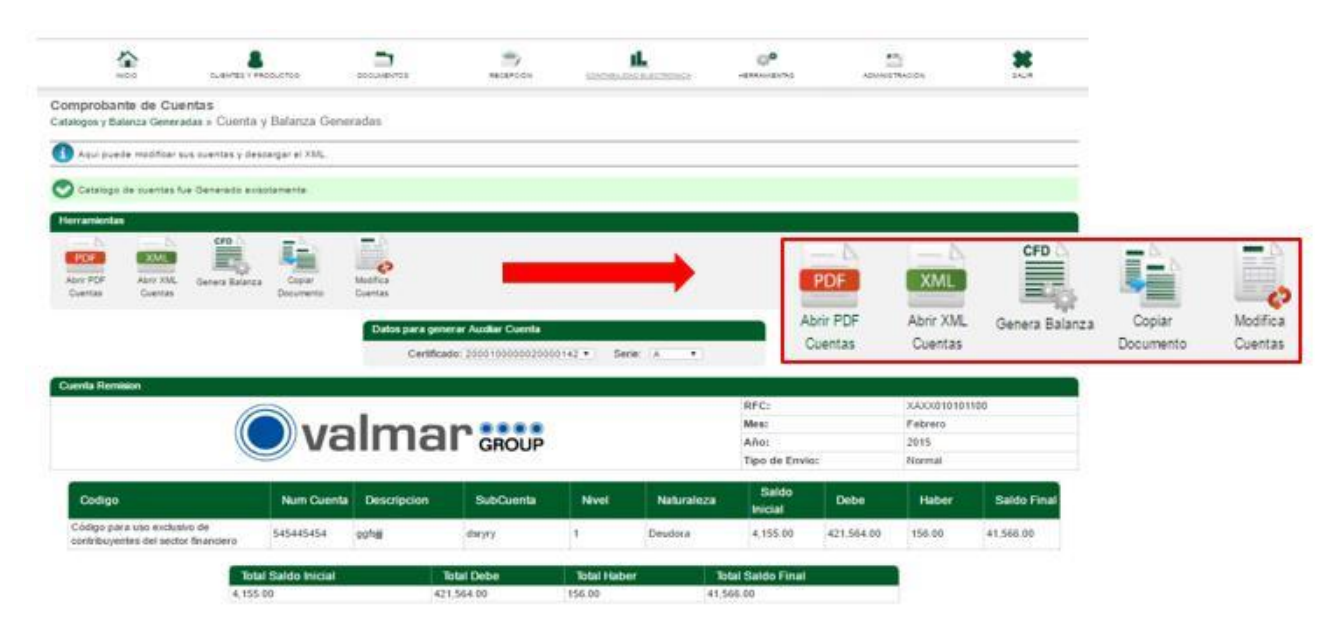

## 5.3 Catálogos y balanza generada

Primero se mostrará el listado de los documentos generados, para una mejor opción de búsqueda.

| INICIO.                              | CUENTES Y PRODUCTOS                         | DOCUMENTOS. | RECEPCION | CONTABILIDAD ELECTRÓNICA | HERRAMIENTAS | ADMINISTRACION | SALR  |
|--------------------------------------|---------------------------------------------|-------------|-----------|--------------------------|--------------|----------------|-------|
| uentas y Balanz<br>atalogo y Balanza | as Generadas<br>» Catalogos y Balanza Gener | adas        |           |                          |              |                |       |
| Aqui tiene acceso                    | a las cuentas generadas.                    | 2222        |           |                          |              |                |       |
|                                      | Mes:                                        | Año:        | • RFC:    | G Bu                     | scar         |                |       |
| Cuentas Generadas                    |                                             |             |           |                          |              |                |       |
| FC Receptor                          |                                             | Mes A       | Año       | Tipo de envio            | Certif       | icado          | Estad |
| AXX010101100                         | E                                           | inero 2     | 015       | Normal                   | 2000100000   | 0200001428     | Ø     |
| AXX010101100                         | Fe                                          | brero 2     | 015       | Normal                   | 2000100000   | 0200001428     | 0     |
| AXX010101100                         | E                                           | inero 2     | 015       | Normal                   | 2000100000   | 0200001428     | 0     |
| AXX010101100                         | Fe                                          | ebrero 2    | 016       | Normal                   | 2000100000   | 0200001428     | 0     |
| AXX010101100                         | E                                           | inero 2     | 015       | Normal                   | 2000100000   | 0200001428     | 0     |
| AXX010101100                         | Fe                                          | ebrero 2    | 015       | Normal                   | 2000100000   | 0200001428     | 0     |
| AXXO10101000                         | E                                           | inero 2     | 015       | Normal                   | 2000100000   | 0100005868     | 0     |
| AXXO10101000                         | E                                           | nero 2      | 015       | Normal                   | 2000100000   | 0100005868     | 0     |
| GA1412117BA                          | E                                           | inero 2     | 015       | Normal                   | 2000100000   | 0100005868     | 0     |
|                                      |                                             | nero 2      | 016       | Normal                   | 2000100000   | 0100005868     | 0     |

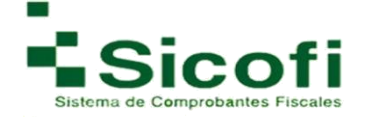

1. Al seleccionar el documento a consultar, se mostrará la siguiente ventana con la información correspondiente, tal como se muestra en la figura:

| INICIO                                                                   | CLIENTES Y PI                    | RODUCTOS                | DOCUMENTOS.            | RECEPCION           | CONTABILID               |                                |                                                                       | ADMINIS                  | TRACION                                                    | SALIR                         |
|--------------------------------------------------------------------------|----------------------------------|-------------------------|------------------------|---------------------|--------------------------|--------------------------------|-----------------------------------------------------------------------|--------------------------|------------------------------------------------------------|-------------------------------|
| mprobante de C<br>alogos y Balanza Gene                                  | <b>uentas</b><br>eradas » Cuenta | y Balanza Gene          | radas                  |                     |                          |                                |                                                                       |                          |                                                            |                               |
| Aqui puede modifica                                                      | r sus cuentas y des              | scargar el XML.         |                        |                     |                          |                                |                                                                       |                          |                                                            |                               |
| La Balanza de Com                                                        | probación se ha Ge               | nerado exisotamen       | te.                    |                     |                          |                                |                                                                       |                          |                                                            |                               |
| rramientas                                                               |                                  |                         |                        |                     |                          |                                |                                                                       |                          |                                                            |                               |
|                                                                          | PDE                              | - A                     |                        |                     |                          |                                |                                                                       |                          |                                                            |                               |
|                                                                          |                                  | ANIL                    |                        |                     |                          |                                |                                                                       |                          |                                                            |                               |
| Juentas Cuentas                                                          | s Balanza                        | Balanza                 | Documento              |                     |                          |                                |                                                                       |                          |                                                            |                               |
|                                                                          |                                  |                         |                        |                     |                          |                                |                                                                       |                          |                                                            |                               |
| enta Remision                                                            |                                  |                         |                        |                     |                          | _                              |                                                                       |                          |                                                            |                               |
| enta Remision                                                            |                                  | >                       |                        |                     |                          |                                | RFC:                                                                  |                          | XAXX010101                                                 | 100                           |
| enta Remision                                                            |                                  |                         | lmo                    | n                   |                          |                                | RFC:<br>Mes:                                                          |                          | XAXX010101<br>Febrero                                      | 100                           |
| enta Remision                                                            |                                  | Va                      | lma                    |                     |                          |                                | RFC:<br>Mes:<br>Año:                                                  |                          | XAXX010101<br>Febrero<br>2015                              | 100                           |
| enta Remision                                                            |                                  | Va                      | lma                    |                     |                          |                                | RFC:<br>Mes:<br>Año:<br>Tipo de Envi                                  | D:                       | XAXX010101<br>Febrero<br>2015<br>Normal                    | 100                           |
| enta Remision<br>Codigo                                                  |                                  | <b>Va</b><br>Num Cuenta | Ima                    | C GROUP             | Nivel                    | Naturaleza                     | RFC:<br>Mes:<br>Año:<br>Tipo de Envi<br>Saldo<br>Inicial              | o:<br>Debe               | XAXX010101<br>Febrero<br>2015<br>Normal<br>Haber           | 100<br>Saldo Fir              |
| enta Remision<br>Codigo<br>Sódigo para uso excl                          | usivo de<br>ctor financiero      | Num Cuenta<br>545445454 | Descripcion<br>ggfsijj | SubCuenta<br>dsryry | Nivel<br>1               | Naturaleza<br>Deudora          | RFC:<br>Mes:<br>Año:<br>Tipo de Envir<br>Saldo<br>Inicial<br>4,155.00 | 0:<br>Debe<br>421,564.00 | XAXX010101<br>Febrero<br>2015<br>Normal<br>Haber<br>156.00 | 100<br>Saldo Fir<br>41,566.00 |
| enta Remision<br>Codigo<br>Código para uso excl<br>contribuyentes del se | usivo de<br>ctor financiero      | Num Cuenta<br>545445454 | Descripcion<br>ggfsjj  | SubCuenta<br>dsryry | Nivel<br>1<br>Total Habe | Naturaleza<br>Deudora<br>er To | RFC:<br>Mes:<br>Año:<br>Tipo de Envir<br>Saldo<br>Inicial<br>4,155.00 | D:<br>Debe<br>421,564.00 | XAXX010101<br>Febrero<br>2015<br>Normal<br>Haber<br>156.00 | 100<br>Saldo Fii<br>41,566.00 |

Recordandole que debe generar la descargar ambos XML para su envió al SAT atravez del link: <u>https://www.siat.sat.gob.mx/PTSC/index.jsp</u> el cual lo enviará al buzón tributario, que en caso de necesitar información del mismo deberá comunicarse con el SAT y si desea validar los XML de contabilidad electrónica deberá utilizar el siguiente link: <u>https://ceportalvalidacionprod.douda.sat.gob.mx/</u>

**Abrir PDF Cuentas:** Opción para abrir documento de cuentas en formato PDF con el propósito de contar con una mejor visualización.

**Abrir XML Cuentas:** Opción con la cual se podrá generar la descarga del archivo cuentas en formato XML.

**Abrir PDF Balanza**: Opción para abrir el documento de Balanza en formato PDF, con el propósito de contar con una mejor visualización.

Abrir XML Balanza: Opción con la cual podrá generar la descarga del archivo en formato XML.

**Copiar Documento:** Copia del documento actual en caso de requerir duplicado del mismo.

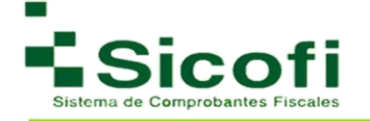

## **5.2 PÓLIZA Y AUX FOLIO**

### 5.2.1 Nueva Póliza y Aux Folio

A esta nueva sección, se accede a través de la siguiente ruta:

## CONTABILIDAD ELECTRÓNICA $\rightarrow$ POLIZA Y AUX FOLIO $\rightarrow$ Nueva Póliza y Aux Folio.

1. Dar clic dentro del menú en la opción "*Nueva Póliza y Aux Folio"*, desplegándose la siguiente pantalla:

|                                          | CLIENTES Y PRODUCTOS                                                                          | DOCUMENTOS                                                                          | RECEPCION     |    | HERRAMIENTAS | SALIR |
|------------------------------------------|-----------------------------------------------------------------------------------------------|-------------------------------------------------------------------------------------|---------------|----|--------------|-------|
| Nueva Poliza y A<br>Poliza y Aux Folio » | uxiliar De Folios<br>Nueva Poliza y Auxiliar Folios                                           |                                                                                     |               |    |              |       |
| Los datos marcad                         | os con * son obligatorios.                                                                    |                                                                                     |               |    |              |       |
| Herramientas                             |                                                                                               |                                                                                     |               |    |              |       |
| Previsualizar<br>Documento               | Comprobantes: Comproban<br>elar Comproban<br>Comproban<br>Comproban<br>Cheques<br>Transferenc | tes Nacionales<br>tes Nacionales<br>tes Nacionales Otros<br>tes Extranjeros<br>cias | Agregar       |    |              |       |
|                                          | Vtro Métode<br>* NUIP: @                                                                      | o de Pago                                                                           | * Concepto: 👩 | *F | echa: 👩      |       |
|                                          | Transacción                                                                                   |                                                                                     |               |    |              |       |
|                                          | * Número de Cuenta:                                                                           | 0                                                                                   |               | ): |              |       |
|                                          | * Cuenta o Subcuenta                                                                          | 0                                                                                   |               |    |              |       |
|                                          | * Concepto:                                                                                   | 0                                                                                   |               |    |              |       |
|                                          | Debe:                                                                                         | <b>2</b> 0.0                                                                        |               |    |              |       |
|                                          | Haber:                                                                                        | <b>@</b> 0.0                                                                        |               |    |              |       |

2. En esta pantalla y dependiendo de la opción de comprobantes que se vaya eligiendo "*Agregar,*" se irán desplegando formularios diferentes anexos en la parte inferior del último, cada uno con campos diferentes a cubrir.

En donde:

**NUIP:** Es un número Único de Identificación de Póliza. En un mes ordinario no

debe repetirse un mismo NUIP.

La clave se conforma por números y letras hasta 50

caracteres. Concepto: Expresa el concepto de la operación en

la póliza. **Fecha**: Representa la fecha de registro de la póliza.

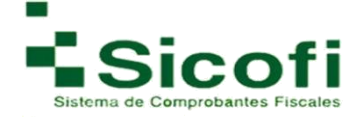

Después de haber cubierto estos 3 campos requeridos, llega el momento de cubrir la información solicitada en un formulario base principal denominado **Transacción:** 

|                                       | CUENTES Y PRODUCTOS                                                                                                |                 | RECEPCION               |     | HERRAMIENTAS | ADMINISTRACION | SALIR. |
|---------------------------------------|----------------------------------------------------------------------------------------------------|-----------------|-------------------------|-----|--------------|----------------|--------|
| eva Poliza y Au<br>za y Aux Folio » I | <b>xiliar De Folios</b><br>Nueva Poliza y Auxiliar Folios                                                          | S               |                         |     |              |                |        |
| Los datos marcados                    | s con <sup>•</sup> son obligatorios.                                                                               |                 |                         |     |              |                |        |
| ramientas                             |                                                                                                    |                 |                         |     |              |                |        |
|                                       | <u> </u>                                                                                                    |                 |                         |     |              |                |        |
| isualizar Cancel<br>umento            | Comprobantes: Comproba                                                                                             | ntes Nacionales | Agregar                 |     |              |                |        |
| visualizar Cancel<br>sumento          | Comprobantes: Comproba                                                                                             | ntes Nacionales | Agregar                 |     |              |                |        |
| isualizar Cancel<br>rumento           | Comprobantes: Comproba                                                                                             | ntes Nacionales | Agregar     Concepto: @ | *F  | echa: 🕢      |                |        |
| isualizar Cancel<br>umento            | Comprobantes: Comproba                                                                                             | ntes Nacionales | Agregar     Concepto:   | *F  | echa: Ø      |                |        |
| isualizar Cancel<br>Jumento           | Comprobantes: Comproba                                                                                             | ntes Nacionales | Agregar     Concepto:   | * F | echa: 👩      |                | -      |
| sualicar Cancel                       | Comprobantes: Comproba<br>* NUIP: @<br>Transacción<br>* Número de Cuenta:<br>* Cuenta o Subcuenta                  | e Nacionales    | Agregar     Concepto:   | *F  | echa: 🍘      |                | _      |
| isualizar Cancel                      | Comprobantes: Comproba<br>* NUIP: @<br>Transacción<br>* Número de Cuenta:<br>* Cuenta o Subcuenta<br>* Concepto:   | e Nacionales    | Agregar     Concepto:   | *F  | echa: 🕜      |                |        |
| za                                    | Comprobantes: Comproba<br>* NUIP: @<br>Transaccón<br>Número de Cuenta:<br>Cuenta o Subcuenta<br>Concepto:<br>Debe: | Pacionales      | Agregar     Concepto:   | *F  | echa: 👩      |                |        |

- 3. Una vez ingresados todos los campos requeridos de las diferentes secciones, es posible validar el documento, dando clic en el ícono "*Pre visualizar Documento*".
- 4. A continuación, se desplegará la siguiente pantalla mostrando nuevas herramientas:

| 1                             | <b>N</b>                      | CUENTES Y PRODUCTOS        | DOCUMENTOS            | RECEPCION         |                        | HERRAMENTAS        | ADMIN    | ISTRACION | <b>X</b><br>SAUR |
|-------------------------------|-------------------------------|----------------------------|-----------------------|-------------------|------------------------|--------------------|----------|-----------|------------------|
| Remisión de<br>Remisiones » F | e Póliza y /<br>Poliza Remisi | Auxiliar de Folios         |                       |                   |                        |                    |          |           |                  |
| 🚺 Aqui pued                   | les modificar su              | s polizas y descarga de PD | F y XML.              |                   |                        |                    |          |           |                  |
| Herramientas                  |                               |                            |                       |                   |                        |                    |          |           |                  |
| Modifica<br>Polizas           | Elimina Polizas               | Agrega Otra<br>Transaccion | za                    |                   |                        |                    |          |           |                  |
|                               |                               | Póliza Remisió             | <b>n)</b>             |                   |                        |                    |          |           |                  |
|                               |                               | NUIP:<br>Eecha:            |                       |                   | 1 2016-09-01           |                    |          |           |                  |
|                               |                               | Concept                    | <b>):</b>             |                   | 2                      |                    |          |           |                  |
|                               |                               |                            |                       |                   |                        |                    |          |           |                  |
|                               |                               |                            |                       | Trans             | accion                 |                    |          |           |                  |
|                               | Nombre de                     | Cuenta: 3                  | Nombre de Subcuenta:  | 4 Con             | cepto de Transaccion:  | 5 Debe:            | 0.06     | Haber:    | 0.07             |
|                               |                               |                            |                       | Otro Meto         | do de Pago             |                    |          |           |                  |
|                               | Metodo de l                   | Pago: Efectivo Fech        | a: 2016-09-02 Benefic | iario: 8 RFC: GAI | PE710706FZ4 Total: 10. | 00 Moneda: Yen jap | onés Tip | o Cambio: | 89.00            |

**Modificar pólizas:** Nos remite a la ventana anterior para poder generar los cambios necesarios a la póliza seleccionada.

Eliminar pólizas: Elimina completamente póliza, y una vez generada esta acción no se podrá regenerar.

Agregar otra transacción: Agregar un nuevo concepto a la póliza.

**Bloquea póliza:** Manifiesta estatus de la póliza como bloqueada y se presenta una leyenda de confirmación al cambio de estatus.

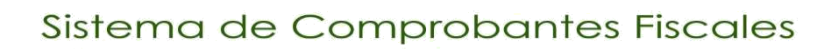

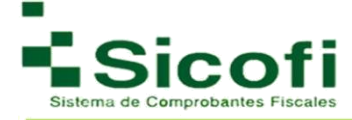

## 5.2.2 Remisión

El acceso a esta sección se lleva a cabo a través de la siguiente ruta:

### CONTABILIDAD ELECTRÓNICA $\rightarrow$ POLIZA Y AUX FOLIO $\rightarrow$ Remisión.

En el presente apartado, se podrá visualizar el listado de todas las pólizas generadas previamente. En caso de no localizar fácilmente alguna póliza en específico, está podrá invocarse por medio de una búsqueda avanzada, ingresando los datos: NUIP, fecha, concepto y estatus.

| woo cuevres                                                                                                | 8<br>• #400UCTD3 000UNR                                                                                                    |                                        | LOSTMALOSO BALTÍCISOS                                    | <b>0</b> 9                                                                           | ADMINETRACION | **   |
|----------------------------------------------------------------------------------------------------|----------------------------------------------------------------------------------------------------|----------------------------------------|----------------------------------------------------------|--------------------------------------------------------------------------------------|---------------|------|
| iministración de Polizas y A<br>Iza y Aux Folio » Remisión                                                 | uxiliar de Folios.                                                                                                    |                                        |                                                          |                                                                                      |               |      |
| Aqui tienes acceso a las pólizas prev                                                                      | amente generadas.                                                                                                    |                                        |                                                          |                                                                                      |               |      |
| úsqueda                                                                                                    |                                                                                                    |                                        | Dates para generar CFD                                   |                                                                                      |               |      |
| Fecha                                                                                                    | NUIP:                                                                                                    | Buscar                                 | Certificado: 20001000                                    | 000200001428 •                                                                       | Serie: •      |      |
|                                                                                                    |                                                                                                    |                                        |                                                          |                                                                                      |               |      |
| enera Pólizas                                                                                              |                                                                                                    |                                        |                                                          |                                                                                      |               |      |
| enera Pólicas<br>Tipo de Documento:                                                                        | <ul> <li>Mes Enero</li> </ul>                                                                                                    | ▼ Año 2015 ▼ Tip                       | oo de Solicitud:                                         | •                                                                                    |               |      |
| onera Pólizas<br>Tipo de Documento:<br>Steas<br>NUIP                                                       | <ul> <li>Mes Enero</li> <li>Fecha</li> </ul>                                                                                                    | <ul> <li>▼ Año 2015 ▼ Tp</li> </ul>    | oo de Solicitud: (<br>Co                                 | *                                                                                    |               | Stat |
| enera Pôtizas<br>Tipo de Documento:<br>otona<br>NUIP<br>1                                                  | <ul> <li>Mes Enero</li> <li>Fecha</li> <li>2016-09-01</li> </ul>                                                                                                    | <ul> <li>▼ Año 2015 ▼ T¢</li> </ul>    | oo de Solicitud:<br>Co                                   | •<br>oncepto<br>2                                                                    |               | Stat |
| nera Pôlizas<br>Tipo de Documento:<br>Stats<br>NUIP<br>1<br>80001                                          | <ul> <li>Mes: Enero</li> <li>Fecha</li> <li>2016-09-01</li> <li>2016-02-12</li> </ul>                                                                                                    | <ul> <li>▲ Año 2015 ▼ Tp</li> </ul>    | oo de Solicitud:  <br>Co<br>Refiro para p                | •<br>oncepto<br>2<br>ago de Proveedores                                              |               | Sta  |
| Interal Polizas<br>Tipo de Documento:<br>Alcais<br>NUIP<br>1<br>80001<br>1                                 | <ul> <li>Mes: Enero</li> <li>Fecha</li> <li>2016-09-01</li> <li>2016-02-12</li> <li>2016-02-14</li> </ul>                                                                                 | <ul> <li>▲ Año 2015 × Tip</li> </ul>   | oo de Solicitud:  <br>Co<br>Refiro para p                | trocepto     2 ago de Proveedores nomina                                             |               | Sta  |
| onera Pólizas<br>Tipo de Documento:<br>ólicas<br>NUIP<br>1<br>30001<br>1<br>123                            | <ul> <li>Mes: Enero</li> <li>Fecha</li> <li>2016-09-01</li> <li>2016-02-12</li> <li>2016-02-14</li> <li>2016-02-08</li> </ul>                                                             | <ul> <li>▲ Allo (2015 × Tip</li> </ul> | oo de Solicitud:  <br>Co<br>Refiro para p                | Procepto     2     ago de Proveedores nomina     pago                                |               | Sta  |
| Interna Pólizas<br>Tipo de Documento:<br>Alteas<br>NUIIP<br>1<br>80001<br>1<br>123<br>45                   | <ul> <li>Mett Enero</li> <li>Fecha</li> <li>2016-09-01</li> <li>2016-02-12</li> <li>2016-02-14</li> <li>2016-02-14</li> <li>2016-02-08</li> <li>2015-11-01</li> </ul>                     | <ul> <li>▼ Año 2015 ▼ Tip</li> </ul>   | oo de Solicitud:<br>Co<br>Retiro para p<br>RENTAS DEL ME |                                                                                      | 5             | Sta  |
| chera Pólizas<br>Tipo de Documento:<br>óticas<br>NUIP<br>1<br>1<br>80001<br>1<br>123<br>45<br>125625442251 | <ul> <li>Mes: Enero</li> <li>Fecha</li> <li>2016-09-01</li> <li>2016-02-12</li> <li>2016-02-14</li> <li>2016-02-14</li> <li>2016-02-08</li> <li>2015-11-01</li> <li>2015-01-31</li> </ul> | • Año 2015 • Tp                        | oo de Solicitud:<br>Co<br>Refiro para p<br>RENTAS DEL ME | vincepto<br>2<br>ago de Proveedores<br>nomina<br>pago<br>S DE NOVIEMBRE 2011<br>Pago | 5             | Stat |

De la misma manera que en otras secciones, al momento de dar clic en cualquier póliza, será posible llevar acciones adicionales tales como:

**Modificar pólizas:** Nos remite a la ventana anterior para poder generar los cambios necesarios a la póliza seleccionada.

Eliminar pólizas: Elimina completamente póliza, y una vez generada esta acción no se podrá regenerar.

Agregar otra transacción: Agregar un nuevo concepto a la póliza.

**Bloquea Póliza:** Manifiesta estatus de la póliza como bloqueada y se presenta una leyenda de confirmación al cambio de estatus.

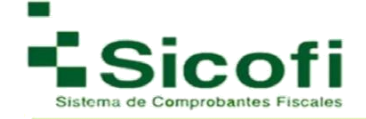

| Remisión de Póliza y Auxiliar de<br>Remisiones » Poliza Remisión   | Folios                           |                      |        |                          |                    |       |           |        |      |  |
|--------------------------------------------------------------------|----------------------------------|----------------------|--------|--------------------------|--------------------|-------|-----------|--------|------|--|
| Aqui puedes modificar sus polizas y der                            | scarga de PDF                    | y XML.               |        |                          |                    |       |           |        |      |  |
| Herramientas                                                       |                                  |                      |        |                          |                    |       |           |        |      |  |
| Modifica<br>Polizas<br>Elimina Polizas<br>Agrega Otr<br>Transeccio | a Bloquea P<br>n<br>Póliza Remis | oliza                |        |                          |                    |       |           |        |      |  |
|                                                                    | NUIP:                            | 80001                |        |                          |                    |       |           |        |      |  |
|                                                                    | Fecha:                           | 2016-0               | 2-12   |                          |                    |       |           |        |      |  |
|                                                                    | Concepto:                        | Retiro p             | ara pi | ago de Proveedores       |                    |       |           |        |      |  |
|                                                                    |                                  |                      |        |                          |                    |       |           |        |      |  |
|                                                                    |                                  |                      |        | Transaccion              |                    |       |           |        |      |  |
| Nombre de Cuenta:                                                  | 0001                             | Nombre de Subcuenta: | 01     | Concepto de Transaccion: | Retiro de Efectivo | Debe: | 10,000.00 | Haber: | 0.00 |  |

Solo es necesario dar clic en el ícono de su elección, y de manera inmediata se ejecutará la acción.

## 4.2.3 Pólizas y Aux Generadas

El acceso a esta sección se lleva a cabo a través de la siguiente ruta:

# CONTABILIDAD ELECTRÓNICA → POLIZA Y AUX FOLIO → Póliza y Aux Generados

Apartado de Consulta, en donde, se podrá realizar la búsqueda de los documentos generados por, mes, año y tipo de solicitud: Acto de Fiscalización, Fiscalización Compulsa, Devolución, Compensación.

| CLIENTES Y PRODUCTOS                | DOCUMENTOS                                                                                        | RECEPCIÓN                                                                                                    |                                                                                                    | ICA HERRAMIENTAS                                                                                                    | AD                                                                                                    | VINISTRACIÓN                                                                                                    |                                                                                                    |
|-------------------------------------|---------------------------------------------------------------------------------------------------|----------------------------------------------------------------------------------------------------|----------------------------------------------------------------------------------------------------|----------------------------------------------------------------------------------------------------|----------------------------------------------------------------------------------------------------|----------------------------------------------------------------------------------------------------|----------------------------------------------------------------------------------------------------|
| <b>s</b><br>Pólizas y Aux Generadas |                                                                                                   |                                                                                                    |                                                                                                    |                                                                                                    |                                                                                                    |                                                                                                    |                                                                                                    |
| a las polizas generadas.            |                                                                                                   |                                                                                                    |                                                                                                    |                                                                                                    |                                                                                                    |                                                                                                    |                                                                                                    |
| Mes: Enero 🔻                        | 2015                                                                                              | Tipo de Solicitud:                                                                                                    | Acto de Fiscalizacion<br>Acto de Fiscalizacion                                                                                                    | - Q Buscar                                                                                                    |                                                                                                    |                                                                                                    |                                                                                                    |
|                                     |                                                                                                   |                                                                                                    | Devolucion                                                                                                    |                                                                                                    |                                                                                                    |                                                                                                    |                                                                                                    |
| Mes:                                | Año:                                                                                              | Tipo de Solicitud                                                                                                    | Compensacion                                                                                                    | do                                                                                                    | Estado                                                                                                    | XML                                                                                                    | Tipo                                                                                                    |
| Enero                               | 2015                                                                                              | Acto de Fiscalizacion                                                                                                    | 200010000                                                                                                    | 00100005872                                                                                                    | 0                                                                                                    | E SANE                                                                                                    |                                                                                                    |
| Enero                               | 2015                                                                                              | Acto de Fiscalizacion                                                                                                    | 200010000                                                                                                    | 00100005872                                                                                                    | 0                                                                                                    | 2/12                                                                                                    |                                                                                                    |
|                                     | S<br>Pólizas y Aux Generadas<br>a las polizas generadas.<br>Mes: Enero<br>Enero<br>Enero<br>Enero | S<br>Pólizas y Aux Generadas<br>a las polizas generadas.<br>Mes: Enero  V (2015)<br>Mes: Año:<br>Enero 2015<br>Enero 2015 | S<br>Pólizas y Aux Generadas<br>a las polizas generadas.<br>Mes: Enero  V 2015  V Tipo de Solicitud<br>Enero 2015 Acto de Fiscalizacion<br>Enero 2015 Acto de Fiscalizacion | CLENTES V PRODUCTOS     DOCUMENTOS     RECEPCION     CONTABLIANO ELECTRON       S     Pólízas y Aux Generadas     a las polízas generadas.     Acto de Fiscalizacion       Mes:     (2015)     Tipo de Solicitud:     Acto de Fiscalizacion       Mes:     Año:     Tipo de Solicitud     Compresacion       Mes:     Año:     Tipo de Solicitud     Compresacion       Enero     2015     Acto de Fiscalizacion     200010000       Enero     2015     Acto de Fiscalizacion     200010000 | CUENTER V PRODUctos     DOCUMENTOS     RECEPCION     CONTRALICAD ELECTIONICA     HERRAMIENTAS       S     Pólizas y Aux Generadas | OLENTES V FRODUCTOS     DOCUMENTOS     RECEPCION     CONTABLICAD SLECTIONICA     MERRAMENTOS     AD       S     Pólizas y Aux Generadas | S     Pólizas y Aux Generadas     ZO15     Tipo de Solicitudi     Acto de Fiscalizacion     Acto de Fiscalizacion       Mes:     Año:     Tipo de Solicitudi     Compensacion     do     Estado     XML       Enero     2015     Acto de Fiscalizacion     Compensacion     do     Estado     XML       Enero     2015     Acto de Fiscalizacion     Compensacion     do     Estado     XML       Enero     2015     Acto de Fiscalizacion     Compensacion     do     Estado     XML       Enero     2015     Acto de Fiscalizacion     2000100000100005872     Compensacion     do     Estado     XML |

Es posible también, abrir cualquier póliza generada en formato XML, con tan solo seleccionar la opción XML en el registro de la póliza elegida.

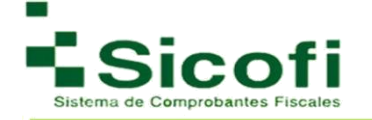

## **5.2 AUXILIAR CUENTAS**

#### 5.3.1 Nueva Aux Cuenta

En caso de querer integrar la información de los comprobantes fiscales de forma independiente a la póliza, deberá hacerlo desde la siguiente ruta:

#### CONTABILIDAD ELECTRÓNICA→AUXILIAR CUENTAS→ Nueva Aux Cuenta

Se deberá considerar que, en todos los casos, la información de folios deberá estar vinculada con el número de póliza a través de la cual se registró contablemente.

| INICIO                                        | CLIENTES Y PRODUCTOS        | DOCUMENTOS          | RECEPCIÓN    | CONTABILIDAD ELECTRÓNICA | HERRAMIENTAS     | ADMINISTRACION      | BALIR |
|-----------------------------------------------|-----------------------------|---------------------|--------------|--------------------------|------------------|---------------------|-------|
|                                               |                             |                     |              |                          |                  |                     |       |
| uevo Auxiliar de Cu<br>uxiliar Cuentas » Nuev | va Aux Cuenta               |                     |              |                          |                  |                     |       |
|                                               |                             |                     |              |                          |                  |                     |       |
| 🔵 Los datos marcados co                       | n *son obligatorios .       |                     |              |                          |                  |                     |       |
| Herramientas                                  |                             |                     |              |                          |                  |                     |       |
|                                               |                             |                     |              |                          |                  |                     |       |
|                                               |                             |                     |              |                          |                  |                     |       |
| Previsualizar Cancelar                        |                             |                     |              |                          |                  |                     |       |
| Documento                                     |                             |                     |              |                          |                  |                     |       |
| Nuevo Austra de Cuestas                       | - Cubauantas                |                     |              |                          |                  |                     |       |
| More Coernas                                  | o Subcuentas                | * Tino do Col       | oitud:       |                          |                  |                     |       |
| Mes. Enero                                    | ¥ Allo. 2015                | • Tipo de Soi       |              | •                        |                  |                     |       |
| Nueva Auxiliar de Cuentas                     | o SubCuentas                |                     |              |                          |                  |                     |       |
| * Número de Cuenta:                           | * Des                       | cripción de Cuenta: | * Sa         | Ido Inicial: 0           | * Saldo Final: 0 |                     |       |
|                                               |                             |                     |              |                          |                  |                     |       |
|                                               | Nuevo Auxiliar de Cuentas o | Subcuentas          |              |                          |                  |                     |       |
|                                               | * NUIP:                     | @*Fecha:            | @* Concepto: | @*Debe:                  | @ * Haber:       | 0                   |       |
|                                               | ×                           | 1                   | Į.           | 0                        | 0                |                     |       |
|                                               |                             |                     |              |                          | 1                | Agregar mas cuentas |       |

Para generar un nuevo auxiliar de cuenta o subcuenta es necesario:

- 1. Cubrir todos los datos requeridos del formulario.
- 2. Validación del documento, dando clic en el ícono "Pre visualizar Documento".

De la misma manera, se puede llevar a cabo la acción de cancelar documento, dando clic en el ícono "*Cancelar*".

### 5.3.2 Remisión

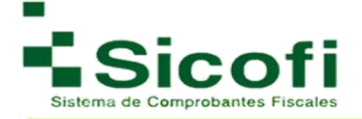

El acceso a esta sección se lleva a cabo a través de la siguiente ruta:

### CONTABILIDAD ELECTRÓNICA $\rightarrow$ AUXILIAR CUENTAS $\rightarrow$ Remisión.

En el presente apartado, se podrá visualizar el listado de todos los Auxiliares de Cuentas previamente dados de alta. En caso de no localizar fácilmente algún documento en específico, está podrá invocarse por medio de una búsqueda avanzada, ingresando los datos: Mes, Año, Tipo de Documento.

| Auxiliar De Cuer<br>Auxiliar De Cuer | i <b>entas</b><br>ntas » Remisión |                   |                    |                        |          |                   |     |
|--------------------------------------|-----------------------------------|-------------------|--------------------|------------------------|----------|-------------------|-----|
|                                      |                                   |                   |                    |                        |          |                   |     |
| Aqui tienes ac                       | cceso a los Auxiliares de         | Cuentas previamen | e generados.       |                        |          |                   |     |
| Herramientas                         |                                   |                   |                    |                        |          |                   |     |
| Mes:                                 | Año:                              | ~                 | Tipo de Documento: | ~                      | Q Buscar |                   |     |
| Auxiliar De Cuen                     | ntas                              |                   |                    |                        |          |                   |     |
| RFC                                  | ľ                                 | Mes               | Año                |                        |          | Tipo De Documento |     |
|                                      |                                   |                   |                    | No se encontraron resu | Itados.  |                   |     |
| λ                                    |                                   |                   |                    |                        |          |                   |     |
| Registros (1-1)                      |                                   |                   |                    | 1                      |          |                   | 5 1 |

Al momento de dar clic en cualquier póliza, será posible llevar acciones adicionales tales como:

**Modificar pólizas:** Nos remite a la ventana anterior para poder generar los cambios necesarios a la póliza seleccionada.

Eliminar pólizas: Elimina completamente póliza, y una vez generada esta acción no se podrá regenerar.

Agregar otra transacción: Agregar un nuevo concepto a la póliza.

**Bloquea Póliza:** Manifiesta el estatus de la póliza como bloqueada y se presenta una leyenda de confirmación al cambio de estatus.

| amientas<br>Vidifica Elimina Polizas<br>Agrega Oza<br>Transaccion<br>Póliza Remisión<br>NUIP: 80001<br>Fecha: 2016-02-12<br>Concepto: Retiro para pago de Proveedores                                                                                                    |                                                 | y descarga de PDF y XML.                                                                                                    |           |                             |                    |       |           |       |      |
|----------------------------------------------------------------------------------------------------|-------------------------------------------------|----------------------------------------------------------------------------------------------------|-----------|-----------------------------|--------------------|-------|-----------|-------|------|
| Letimina Polizas       Agrega Otra       Bioquea Poliza         Volizas       Elimina Polizas       Bioquea Poliza         Volizas       Póliza Remisión         NUIP:       80001         Fecha:       2016-02-12         Concepto:       Retiro para pago de Proveedores           | rramientas                                      |                                                                                                    |           |                             |                    |       |           |       |      |
| Odiffica       Elimina Polizas       Agrega Otra       Bioquea Poliza         Polizas       Transaction       Bioquea Poliza         Polizas       Poliza Remisión         NUIP:       80001         Fecha:       2016-02-12         Concepto:       Retiro para pago de Proveedores |                                                 | -                                                                                                    |           |                             |                    |       |           |       |      |
| loofifica Elimina Polizas Agrega Otra Bloques Poliza<br>Polizas Transaccion<br>Póliza Remisión<br>NUIP: 80001<br>Fecha: 2016-02-12<br>Concepto: Retiro para pago de Proveedores                                                                                                    | 🐟 ⊑ 🗆                                           | xm. 20                                                                                                    |           |                             |                    |       |           |       |      |
| Póliza Remisión       NUIP:     80001       Fecha:     2018-02-12       Concepto:     Retiro para pago de Proveedores                                                                                                    | odifica Elimina Polizas Agrega<br>olizas Transa | a Otra Bloquea Poliza                                                                                                    |           |                             |                    |       |           |       |      |
| NUIP:     80001       Fecha:     2016-02-12       Concepto:     Retiro para pago de Proveedores                                                                                                    |                                                 | Póliza Remisión                                                                                                    |           |                             |                    |       |           |       |      |
| Fecha:     2016-02-12       Concepto:     Retiro para pago de Proveedores                                                                                                    |                                                 | NUIP:                                                                                                    | 80001     |                             |                    |       |           |       |      |
| Concepto: Retiro para pago de Proveedores                                                                                                    |                                                 | Fecha:                                                                                                    | 2016-0    | 2-12                        |                    |       |           |       |      |
|                                                                                                    |                                                 | Concepto:                                                                                                    | Retiro    | oara pago de Proveedores    |                    |       |           |       |      |
|                                                                                                    |                                                 | <ol> <li>Summing the second second secon</li></ol> |           |                             |                    |       |           |       |      |
|                                                                                                    |                                                 |                                                                                                    |           |                             |                    |       |           |       |      |
|                                                                                                    | Nombro do Cuonta:                               | 0001 Nombro do                                                                                                    | Subcuonta | 01 Concento de Transaccion: | Retiro de Efectivo | Deber | 10.000.00 | Habor | 0.00 |

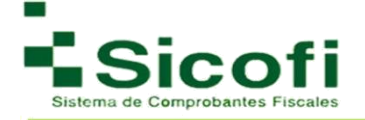

## 5.3.3 Aux Cuentas Generadas

El acceso a esta sección se lleva a cabo a través de la siguiente ruta:

### CONTABILIDAD ELECTRÓNICA-AUXILIAR CUENTAS-Auxiliar cuentas Generadas

Apartado de Consulta, en donde, se podrá realizar la búsqueda de los documentos generados por, mes, año y tipo de documento: Acto de Fiscalización, Fiscalización Compulsa, Devolución, Compensación.

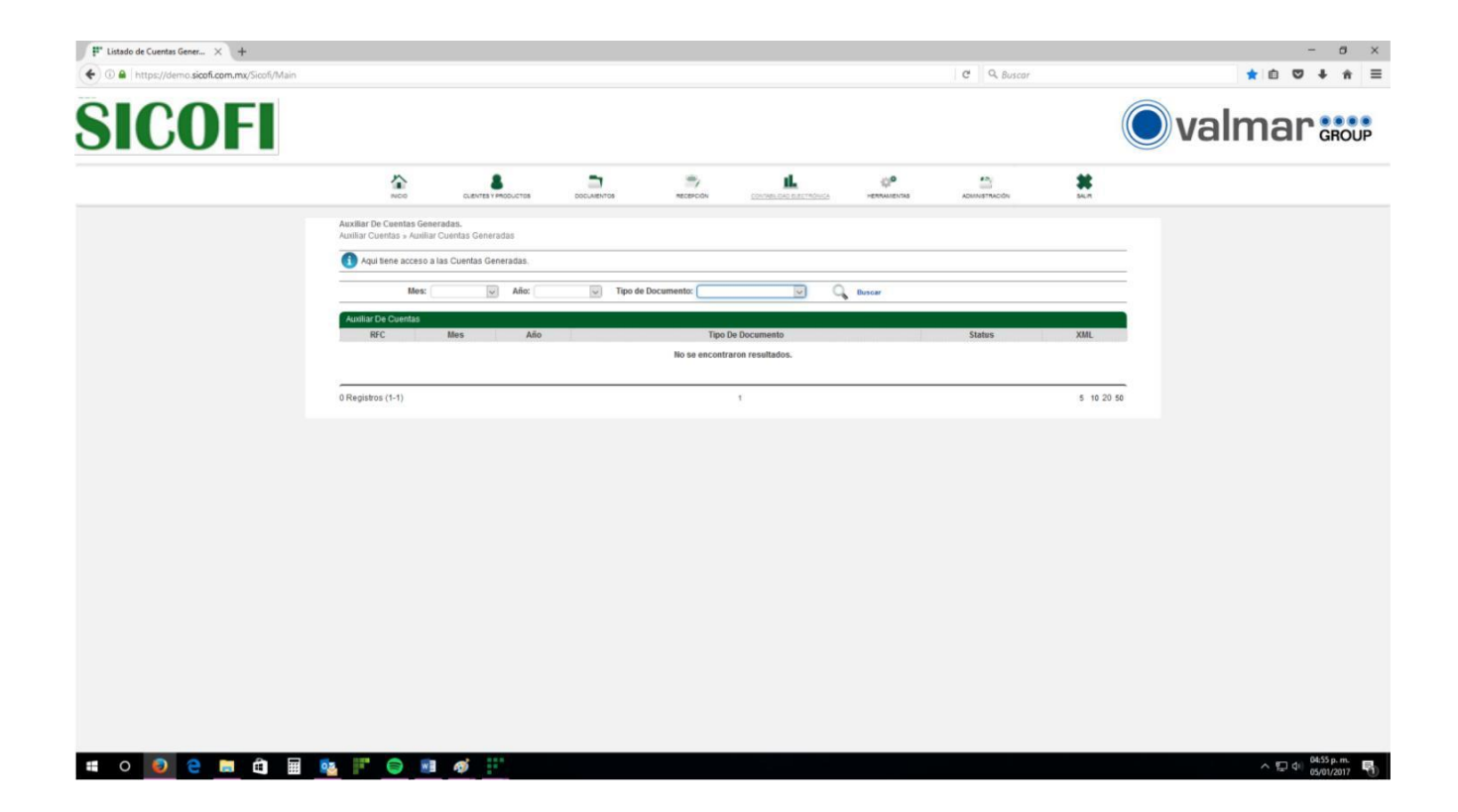

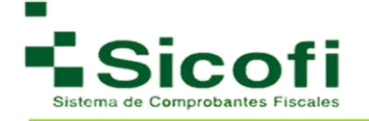

## **6. HERRAMIENTAS**

#### **6.1 HERRAMIENTAS**

#### 6.1.1 Bitácora de sistema

En este apartado se mostrarán todas y cada una de las actividades que se realicen dentro del sistema. Se podrán realizar búsquedas por Usuario, Modulo, Acción, y fechas predeterminadas, dentro del campo de búsqueda, para así poder desplegar la información solicitada.

El acceso a esta sección es la siguiente ruta: **HERRAMIENTAS**→**HERRAMIENTAS**→**Bitácoras de** sistemas.

|                                                                      | 8                     |                 | ל ד                    | ıL.                      | 0 <b>°</b>    | <b>*</b>       | *       |
|----------------------------------------------------------------------|-----------------------|-----------------|------------------------|--------------------------|---------------|----------------|---------|
| INICIO                                                               | CUENTES Y PRODUCT     | os pocum        | ENTOS RECEPCION        | CONTABILIDAD ELECTRONICA | HERRAMIENTAS  | ADMINISTRACION | GALIR   |
| Sitacoras                                                            |                       |                 |                        |                          |               |                |         |
| lerramientas » Bitàcora                                              | de Sistema            |                 |                        |                          |               |                |         |
|                                                                      |                       |                 |                        |                          |               |                |         |
|                                                                      | unun co ha realizada  | on ol ristomo   |                        |                          |               |                |         |
| Pennite consultar todo ic                                            | rique se na realizado | en ersisterna.  |                        |                          |               |                |         |
| -                                                                    |                       |                 |                        |                          |               | <u></u>        |         |
| Mis Registros                                                        | Buscar:               | Module          | Citodos 🔻 Accion: Todo | nicio: 2017/1/5          | Fin: 2017/1/5 | Buscar         |         |
|                                                                      |                       |                 |                        |                          |               |                |         |
| Bitacora de sistema de: MA                                           | RTIN JORGE FLORE      | S QUINTANA      |                        |                          |               |                |         |
| Jsuario                                                              | Modulo                | Accion          | Detalle                |                          |               | Fecha          | Hora    |
|                                                                      |                       |                 |                        |                          |               |                |         |
| disdemo@sicofi.com.mx -                                              | Linuarian             | Assess Cisteres | dames dames dames      |                          |               | 05 04 2047     | 45.47.4 |
| disdemo@sicofi.com.mx -<br>201.161.14.130                            | Usuarios              | Acceso Sistema  | demo demo              |                          |               | 05-01-2017     | 15:47:0 |
| lisdemo@sicofi.com.mx -<br>201.161.14.130<br>lisdemo@sicofi.com.mx - | Usuarios              | Acceso Sistema  | demo demo demo         |                          |               | 05-01-2017     | 15:47:0 |

### 6.1.2 Descarga PDF y XML

El acceso a esta sección es la siguiente ruta: **HERRAMIENTAS**→**HERRAMIENTAS**→**Descarga PDF y XML.** 

En esta sección puede generar la descarga masiva de CFDI's emitidos, motivo por el cual se genera un cargo monetario dependiendo de la cantidad de documentos que se deseen descargar. Ante esta situación, será necesario verificar primeramente que se cuenta con la cantidad de folios suficientes a descontar para llevar a cabo este proceso.

|                                                     | PRODUCTOS DOCUMENTOS                            | RECEPCION                                     |                              | HERRAMIENTAS | ADMINISTRACION  | SALR          |
|-----------------------------------------------------|-------------------------------------------------|-----------------------------------------------|------------------------------|--------------|-----------------|---------------|
| escarga PDF y XML.<br>mamientas » Descarga PDF y XI | ЛL                                              |                                               |                              |              |                 |               |
| Aqui podras descargar tu aplicacion                 | de manera gratuita. Solo de click <b>aqui</b> . |                                               |                              |              |                 |               |
|                                                     | Ejemplos De Cobro.                              |                                               |                              |              |                 |               |
|                                                     | PD                                              | F Y XML                                       | Folios                       |              |                 |               |
|                                                     |                                                 | 0 - 10                                        | 1 Folio                      |              |                 |               |
|                                                     |                                                 | 10                                            | 1 Folio                      |              |                 |               |
|                                                     |                                                 | 20                                            | 2 Folio:                     | 5            |                 |               |
|                                                     |                                                 | 25                                            | 3 Folio                      | 1            |                 |               |
|                                                     |                                                 | 32                                            | 3 Folio:                     |              |                 |               |
|                                                     | Anui podras hacer                               | el calculo de folios que se res               | taran por documentos descaro | adoe         |                 |               |
|                                                     | Calculadora De Desca                            |                                               | taran por documentos descarg | auos.        |                 |               |
|                                                     | Cantidad: 0                                     | <u>, , , , , , , , , , , , , , , , , , , </u> | Folios: 0 Folios             |              |                 |               |
| istado de Descargas                                 |                                                 |                                               |                              |              |                 |               |
| Fecha de Descarga                                   | Tipo De Archivo                                 | Total Facturas                                | Folios Con                   | sumidos      | Usuario         |               |
| 2015-09-29                                          | XML                                             | 86                                            | 9                            |              | disdemo@sicofi. | com.mx        |
| 2015-09-29                                          | PDF y XML                                       | 86                                            | 8                            |              | disdemo@sicofi  | com.mx        |
| 2010 00 20                                          | . c. y Mile                                     |                                               | ы ( <b>9</b>                 |              | assemble storm  | Source in the |
|                                                     |                                                 |                                               |                              |              |                 |               |
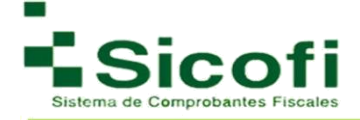

1. Generación del cálculo de folios por concepto de descarga de documentos.

Este cálculo es posible generarlo con la ayuda de la **Calculadora de descarga** implementada en la misma pantalla, desplegando con esta, el equivalente en folios de la cantidad a aplicar.

**Nota**: Los campos con \* son de carácter obligatorio.

| Fr.                                    |                                                                   | Digifact                                        |                                 |
|----------------------------------------|-------------------------------------------------------------------|-------------------------------------------------|---------------------------------|
| SICO                                   | )FI                                                               |                                                 |                                 |
| Los datos marcad                       | os con * son obligatorios.                                        |                                                 |                                 |
| * Usuario:                             | Contraseña:                                                       |                                                 |                                 |
|                                        |                                                                   | Buscar                                          | INTERFACE                       |
| Inicio: 2016-                          | 11-31 • Fin: 2016-12-31 • Folio: Serie:                           |                                                 |                                 |
| * Tipo                                 | Je Archivo: +                                                     |                                                 |                                 |
| . Tipo                                 | Documento:                                                        |                                                 |                                 |
| RFC                                    | 5 Razón Social:                                                   | Salir                                           |                                 |
|                                        |                                                                   |                                                 |                                 |
|                                        |                                                                   |                                                 |                                 |
|                                        |                                                                   |                                                 |                                 |
|                                        |                                                                   |                                                 |                                 |
|                                        | Derechos Reservados 2015-2017 Teledesic Broadband Networks S.A de | e C.V. Todos los Derechos.                      |                                 |
|                                        |                                                                   |                                                 |                                 |
|                                        |                                                                   |                                                 |                                 |
|                                        |                                                                   |                                                 |                                 |
|                                        |                                                                   |                                                 |                                 |
|                                        |                                                                   |                                                 |                                 |
|                                        |                                                                   |                                                 |                                 |
| * Usuario: ejempio@hotmai.com * Cont   | aseña: Inicio: 2016-0                                             | 11-31 + Fin: 2016-12-31 + Foli                  | o: Serie:                       |
| 1                                      | Ingresar el Usuario y contraseña de la                            | T I                                             |                                 |
| 1                                      | cuenta que se requiere hacer la descarga                          | Nos permit                                      | e elegir el rango de Fechas que |
|                                        |                                                                   | se requiere                                     | en Descargar los Archivos así   |
|                                        |                                                                   | como el Fo                                      | lio y/o Serie que se Requieran  |
|                                        | la.                                                               | DigiFact                                        |                                 |
| Tipo De Archivo:                       |                                                                   |                                                 | Realiza la Búsqueda una vez     |
| PDF<br>XML Y PDF                       | SICOFI                                                            |                                                 | Ingresado los Datos             |
|                                        |                                                                   |                                                 | Requeridos                      |
| Nos permite Seleccionar el             | Los datos marcados con " son obligatorios.                        |                                                 |                                 |
| Tipo de Archivo que se Desea           | Usuario: dentrogenullación Contrasena:                            | Q Buscar                                        | $\cap$                          |
| Descargar                              | Inicio: 2016-01-31 - Fin: 2016-12-31 - Folio: Se                  | rie:                                            | Buscar                          |
|                                        | * Tipo De Archivo: XMLYPDF -                                      |                                                 |                                 |
| - Tipo Documento:                      | . Tipo Documento: Factura •                                       |                                                 |                                 |
| Nota de Credito                        | RFC ó Razón Social:                                               | Salir                                           | Cierra la Aplicación            |
| Recibo de Herrami<br>Recibo de Almacer |                                                                   |                                                 |                                 |
| Recibo                                 |                                                                   |                                                 | Salir                           |
| Nos permite Seleccionar el             |                                                                   |                                                 | نا ا                            |
| Tipo de Documento que se               | C Duracher Bernander 2015 2017 Teledaris Bern                     | dhaad Kaburaka C & da C V Tudor ka Darachar     |                                 |
| Desea Descargar                        |                                                                   | INDERD HELMONIS 3.4 DE C.Y. ROUDS NO DEFECTION. | 1                               |
|                                        | Folio Fiscal:                                                     |                                                 |                                 |
|                                        | RFC ó Razón Social:                                               |                                                 |                                 |
|                                        | Nos permite poder realizar la                                     |                                                 |                                 |
|                                        | busqueda mediante Folio                                           |                                                 |                                 |
|                                        | Fiscal (UUID), RFC o Razon                                        |                                                 |                                 |
|                                        | Social                                                            |                                                 |                                 |

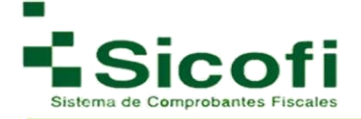

- 2. Ingresar la información requerida en el formulario desplegado.
- 3. Una vez ingresados los datos requeridos para la búsqueda de los documentos a descargar, se deberá dar clic sobre el botón "*Buscar"*,
- 4. Se desplegará un mensaje de confirmación, en donde se deberá confirmar si los datos Ingresados de la búsqueda son correctos.

| os datos marcados con* son oblig                                  | jatorios.                                      |                         |
|-------------------------------------------------------------------|------------------------------------------------|-------------------------|
| * Usuario: oscar@grupoomega.com.m                                 | × Contraseña:                                  |                         |
| Inicio: 2015-12-31 - Fin: 20                                      | 16-12-31 ▼ Folio: Serie:                       |                         |
| * Tipo De Archivo: XML<br>. Tipo Documento: Fact<br>Folio Fiscal: | Seguro que quiere Buscar los PDFs Usando los p | parametros Solicitados. |
| RFC ó Razón Social:                                               |                                                | Sí No                   |
|                                                                   |                                                |                         |

- 5. Seleccionar el Botón "*SI*", y de manera inmediata se muestre en pantalla la cantidad de Documentos encontrados, así como la cantidad de folios que se restarán como concepto de la descarga realizada.
- 6. Dar clic en el botón "Descargar" que nos permitirá llevar a cabo la descarga de documentos.

|                                        | SICOFI                                                                                                    | DigiFact DigiFact                                              |                                     |
|----------------------------------------|----------------------------------------------------------------------------------------------------|----------------------------------------------------------------|-------------------------------------|
|                                        | Los datos marcados con * son obligatorios.<br>* Usuario: @ccar@gupcomega.com.mx * Contraseña: *******                              | QBuscar                                                        |                                     |
|                                        | Inicio: 2015-12-31 • Fin: 2016-12-31 • Folio: Serie:<br>Tipo De Archivo: XML Y PDF •<br>Tipo Documento: Factura •<br>Folio Fiscal: | Descarga                                                       | Botón Pau<br>Realizar I<br>Descarga |
| +                                      | RFC ó Razón Social:                                                                                                    | Salir                                                          |                                     |
| Cantidad de<br>Archivos<br>Incontrados | Se Encontraron: 2238 Documentos.<br>Se consumiran un total de 224 folios. Si esta deacuerdo, puíse el boton de descargar.          | Cantidad de Folios<br>que se<br>Descontaran por la<br>Descarga |                                     |
|                                        | © Derechos Reservados 2015-2017 Teledesic Broadband Net                                                                            | tworks S.A de C.V. Todos los Derechos.                         |                                     |

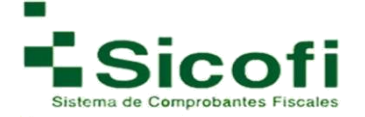

7. Una vez que se autoriza la descarga de los documentos, se muestra una barra de progreso.

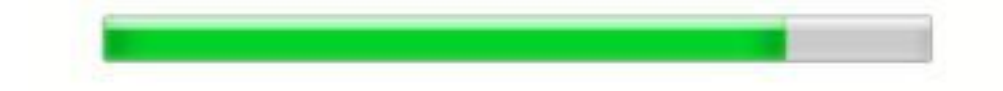

8. Finalizada la Descarga, en pantalla se mostrará el siguiente mensaje:

| SICOFI                           |                              |      |
|----------------------------------|------------------------------|------|
| os datos marcados con*son        | obligatorios.                |      |
| * Usuario:                       | * Contraseña:                |      |
| Inicio: 2016-03-04 - Fir         | : 2016-03-04 - Folio: Serie: | Busc |
| * Tipo De Archivo:               | XML •                        |      |
| Tipo Documento:<br>Folio Fiscal: | Factura 💌                    |      |
| RFC ó Razón Soc                  | al:                          | Sali |
| Descarga Existosa.               | MSN Una vez                  |      |
|                                  | Descarga                     |      |
|                                  |                              |      |

Para poder visualizar los Archivos Descargados, es necesario direccionarse desde el equipo personal a:

*unidad C: -> Carpeta SICOFI -> Carpeta Digifact\_Descarga -> PDF o XML* (Dependiendo el tipo de archivo seleccionado para la descarga).

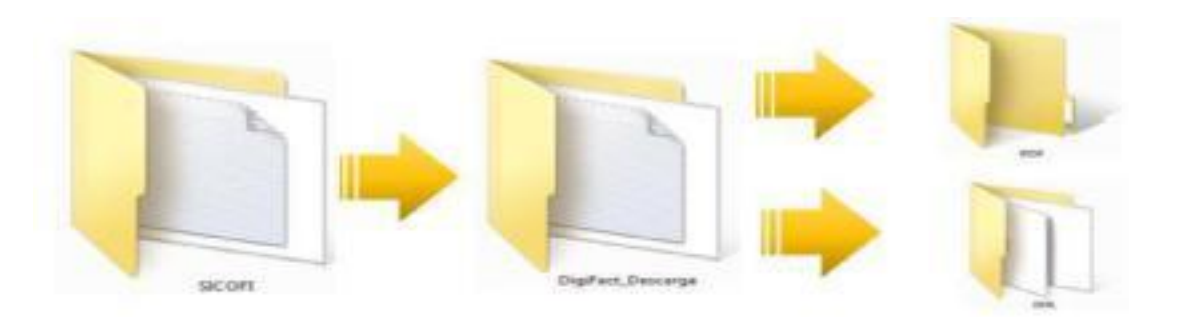

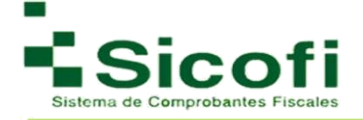

## **6.2 REPORTES**

Sección de consulta, a través de la generación de diversos reportes en los cuales se extrae información relevante dependiendo del tema.

El acceso a este rubro se lleva a cabo a través de la siguiente ruta desde el menú principal: **HERRAMIENTAS** → **REPORTES** 

#### 6.2.1 Facturas

En esta sección se muestra gráficamente los clientes a los que se les ha generado comprobantes fiscales digitales, y ya han sido marcadas como pagadas.

Acceso a la Generación de Reportes para Facturas:

**HERRAMIENTAS** → **REPORTES** → **Facturas** Para la generación de este reporte, es necesario:

- 1. Tener a la mano y capturar:
  - RFC o razón social del Receptor
  - o Fecha de inicio
  - Fecha fin
  - Estatus de pago
  - Estatus del CFD
  - Tipo de comprobante
  - Orden en la descarga: fecha o folio
- 2. Dar clic en el botón "Buscar".
- 3. Dar clic en el ícono "Descargar en CSV" (archivo en formato Excel).

|                            | <b>*</b>                              | CLIENTE        |           | 20706        |                                                  |                   |                   |              | 00                       |                  |                | a        | HERRAM           | <b>D</b><br>IENTAS |         | ADMINIST           | RACION   |        |                   |     |
|----------------------------|---------------------------------------|----------------|-----------|--------------|--------------------------------------------------|-------------------|-------------------|--------------|--------------------------|------------------|----------------|----------|------------------|--------------------|---------|--------------------|----------|--------|-------------------|-----|
| Reporte po<br>Reportes » F | r Factura<br>acturas                  | S              |           |              |                                                  |                   |                   |              |                          |                  |                |          |                  |                    |         |                    |          |        |                   |     |
| Aqui se n                  | nuestra grafi                         | camente los ci | lientes a | los que le a | generado Co                                      | mprobant          | es Fiscale        | s Digitales, | y ya han sido            | marca            | das como p     | pagadas  |                  |                    |         |                    |          |        |                   |     |
| 💡 Para pod                 | ler visualizar                        | los resultados | del ran   | go seleccion | ado deberá de                                    | e presiona        | ir el botón       | "Buscar".    | 1                        |                  |                |          |                  |                    |         |                    |          |        |                   |     |
| RFC o Razon :              | Social del Re<br>Estatus de           | eceptor:       | S         | ▼ TI         | po de Compro                                     | Inic<br>bante: (T | o: 2016/1<br>odos | 2/01         | Fin: 2017/<br>Ordenar Po | 1/5<br>or: [Fecl | ha Es          | status d | el Pago: (]      | odos<br>Buscar     | Descarg | x an CSV           |          |        |                   |     |
| Reporte de F               | acturas                               |                |           |              |                                                  |                   |                   |              |                          |                  |                |          |                  |                    |         |                    |          |        |                   |     |
| RFC                        | Razon<br>Social                       | NumCliente     | Serie     | Folio        | UUID                                             | Fecha             | Hora              | Subtotal     | Descuento                | IVA              | IVA<br>Importe | IEPS     | IEP S<br>Importe | ISR                | IVAR    | Otros<br>Impuestos | Total    | Moneda | Tipo de<br>Cambio | Sts |
| IKM9504199Q4               | INSTITUTO<br>KIPLING DE<br>MORELIA SO |                | A         | 5779         | C095436D-<br>B854-11E6-<br>ADB8-<br>00155D014300 | 2016-12-<br>02    | 00:00:11          | 3,077.59     | 0.00                     | 16.00            | 492.41         | 0.00     | 0.00             | 0.00               | 0.00    | NA                 | 3,570.00 |        | 0.00              | A   |
| IKM9504199Q4               | INSTITUTO<br>KIPLING DE<br>MORELIA SC |                |           | 608000240    | B859A2E8-<br>BD84-11E8-<br>B883-<br>00155D014300 | 2016-12-<br>08    | 10:36:34          | 2,000.00     | 0.00                     | 16.00            | 320.00         | 0.00     | 0.00             | 0.00               | 0.00    | NA                 | 2,320.00 | MXP    | 0.00              | A   |

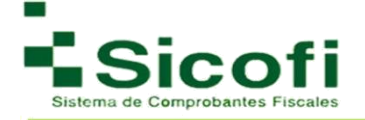

## 6.2.2 Nómina

En esta sección se podrá buscar y generar los reportes relacionados a los recibos de nómina

emitidos. El acceso a la Generación de Reportes para Nómina es:

**HERRAMIENTAS**→**REPORTES**→**Nómina** Para la generación de este reporte, es necesario:

- 1. Tener a la mano y capturar:
  - Empleado
  - Estatus de Recibo
  - o Fecha inicio
  - o Fecha **fin**
- 2. Dar clic en el botón "Buscar".
- 3. Dar clic en el ícono "*Descargar en CSV*" (archivo en formato Excel).

|                                 | CLIENTES Y PROD                 | оцотов            |                 |                |                | CONTABILIDAD            |             | HERRAM | <b>D</b><br>IENTAS |                | N         | SALR   |
|---------------------------------|---------------------------------|-------------------|-----------------|----------------|----------------|-------------------------|-------------|--------|--------------------|----------------|-----------|--------|
| Reporte Recib<br>Reportes » Nóm | os de Nomina<br>ina             |                   |                 |                |                |                         |             |        |                    |                |           |        |
| 🚺 Aquí podrá bi                 | uscar y generar los reportes o  | le los recibos de | nomina emiti    | dos.           |                |                         |             |        |                    |                |           |        |
| 💡 Para poder vi                 | sualizar los resultados del rar | ngo seleccionado  | o deberá de p   | resionar el bo | otón "Buscar". |                         |             |        |                    |                |           |        |
| Empleado:                       |                                 | Estat             | us del Recibo   | Todos          | Inicio:        | 2016/12/01              | Fin: 2017/1 | /5     | Q Bus              | icar           | 1         |        |
|                                 |                                 |                   |                 |                |                |                         |             |        |                    | Descarga en CS | v         |        |
| Reporte de Recib                | 105                             |                   |                 |                |                |                         |             |        |                    |                |           |        |
| RFC                             | CURP                            | Nombre            | Num<br>Empleado | Serie          | Folio          | UUUD                    | Fecha       | Moneda | Estatus            | Subtotal       | Descuento | Total  |
|                                 |                                 | ABIGAIL           | 1               |                | 608000248      | 5F363058-<br>C106-11E6- | 2016-12-13  | MXP    | Vigente            | 0.00           | 17 38     |        |
| MORA900430MHF                   | CMORA900430MHGRYB07             | REYES             |                 |                | 000000210      | B961-<br>00155D014300   |             |        |                    | 0.00           | 11.50     | 736.62 |

## 6.2.3 Conceptos

El acceso a la Generación de Reportes por Concepto es:

**HERRAMIENTAS** → **REPORTES** → **Conceptos** Para la generación de este reporte, es necesario:

- 1. Tener a la mano y capturar:
  - o RFC o Razón Social del Receptor
  - o Fecha inicio
  - o Fecha fin

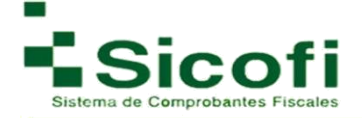

- Tipo de comprobante:
  - Factura
  - Nota de Crédito
  - Recibo de Honorarios
  - Nota de crédito
  - Recibo de Honorarios
  - Nota de cargo
  - Carta Porte
  - Recibo
  - Recibo de Arrendamiento
  - Recibo de donativos
- Estatus del Pago
- Estatus de CFD
- 2. Dar clic en el botón "Buscar".
- 3. Dar clic en el ícono "*Descargar en CSV*"(archivo en formato Excel).

| 1                            | 8                                     |                |             | ל              |              | =,           |           | ıL                                      |                    | 0.0          |        | 5          |      |      | *        |
|------------------------------|---------------------------------------|----------------|-------------|----------------|--------------|--------------|-----------|-----------------------------------------|--------------------|--------------|--------|------------|------|------|----------|
| Reporte por<br>Reportes » Co | Conceptos<br>onceptos                 |                |             | ENIOS          |              | RECEIVEN     |           |                                         | ,                  |              |        | 0000000000 |      |      |          |
| Para pode                    | r visualizar los resultados del r     | ango seleccion | nado deberá | á de presi     | onar el botó | on "Buscar". |           |                                         |                    |              |        |            |      |      |          |
| RFC o Razon Se               | ocial del Receptor:                   |                | )           | 1              | nicio: 2016  | /12/01       | Fin: 2017 | /1/5 Tip                                | oo de Comp         | robante: Too | os     | ¥.)        |      |      |          |
|                              | Estatus del Pa                        | go: Todos      | •           | Estatus        | de CFD:      | Cancelados   | •         | Q Buscar                                |                    |              |        |            |      |      |          |
|                              |                                       |                |             |                |              |              |           |                                         | ×III               |              |        |            |      |      |          |
|                              | - 9                                   |                |             |                |              |              |           |                                         |                    |              |        |            |      |      |          |
| Reporte de Ca                | anceptos                              |                |             |                |              |              |           |                                         |                    |              |        |            |      |      |          |
| RFC                          | Razon SocialNumCliente                | Serie Fol      | lio F       | echa           | Estatus      | Cantidad     | Unidad    | Concepto                                | Precio<br>Unitario | Importe      | IVA    | IEPS       | ISR  | IVAR | Total    |
| IKM9504199Q4                 | INSTITUTO<br>KIPLING DE<br>MORELIA SC | A 57           | 79          | 2016-12-<br>02 | No<br>Pagada | 7.0          | No Aplica | REGENERACION<br>CARTUCHO<br>HP85A TONER | 439.66             | 3,077.58     | 0.00   | 0.00       | 0.00 | 0.00 | 3,077.58 |
| IKM9504199Q4                 | INSTITUTO<br>KIPLING DE<br>MORELIA SC | 608            | 18000240    | 2016-12-<br>08 | No<br>Pagada | 1.0          | Pza.      | нкнскснк                                | 2,000.00           | 2,000.00     | 320.00 | 0.00       | 0.00 | 0.00 | 2,320.00 |

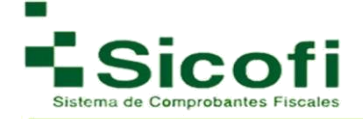

#### 6.2.4 Por Mes

El acceso a la Generación de Reportes Por Mes es: **HERRAMIENTAS**→**REPORTES**→**Por** 

Mes Para la generación de este reporte, es necesario:

- 1. Elegir el Año
- 2. Dar clic en el botón "Buscar".
- 3. Dar clic en el ícono "Descargar en CSV" (archivo en formato Excel).

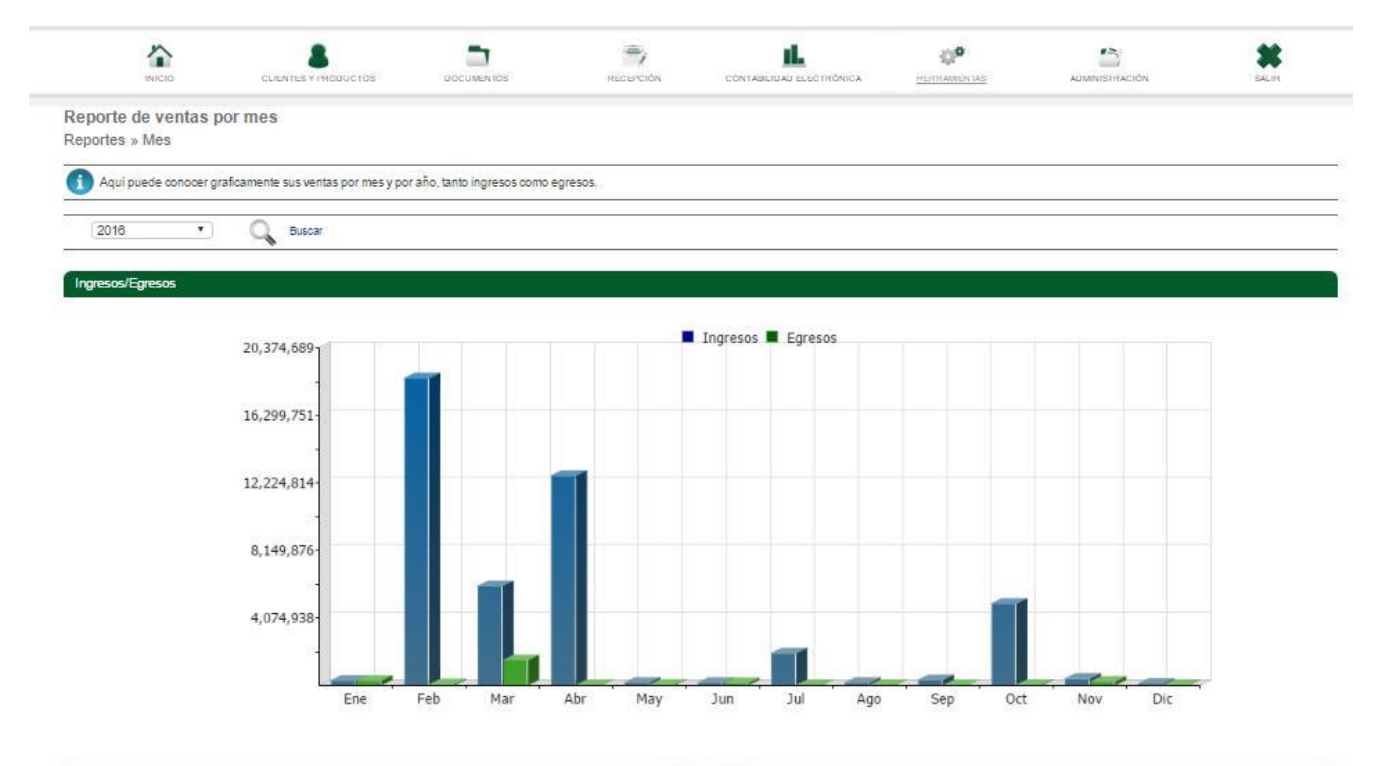

| 1          | Monto            | s Totales       |  |
|------------|------------------|-----------------|--|
| Mes        | Ingresos         | Egresos         |  |
| Enero      | \$ 287,930.33    | \$ 282,588.02   |  |
| Febrero    | \$ 18,522,444.71 | \$ 66,631.79    |  |
| Marzo      | \$ 5,988,842.42  | \$ 1,517,343.92 |  |
| Abril      | \$ 12,643,901.44 | \$ 15,148.77    |  |
| Мауо       | \$ 152,310.02    | \$ 40,443.67    |  |
| Junio      | \$ 151,500.25    | \$ 131,934.11   |  |
| Julio      | \$ 1,931,546.15  | \$ 14,895.99    |  |
| Agosto     | \$ 147,485.08    | \$ 19,718.80    |  |
| Septiembre | \$ 320,587.50    | \$ 1,880.45     |  |
| Octubre    | \$ 4,925,004.68  | \$ 35,534.68    |  |
| Noviembre  | \$ 398,035.68    | \$ 220,068.38   |  |
| Diciembre  | \$ 93,522.56     | \$ 18,238.62    |  |
| Total      | \$ 45,561,090.80 | \$ 2,364,403.16 |  |

# 6.2.5 Por Clientes

El acceso a la Generación de Reportes Por Clientes es: **HERRAMIENTAS**→**REPORTES**→**Por Clientes** 

Este tipo de reportes muestran información de los clientes a los que se les ha generado Comprobantes Fiscales Digitales.

Para la generación de este reporte, es necesario:

- 1. Capturar la siguiente información:
  - o RFC o Razón Social del Receptor
  - Tipo: Pagada, No pagada
  - Fecha inicio
  - o Fecha Fin
- 2. Dar clic en el botón "Buscar".

3. Dar clic en el ícono "*Descargar en CSV*" (archivo en formato Excel).

| INICIO                                                          | CLIENTES Y PRODUCTOS                                                                                                    | DOCUMENTOS                                            | RECEPCIÓN   | CONTABILIDAD ELECTRÓNICA                         | HERRAMIENTAS                                   | ADMINISTRACIÓN | SALIR     |
|-----------------------------------------------------------------|----------------------------------------------------------------------------------------------------|-------------------------------------------------------|-------------|--------------------------------------------------|------------------------------------------------|----------------|-----------|
| porte por Cliente                                               | S                                                                                                    |                                                       |             |                                                  |                                                |                |           |
| ortes » Clientes                                                |                                                                                                    |                                                       |             |                                                  |                                                |                |           |
| Aqui se muestran los                                            | clientes a los que le a generado C                                                                                                | Comprobantes Fiscales Digi                            | itales.     |                                                  |                                                |                |           |
|                                                                 | 1                                                                                                    |                                                       |             |                                                  |                                                |                |           |
|                                                                 |                                                                                                    |                                                       |             |                                                  |                                                |                |           |
| RFC of                                                          | Razon Social del Receptor:                                                                                                    |                                                       | Tipo: Todos | Inicio:2017/1/1                                  | Fin: 2017/1/5                                  | Q Buscar       | <u>11</u> |
| RFC o F                                                         | Razon Social del Receptor:                                                                                                    |                                                       | Tipo: Todos | <ul> <li>Inicio:2017/1/1</li> </ul>              | Fin: 2017/1/5                                  | G Buscar       |           |
| RFC o F                                                         | Razon Social del Receptor:                                                                                                    | )                                                     | Tipo: Todos | <ul> <li>Inicio:2017/1/1</li> </ul>              | Fin: 2017/1/5                                  | Q Buscar       |           |
| RFC o F<br>Listado<br>Razon So                                  | Razon Social del Receptor:                                                                                                    | RFC                                                   | Tipo: Todos | #Facturas                                        | Fin: 2017/1/5                                  | Q Buscar       |           |
| RFC o F<br>Listado<br>Razon Sc<br>FILEMO                        | Razon Social del Receptor:<br>de facturas pagadas<br>ocial<br>I MIGUEL MIGUEL                                                     | RFC<br>MIMF831010LV4                                  | Tipo: Todos | #Facturas                                        | Fin: 2017/1/5<br>Monto<br>0.00                 | Q Buscar       |           |
| RFC o F<br>Listado<br>Razon So<br>FILEMON<br>ALIMENT            | Razon Social del Receptor:<br>de facturas pagadas<br>bocial<br>MIGUEL MIGUEL<br>TOS DE LA GRANJA SA DE CV                         | RFC<br>MIMF831010LV4<br>AGR6907153UA                  | Tipo: Todos | Inicio:2017/1/1  #Facturas  1  1  1              | Fin: 2017/1/5<br>Monto<br>0.00<br>0.00         | G Buscar       |           |
| RFC o F<br>Listado<br>Razon Sc<br>FileMon<br>ALIMENT<br>ALEJAND | Razon Social del Receptor:<br>de facturas pagadas<br>ocial<br>I MIGUEL MIGUEL<br>TOS DE LA GRANJA SA DE CV<br>DRA MELENDEZ TEUTLI | RFC<br>MIMF831010LV4<br>AGR6907153UA<br>META881120IDA | Tipo: Todos | Inicio:2017/1/1      #Facturas     1     1     1 | Fin: 2017/1/5<br>Monto<br>0.00<br>0.00<br>0.00 | G Buscar       |           |

## 6.2.6 Por producto

El acceso a la Generación de Reportes Por Productos es:

#### $\textbf{HERRAMIENTAS} {\rightarrow} \textbf{REPORTES} {\rightarrow} \textbf{Por Producto}$

En este tipo de reportes, se puede visualizar el producto que ha generado más ganancias y el cual se ha facturado mayor número de veces.

Para la generación de este reporte, es necesario:

1. Capturar la siguiente

información: o Producto

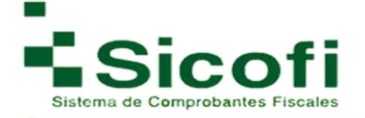

- o Ordenar por: Precio o Cantidad
- Estatus del Documento
- o Fecha inicio
- Fecha Fin
- 2. Dar clic en el botón "Buscar".
- 3. Dar clic en el ícono "Descargar en CSV" (archivo en formato Excel).

|                                            |                                 |                         | -                                    |                 |                         |                 | *                                                                                                    |
|--------------------------------------------|---------------------------------|-------------------------|--------------------------------------|-----------------|-------------------------|-----------------|----------------------------------------------------------------------------------------------------|
| Demonto mon Denduc                         |                                 |                         |                                      |                 | 1.000 0.00000000000000  |                 | with the second second s |
| leportes » Productos                       | .10                             |                         |                                      |                 |                         |                 |                                                                                                    |
| 🚺 En esta parte puede                      | ver que producto le ha generado | mas ganancias y cual se | ha facturado mayor num               | iero de veces.  |                         |                 |                                                                                                    |
| Producto                                   | Order                           | nar por: Precio         | <ul> <li>Estatus del Docu</li> </ul> | imento: Todos 🔹 | Inicio:2017/1/1         | Fin: 2017/1/5   | Buscar                                                                                                    |
|                                            |                                 |                         |                                      |                 | an anna Caracterian     | and exclusion 1 | -                                                                                                    |
| Listado de Productos                       |                                 |                         |                                      |                 | a Manual Contractor and |                 | ~                                                                                                    |
| Listado de Productos                       |                                 | Monto                   |                                      |                 | Cantidad                |                 | ~                                                                                                    |
| Listado de Productos<br>Producto<br>Kjuili |                                 | Monto<br>0.00           |                                      |                 | Cantidad<br>1.0000      |                 |                                                                                                    |

## 6.2.7 Distribuidor

El acceso a la Generación de Reportes Por Distribuidor es: HERRAMIENTAS→REPORTES→Distribuidor.

A través de este reporte podemos llevar a cabo la revisión de Facturas Emitidas por los clientes

- 1. Capturar la siguiente información:
  - o Año
  - o Mes
- 2. Dar clic en el botón "Buscar".
- 3. Dar clic en el ícono "*Descargar en CSV*"(archivo en formato Excel).

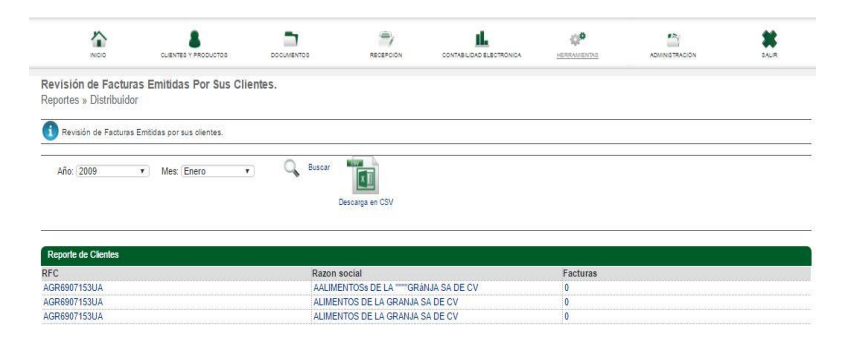

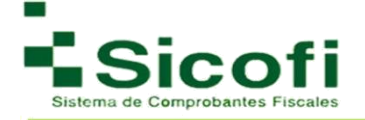

## 6.2.8 Asignaciones

El acceso a la Generación de Reportes para Asignaciones es: HERRAMIENTAS → REPORTES → Asignaciones.

A través de este tipo de reportes podemos llevar a cabo revisión de Facturas Emitidas por clientes.

La generación de este tipo de reportes requiere:

- 1. Capturar la siguiente información:
  - o RFC o Razón Social
  - o Fecha Inicio
  - o Fecha Fin
- 2. Dar clic en el botón "Buscar".

|                                                  | 1                                             | 8                             |                                        | -              | 4                                          |                                 |               |               | 0 <sup>0</sup> |       | 1           |          |        | *           |
|--------------------------------------------------|-----------------------------------------------|-------------------------------|----------------------------------------|----------------|--------------------------------------------|---------------------------------|---------------|---------------|----------------|-------|-------------|----------|--------|-------------|
| NICIO                                            | 5                                             | CLIENTES Y PRODUC             | тов роси                               | MENTOS         | RECI                                       | SEPCIÓN                         | CONTABILIDAD  | ELECTRÓNICA   | HERRAMIENTA    | 8     | ADMIN       | STRACIÓN |        | SALIR       |
| eporte de As                                     | signacione                                    | is.                           |                                        |                |                                            |                                 |               |               |                |       |             |          |        |             |
| eporte de Asig                                   | gnaciones R                                   | ealizadas                     |                                        |                |                                            |                                 |               |               |                |       |             |          |        |             |
|                                                  |                                               |                               |                                        |                |                                            |                                 |               |               |                |       |             |          |        |             |
|                                                  |                                               |                               |                                        |                |                                            |                                 |               |               |                |       |             |          |        |             |
| Para poder vi                                    | visualizar los re                             | suitados del rango            | o seleccionado debe                    | rá de presiona | r el botón "Bu                             | uscar".                         |               |               |                |       |             |          |        |             |
| Para poder vi                                    | visualizar los re                             | sultados del rango            | o seleccionado debe                    | rá de presiona | r el botón "Bu                             | uscar",                         |               |               |                |       |             |          |        |             |
| Para poder vi                                    | visualizar los re<br>1 Social del Re          | sultados del rango<br>ceptor: | o seleccionado debe                    | rá de presiona | r el botón "Bu<br>Inicio: 2017/            | uscar".<br>/1/01                | Fin: 2017/1/5 |               | Buscar         |       |             |          |        |             |
| Para poder vi<br>RFC o Razon                     | visualizar los re<br>1 Social del Re          | suitados del rango<br>ceptor: | o seleccionado debe                    | rá de presiona | r el botón "Bu<br>Inicio: 2017/            | uscar".<br>/1/01                | Fin: 2017/1/5 |               | Q Buscar       |       |             |          |        |             |
| Para poder vi                                    | visualizar los re<br>1 Social del Re          | sultados del rango<br>ceptor: | o seleccionado debe                    | rá de presiona | r el botón "Bu<br>Inicio: 2017/            | uscar".<br>/1/01                | Fin: 2017/1/5 |               | Q Buscar       |       |             |          |        |             |
| Para poder vi<br>RFC o Razon<br>Reporte de Factu | visualizar los re<br>n Social del Re<br>lurás | sultados del rango<br>ceptor: | o seleccionado debe                    | rá de presiona | r el botón "Bu<br>Inicio: 2017/            | uscar".<br>/1/01                | Fin: 2017/1/5 |               | Q Buscar       |       |             |          |        |             |
| Para poder vi<br>RFC o Razon<br>Reporte de Factu | visualizar los re<br>1 Social del Re<br>Iuras | suitados del rango<br>ceptor: | o seleccionado debe<br>Facturas Despue | rá de presiona | r el botón "Bu<br>Inicio: 2017/<br>ntes de | uscar".<br>/1/01<br>Facturas De | Fin: 2017/1/5 | Timbres Antes | Buscar         | spues | Timbres Ant | tes de   | Timbre | s Despues d |

No se encontraron Datos

## 6.2.9 Reporte de Tickets

El acceso a la Generación de Reportes por Tickets es:

#### HERRAMIENTAS ->> REPORTES ->> Reporte de Tickets.

En esta sección es posible consultar el estado de los tickets emitidos.

La generación de este tipo de reportes requiere:

- 1. Capturar la siguiente información:
  - o Estatus
  - o Fecha Inicio
  - o Fecha Fin

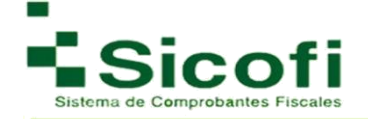

2. Dar clic en el botón "Buscar".

| NICIO                              | CLIENTES Y PRODUCTOS     | DOCUMENTOS            | RECEPCIÓN                    |                         | HERRAMIENTAS |                | BA  | LIR. |
|------------------------------------|--------------------------|-----------------------|------------------------------|-------------------------|--------------|----------------|-----|------|
| oortes                             |                          |                       |                              |                         |              |                |     |      |
| ortes » Reportes de T              | ickets                   |                       |                              |                         |              |                |     |      |
| En esta sección puede o            | onsultar el estado de su | s tickets emitidos    |                              |                         |              |                |     |      |
|                                    |                          |                       |                              |                         |              |                |     |      |
| Statue: Todos                      | Inicia: 2017/1/5         | Ein: 2047/4/E         | 0                            |                         |              |                |     | _    |
| Status. Touos •                    | INICIO: 2017/1/5         | Fin: 2017/1/5         | Buscar                       |                         |              |                |     |      |
|                                    |                          |                       | *                            |                         |              |                |     |      |
|                                    |                          |                       | •                            |                         |              |                |     |      |
| eporte Tickets                     |                          |                       |                              |                         |              |                |     |      |
| eporte Tickets<br>Numero de ticket | Fe                       | cha y Hora de Emision | Monto Tota                   | l Status                | Fecha y Hora | de Facturacion | RFC | CF   |
| eporte Tickets<br>Numero de ticket | Fe                       | cha y Hora de Emision | Monto Tota<br>No se encontra | i Status<br>ron Tickets | Fecha y Hora | de Facturacion | RFC | CF   |
| eporte Tickets<br>Numero de ticket | Fe                       | cha y Hora de Emision | Monto Tota<br>No se encontra | Status                  | Fecha y Hora | de Facturacion | RFC | CI   |
| eporte Tickets<br>Numero de ticket | Fer                      | cha y Hora de Emision | Monto Tota<br>No se encontra | i Status<br>ron Tickets | Fecha y Hora | de Facturacion | RFC | CI   |
| sporte Tickets<br>Numero de ticket | Fe                       | cha y Hora de Emision | Monto Tota<br>No se encontra | I Status<br>ron Tickets | Fecha y Hora | de Facturacion | RFC | C    |

# 6.2.10 Reporte de Descargas

El acceso a la Generación de Reportes de Descargas generadas es: HERRAMIENTAS→REPORTES→Descargas.

En esta sección puede consultar el estado de los reportes elaborados, sin ingresar datos específicos, ya que es una sección de solo consulta

| En esta sección puede consultar  | el estado de los reportes Solicitados                                  |                           |                            |         |          |
|----------------------------------|------------------------------------------------------------------------|---------------------------|----------------------------|---------|----------|
| Una vez pasada la fecha de expir | ación el archivo se borrara y ya no podrá descargarse.                 |                           |                            |         |          |
| portes                           |                                                                        |                           |                            |         |          |
| Nombre Del Reporte               | Descripcion                                                            | Fecha y Hora De Solicitud | Fecha y Hora De Expiracion | Estatus | Descarga |
| Reporte Recepcion                | Reporte de Recepcion, periodo: 2015/12/19 a 2016/12/19                 | 2016-12-19 16:39:33       | 2016-12-24 16:39:33        | 0       |          |
| XML                              | XMLS de facturas generadas entre: 2015/12/7 y 2016/12/7                | 2016-12-07 10:29:28       | 2016-12-12 10:29:28        | 0       |          |
| Reporte Recepcion                | Reporte de Recepcion, periodo: 2013/06/03 a 2016/11/15                 | 2016-11-15 15:29:14       | 2016-11-20 15:29:14        | 0       |          |
| Reporte Recepcion                | Reporte de Recepcion, periodo: 2015/10/31 a 2016/10/31                 | 2016-10-31 12:29:17       | 2016-11-05 12:29:17        | 0       |          |
| Reporte Conceptos                | Reporte de Conceptos, periodo: 2016/10/27 a 2016/10/27                 | 2016-10-27 18:42:47       | 2016-11-01 18:42:47        | 0       |          |
| Reporte Recepcion                | Reporte de Recepcion, periodo: 2015/10/12 a 2016/10/12                 | 2016-10-12 14:30:21       | 2016-10-17 14:30:21        | 0       |          |
| Reporte Conceptos                | Reporte de Conceptos, periodo: 2016/9/01 a 2016/9/12                   | 2016-09-12 08:48:51       | 2016-09-17 08:48:51        | 0       |          |
| Reporte Nomina                   | Reporte de Recibos de Nomina, periodo: 2012/12/01 a 2016/9/8           | 2016-09-08 16:51:40       | 2016-09-13 16:51:40        | 0       |          |
| ReporteConsumoDetallado          | Reporte de Consumo Correspondiente al Periodo: 2016/08/01 a 2016/08/31 | 2016-09-06 16:41:28       | 2016-09-11 16:41:28        | 0       |          |
| Reporte Recepcion                | Reporte de Recepcion, periodo: 2015/8/31 a 2016/8/31                   | 2016-08-31 11:56:44       | 2016-09-05 11:56:44        |         |          |

119 Registros (1-12)

1 2 3 4 Siguiente Ultima

5 10 20 50

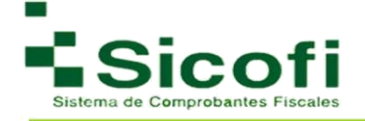

# 7. ADMINISTRACIÓN

En esta sección es en donde se pueden llevar a cabo modificaciones de los datos de la empresa, así como de los usuarios que operarán el sistema, entre otras opciones que se describirán a continuación:

## 7.1 MI EMPRESA

#### 7.1 .1 Datos Fiscales

Apartado en donde se visualizarán los datos internos de la empresa, factibles a ser modificados desde el formulario de Información Fiscal desplegado:

| Información Fiscal   |                            |    |
|----------------------|----------------------------|----|
| * RFC:               | AAA010101AAA               |    |
| Razón Social:        | AAA010101AAA               |    |
| Régimen Fiscal 3.2:  | Regimen Fiscal             |    |
| Régimen Fiscal 3.3:  | General de Ley Personas Iv |    |
| CURP:                |                            | )  |
| Registro Patronal: 🧉 | B12345678981               | )( |
| RFC Patron Origen:   | [                          | )  |
| Origen Recurso:      | ( <u> </u>                 | Y  |
| Monto Recurso:       | 0.000                      |    |

manera que el dato de *CURP*, aunque este retenciones.

En este formulario, la información fiscal como RFC, Razón Social son datos obligatorios, de la misma último es obligatorio únicamente en caso de generar

En caso de tener que realizar cambio de RFC, es necesario firmar nuevamente el contrato y registrar la FIEL.

En la siguiente imagen, se despliega la sección de *Contactos*, con campos como:

Contacto 1: información del Responsable Principal de la cuenta.

Contacto 2: información del Responsable Secundario de la cuenta.

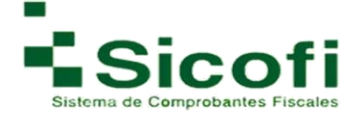

En caso de tener que generar el cambio del **contacto 1** (Contacto Principal), es necesario llevar a cabo nuevamente la firma del contrato con la FIEL.

Los contactos ubicados en esta sección son los únicos que podrán solicitar algún cambio extraordinario a realizar sobre la cuenta, por lo que sé recomienda sean personas diferentes y con potestad para tomar decisiones en la administración de la cuenta.

| Contacto 1:        | Ontacto 1        |
|--------------------|------------------|
| Contacto 2:        | Ontacto 2        |
| E-Mail Principal:  | prueba@mail.com  |
| E-Mail Secundario: | prueba1@mail.com |
| E-Mail Alterno:    | prueba2@mail.com |
| Teléfono:          | 5508080808       |
| Teléfono (2):      | 5509090909       |

La sección de *Dirección* es información que se registra desde un principio, misma que aparece en las facturas generadas y parte de la información que se despliega en el apartado de inicio del sistema de facturación personalizado.

| Dirección          |                   |   |
|--------------------|-------------------|---|
| * Calle:           | Calle Prueba      |   |
| * Número Exterior: | 85                |   |
| Número Interior:   | 5                 |   |
| Referencia:        | Referencia Prueba |   |
| * Colonia:         | Colonia Prueba    |   |
| * Municipio:       | Delegacion Prueba |   |
| * Código Postal    | 54015             |   |
| * Ciudad:          | Mexico            |   |
| * Estado:          | Michoacán         | ¥ |
| * País:            | Mexico            |   |

Existe una sección más, denominada *Información Adicional*, en donde se visualiza la cantidad de facturas con que se cuenta en el momento. Describiendo de esta manera los siguientes campos:

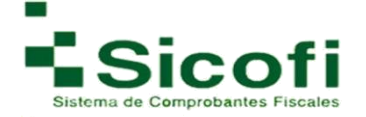

- Aviso de folios: Es necesario estipularlo como un mínimo de folios, para que a través de este dato el sistema nos alerte y ayude a prever antes de quedar sin folios, llevando así a cabo una recompra.
- Decimales PDF 3.2: Es necesario seleccionar el número de decimales que requerimos se muestren en los PDF's registrados, estos pueden ser desde 2 hasta 6 dígitos a la derecha de un punto decimal.
- **Responder a emisor:** Es posible que al enviar por correo las facturas, se pueda ver el mail de envió, a modo de que puedan dar replica al mismo.
- *Tipo de cambio*: Es posible colocar el tipo de cambio entre dos monedas, de modo que se especifique la cantidad indicada de base a una conversión monetaria.
- Página web: Es posible colocar el link de la página en donde los clientes o emisores podrán encontrar información sobre sus servicios. De esta manera, será necesario también configurar *Idioma PDF*, que es el idioma en el que requiere que los clientes visualicen sus facturas. Las opciones por elegir son inglés o español.
- Envío de factura como adjunto: Es necesario seleccionar la opción como adjunto (Permiso de notificación para alertar que no será posible registrarse dentro del sistema si una factura ya fue vista),
- **Decimales Versión 3.3:** Con esta opción puede modificar la cantidad de decimales que requiera en el XML y PDF respectivamente, para el uso de la versión 3.3.

| Timbres Restantes: 2 14067                            | 6931 | Tipo de Cambio:    | 0            | 0.00              |             |
|-------------------------------------------------------|------|--------------------|--------------|-------------------|-------------|
| Aviso de Folios : 🕜 100                               |      | Página Web:        | 0            | http://www.factur | ricaeimpres |
| Decimales PDF 3.2: 🕜 2                                | •    | Idioma PDF:        | 0            | Español           | •           |
|                                                       |      | Envío de Factura o | como Adjunto | 0 a @u. @         |             |
|                                                       |      |                    |              | SI INO U          |             |
| Responder a Emisor:                                   | No 💌 |                    |              | SI ONO O          |             |
| Responder a Emisor:<br>SI<br>Decimales Versión 3.3: 4 | No 🖲 |                    |              | SI O NO O         |             |

El apartado *Complemento Donataria* es opcional, ya que es aplicable únicamente si se expiden recibos de Donativos. Dicha sección solo consta de 2 campos:

- Número de autorización
- Fecha de Autorización

Estos datos aparecerán al momento de generar la expedición de los recibos de donativos.

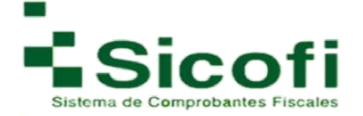

| Complemento Donataria (U | nicamente si Expide Recibos de Dor | nativos)                        |
|--------------------------|------------------------------------|---------------------------------|
| No. Autorización :       | 12345                              | Fecha Autorización : 2014/01/01 |

En la sección *Información Adicional* relacionada al envió de e-mails, es posible automatizar los mensajes que deseamos vayan en el cuerpo del correo, como presentación al enviar vía Email las remisiones, los CFDI's, o bien, como leyenda adicional en los PDF´s o para que sea agregada en cada factura de XML con Addenda.

| lensaje al mandar por Email<br>emisiones: |                                                                       |    |
|-------------------------------------------|-----------------------------------------------------------------------|----|
| lensaje al mandar por mail CFDI:          | Adjuntamos factura.                                                   | 10 |
|                                           | Agradecemos la compra en nuestras tiendas. Gracias por su preferencia |    |
| eyenda adicional para el PDF:             |                                                                       |    |
| (ML Addenda:                              |                                                                       |    |

Finalmente se da clic en el botón *Actualizar* para refrescar la información y se despliegue correctamente en las secciones y operaciones necesarias.

# 7.1.2 Usuarios

En esta fase, se administra y dan de alta los usuarios en Sistema de Facturación Electrónica SICOFI.

Favor de consultar el apartado Administración de Clientes Página 21.

| INICIO                                                                                           | CLIENTES Y PRODUCT              | tos Documi                           | ENTOS                                                   | RECEPCIÓN            | CONTABILIDAD ELECTRÓNICA | HERRAMIENTAS | 1                     | ADMINISTRAC    | ION |                   | SAL | R |
|--------------------------------------------------------------------------------------------------|---------------------------------|--------------------------------------|---------------------------------------------------------|----------------------|--------------------------|--------------|-----------------------|----------------|-----|-------------------|-----|---|
|                                                                                                  |                                 |                                      |                                                         |                      |                          |              |                       |                |     |                   |     |   |
| dministración de                                                                                 | Usuarios de MARTI               | N JORGE FLOR                         | ES QUINTANA                                             |                      |                          |              |                       |                |     |                   |     |   |
| 1i Empresa » Usua                                                                                | rios                            |                                      |                                                         |                      |                          |              |                       |                |     |                   |     |   |
| Permite crear elimi                                                                              | par o modificar los privilegios | v contraseñas de los u               | isuarios                                                |                      |                          |              |                       |                |     |                   |     |   |
|                                                                                                  | tal e medinesi lee prinegiee    | , oona aconaciaciaciacia             |                                                         |                      |                          |              |                       |                |     |                   |     |   |
| Herramientas                                                                                     |                                 |                                      |                                                         |                      |                          |              |                       |                |     |                   |     |   |
|                                                                                                  |                                 |                                      |                                                         |                      |                          |              |                       |                |     |                   |     |   |
|                                                                                                  |                                 |                                      |                                                         |                      |                          |              |                       |                |     |                   |     |   |
| 2                                                                                                |                                 |                                      |                                                         |                      |                          |              |                       |                |     |                   |     |   |
| Agregar un                                                                                       |                                 |                                      |                                                         |                      |                          |              |                       |                |     |                   |     |   |
| Agregar un<br>Nuevo Usuario                                                                      |                                 |                                      |                                                         |                      |                          |              |                       |                |     |                   |     |   |
| Agregar un<br>Nuevo Usuario                                                                      |                                 | Buscar 🕼                             | Mostrer todos                                           |                      |                          |              |                       |                |     |                   |     |   |
| Agregar un<br>Nuevo Usuario<br>Usuarios:                                                         | (                               | 🔍 Buscar/ 🍏                          | Mostrar todos                                           |                      |                          |              |                       |                |     |                   |     |   |
| Agregar un<br>Nuevo Usuario<br>Usuarios:                                                         |                                 | Q Buscar 🕼                           | Mostrer todos                                           |                      |                          |              |                       |                |     |                   |     |   |
| Agregar un<br>Nuevo Usuario<br>Usuarios:<br>Listado de usuarios<br>Estado Nombre                 | Ap. Paterno                     | Buscar 🕼                             | Mostrar todos<br>Email                                  | _                    |                          | ەن           |                       | <b>1</b> -     |     | 8 7               |     |   |
| Agregar un<br>Nuevo Usuario<br>Usuarios:<br>Listado de usuarios<br>Estado Nombre                 | Ap. Paterno<br>demo             | Buscar<br>Ap. Materno<br>demo        | Mostrar todos<br>Email<br>disdemo@sico                  | fi.com.mx            |                          | ت<br>ب       | 8 <del>7</del><br>0 0 | 2 2            |     | 8 T<br>0 0        |     |   |
| Agregar un<br>Nuevo Usuario<br>Usuarios:<br>Listado de usuarios<br>istado Nombre<br>demo<br>demo | Ap. Paterno<br>demo<br>pio      | Buscar<br>Ap. Materno<br>demo<br>pio | Mostrar todos<br>Email<br>disdemo@sico<br>pollito15@gma | fi.com.mx<br>iil.com |                          | ۰<br>ب       | 8 ×<br>0 0            | <br>¢ ¢<br>¢ ¢ |     | 8 7<br>0 0<br>0 0 |     |   |

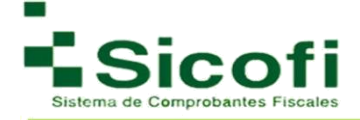

# 7.1.3 Contrato

En caso de haber realizado más de una ocasión la firma del contrato con FIEL, se mostrarán enlistados y en pantalla los contratos generados por este proceso, como se muestra en la siguiente imagen:

| INCID                  | CLIENTES Y PRODUCTOS         | DOCUMENTOS   | RECEPCION                    | CONTABILIDAD ELECTRÓNICA | HERRAMIENTAS |            | 84 |
|------------------------|------------------------------|--------------|------------------------------|--------------------------|--------------|------------|----|
| Contratos              |                              |              |                              |                          |              |            |    |
| i Empresa » Contratos  |                              |              |                              |                          |              |            |    |
| Aquí se pueden observ: | ar los contratos realizados. |              |                              |                          |              |            |    |
|                        | -                            |              |                              |                          |              |            |    |
|                        | Contratos                    |              |                              |                          |              |            |    |
|                        | Nú                           | mero De Fiel | RFC                          | Sellado con              | Fecha        | Abrir PDF  |    |
|                        |                              |              |                              |                          |              |            |    |
|                        | 112312dddd                   |              | RFC010101A20                 | 06/01/2014               |              | PDF        |    |
|                        | 112312dddd                   |              | RFC010101A20                 | 06/01/2014               |              | PDF        |    |
|                        | 112312dddd                   | 708315       | RFC010101A20                 | 06/01/2014               |              | PDF        |    |
|                        | 112312dddd<br>00001000000101 | 798315       | RFC010101A20<br>TBN040609RKA | 06/01/2014<br>19/06/2012 |              | PDF<br>PDF |    |
|                        | 112312dddd<br>00001000000101 | 798315       | RFC010101A20<br>TBN040609RKA | 06/01/2014               |              | PDF        |    |

Así es como se puede consultar el archivo del contrato descargado en formato PDF, con solo dar un clic sobre el ícono de la imagen PDF.

## 7.1.4 Departamentos

En esta sección es posible dar da alta, modificar y eliminar los departamentos de una empresa registrada.

En dónde;

**Nuevo Departamento:** Es la opción para registrar un departamento que no ha sido dado de alta anteriormente.

|                                        |                                      | _                   | -1        | 11.                      | -QP          |                | *     |
|----------------------------------------|--------------------------------------|---------------------|-----------|--------------------------|--------------|----------------|-------|
| INICIO                                 | CLIENTES Y PRODUCTOS                 | DOCUMENTOS          | RECEPCIÓN | CONTABILIDAD ELECTRÓNICA | HERRAMIENTAS | ADMINISTRACIÓN | SALIR |
| ninistración de D                      | epartamentos de MART                 | N JORGE FLORES      | QUINTANA  |                          |              |                |       |
| Emproso - Doporto                      | amentos                              |                     |           |                          |              |                |       |
| cilipiesa » Departa                    | anontos                              |                     |           |                          |              |                |       |
| Empresa » Departa                      |                                      |                     |           |                          |              |                |       |
| Aquí podrá dar da alta                 | , modificar y eliminar los departame | ntos de su empresa. |           |                          |              |                |       |
| Aquí podrá dar da alta                 | , modificar y eliminar los departame | ntos de su empresa. |           |                          |              |                |       |
| Aquí podrá dar da alta<br>erramientas  | , modificar y eliminar los departame | ntos de su empresa. |           |                          |              |                |       |
| Aquí podrá dar da alta.<br>erramientas | , modificar y eliminar los departame | ntos de su empresa. |           |                          |              |                |       |
| Aquí podrá dar da alta<br>erramientas  | , modificar y eliminar los departame | ntos de su empresa. |           |                          |              |                |       |
| Aquí podrá dar da alta<br>erramientas  | , modificar y eliminar los departame | ntos de su empresa. |           |                          |              |                |       |

- 1. Dar clic en el ícono Nuevo Departamento.
- 2. Ingresar Nombre del departamento y Descripción del área que se va a generar.
- 3. Dar clic en el botón Actualizar.
- 4. Despliegue de la leyenda: "Departamento creado correctamente. Regresar a la tabla".

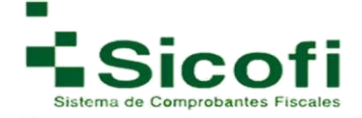

| NICIO                                          | CLIENTES Y PRODUCTOS                             | DOCUMENTOS        | RECEPCION               |        | HERRAMIENTAS | ADMINISTRACIÓN | SALIR |
|------------------------------------------------|--------------------------------------------------|-------------------|-------------------------|--------|--------------|----------------|-------|
| Administración de D<br>Departamentos » Modifio | Departamentos de MARTI<br>cación de Departamento | N JORGE FLORES    | QUINTANA                |        |              |                |       |
| Ingrese el nombre y la                         | descripcion del Departamento.                    |                   |                         |        |              |                |       |
| Oepartamento creado                            | correctamente, regresar a la lista.              |                   |                         |        |              |                |       |
|                                                |                                                  | Departamento      |                         |        |              |                |       |
|                                                |                                                  | Nombre: Siste     | emas                    |        |              |                |       |
|                                                |                                                  | Descripción: Área | a de desarrollo de tecn | ología |              |                |       |
|                                                |                                                  |                   |                         |        |              |                |       |
|                                                |                                                  |                   |                         | *      |              |                |       |
|                                                |                                                  |                   | Actu                    | alizar |              |                |       |

**Modificar Departamento** y **Eliminar Departamento** son opciones a través de las cuales es posible modificar información relacionada a cualquier departamento dado de alta, o bien, eliminar el registro de cualquier departamento dado de alta anteriormente, con solo:

- 1. Seleccionar el Departamento al cual requerimos modificar información o eliminar.
- 2. Dar Clic al botón correspondiente según sea el caso.

|                  |                                            | CLIENTES Y PRODUCTOS        | DOCUMENTOS          | RECEPCIÓN       |                                        | HERRAMIENTAS               |            | SALIR      |
|------------------|--------------------------------------------|-----------------------------|---------------------|-----------------|----------------------------------------|----------------------------|------------|------------|
| Admini<br>Mi Emp | stración de Departa<br>resa » Departamento | amentos de MARTI<br>S       | N JORGE FLORES      | QUINTANA        |                                        |                            |            |            |
| 🚺 Aqu            | rí podrá dar da alta, modifica             | ar y eliminar los departame | ntos de su empresa. |                 |                                        |                            |            |            |
| Herram           | iientas                                    |                             |                     |                 |                                        |                            |            |            |
| Nu<br>Depart     | evo<br>amento                              | Eliminar<br>Departamento    |                     |                 |                                        |                            |            |            |
| Dep              | artamentos: sistemas                       | )                           | Q Buscar            |                 |                                        |                            |            |            |
| Listado          | de Departamentos                           |                             |                     |                 |                                        |                            |            |            |
|                  | Nombre                                     |                             |                     |                 | Descripción                            |                            |            |            |
| 0                | Sistemas Informático                       | s                           |                     | Departamento cu | iyo objetivo es desarrollar y dar mant | enimiento a sistemas admir | istrativos |            |
| 0                | Sistemas                                   |                             |                     |                 | Departamento deSiste                   | mas                        |            |            |
| ۲                | Sistemas                                   |                             |                     |                 | Área de desarrollo de teo              | nología                    |            |            |
| 3 Registr        | os (1-1)                                   |                             |                     |                 | 1                                      |                            |            | 5 10 20 50 |

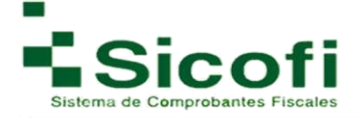

## 7.1.5 Empleados

En este apartado es posible dar de alta a los empleados que posteriormente genere el timbrado de nómina, mostrando la siguiente ventana en la cual se visualizará el ícono Nuevo empleado y el listado de empleados dados de alta.

Al seleccionar cualquiera de los registros desplegados, aparecerá la imagen siguiente:

|                         | 100 E.                            |                                  |             | ALCEPCON             | CONTABLOAD ELECTRONICA | -0 <b>9</b> | alumatiko da |                      |
|-------------------------|-----------------------------------|----------------------------------|-------------|----------------------|------------------------|-------------|--------------|----------------------|
| dministra<br>(i Empresa | ación de Emplead<br>a » Empleados | os de MARTIN JORGE               | FLORES QUIN | TANA                 |                        |             |              |                      |
| Aqui pod                | rà dar da alta, modificar j       | y eleminar a los Empleados de su | empresa.    |                      |                        |             |              |                      |
| Herramienta             |                                   |                                  |             |                      |                        |             |              |                      |
| 610                     | 1                                 |                                  |             |                      |                        |             |              |                      |
| -                       |                                   |                                  |             |                      |                        |             |              |                      |
| Nuevo Emplea            | ido.                              |                                  |             |                      |                        |             |              |                      |
| Emplead                 | 08                                | Q 8.                             | star        |                      |                        |             |              |                      |
|                         |                                   |                                  | 0004        |                      |                        |             |              |                      |
| Listado de E            | impleados                         |                                  |             | 100-20-01            | 1.50.000.000           |             |              | V-04546              |
| Estado                  | RFC                               | CURP                             |             | Nombre               | # Emplead              | 0 NS        | 5            | Email                |
| 0                       | BEBJ720116F87                     | MECC020123HDFNRR                 | 4 BERRELLEZ | A BELTRAN JESUS ALBE | RTO 8                  | 230372      | 26935        |                      |
| 0                       | CAP110310G86                      | COLR781217HCLNNL0                | 8 JUA       | N PEREZ GONZALEZ     | 1                      |             |              |                      |
| 0                       | OIAJ990410XXX                     | CIAJ990410HGTLRN0                | JUAN J      | ESUS OLIVARES ARCE   | 1400166                |             | juanjesu     | solivares99@gmail.co |
|                         |                                   |                                  |             |                      |                        |             |              |                      |

Al seleccionar cualquier registro del Listado de Empleados y dar clic en el ícono "Modificar Empleado":

|                  | A                             | 0.0VT               |                      | DOQUMENTO         | a 400870 04                     | 0047481.040 | ELECTRONOA      | HEMANENTAL | NUMBER           | ETMORY - | 24.0 |
|------------------|-------------------------------|---------------------|----------------------|-------------------|---------------------------------|-------------|-----------------|------------|------------------|----------|------|
| dmini<br>Ii Empr | nistración d<br>xresa » Emple | e Empleado<br>Iados | s de MARTIN J        | ORGE FLC          | RES QUINTANA                    |             |                 |            |                  |          |      |
| Aqu              | quí podrá dat de              | ata, modificar y    | elminar a los Emple  | ados de su em     | PRS8.                           |             |                 |            |                  |          |      |
| Herran           | mientas                       |                     |                      |                   |                                 |             |                 |            |                  |          |      |
| - (              |                               | 63                  | - 63                 | - 63              | 1                               |             |                 |            |                  |          |      |
| Nuevo B          | Enpleado Nos                  | fcar Enpleado       | Einnar Enpleato Ac   | tivar o Desactiva | r                               |             |                 |            |                  |          |      |
| Emp<br>Listedo   | pleados                       | ficar Empleado      | Elminar Empleado Ac  | tivar o Desactiva | Nombre                          |             | # Employed      |            | Net              |          | mail |
| Emp<br>Esta      | pleados.                      | ficar Empleado      | Eliminar Empleado Ac | Ever o Desactive  | Nombre<br>ERRELLEZA BELTRAN JES | US ALBERTO  | # Empleado<br>8 | 23         | N55<br>037226935 | E        | mail |

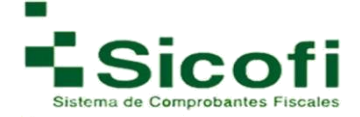

Se presentará de manera inmediata el siguiente formulario:

| NOO                                                |                             | JARN TO S | RECEPCON | CONTRALIOND B         | SCTRONOCA  | -875.40       | ENTAD         | ADDARD THAD DO | 2.1 |
|----------------------------------------------------|-----------------------------|-----------|----------|-----------------------|------------|---------------|---------------|----------------|-----|
| dministracion de Emple<br>mieados » Nuevo Empleado | ados de MARTIN JORGE        | FLORES Q  | UINTANA  |                       |            |               |               |                |     |
| Los datos marcados * son et                        | ligatorios o condicionales. |           |          |                       |            |               |               |                |     |
|                                                    | Información Fiscal          |           |          |                       |            |               |               |                |     |
|                                                    | * CURP:                     | 0         |          | NSS:                  | 0          |               |               | -              |     |
|                                                    | * RFC:                      | 0         |          | Antiguedad:           | 0          |               |               |                |     |
|                                                    | * Tipo De Contrato          | 0         | •        | * Fecha Inicio Labora |            |               |               |                |     |
|                                                    | * Entidad:                  | 0         | •)       | Cuenta Bancaria:      | 0          |               |               |                |     |
|                                                    | " Número Empleado           | 0         |          | Departamento:         | 0          |               |               |                |     |
|                                                    | * Periodicidad Pago:        | 0         |          | Banco:                | 0          |               |               |                |     |
|                                                    | * Tipo De Regimen:          | 0         | •        | Salario Base:         | 0          |               |               |                |     |
|                                                    | Salario Diario:             | 0         |          | Tipo Jornada:         | O Di       | irna          |               |                |     |
|                                                    | Puesto:                     | 0         |          | Riesgo Puesto:        | O Cla      | ise I         |               |                |     |
|                                                    | Sindicalizado               | 0 SI      | •        | Email                 | 0          |               |               |                |     |
|                                                    | * Nombre Empleado           | 0         |          |                       |            |               |               |                |     |
|                                                    | Sub Contratación            |           |          |                       |            |               |               | <b>_</b>       |     |
|                                                    | RFC Labora:                 | 0         |          | * Tiempo Porcer       | taje 😡     | -             |               |                |     |
|                                                    | 10                          |           |          |                       |            | Agregar M     | as Conceptos  | 1              |     |
|                                                    | Percepciones                |           |          |                       |            | 0004000000000 |               | 18             |     |
|                                                    | Percepciones                |           |          |                       |            |               |               |                |     |
|                                                    | Sueldos Total               |           | 5        | Jublación Tr          | tal        |               |               | -              |     |
|                                                    | * Total Gravado:            | 00        |          | * Total Esen          | 10:        | 00            |               |                |     |
|                                                    | Total Indemnizacion         | 0 0       |          |                       |            |               |               |                |     |
|                                                    | Dessension                  |           |          |                       |            |               |               | -              |     |
|                                                    | The Development             | 0         | 25       | 1 City                |            | 0             |               | -              |     |
|                                                    | Importe Evento              | 0         |          | * Importe G           | avador     |               |               |                |     |
|                                                    | * Concepto:                 |           |          | insporte da           | arrenze.   | •             |               |                |     |
|                                                    |                             |           |          |                       |            | Agregar M     | as Percepción | 1              |     |
|                                                    | 17.<br>                     |           |          |                       |            | 90.<br>       |               |                |     |
|                                                    | Deducciones                 |           |          |                       |            |               |               |                |     |
|                                                    | Deductiones                 |           |          |                       |            |               |               |                |     |
|                                                    | Total Impuestos Rete        | enidos: 🕤 |          | Total Otras D         | educciones | 0             |               |                |     |
|                                                    | Deduction                   |           |          |                       |            |               |               | ×              |     |
|                                                    | * Tipo Deduccion:           | 0         | •        | * Clave:              |            | 0             |               |                |     |
|                                                    | * Concepto: 🔞               |           |          | * Importe:            |            | 0             |               |                |     |
|                                                    |                             |           |          |                       |            | Agregar N     | las Deduccio  | nes            |     |
|                                                    | Otros Pagos                 |           |          |                       |            | 101518360     |               |                |     |
|                                                    | Otros Pagos                 |           |          |                       |            |               |               | ×              |     |
|                                                    | * Tipo Otro Pago:           | 0         |          | * Clave:              |            | 0             |               |                |     |
|                                                    | * Concepto                  | 100       |          | * Importer            |            | 00            |               |                |     |
|                                                    | - anachas -                 |           |          | naporte.              |            |               |               |                |     |
|                                                    |                             |           |          |                       |            |               |               |                |     |

Una vez llenados todos los campos, se dará clic en el botón "*Agregar"* y se emitirá una leyenda: "*La información ha sido ingresada correctamente".* 

Las opciones "*Eliminar empleado" y "Activar Empleado",* se aplican únicamente seleccionando el usuario correspondiente y dando clic en cualquiera de los 2 íconos según se requiera.

Nota: Los campos con asterisco (\*) son obligatorios.

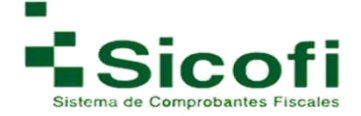

## 7.2SAT

# 7.2.1 Certificados

Apartado de consulta, en donde podrá encontrar el certificado previamente dado de alta, para su consulta o en caso de ser necesario para reemplazarlo o renovarlo por cuestiones de caducidad.

| INICIO                | CLIENTES Y PRODUCTOS                   | DOCUMENTOS                             | RECEPCIÓN CONT             |                       | HERRAMIENTAS | ADMINISTRACION |       |
|-----------------------|----------------------------------------|----------------------------------------|----------------------------|-----------------------|--------------|----------------|-------|
|                       |                                        |                                        |                            |                       |              |                |       |
| dministración         | de Certificados de Sello Di            | gital                                  |                            |                       |              |                |       |
| Al » Centilicados     |                                        |                                        |                            |                       |              |                |       |
| En esta parte pr      | uede dar de alta, consultar, reemplazi | r, renovar o eliminar sus certificado  | s.                         |                       |              |                |       |
| Al hacer click s      | obre esta liga mostrara un manual      | con toda la información de como        | se genera y solicita un c  | ertificado en el SAT. |              |                |       |
|                       | -                                      |                                        | -                          |                       |              |                |       |
| Si usted desea        | reemplazar o renovar su certificado    | seleccionelo de la lista y utilice las | s opciones correspondiente | 5.                    |              |                |       |
| -                     |                                        |                                        |                            |                       |              |                |       |
| Herramientas          |                                        |                                        |                            |                       |              |                |       |
|                       |                                        |                                        |                            |                       |              |                |       |
|                       |                                        |                                        |                            |                       |              |                |       |
|                       |                                        |                                        |                            |                       |              |                |       |
|                       |                                        |                                        |                            |                       |              |                |       |
|                       |                                        |                                        |                            |                       |              |                |       |
|                       |                                        |                                        |                            |                       |              |                |       |
| Listado de Certificao | Jos                                    |                                        |                            |                       |              |                |       |
| Listado de Certificad | los<br>úmero de Certificado            | Fecha de Expedi                        | ición                      | Fecha de Expir        | ación        | Días Restantes | Vigen |

Al seleccionarse cualquier certificado de los listados, aparecerá la siguiente pantalla:

| 9                           | parte puede dar de alta, consultar, reemplazar, | enovar o eliminar sus certificados.                          |                     |                |        |
|-----------------------------|-------------------------------------------------|--------------------------------------------------------------|---------------------|----------------|--------|
| Si usted                    | desea reemplazar o renovar su certificado, s    | eleccionelo de la lista y utilice las opciones correspondien | tes.                |                |        |
| Herramienta                 | S                                               |                                                              |                     |                |        |
|                             | 2010                                            |                                                              |                     |                |        |
| Nuevo                       | Consulta Reemplazar                             |                                                              |                     |                |        |
| 110070                      | Certificado Certificado                         |                                                              |                     |                |        |
| Certificado                 |                                                 |                                                              |                     |                |        |
| Certificado                 | ertificados                                     |                                                              |                     |                |        |
| Certificado<br>Listado de C | ertificados<br>Número de Certificado            | Fecha de Expedición                                          | Fecha de Expiración | Días Restantes | Vigent |

En esta vista, aparecen 3 íconos nuevos: Nuevo Certificado, Consulta Certificado y Reemplazar certificado.

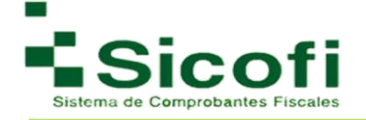

# Consulta de Certificado

Apartado únicamente de consulta, en donde es posible visualizar la información relacionada al certificado dado de alta y previamente seleccionado, para posteriormente dar clic en el icono *Consulta certificado*, desplegándose la siguiente pantalla:

| Aqui puede ver los datos referer | ntes a su certificado.       |                                                  |  |
|----------------------------------|------------------------------|--------------------------------------------------|--|
|                                  | Certificado de Sello Digital |                                                  |  |
|                                  | Empresa Registrada:          |                                                  |  |
|                                  | RFC Registrado:              |                                                  |  |
|                                  | Valido Desde:                | 7 de Mayo de 2013 (Tue May 07 11:01:29 CDT 2013) |  |
|                                  | Valido Hasta:                | 7 de Mayo de 2017 (Sun May 07 11:01:29 CDT 2017) |  |
|                                  | Algoritmo de Encripción:     | SHA1withRSA                                      |  |
|                                  | Número de Serie:             | 2000100000200001428                              |  |

Para llevar a cabo la operación de Renovación de certificado o Agregar uno nuevo, es necesario seguir los pasos estipulados en el apartado "*Administración de Certificados de Sello Digital"*, ubicado en la página 10.

## 7.2.2 Administrar series

Modulo mencionado previamente al inicio de este manual, a través del cual se lleva a cabo la configuración y personalización del sistema de facturación. En caso de requerir agregar otra serie, es posible hacerlo a través de esta sección.

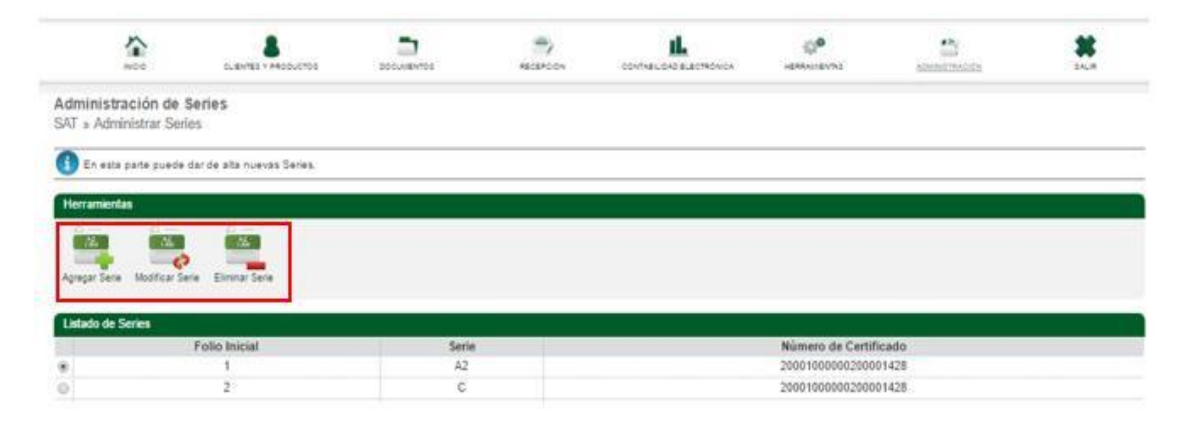

En donde, para llevar alguna de las 3 operaciones mencionadas anteriormente, es necesario hacer referencia a la sección.

Favor de consultar el apartado *Generación del Foliado interno* Página 11.

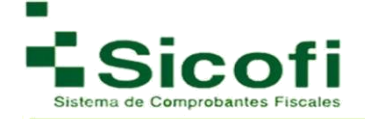

# 7.3 Sucursales

# 7.3.1 Administrar

Sección interna de Administración para sucursales, en donde es posible llevar a cabo alta de sucursales necesarias:

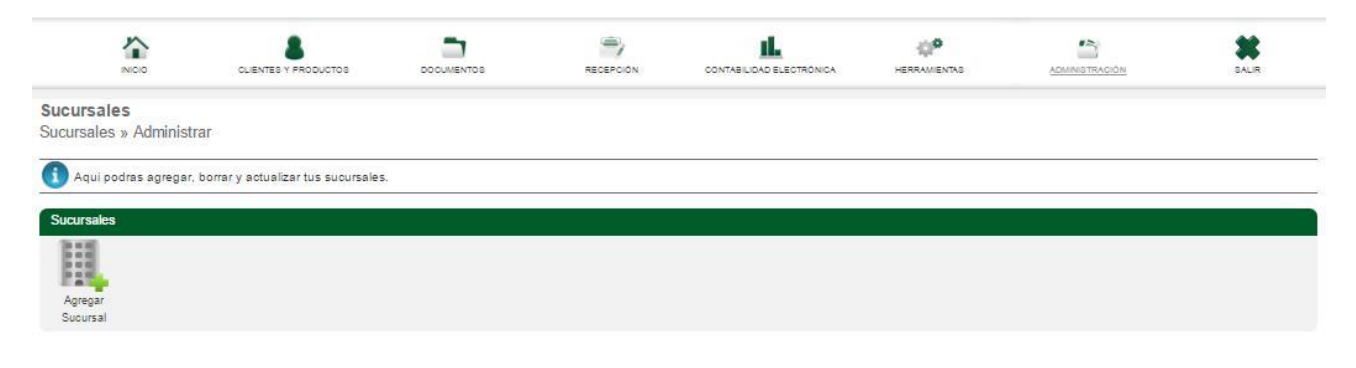

Al seleccionar el icono de agregar sucursal le desplegara el siguiente recuadro:

| NCO                                           | 0.45×110 × 38000,0100                 | DOCUMENTOS REC               | SPC ON | CONTRADUCAD BLECTRO | ONICA | HERRAMENTAS | ADMINISTRACION | 5 |
|-----------------------------------------------|---------------------------------------|------------------------------|--------|---------------------|-------|-------------|----------------|---|
| dministracion de S<br>Istado de Clientes » Nu | Sucursal de MARTIN JOR<br>evo cliente | GE FLORES QUINTANA           |        |                     |       |             |                |   |
| 🚺 Los datos marcados c                        | on 1 son obligatorios.                |                              |        |                     |       |             |                |   |
|                                               |                                       | Dirección de Sucursal        |        |                     |       |             |                |   |
|                                               |                                       | Calle:                       |        |                     |       |             |                |   |
|                                               |                                       | Número Exterior:             |        |                     |       |             |                |   |
|                                               |                                       | Número Interior.             |        |                     |       |             |                |   |
|                                               |                                       | Referencia:                  | 0      |                     |       |             |                |   |
|                                               |                                       | Colonia:                     |        |                     |       |             |                |   |
|                                               |                                       | Municipio:                   |        |                     |       |             |                |   |
|                                               |                                       | Código Postal                |        |                     |       |             |                |   |
|                                               |                                       | Ciudad:                      |        |                     |       |             |                |   |
|                                               |                                       | Estado:                      | Aguase | calientes           | ۲     |             |                |   |
|                                               |                                       | * Pais:                      |        |                     |       |             |                |   |
|                                               |                                       | " Usar Certificado de Matriz | SI     |                     | *     |             |                |   |

Donde se colocará toda la información referente a la dirección de la sucursal, así como la cantidad de folios que se va a asignar a esa sucursal, una llenados todos los campos, se da clic en el botón

"*Agregar*" para que la información quede debidamente registrada, desplegándose la siguiente leyenda si el proceso se realizó correctamente:

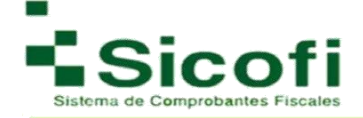

| 8100                     |                                | DOCUMENTOS                                         | RECEPCIÓN    | CONTABILIDAD ELECTRONICA | HERRANS                                                 |
|--------------------------|--------------------------------|----------------------------------------------------|--------------|--------------------------|---------------------------------------------------------|
| dministracion de Sucur   | sal de MARTIN JORGE FLORES     | QUINTANA                                           |              |                          |                                                         |
| Joursales » Modificación | i de Sucursal                  |                                                    |              |                          |                                                         |
| D Los datos marcados c   | on * son obligatorios .        |                                                    |              |                          |                                                         |
| D                        |                                |                                                    |              |                          |                                                         |
| Sucursal creada corre    | ctamente, regresar a la lista. |                                                    |              |                          |                                                         |
|                          |                                | Dirección de Sucursal                              |              |                          |                                                         |
|                          |                                | Calle;                                             | Cuba         | )                        | 17 anna 17<br>18 19 19 19 19 19 19 19 19 19 19 19 19 19 |
|                          |                                | Número Exterior:                                   | 12           |                          |                                                         |
|                          |                                | Número Interior:                                   | 2            |                          |                                                         |
|                          |                                | Referencia:                                        | 0            |                          |                                                         |
|                          |                                | Colonia:                                           | Barri        | o norte                  |                                                         |
|                          |                                | Municipio:                                         | san I        | ucas teplecalco          |                                                         |
| En est                   | e apartado se debe             | Código Postal                                      | 5405         | 5                        |                                                         |
| coloca                   | r la cantidad de               | Ciudad:                                            | can b        | uras teniecalco          |                                                         |
| folios                   | con los que va a               | Estado:                                            | (Dala        | California Core a        |                                                         |
| contar                   | r su nueva sucursal            | * Pair:                                            | Dala         | Camornia Sur •           |                                                         |
|                          |                                | history                                            | Mexi         | co                       |                                                         |
| 1                        |                                | Fecha de Expiración                                | <b>2</b> 018 | -01-03                   |                                                         |
|                          |                                | en en sense en en en en en en en en en en en en en |              |                          |                                                         |
|                          |                                |                                                    |              |                          |                                                         |

Al regresar a la lista "*Alta de sucursales"*, aparece de manera inmediata la información relacionada a la sucursal previamente dada de alta. Aparecerán los siguientes iconos:

| 1                          | 200                 | CUENTES Y PA             | opuctoe                 | COCUMENTOS | RECEPCION |            | 0<br>HERMANDADO    | 500000000 | *                 |
|----------------------------|---------------------|--------------------------|-------------------------|------------|-----------|------------|--------------------|-----------|-------------------|
| Sucursales<br>Sucursales » | Administrar         |                          |                         |            |           |            |                    |           |                   |
| 🚺 Aqui podra               | s ägregar, börra    | ar y achualcar tu        | n sucursilles.          |            |           |            |                    |           |                   |
| Sucursales                 |                     |                          |                         |            |           |            |                    |           |                   |
| Aprepar                    | Meditear<br>Sucural | Activaria<br>Desectivari | Administrar<br>Usuarios |            |           |            |                    |           |                   |
| Listado de Cli             | entes<br>Sor        | cursal                   |                         |            |           | # Facturas | Fecha de Expiració | 0         | Depende de Matriz |
| . 0                        | Calle1, 98, 0       | Delegacion               |                         |            |           | 300        | 05/05/2017         |           | SI                |
| Sucurs                     | ales                |                          |                         |            |           |            |                    |           |                   |
| 215                        | 1                   | 100                      | 1                       | 215        | 1         | 215        |                    |           |                   |
| 7 111                      |                     |                          | -                       |            |           |            |                    |           |                   |
| Aarea                      | ar                  | Mod                      | lificar                 | Activar o  | Ad        | Iministrar |                    |           |                   |
|                            |                     |                          |                         |            |           |            |                    |           |                   |

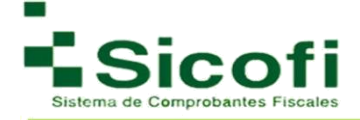

**Modificar Sucursal:** Al seleccionar el icono de modificar sucursal, le aparecerá el mismo recuadro para el alta en caso de que requiera realizar la corrección de cualquier dato referente a esta sucursal.

| NOC CLEXTER 1 PRODUCTOR                           | bocurewros      | RECEPCION | CONTRELIDAD ELECTRONICA | -ERRARDING | spendoscop | 5 |
|---------------------------------------------------|-----------------|-----------|-------------------------|------------|------------|---|
| ursales » Administrar                             |                 |           |                         |            |            |   |
| Aqui podras agregar, borrar y actualizar tus sucu | /58/65          |           |                         |            |            |   |
| ornales .                                         |                 |           |                         |            |            |   |
| gregar<br>Social<br>Social                        | natrar<br>aitos |           |                         |            |            |   |
| Dirección                                         | n de Sucursal   |           |                         |            |            |   |
| Calle:                                            |                 |           |                         |            |            |   |
| Número                                            | Exterior:       |           |                         |            |            |   |
| Número                                            | Interior:       |           |                         |            |            |   |
| Deferen                                           | cia:            |           |                         |            |            |   |
| Colonia:                                          |                 |           |                         |            |            |   |
| Municipi                                          |                 |           |                         |            |            |   |
| wanop                                             | <i>.</i>        |           |                         |            |            |   |
| Codigo F                                          | Postal          |           |                         |            |            |   |
| Ciudad:                                           |                 |           |                         |            |            |   |
| Estado:                                           |                 | Agu       | ascalientes •           |            |            |   |
| * País:                                           |                 | 0.14      |                         |            |            |   |
| Numero                                            | de folios:      | QW0       |                         |            |            |   |
| Fecha d                                           | e Expiración    | 2017      | 7-05-05                 | -          |            |   |
|                                                   | n na transmitte |           |                         |            |            |   |

**Activar o desactivar sucursal:** Con el siguiente icono como su nombre lo indica, le va ayudar para activar o desactivar la sucursal dada de alta, el cambio de estado se va a notar con lo icono que se visualizan en el estado de la sucursal.

| -                         | <u>ጉ</u>             |                                | -          | =,        | ıL.                      | 0°                                | •*             | *                      |
|---------------------------|----------------------|--------------------------------|------------|-----------|--------------------------|-----------------------------------|----------------|------------------------|
| 25                        | NICIO                | CLIENTES Y PRODUCTOS           | DOCUMENTOS | RECEPCIÓN | CONTABILIDAD ELECTRÓNICA | HERRAMIENTAS                      | ADMINISTRACIÓN | SALIR                  |
| ucursales<br>Sucursales » | s<br>» Administrar   |                                |            |           |                          |                                   |                |                        |
| Aqui podr                 | lras agregar, borr   | ar y actualizar tus sucursales | 5.         |           |                          |                                   |                |                        |
| La Sucur                  | rsal fue bloquead    | a.                             |            |           |                          |                                   |                |                        |
| Sucursales                |                      |                                |            |           |                          |                                   |                |                        |
| Agregar                   | Modificar            | Activar o                      |            |           |                          |                                   |                |                        |
| Sucursal                  | Sucursal             | Desactivar Usuarios            |            |           |                          |                                   |                |                        |
| Lindada da Ol             |                      |                                |            |           |                          |                                   |                |                        |
| Listado de Cl             | Suc                  | ureal                          |            |           | # Facturae               | Fecha de Expiración               | •              | )enende de Matriz: 🛛 🕅 |
| Listado de Cl<br>Estado   | Suc<br>Calle1, 98, D | ursal<br>elegacion             |            |           | # Facturas<br>300        | Fecha de Expiración<br>05/05/2017 | :              | Depende de Matriz: 👔   |

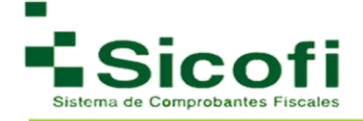

**Administrar usuarios:** El icono de Administrar usuarios lo va a mandar a una nueva ventana donde encontrara la opción para agregar los usuarios, que puedan ingresar a la cuenta de la nueva sucursal, así como el nivel de manipulación que tendrán dentro de la misma.

| 2             |                               | 8<br>Y PRODUCTOS    | RECEPCION |            | HERRAMIENTAS         |       | SALR          |
|---------------|-------------------------------|---------------------|-----------|------------|----------------------|-------|---------------|
| ucursales »   | Administrar                   |                     |           |            |                      |       |               |
| Aqui podr     | ras agregar, borrar y actuali | zar tus sucursales. |           |            |                      |       |               |
| ucursales     |                               |                     |           |            |                      |       |               |
|               | II II                         |                     |           |            |                      |       |               |
| Agregar       | Modificar Activar             | Administrar         |           |            |                      |       |               |
| Sucursal      | Sucursal Desactiva            | r Usuarios          |           |            |                      |       |               |
| istado de Cli | ientes                        |                     |           |            |                      |       |               |
| Estado        | Sucursal                      |                     |           | # Facturas | Fecha de Expiración: | Deper | de de Matriz: |
| •             | Calle1, 98, Delegacion        |                     |           | 300        | 05/05/2017           |       | SI            |

Para crear estos usuarios se deben generar los mismos pasos expuestos con anterioridad al inicio de este manual. Favor de consultar el apartado Administración usuarios **Página 21.** 

# 7.3.2 Asignar Series

En este apartado es posible asignar series a las sucursales, siempre y cuando como se mostró al inicio de este manual, haya sido dada de alta la sucursal previamente.

| 4                                                                 |                                        | <b></b>                                                     | -             | 11.                               | -0 <sup>0</sup> | **                | 10-            | *              |
|-------------------------------------------------------------------|----------------------------------------|-------------------------------------------------------------|---------------|-----------------------------------|-----------------|-------------------|----------------|----------------|
| INICIO                                                            | CLIENTES Y PRODUCTOS                   | DOCUMENTOS                                                  | RECEPCIÓN     | CONTABILIDAD ELECTRÓNICA          | HERRAMIENT      | 8 <u>ADMINIST</u> | RACIÓN         | SALIR          |
| ministración de Fe<br>cursales » Administra                       | olios del SAT para Suc<br>Ir Series    | ursales                                                     |               |                                   |                 |                   |                |                |
| Si usted contiene "Ser                                            | ie Vacia" es porque tiene una s        | erie en blanco.                                             |               |                                   |                 |                   |                |                |
| Si usted contiene "Seri<br>Listado Sucursales                     | ie Vacia" es porque tiene una s        | erie en blanco.                                             |               |                                   |                 |                   |                |                |
| Si usted contiene "Ser<br>Listado Sucursales<br>Sucursal          | e Vacia" es porque tiene una s         | erie en blanco.<br>Serie                                    |               | Certificado                       |                 | Asignar Serie     | Acc            | iones          |
| Si usted contiene "Ser<br>istado Sucursales<br>Sucursal<br>Calle1 | e Vacia" es porque tiene una s<br>DEMC | erie en blanco.<br>Serie<br>D;a;E;NC;nomina;hn;b;;aegaer;CR | R;Serie Vacia | Certificado<br>20001000002000014: | 8 •             | Asignar Serie     | Acc<br>Asignar | iones<br>Borra |

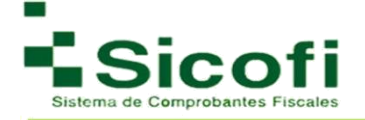

# 7.4 Publicidad

Dentro de este apartado podrá colocar información de su empresa como publicidad, por medio de imágenes que se agregaran de forma automática en sus PDF's correspondientes.

# 7.4.1 Banners PDF

En este apartado es posible personalizar la herramienta, dando de alta imágenes que ayudarán a la publicidad de la marca, a través de las facturas generadas que se muestren en formato PDF.

Enseguida, se ejemplifica la manera de llevar a cabo este pequeño proceso:

- 1. En la sección de *Publicidad 1* y al mismo tiempo en la sub sección *Seleccione la publicidad de su empresa*, seleccionar desde el equipo personal, la imagen que se desea presentar en las facturas emitidas como parte de la publicidad.
- 2. Dar clic al botón "Subir".

Repitiendo estos pasos en caso de requerir un segundo espacio de publicidad.

|                                               |                                                                     | DOCUMENTOS                                                | NECEPCION                                       |                                                                          | ф <b>е</b><br>наличения                            | 5Descritorios | * |
|-----------------------------------------------|---------------------------------------------------------------------|-----------------------------------------------------------|-------------------------------------------------|--------------------------------------------------------------------------|----------------------------------------------------|---------------|---|
| Administración de l<br>Publicidad » Banners I | la publicidad de la Empi<br>PDF                                     | resa                                                      |                                                 |                                                                          |                                                    |               |   |
| C La imagen fue carga                         | do exitosamente. Las dimensione                                     | rs de su imagen publicitari                               | a son 135 x 168 .                               |                                                                          |                                                    |               |   |
| P En este módulo uster<br>Si carga una imagen | d podra cargar hasta dos imagen<br>1 aparecera centrada en la parte | es que sirvan para su pub<br>inferior del PDP, si carga d | loidad, estas imagenes<br>os imagenes aparecera | se veran reflejadas en el archivo<br>n en la esquina inferior izquiera y | POF de los documentos o<br>derecha respectivamente | ue emtan.     |   |
| 1 La imagen no debe e                         | exceder de una altura de 1500 y i                                   | un ancho de 1500 pixeles                                  | la imagen debe estar e                          | n formato GIF o JPG únicamente                                           |                                                    |               |   |
| Las medidas recome                            | novovs son: imagen vertical; 1                                      | ve ancho A 492 and disel                                  | es imagen norizontal:                           | vov ancho A 140 ato pitèles                                              |                                                    |               |   |
| Publick                                       | iad 1                                                               |                                                           |                                                 |                                                                          |                                                    |               |   |
|                                               | Field                                                               | mnlo                                                      | Ran                                             | nor vo                                                                   | rtical                                             |               |   |
|                                               | LJE                                                                 | mpio.                                                     | Dan                                             |                                                                          | i lical.                                           | •             |   |
|                                               | _                                                                   |                                                           |                                                 |                                                                          |                                                    | _             |   |
|                                               | Seleccione                                                          | la publicidad de s<br>archivo Ningún                      | u empresa<br>archivo selecci                    | onado                                                                    |                                                    |               |   |
|                                               | Constants                                                           |                                                           | Subir                                           | liminar                                                                  |                                                    |               |   |
| Publicio                                      | lad 2                                                               |                                                           |                                                 |                                                                          |                                                    |               |   |
|                                               |                                                                     |                                                           |                                                 |                                                                          | ŧ.                                                 |               |   |
|                                               | Seleccione                                                          | la publicidad de s                                        | u empresa                                       |                                                                          |                                                    |               |   |
|                                               | Seleccionar                                                         | archivo Ningún                                            | archivo selecci                                 | onado                                                                    |                                                    |               |   |
|                                               |                                                                     |                                                           | Subir E                                         | liminar                                                                  |                                                    |               |   |

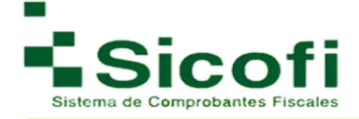

## 7.4.2 Boletines

Este apartado es otra opción de publicidad que brinda el sistema en caso de ser distribuidor, ya que es posible crear boletines informativos para los clientes, siendo estos muy fácil de configurar y programar para ser enviados en una fecha y hora estipulada.

|                                                            | 8                                   | -                           | -,                       | 11.                               | 0.0            |                | *       |
|------------------------------------------------------------|-------------------------------------|-----------------------------|--------------------------|-----------------------------------|----------------|----------------|---------|
| INICIO                                                     | CLIENTES Y PRODUCTOS                | DOCUMENTOS                  | RECEPCIÓN                | CONTABILIDAD ELECTRÓNICA          | HERRAMIENTAS   | ADMINISTRACIÓN | SALIR   |
| dministracion de<br>ublicidad » Boletines                  | Boletines                           |                             |                          |                                   |                |                |         |
| Aqui usted puede on                                        | ear un boletin informativo, el cual | podrá enviar a sus clientes | i en una fecha especific | a. Este boletín es enviado vía em | ail.           |                |         |
|                                                            |                                     |                             |                          |                                   | (1940).        |                |         |
|                                                            |                                     |                             |                          |                                   |                |                |         |
| Herramientas                                               |                                     |                             |                          |                                   |                |                |         |
| Herramientas                                               |                                     |                             |                          |                                   |                |                |         |
| Herramientas                                               |                                     |                             |                          |                                   |                |                |         |
| Herramientas<br>Agregar un<br>Boletín                      | nvío                                |                             |                          |                                   |                |                |         |
| Herramientas<br>Agregar un<br>Boletín                      | nvio                                |                             |                          |                                   |                |                |         |
| Herramientas<br>Agregar un<br>Boletín<br>Listado Boletines | nvio                                |                             |                          |                                   |                |                |         |
| Herramientas<br>Agregar un<br>Boletín<br>Listado Boletines | nvio                                | itulos                      |                          |                                   | Fecha De Envio |                | Estatus |

Para esto es necesario:

1. Dar clic en el botón "*Agregar un Boletín",* apareciendo la siguiente ventana:

| NOID                                |                                  |             |             |             | HERRAMENTAD | ADMINISTRACION |  |
|-------------------------------------|----------------------------------|-------------|-------------|-------------|-------------|----------------|--|
| o Boletín Infor<br>es » Nuevo Bolet | mativo<br>tín Informativo        |             |             |             |             |                |  |
| l título del boletín s              | erá el tema del mensaje enviado. | 8           |             |             |             |                |  |
| o Boletín                           |                                  |             |             |             |             |                |  |
|                                     |                                  |             | Título      | del boletín |             |                |  |
| 19 <b>19 19 19</b>                  | • → ] # <mark>@</mark>  ∰ 1% 1   | <u>ac</u> + |             |             |             |                |  |
| I ∐ abs X₂                          | x² 🖉 🔚 🗄 🕼 🖷 🕴                   | * ** = = =  | ात्र हर 🉈 🙈 | n 🖸 🖬 🖬 🖉 🖸 |             |                |  |
| 5 💌 Forn                            | nato 💌 Fuente 💌                  | T 💌 🗛 •     |             |             |             |                |  |
|                                     |                                  |             |             |             |             |                |  |
|                                     |                                  |             |             |             |             |                |  |
|                                     |                                  |             |             |             |             |                |  |
|                                     |                                  |             |             |             |             |                |  |
|                                     |                                  |             |             |             |             |                |  |
|                                     |                                  |             |             |             |             |                |  |
|                                     |                                  |             |             |             |             |                |  |
|                                     |                                  |             |             |             |             |                |  |
|                                     |                                  |             |             |             |             |                |  |
|                                     |                                  |             |             |             |             |                |  |
|                                     |                                  |             |             |             |             |                |  |
|                                     |                                  |             |             |             |             |                |  |
|                                     |                                  |             |             |             |             |                |  |
|                                     |                                  |             |             |             |             |                |  |
|                                     |                                  |             |             |             |             |                |  |
|                                     |                                  |             |             |             |             |                |  |
|                                     |                                  |             |             |             |             |                |  |
|                                     |                                  |             |             |             |             |                |  |

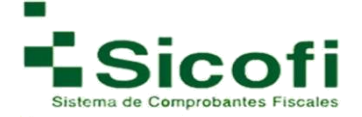

- 2. Esta ventana, siendo similar a un correo electrónico que será enviado, será necesario llenar los datos "*título del boletín",* y posteriormente llenar el cuerpo del correo de acuerdo con lo que deseamos sea visible para nuestros contactos.
- 3. Dar clic en el botón Guardar, regresar al listado de boletines guardados, donde al seleccionar el boletín a enviar le aparecerá esta opción en la barra de herramientas.

|                                         | 1<br>1                       | 8<br>0.84983 - PRODUCTOS         |                             |                          | L.                                | -emerica -     | tanata da | *         |  |
|-----------------------------------------|------------------------------|----------------------------------|-----------------------------|--------------------------|-----------------------------------|----------------|-----------|-----------|--|
| Administ<br>Publicidad                  | acion de Bole<br>» Boletines | etines                           |                             |                          |                                   |                |           |           |  |
| C Aqui u                                | ted puede crear ur           | n baietin infarmativa, el qual ) | podrá enviar a sus clientes | s en una fecha específic | s. Este baletin es enviado via em | el.            |           |           |  |
| Herramier                               | 25                           |                                  |                             |                          |                                   |                |           |           |  |
| -                                       |                              | 1 1                              |                             |                          |                                   |                |           |           |  |
| Appender of                             | Modifica Bolatin             | Dena Ioala Eva Ioal              |                             |                          |                                   |                |           |           |  |
| Iowin                                   |                              |                                  |                             |                          |                                   |                |           |           |  |
| Listado Bo                              | dines                        |                                  |                             |                          |                                   |                |           |           |  |
|                                         |                              | T                                | itulos                      |                          |                                   | Fecha De Envio |           | Estatus   |  |
|                                         | DCIĂ'N FIN DE                | AÑO                              |                             |                          | 2014-12-03 06:00                  | 00             | En esp    | En espera |  |
| PROM                                    |                              |                                  |                             |                          |                                   |                |           | run a     |  |
| <ul> <li>PROM</li> <li>COTIZ</li> </ul> | ACION                        |                                  |                             |                          | 174                               |                | Inactiv   | 0         |  |
| e PROM<br>* COTIZ<br>Herram             | entas                        |                                  |                             |                          | -                                 |                | Inactiv   | 0         |  |
| O PROM     COTIZ     Herram             | entas                        |                                  | _                           |                          |                                   |                | Inactiv   | 0         |  |
| e PROM<br>* COTIZ<br>Herram             | entas                        | -                                | -                           |                          |                                   |                | Inactiv   | 9         |  |
| e PROM<br>* COTIZ<br>Herram             | entas                        | I.                               |                             |                          |                                   |                | Inactiv   | 9         |  |
| PROM     COTIZ     Herram     Agrega    | entas<br>un Modifi           | fica Boletín Elimin              | ar Boletín Envi             | iar Boletín              |                                   |                | Inach     | 0         |  |

4. Para que así, se le muestre el apartado donde hará la programación de fecha y hora de envío, recordándole que este será recibido a partir de las 6 am del día siguiente de la programación.

| \$                                    |                                        |                          | more on         |                  | <b>0P</b>                            | and and and and and and and and and and |
|---------------------------------------|----------------------------------------|--------------------------|-----------------|------------------|--------------------------------------|-----------------------------------------|
| Envio de Boleti<br>Boletnes » Envio d | in<br>de Boletin                       |                          |                 |                  |                                      |                                         |
| 🚺 La fate de envi                     | to se compone de todos los clientes qu | e sonespondan a los orte | ros de busqueda |                  |                                      |                                         |
| Enviar Boletin                        | Este Bo                                | pletín será env          | iado a 4474 (   | clientes el dia  | 2017/1/9                             | a las 6:00 A.M                          |
| Tipo de Cliente:                      | Todes • Estado                         | Todos •                  | Q Batar         |                  |                                      |                                         |
| Listado de Câreles                    | 34                                     |                          |                 |                  |                                      |                                         |
| REC                                   | Razon Social                           |                          |                 |                  | Email                                |                                         |
| LOD-MOTHSVIA                          | ALL INFORTON OF LA CRANIA SA D         | e cu                     |                 |                  | place or achieve With the set or one |                                         |
| LOD/00715314                          | A SUBSETITION OF LA TOOR MUST          | SADE CV                  |                 |                  | Lamino podrimus - Mfanhu animos      | activation a court                      |
| L/10460715311A                        | AUDITOR OF LA ODAMIS TA O              | E CV                     |                 |                  | Tania o Teor genergi treisi science  | Contraction of the                      |
| LOD/650715311A                        | ALIMENTOS DE LA CIBANIA SA D           | FCV                      |                 |                  | studies the mail com                 |                                         |
| LOD6007153LIA                         | ALIMENTOS DE LA GRANIA SA D            | FCV                      |                 |                  | Basel/Dattablate com                 |                                         |
| AGRE6007153LIA                        | ALIMENTOS DE LA GRANIA SA D            | ECV                      |                 |                  | that keedbornal com                  |                                         |
| AGR6907153UA                          | ALIMENTOS DE LA GRANIA SA D            | ECV                      |                 |                  | contact[hobmail.com                  |                                         |
| AGR6907153UA                          | ALIMENTOS DE LA GRANIA SA D            | e cv                     |                 |                  | alexia 245/Driver.com                |                                         |
| AGR6907153UA                          | ALIMENTOS DE LA GRANIA SA D            | ECV                      |                 |                  | alexia 245@man.com                   |                                         |
| AGR6907153UA                          | ALIMENTOS DE LA GRANJA SA D            | E CV                     |                 |                  |                                      |                                         |
| AGR0907153UA                          | ALIMENTOS DE LA GRANJA SA D            | E CV                     |                 |                  | cher2@gmail.com                      |                                         |
| AGR6907153UA                          | ALIMENTOS DE LA GRANJA SA D            | E CV                     |                 |                  |                                      |                                         |
| AGR6907153UA                          | ALIMENTOS DE LA GRANJA SA D            | ECV                      |                 |                  |                                      |                                         |
| AGR6907153UA                          | ALIMENTOS DE LA GRANJA SA D            | ECV                      |                 |                  |                                      |                                         |
| AGR6807153UA                          | ALIMENTOS DE LA GRANJA SA D            | ECV                      |                 |                  | alesia_245@man.com                   |                                         |
| AGR6007155UA                          | ALIMENTOS DE LA GRANJA SA D            | ECV                      |                 |                  | rogelo_melendez_espinosa@y           | ahoo com.mix                            |
| 4GR6907153AF                          | ALIMENTOS DE LA GRANJA SA D            | ECV                      |                 |                  | marco dalatorn@ula.edu.mx.ed         | gar duran@ula edu micjose correa@ula ed |
| AGR6907153UA                          | ALIMENTOS DE LA GRANJA SA D            | ECV                      |                 |                  |                                      |                                         |
| AGR6507153UA                          | ALMENTOS DE LA GRANJA SA D             | ECV                      |                 |                  |                                      |                                         |
| AGR6907153UA                          | ALIMENTOS DE LA GRANJA SA D            | ECV                      |                 |                  |                                      |                                         |
|                                       |                                        |                          |                 |                  |                                      |                                         |
| 4474 Registros (1-2                   | 24)                                    |                          | 1 2 3           | 4 Squiette Utima |                                      | 8 10 2                                  |

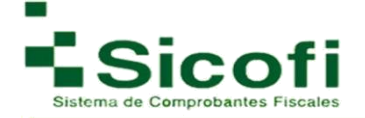

# 7.5 Diseño

## 7.5.1 Plantilla 3.3

En esta sección, es posible escoger el tipo de plantilla (en versión 3.2 o 3.3) que se ajuste a las necesidades del negocio, seleccionando el color y la imagen que requerimos desplegar en cada factura si requiere su plantilla cuente con datos adicionales debe seleccionar el tipo de desglose que requiere.

Para esto es posible elegir de entre los siguientes formatos:

## Formato A

|                                      |                                 | DOCUMENTOS                                                                                                    |                                                                                                    |                                                                                                    | HERRAMIENTAS     | SALIR |
|--------------------------------------|---------------------------------|----------------------------------------------------------------------------------------------------|----------------------------------------------------------------------------------------------------|----------------------------------------------------------------------------------------------------|------------------|-------|
| dministración de<br>seño » Plantilla | Plantillas                      |                                                                                                    |                                                                                                    |                                                                                                    |                  |       |
| Aqui usted puede elig                | gir el formato de la plantilla. |                                                                                                    |                                                                                                    |                                                                                                    |                  |       |
| Plantillas                           |                                 |                                                                                                    |                                                                                                    | Herramientas                                                                                                    |                  |       |
| A                                    | вс                              | D                                                                                                    |                                                                                                    | * Colores: 🜑 🔵 🔵                                                                                                    | • • •            |       |
| Formato A                            | Formato B Formato C F           | formato D                                                                                                    |                                                                                                    | Desglose de impuestos (Con                                                                                                    | cepto) Tipo 1: 🖲 |       |
|                                      |                                 |                                                                                                    |                                                                                                    | Desglose de impuestos (Con                                                                                                    | cepto) Tipo 2: 🔘 |       |
|                                      |                                 |                                                                                                    |                                                                                                    | Sin Desglose de impuestos (                                                                                                    | Concepto): 💿     |       |
|                                      |                                 |                                                                                                    |                                                                                                    |                                                                                                    |                  |       |
|                                      |                                 |                                                                                                    |                                                                                                    | No mostrar claves:                                                                                                    |                  |       |
|                                      |                                 |                                                                                                    | Vis                                                                                                    | ta Previa                                                                                                    |                  |       |
|                                      |                                 |                                                                                                    |                                                                                                    | Autoria<br>Autoria<br>Mis. de landre der CRD die sentation<br>Misse misserke autoritätigt<br>Pachara y Kana ofte antestation<br>misserken antestation                                                                                                    |                  |       |
|                                      |                                 | Contra Contra Co |                                                                                                    | A Capacitan Later Control Later Control Late |                  |       |
|                                      |                                 | Pages Tools Against 1 and C-1<br>Magnet Heat Resource as in the Process Means                                                                                                    |                                                                                                    | The second second                                                                                                    |                  |       |
|                                      |                                 | Presidential Providence Presidence Providence Providenc | and the second second                                                                                                    | a Vator Earce No. Incom                                                                                                    |                  |       |
|                                      |                                 | <u> - 18   4   46</u>                                                                                                    | ner                                                                                                    | 800.00                                                                                                    |                  |       |
|                                      |                                 |                                                                                                    |                                                                                                    |                                                                                                    |                  |       |
|                                      |                                 |                                                                                                    |                                                                                                    |                                                                                                    |                  |       |
|                                      |                                 |                                                                                                    |                                                                                                    |                                                                                                    |                  |       |
|                                      |                                 |                                                                                                    |                                                                                                    | And And And And And And And And And And                                                                                                    | o tama           |       |
|                                      |                                 | The proof of the second second s                                                                                                    |                                                                                                    | _                                                                                                    |                  |       |
|                                      |                                 |                                                                                                    | Cardina de la Cardina de Cardena de Cardena |                                                                                                    |                  |       |
|                                      |                                 |                                                                                                    |                                                                                                    | 5.2.4                                                                                                    |                  |       |
|                                      |                                 | ESTE DOCI                                                                                                    | UMENTO CARE                                                                                                    | CE DE VALIDEZ OFICIAI                                                                                                    |                  |       |
|                                      |                                 |                                                                                                    | _                                                                                                    | -                                                                                                    |                  |       |
|                                      |                                 |                                                                                                    | Guardar                                                                                                    | Cancelar                                                                                                    |                  |       |

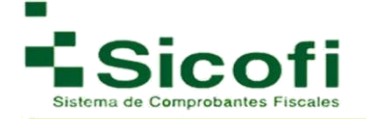

# Formato **B**

| INICIO                 | CLIENTES Y PRODUCTOS            | DOCUMENTOS        | RECEPCIÓN                                | CONTABILIDAD ELECTRÓNICA                                                                                                    | HERRAMIENTAS     | SALIR |
|------------------------|---------------------------------|-------------------|------------------------------------------|----------------------------------------------------------------------------------------------------|------------------|-------|
| ministración de        | Plantillas                      |                   |                                          |                                                                                                    |                  |       |
| Anui ustari nuaria al  | ínir al formato de la clantilla |                   |                                          |                                                                                                    |                  |       |
| Addit disted poede et  | ign er ionnato de la plantida.  |                   |                                          |                                                                                                    |                  |       |
| La Plantilla fue actu: | alizada exitosamente.           |                   |                                          |                                                                                                    |                  |       |
| Plantillas             |                                 | =D.               |                                          | Herramientas                                                                                                    |                  |       |
| A                      | ВС                              | D                 |                                          | *Colores: 🖤 🔵 🥥                                                                                                    |                  |       |
| Formato A              | Formato B Formato C F           | ormato D          |                                          | Desglose de impuestos (Con                                                                                                    | cepto) Tipo 1: 🔘 |       |
|                        |                                 |                   |                                          | Desglose de impuestos (Con                                                                                                    | cepto) Tipo 2: 🖲 |       |
|                        |                                 |                   |                                          | Sin Desglose de impuestos (                                                                                                    | Concepto): 🔘     |       |
|                        |                                 |                   |                                          |                                                                                                    |                  |       |
|                        |                                 |                   |                                          | No mostrar claves:                                                                                                    |                  |       |
|                        |                                 |                   | Vis                                      | ta Previa                                                                                                    |                  |       |
|                        |                                 |                   |                                          | Factors<br>Find<br>Tool Read                                                                                                    |                  |       |
|                        |                                 |                   |                                          | Facility of the second second |                  |       |
|                        |                                 | Les Les           | **                                       | Baigar                                                                                                    |                  |       |
|                        |                                 | Cardinal Covering |                                          | w the black type                                                                                                    | 5                |       |
|                        |                                 |                   |                                          |                                                                                                    |                  |       |
|                        |                                 |                   |                                          |                                                                                                    |                  |       |
|                        |                                 |                   |                                          |                                                                                                    |                  |       |
|                        |                                 |                   |                                          |                                                                                                    |                  |       |
|                        |                                 |                   |                                          | L bag 1                                                                                                    |                  |       |
|                        |                                 |                   |                                          |                                                                                                    |                  |       |
|                        |                                 | Carlos            | Tingend All Complements de Tarlificación | Figure and and                                                                                                    |                  |       |
|                        |                                 |                   | Sade Dignet and Evener                   |                                                                                                    |                  |       |
|                        |                                 |                   |                                          |                                                                                                    |                  |       |
|                        |                                 | ESTE DOCU         | JMENTO CARE                              | CE DE VALIDEZ OFICIA                                                                                                    | L                |       |
|                        |                                 |                   |                                          |                                                                                                    |                  |       |

Formato C: Con este formato la letra de comentarios de la remisión es más grande.

| INICIO                  |                                | DOCUMENTOS                                                                                                    | RECEPCIÓN           |                                                                                                    |                  | SALIR |
|-------------------------|--------------------------------|----------------------------------------------------------------------------------------------------|---------------------|----------------------------------------------------------------------------------------------------|------------------|-------|
| Administración de l     | Plantillas                     |                                                                                                    |                     |                                                                                                    |                  |       |
|                         |                                |                                                                                                    |                     |                                                                                                    |                  |       |
| Aqui usted puede elig   | ir ei tormato de la plantilia. |                                                                                                    |                     |                                                                                                    |                  |       |
| La Plantilla fue actual | izada exitosamente.            |                                                                                                    |                     |                                                                                                    |                  |       |
| Plantillas              | -                              |                                                                                                    |                     | Herramientas                                                                                                    |                  |       |
| A                       | ВС                             | id II.                                                                                                    |                     | * Colores: O                                                                                                    |                  |       |
| Formato A               | Formato B Formato C F          | formato D Publicidad<br>Horizontal                                                                                                    |                     | Desglose de impuestos (Con                                                                                                    | cepto) Tipo 1: 🔘 |       |
|                         |                                |                                                                                                    |                     | Desglose de impuestos (Con                                                                                                    | cepto) Tipo 2: 🖲 |       |
|                         |                                |                                                                                                    |                     | Sin Desglose de impuestos (                                                                                                    | Concepto): 💿     |       |
|                         |                                |                                                                                                    |                     |                                                                                                    |                  |       |
|                         |                                |                                                                                                    |                     | No mostrar claves:                                                                                                    |                  |       |
|                         |                                |                                                                                                    | Vist                | a Previa                                                                                                    |                  |       |
|                         |                                |                                                                                                    |                     | Endow Route and College and College and Co | tras             |       |
|                         |                                |                                                                                                    |                     | Parties from the second second |                  |       |
|                         |                                |                                                                                                    |                     |                                                                                                    | 3                |       |
|                         |                                | ing a local diver                                                                                                    |                     | BCOPs<br>to a late                                                                                                    |                  |       |
|                         |                                | Agent fact Agent fact                                                                                                    |                     |                                                                                                    |                  |       |
|                         |                                | Sec. 81.070                                                                                                    | ber seen            |                                                                                                    |                  |       |
|                         |                                |                                                                                                    |                     |                                                                                                    |                  |       |
|                         |                                |                                                                                                    |                     |                                                                                                    |                  |       |
|                         |                                |                                                                                                    |                     |                                                                                                    |                  |       |
|                         |                                |                                                                                                    |                     |                                                                                                    |                  |       |
|                         |                                |                                                                                                    |                     | 12                                                                                                    | =                |       |
|                         |                                | ting ang ting<br>Ming ang ting<br>Ming ang ting                                                                                                    | NATION PARA ALLEMAN |                                                                                                    |                  |       |
|                         |                                | Ministerio casa<br>Ministerio a<br>Ministerio casa                                                                                                    | No TICH FARD STREET | 100                                                                                                    |                  |       |
|                         |                                |                                                                                                    |                     |                                                                                                    |                  |       |
|                         |                                |                                                                                                    |                     |                                                                                                    |                  |       |
|                         |                                | Monatoria de la constante de la constante de l | MENTO CARE          | CE DE VALIDEZ OFICIAL                                                                                                    |                  |       |

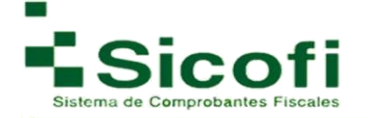

**Formato D:** esta opción cuenta con dos opciones para el agregado de la publicidad que requiera se muestre en la plantilla.

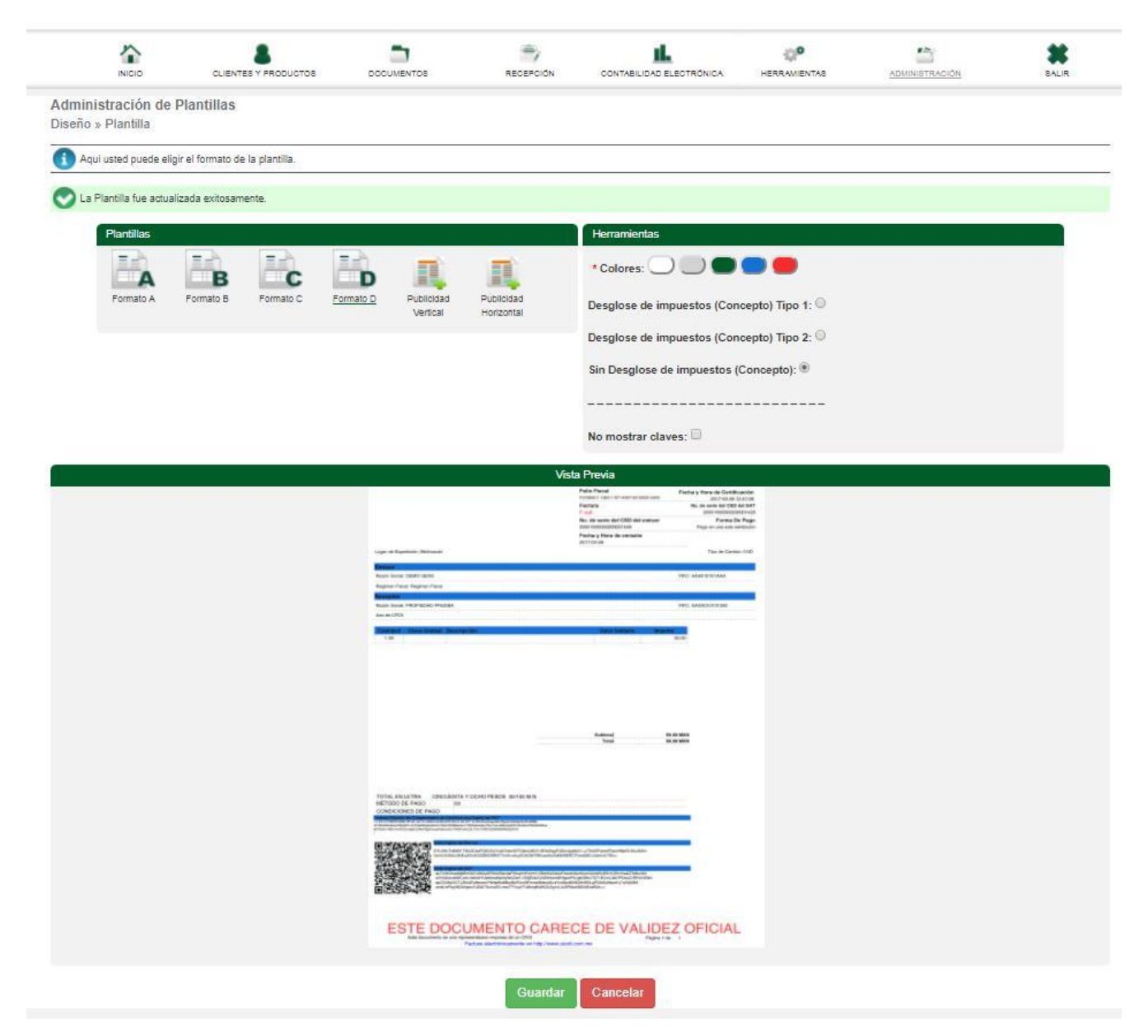

En estos formatos es posible subir el logotipo requerido, sin embargo, aún si no se agregaran imágenes publicitarias, el espacio designado quedará en blanco, pero siempre será tomado en cuenta las especificaciones consideradas para la carga de imágenes correspondientes.

En caso de requerir una plantilla más personalizada, es necesario comunicarse con el ejecutivo de ventas correspondiente, tomando en consideración un costo económico dependiendo de la complejidad del desarrollo y el tiempo de respuesta.

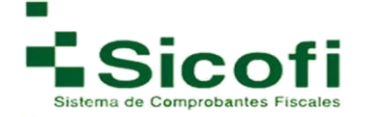

# 7.6 LOGOTIPO

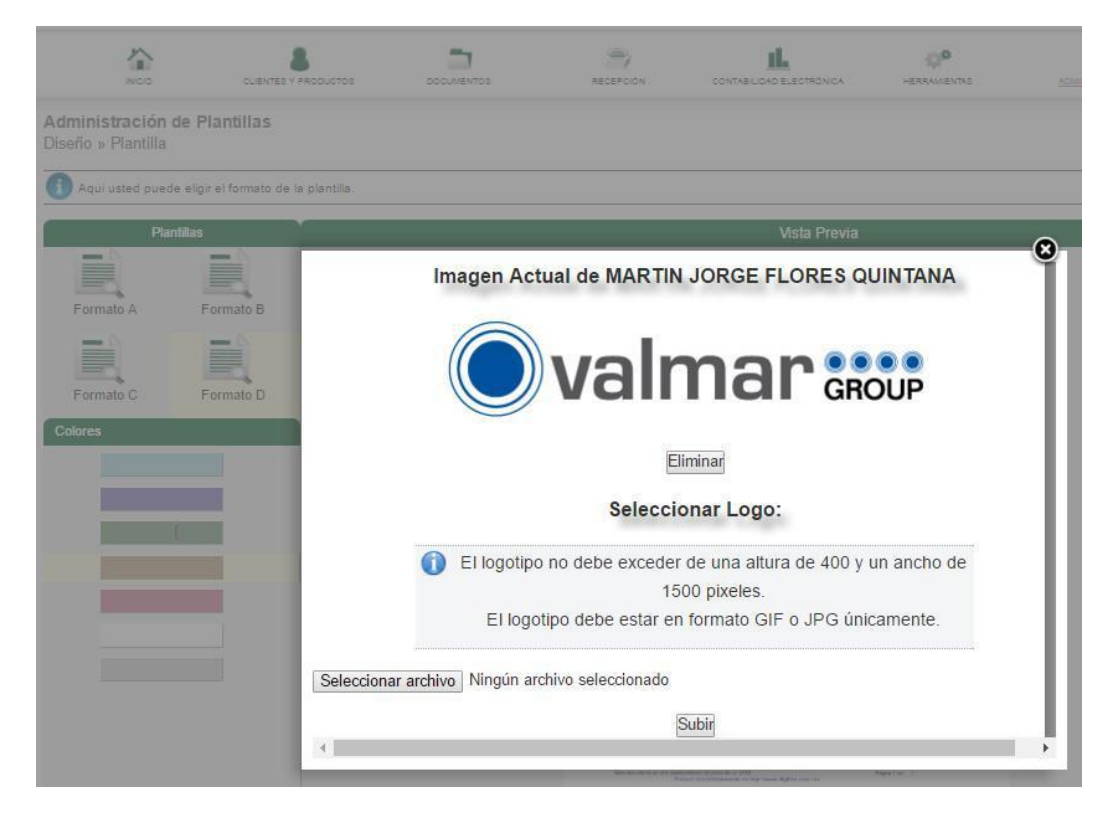

# Banner PDF o imagen publicitaria

| And a second                        |                                        |               | RECEPCION                      |                                                | O <sup>D</sup><br>HERRAMENTRO |
|-------------------------------------|----------------------------------------|---------------|--------------------------------|------------------------------------------------|-------------------------------|
| Administración<br>Diseño » Plantill | n de Plantillas<br>a                   |               |                                |                                                |                               |
| Aqui usted pu                       | ede eligir el formato de la plantilla. |               | _                              | Vácta Drouia                                   |                               |
| Formato                             | Ecomato B                              |               |                                | Visia Previa<br>Pas New<br>Statistical control | Table ( boo is setting        |
| Formato C                           | Formato D                              | Imagen ac     | cuenta con image               |                                                |                               |
| Colores                             |                                        | su nueva publ | ši desea cambiar si<br>icidad. | i publicidad, elimine la actu                  | alysuba                       |
|                                     |                                        | Ejem          | nplo. Ba                       | anner vert                                     | ical.                         |
|                                     |                                        |               | Ē                              | liminar                                        |                               |
|                                     |                                        | •             |                                |                                                |                               |

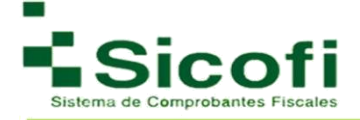

# 7.5.2 Logotipo

Para ver el desarrollo de este apartado favor de dirigirse al inicio de este manual en la parte para la configuración de su cuenta.

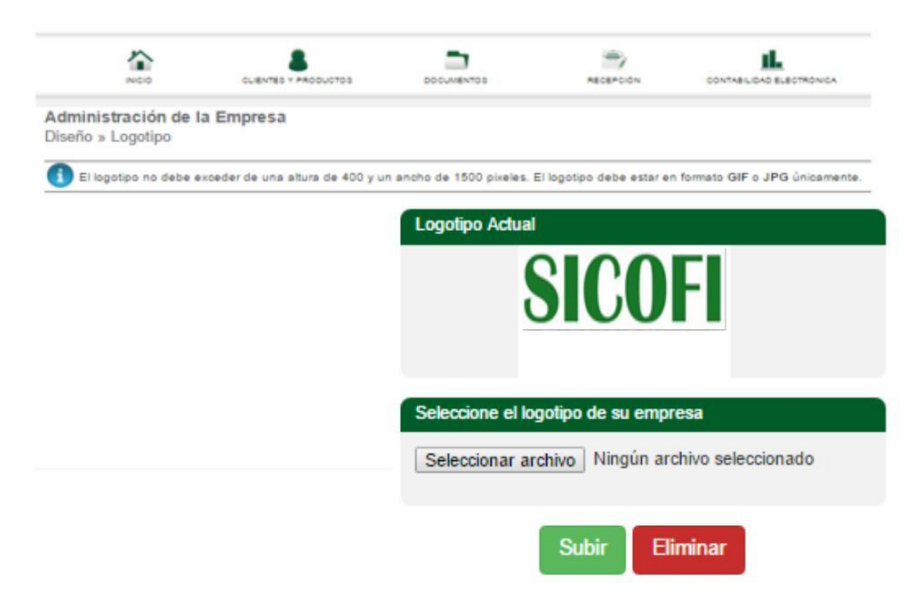

# 8. SALIR

Opción que indica el cierre de sesión y salida del sistema, para lo cual se despliega una opción de confirmación.

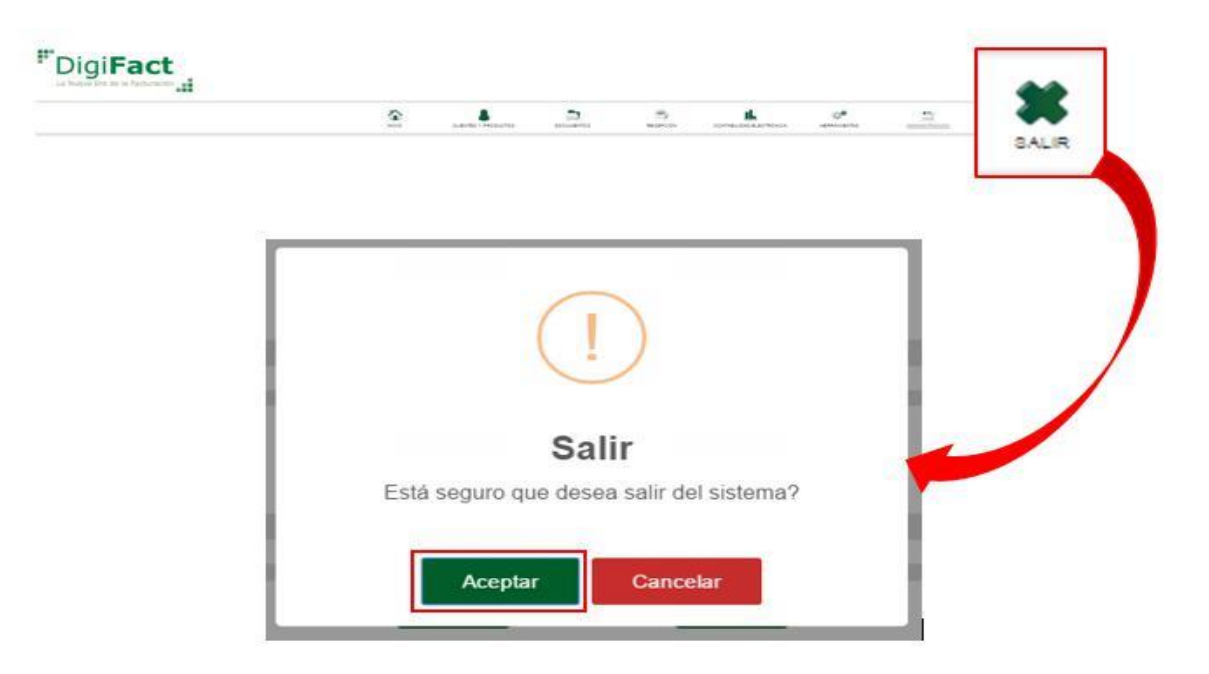

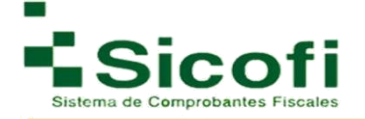

En caso de elegir la opción Aceptar, el sistema redireccionará a la pantalla principal.

| 90 | Es seguro | https://cf | d.sicofi.com | mx/Sicofi/Main                                                                                          |  |
|----|-----------|------------|--------------|----------------------------------------------------------------------------------------------------|--|
|    |           |            |              | Sicofi                                                                                                  |  |
|    |           |            | ₽<br>₽ •     | Usuario<br>Por favor ingresa tu email.<br>Contraseña<br>Por Favor ingresa tu contraseña<br>Soy Receptor |  |
|    |           |            |              | Ingresar<br>Olvidaste tu contraseña?                                                                    |  |

# VI. BIBLIOGRAFÍA

Sección en donde encontrará links que lo redirige a la sección del SAT correspondiente, para la consulta de temas de los cuales pueden surgir la mayor parte de sus dudas como usuarios del sistema.

Para cualquier duda referente al:

Complemento de nómina, favor de consultar:

www.sat.gob.mx/nominadigital

**Complemento para Comercio Exterior, favor de consultar:** <u>http://www.sat.gob.mx/informacion fiscal/factura electronica/Paginas/complemento comercio exterior.aspx</u>

Dudas generales respecto a Contabilidad electrónica, favor de consultar: http://www.sat.gob.mx/contabilidadelectronica/Paginas/05.htm

## Facturación versión 3.3:

http://www.sat.gob.mx/informacion\_fiscal/factura\_electronica/Paginas/Anexo\_20\_version3.3.aspx

#### Complemento de pagos:

http://www.sat.gob.mx/informacion\_fiscal/factura\_electronica/Paginas/Recepcion\_de\_pagos.aspx

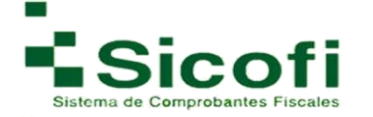

# VII. CONTACTO

ayuda@sicofi.mx 449 3614155 449 3614154 Canal interceptor #603 Col. Arboledas, Aguascalientes.

## **VIII. GLOSARIO**

**CFDI:** Comprobante Fiscal Digital por Internet. Es el nuevo esquema CFD definido por el servicio de Administración Tributaria.

**FAQs:** Preguntas frecuentes o preguntas más frecuentes (*FAQ*, acrónimo del inglés *Frequently Asked Questions*).

Folio Fiscal (UUID): Expresa los 36 caracteres de la transacción de timbrado conforme al estándar RFC 4122.

**Ícono:** Imagen representativa de una acción que se llevará a cabo.

Link: Dirección web que ubica en el posicionamiento de una página específica a consultar.

**PAC (Proveedor Autorizado de certificación de CFDI):** Persona moral que cuenta con autorización del Servicio de Administración Tributaria (SAT) para validar los CFDI generados por los contribuyentes, asignarles el folio e incorporales el sello digital del Servicio de Administración Tributaria.

**PDF (Portable Document Format):** Es un formato de archivo diseñado específicamente para la portabilidad de documentos que van a ser impresos o para presentar la vista final de un documento. Es el formato que se utiliza para la generación de representaciones de CFDI impreso.

Verificación: Prueba de Turing pública y automática para diferenciar máquinas y humanos.

**XML (Extensible Markup Language)**: Es un formato de texto que está diseñado para la organización y el etiquetado de documentos.

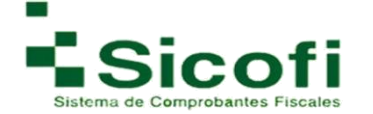

# iiGracias!!